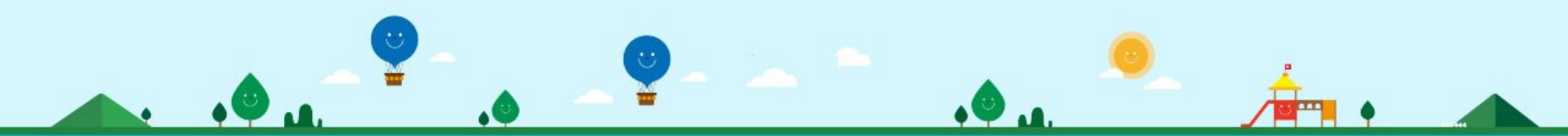

# kidsnote a kakao company

## 원장님,선생님을 위한 키즈노트 사용 설명서 ver 202202

우리 아이들이 있는곳에는 항상 키즈노트가 있습니다. 키즈노트와 함께 편리하고, 즐거운 소통을 시작해 보세요!

|                   |                       |                            |                        |           | 키즈노트웹 새단장        | BETA OPEN                                                                    | 이제 PC에 201                            | 한 원과 가정의 소통을 위해<br>서도 알림장 예약전송 가 | iqi →                             | X<br><u>1일동안 보지않기</u>     |
|-------------------|-----------------------|----------------------------|------------------------|-----------|------------------|------------------------------------------------------------------------------|---------------------------------------|----------------------------------|-----------------------------------|---------------------------|
|                   |                       |                            |                        | 키즈노트아     | 린이집 🗢 원 설정       |                                                                              | kidsnote                              |                                  | 호칭 설경                             | 👳 원장 키즈노트                 |
| -                 |                       |                            |                        | 7 2.      | 트에 오신 것을 환영합니다.  |                                                                              |                                       |                                  |                                   | ×                         |
|                   | kids                  |                            |                        |           | ✿ <u>프로필 설정</u>  | 교사 관리                                                                        | >                                     | 원생 관리                            |                                   | >                         |
| •                 |                       | - 원장<br>어린이집               | * 🖪                    |           | <b>원</b> 장 리암    | 승인이 완료된 교사<br>승인 대기중인 교사                                                     | 9 g<br>0 g                            | 승인이 완료된 원<br>승인 대기중인 원           | 90<br>90                          | 269 g<br>2 g              |
| 알림장               | <b>र</b><br>उत्राभष्ठ | Safe                       | <mark>31</mark><br>일정표 | ×         | 홀<br>알림장<br>공지사항 | 보근 공지시항<br>원공지                                                               | · 초대<br>1반공지                          |                                  | ▷ 학부모 초대<br>〕반공지                  | 더보기 >                     |
| 11<br>492 म<br>२  | 문학의뢰서                 | 귀가동의서                      | 출석부                    | (V)<br>31 | 앨범<br>일정표<br>시다표 | 2022 재원생 입소신청 인<br>2022 재원생 입소신청 인<br>2022 제원생 입소신청을 안내<br>드립니다. 입소신청은 3월 전0 | ····································· | 이집 원장<br>· 공지 안내<br>3지사항입니다. 아   | 키스도트어린다<br>2021 보육료<br>2021 보육료 결 | 가입 원상<br>결제안내<br>제안내 관련하여 |
| 해온기록<br>한<br>원 설정 | 열린소통                  | 교육프로그램                     | 만심승하차                  |           |                  |                                                                              | 34011892 #3                           | C MAMC                           | 400 27118800                      | 171.                      |
| 1                 | ਲੋਸਦੁਖ+               | <b>્રાષ્ટ્ર</b><br>પાંદર્ચ | 200                    |           |                  | Copyright                                                                    | 2022. Kid                             | ls Note. /                       | All righ                          | nts reserv                |

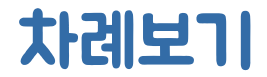

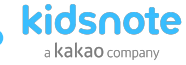

#### 키즈노트 서비스 소개

키즈노트 서비스 소개

- 키즈노트 서비스 소개 6
- 12 키즈노트 시작 전 자주 하시는 질문

#### Mobile에서 키즈노트 시작하기

| 키즈노트 시작하기             | 키즈노트 초대하      |
|-----------------------|---------------|
| 15 키즈노트 App 설치하기      | 24 선생님 초대하기   |
| 17 원장님 퀴즈노트 회원 가입하기   | 25 선생님 키즈노트 1 |
|                       | 26 선생님 초대장으로  |
| 키즈노트 설정하기             | 27 선생님 초대장 없  |
| 20 우리원에 맞게 키즈노트 원설정하기 | 29 선생님 소속반 추  |
|                       |               |
| 21 윈 정보 설정하기          | 32 학부모 키즈노트   |

#### 업무시간 설정하기 23

## ٦I 회원 가입하기 로 회원 가입하기 이 회원 가입하기 가 & 승인하기

초대하기 & 승인하기

#### Mobile에서 키즈노트 사용하기

41 알림장 작성하기 42 알림장 확인하기 43 공지사항 작성/확인하기 52 44 투표 작성/확인하기 45 앨범 작성하기 앨범 확인하기 46 출석부 작성하기 47 전자출결 사용하기 48

체온기록 작성/확인하기

49

50 열린소통 작성/확인하기 51 식단표 작성하기 일정표 작성하기 53 투약의뢰서 확인 & 투약보고서 작성하기 54 귀가동의서 확인하기 56 사생활 보호를 위한 에티켓 기능 57 사이드 메뉴 58 내소식 & 스토어

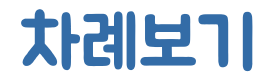

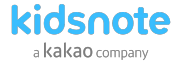

#### PC에서 키즈노트 시작하기

키즈노트 시작하기 61 원장님 귀즈노트 회원 가입하기

#### 키즈노트 설정하기

- 67 우리원에 맞게 키즈노트 윈설정하기
- 68 원 정보 설정하기
- 69 메뉴 설정하기

#### 키즈노트 초대하기 70 선생님 초대하기

71 선생님 귀즈노트 회원 가입하기 72 선생님 초대장으로 회원 가입하기 73 선생님 초대장 없이 회원 가입하기 76 선생님 소속반 추가 & 승인하기 78 학부모 귀즈노트 초대하기 79 원생 반변경/퇴소 & 승인하기

#### PC에서 키즈노트 사용하기

- 84 알림장 작성하기
- 85 알림장 여러명 작성하기
- 86 알림장 확인하기
- 공지사항 작성/확인하기 87
- 88 투표 작성/확인하기
- 앨범 작성하기 89
- 90 출석부 작성하기
- 91 전자출결 사용하기
- 92 체온기록 확인하기

- 93 식단표 작성하기
- 94 일정표 작성하기
- 95 투약의뢰서 확인 & 투약보고서 작성하기
- 96 귀가동의서 확인하기
- 97 스토어

등하원 전자출결 서비스

| 신사물실 서비스 안내            |  |  |  |  |  |
|------------------------|--|--|--|--|--|
| 100 키즈노트 전자출결 서비스만의 강점 |  |  |  |  |  |
| 101 키즈노트 전자출결 파트너사     |  |  |  |  |  |
| 102 전자출결 계약 시 꼭 확인하세요! |  |  |  |  |  |

#### 전자문서+ 사용하기

106 전자문서+ 시작하기 108 입소서류 요청 및 확인 순서 입소서류관리 109 입소서류 요청하기 110 학부모님 서류 작성 및 제출하기 111 113 입소서류 관리하기

| 114 | 원아관리           |
|-----|----------------|
| 115 | 원아정보 확인하기      |
| 116 | 원아관리 (PC)      |
| 117 | 원아정보 확인하기 (PC) |
| 118 | 입소정보관리         |
| 120 | 관찰기록           |

- 관찰기록 작성하기 121 신입원아 적응일지 작성하기 122 발달평가 123 124 발달평가 작성하기 부모개별면담 125
- 부모개별면담 작성하기 126

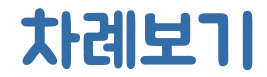

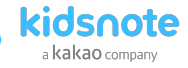

### 원 홈페이지 서비스

원 홈페이지 서비스 소개

129 원 홈페이지 서비스 소개

### 자주하시는 질문

#### 원장님,선생님이 자주하시는 질문

135 자주하시는 질문

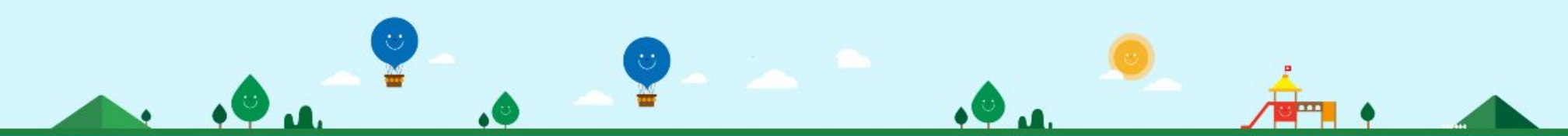

# [ 키즈노트 ] 서비스 소개

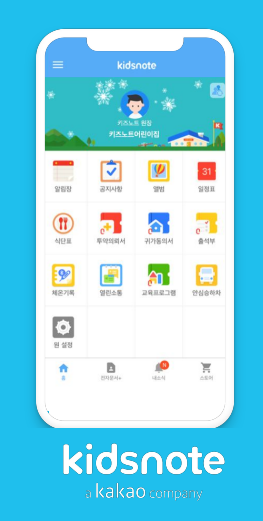

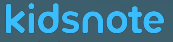

a Kakao company

## kidsnote a kakao company

## 전 세계 68,309개 교육기관에서 선택! 원을 위한 스마트한 서비스, 키즈노트를 소개합니다.

kidsnote

## 키즈노트(Kidsnote)

어린이집, 유치원, 학교, 학원 등 교육기관과 재원생의 학부모 간 커뮤니케이션을 도와주는 대한민국 최초이자 **1등 커뮤니케이션 서비스입니다.** 

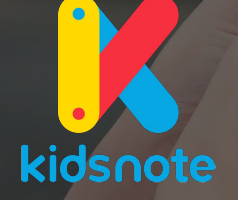

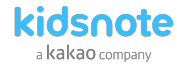

안심승하차

교육프로그램

체온기록

열린소통

#### 선생님과 부모님 모두가 만족하는 서비스!

직접 글, 종이로 소통하는 방식을 스마트폰과 PC 환경에서 재구성하여 기관의 편의와 효율을 더하고 가정에는 감동을 주는 교육기관 커뮤니케이션 서비스입니다.

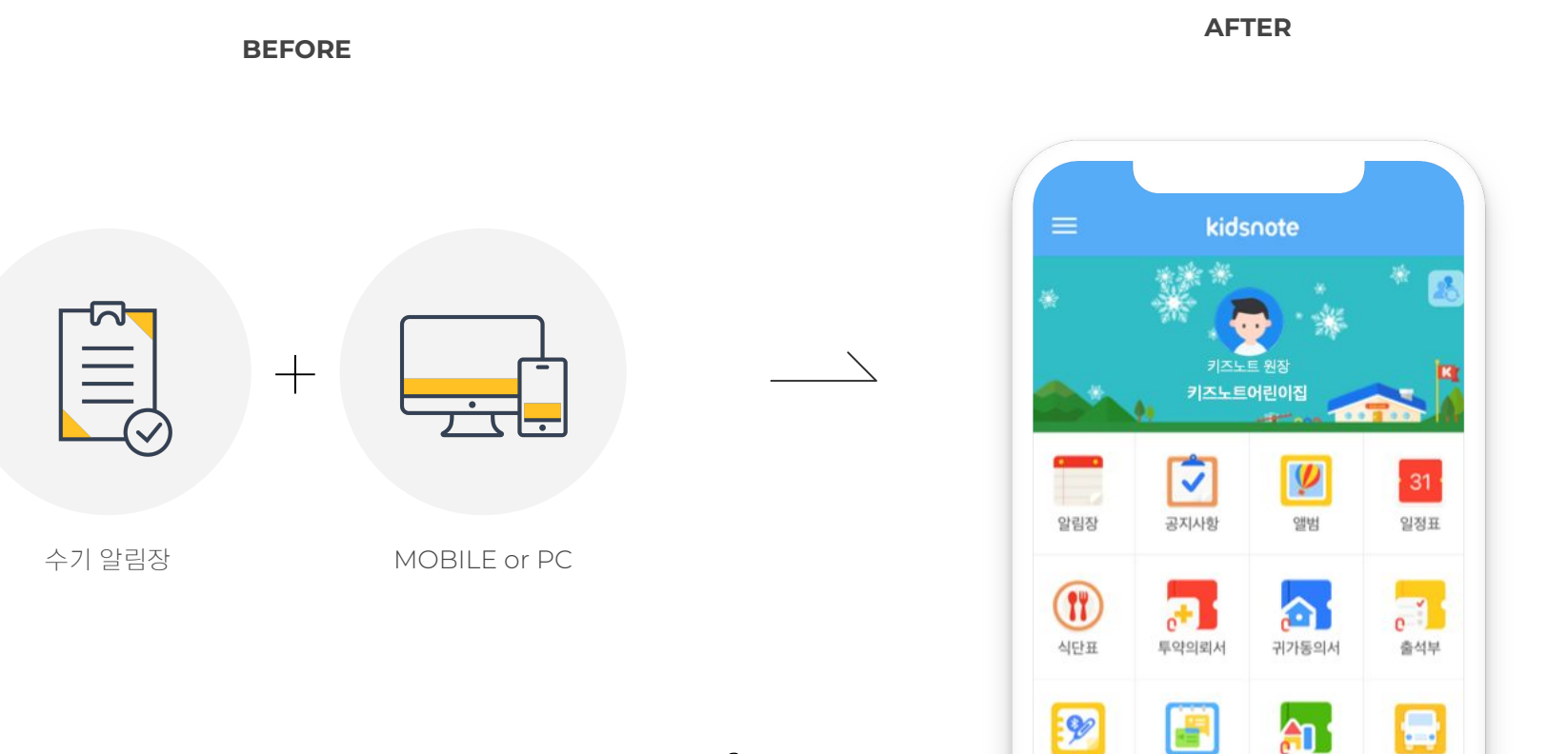

8

Copyright© Kids Note, All right reserved.

원장님,선생님을 위한 키즈노트 사용 설명서

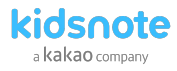

#### About 키즈노트

어린이집, 유치원, 학원 등 영유아 기관의 꾸준한 가입으로 2022년 02월 기준 국내 총 68,309개의 어린이집, 유치원, 학원 등이 가입했으며 회원님의 신뢰와 사랑으로 2019 올해의 브랜드 대상을 받았습니다.

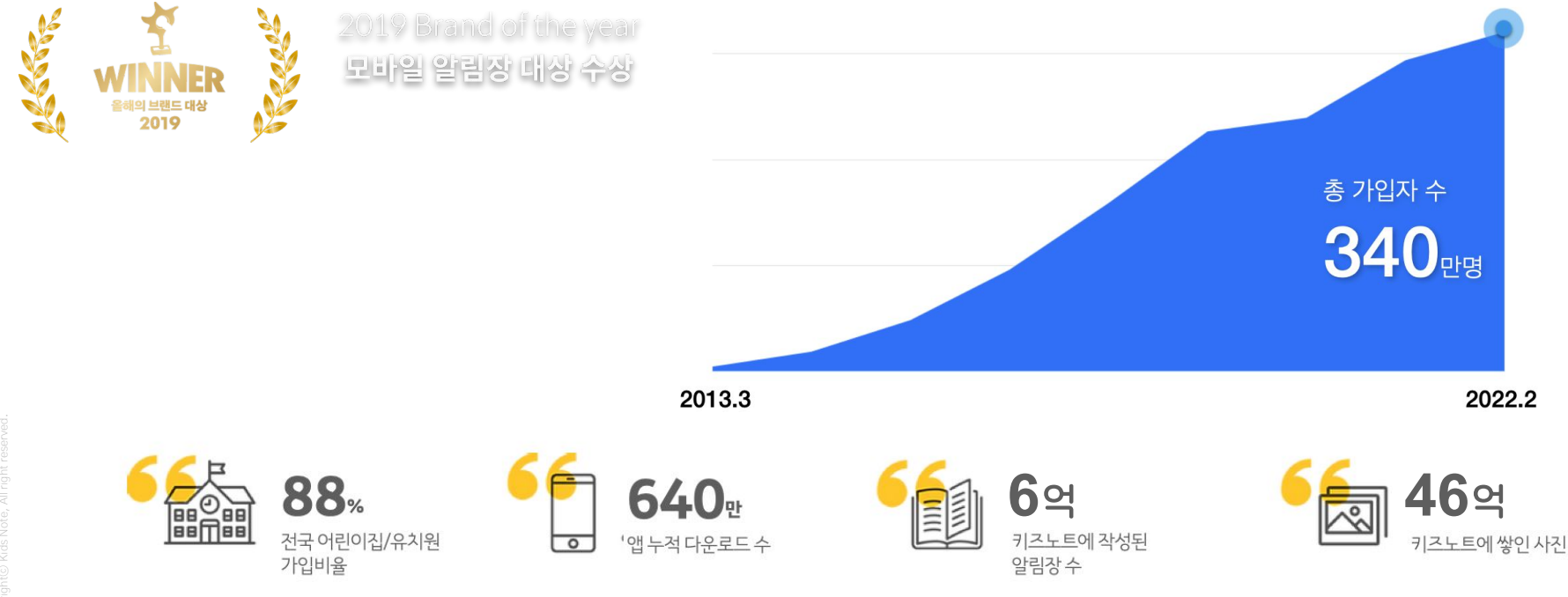

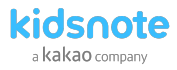

#### 바른 소통을 위한 우리 원만의 특별 공간

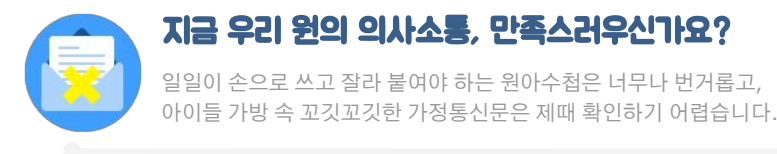

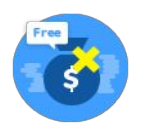

#### 가입비&사용료가 전혀 없는 무료 서비스

키즈노트는 가입비와 사용료가 전혀 없는 무료 서비스입니다. 원장님의 간단한 회원가입만으로 바로 사용 할 수 있습니다.

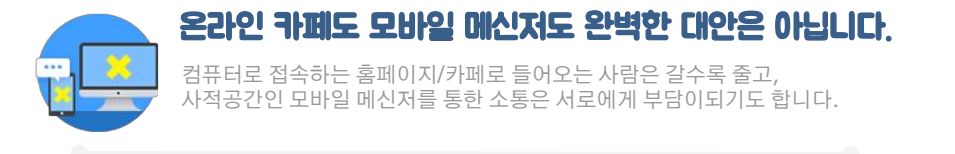

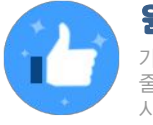

### 원과 가정의 신뢰있는 소통!

가정으로 아이의 모습을 생생하게 전달하면서도 원에서는 업무 부담이 줄어듭니다! 모두가 만족하는 키즈노트, 신뢰있는 소통의 시작입니다.

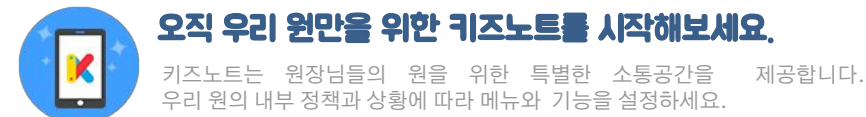

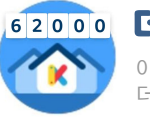

#### 이 더 늦기 전에 시작하세요!

이미 전국 어린이집/유치원 88%이상 원이 가입한 키즈노트! 더 늦기 전에 빨리 시작하세요.

키즈노트로 다른 원보다 먼저 앞서나가는 우리 원을 만들어보세요.

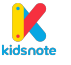

원장님,선생님을 위한 키즈노트 사용 설명서

#### kidsnote a kakao company

#### 키즈노트 시작, 이렇게 간단합니다!

STEP1 키즈노트 앱을 설치 또는 키즈노트 홈페이지(www.kidsnote.com)에서 회원가입을 해주세요. STEP2 원장님께서 먼저 회원가입을 하시면 키즈노트에 우리원을 위한 공간이 개설됩니다. STEP3 원설정 메뉴에서 반을 우리 원에 맞게 개설하고 선생님과 학부모님을 초대해주세요. STEP4 키즈노트 기능을 ON/OFF 하여 우리 원의 내부 정책과 상황에 따라 메뉴와 기능을 설정하세요.

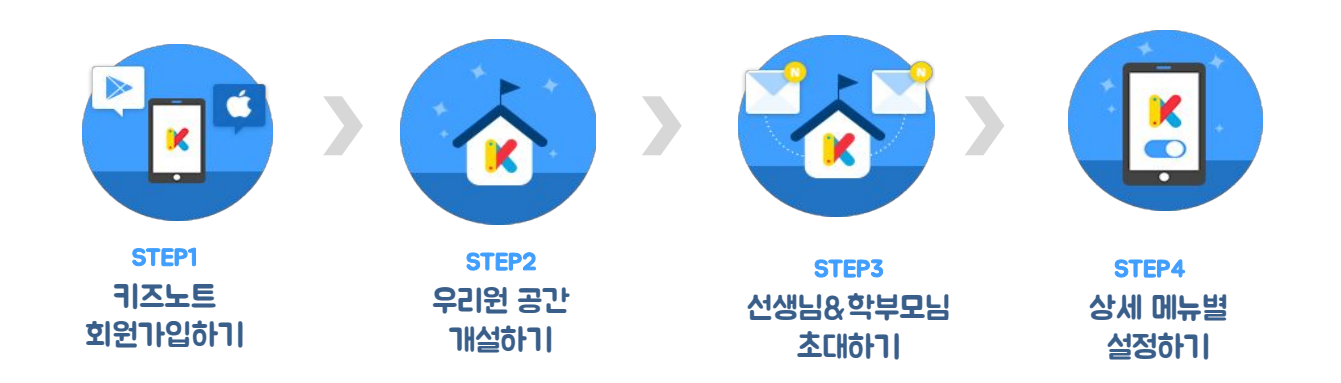

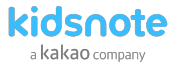

#### 키즈노트 시작 전 자주 하시는 질문

키즈노트 시작이 망설여 지시나요? 많은 원장님, 선생님들께서 키즈노트 시작 전하셨던 질문들을 알려드립니다. 언제든 궁금하신 사항은 고객센터(1644-6734 / 카톡: @키즈노트)로 문의 주시기 바랍니다.

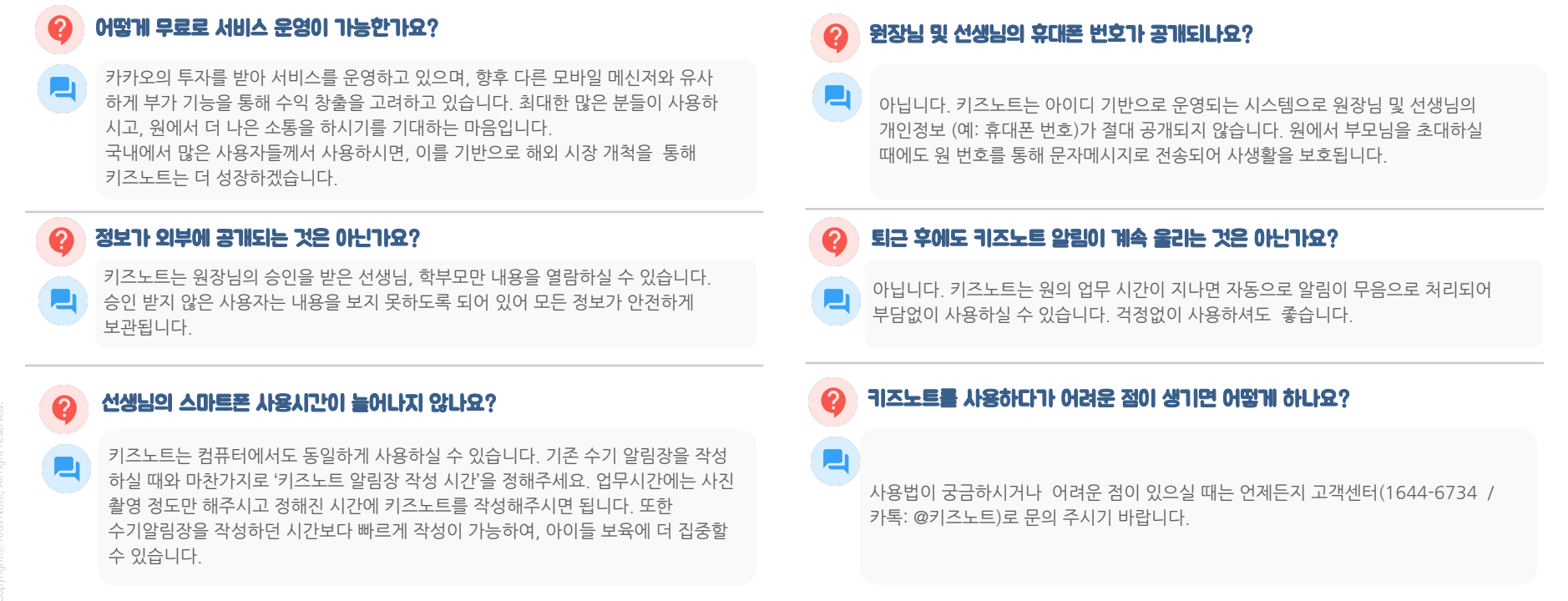

# Mobile에서 키즈노트 시작하기

Арр

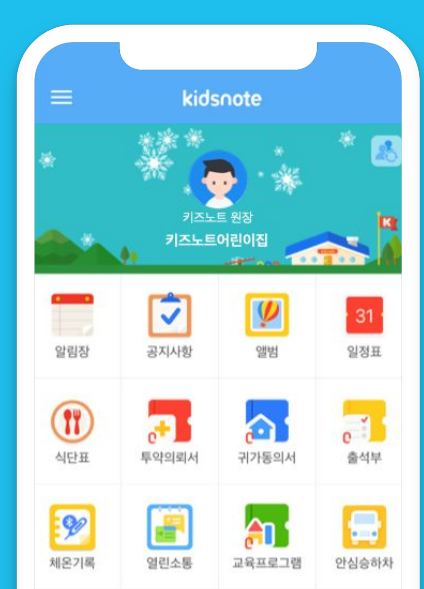

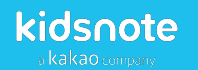

원장님, 선생님 안녕하세요?

## 키즈노트를 처음 사용하시나요? 그렇다면 키즈노트 접속부터 시작해볼까요?

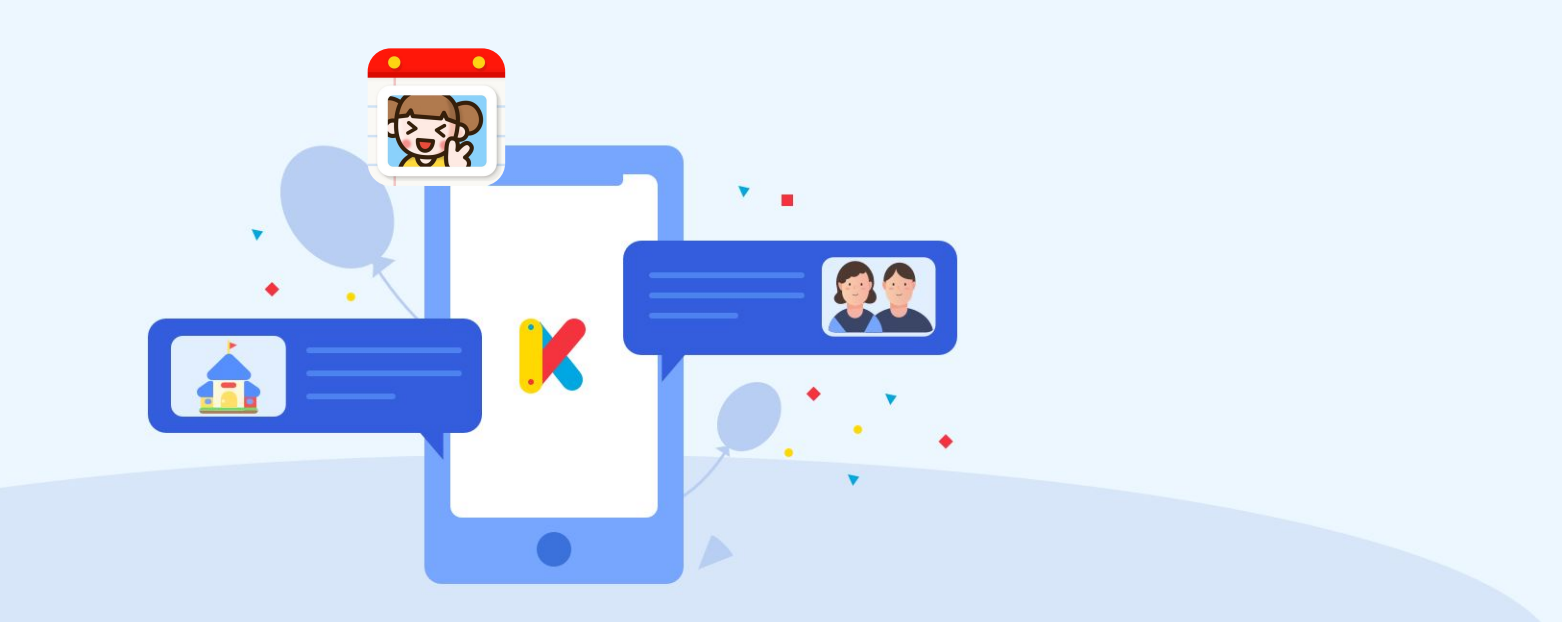

- 앱 설치가 안 되거나 앱 검색 확인이 안될 경우 키즈노트 고객센터(1644-6734 / 카톡: @키즈노트)로 문의 주시기 바랍니다.
- 안정적인 사용을 위해서 App 실행 전 최신 버전을 꼭 확인 후 업데이트를 진행해 주시기 바랍니다. 키즈노트 앱 사용을 위한 OS 최소버전은 Android 5.0 / iOS 11.0 입니다.

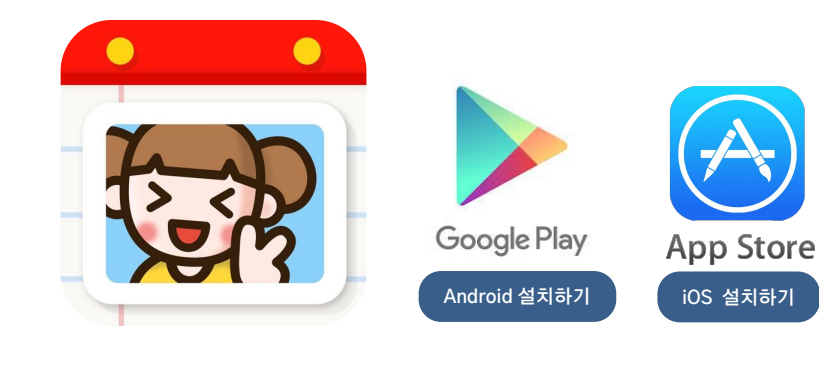

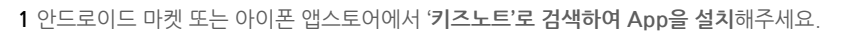

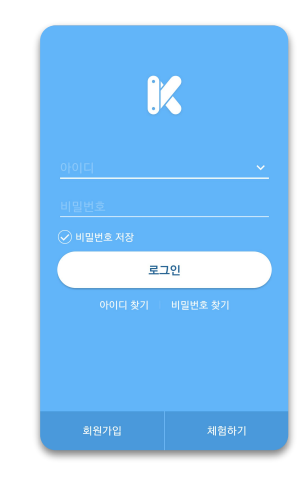

2 설치가 완료되면 앱을 터치하여 실행시킵니다.

키즈노트는 모바일에서뿐만 아니라 PC에서도 <u>www.kidsnote.com</u> 이용이 가능합니다.

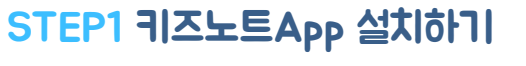

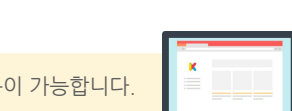

Mobile에서 키즈노트 시작하기

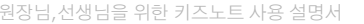

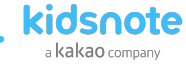

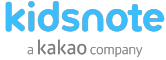

## STEP1 원장님 키즈노트 회원 가입하기

원장님이 먼저 가입하신 뒤에 교사/학부모 회원을 초대장을 발송하여 우리원 초대가 가능합니다.

1키즈노트 앱 설치 완료 후 실행시켜 **회원가입**을 눌러주세요.

2 이름, 전화번호, 이메일 등 회원 가입 정보를 입력해 주세요. 이때 원장님 계정으로 가입하는 이름이 원기본정보로 표시되오니 정확히 입력해주세요.

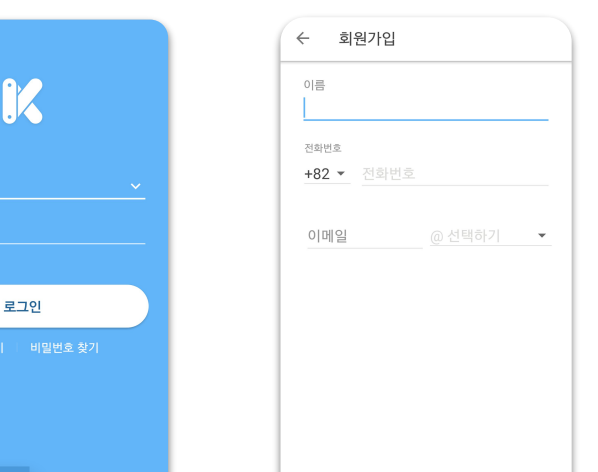

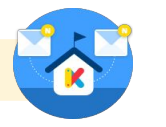

3 회원정보에 입력한 전화번호로 인증번호가 발송됩니다. 수신한 인증번호를 입력 후 완료를 눌러주세요 ← 회원가입

> 010-2003-0526 인증번호를 입력해 주세요.

인증번호를 발송하였습니다.

1

4

7

2

5

8

0

3

6

9

×

완료

\*\*\*

4 역할 선택에서 원장님을 선택해 주세요. 해당 기관의 관리자/원장만 원 또는 시설을 등록할 수 있습니다..

| 9        | 격할 선택                                                 | 내 정보 |
|----------|-------------------------------------------------------|------|
|          | 본인의 역할을 선택해 주세요<br>원에서 발송한 초대장이 있다면,<br>초대장을 선택해 주세요. | Σi   |
|          | <b>부모</b><br>원에 원아를 보내는 부모님                           | >    |
|          | <b>선생님</b><br>원에 소속되어 반을 맡고 계시는 선생님                   | >    |
| <b>원</b> | <b>장님</b><br>을 운영하고 계시는 선생님                           | >    |
|          |                                                       |      |

6

인증번호 수신이 되지 않을 경우 하단에 `인증번호 다시 받기`로 재발송을 눌러주세요.
 재발송도 되지 않을 경우 키즈노트 고객센터(1644-6734 / 카톡: @키즈노트)로 문의 주시기 바랍니다.

• 원장님 변경으로 가입하신 경우, 새롭게 원 개설을 하지 마시고 이전 원장님께 관리자 초대를 요청하여 초대장으로 가입해 주세요.

• 안정적인 서비스 이용을 위해서 App 실행 전 최신 버전을 꼭 확인 후 업데이트를 진행해 주시기 바랍니다.

만약, 초대장이 도착하지 않은 경우 이메일주소와 휴대 전화번호를 다시 한번 확인해주세요.

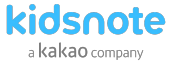

#### STEP1 원장님 키즈노트 회원 가입하기

5 원 등록하기에서 운영 중인 원 유형을 선택해 주세요.

6 원 찿기에서 시/도 와 지역을 선택하여 우리 원을 찾아주세요. 기본 보육통합 내 공개된 어린이집 정보가 입력되어있습니다. 찾고 있는 원이 없을경우 직접등록 할수 도 있습니다.

7 우리 원에 맞게 반을 등록해주세요. 최소 1개의 반이 있어야 원 등록이 완료됩니다.

#### 8 우리원 공간이 개설 완료되었습니다. 글을 작성할때 표시될 호칭을 선택해 주세요.

| ← 원등록하기                                                       | 2 원 등록하기 원찾기                     | ← 어린이집 등록 다음      | ← 반등록         | ← 호칭 설정 <sup>호</sup>                                                                            |
|---------------------------------------------------------------|----------------------------------|-------------------|---------------|-------------------------------------------------------------------------------------------------|
| 원장님 어떤 원을 운영하고 계신가요?                                          | 원의 위치를 설정해 주세요.<br>서울특별시 V 강남구 V | 원의 세부정보를 확인해 주세요. | ☆ 키즈노트 어린이집   | 글을 작성할 때 표시되는 호칭을 설정해 주세요.                                                                      |
|                                                               | ○ 키즈노트 😵                         | 원정보               | 새싹반 수정 🖊 😑    | ④ 관리자                                                                                           |
| 어린이집<br>국공립, 민간, 가정 어린이집 등                                    | 총 0개원<br>차고 이느 웨이 어나오?           | 원이름               | 요새반 수정 🖉 🖨    | <ul> <li>원장</li> </ul>                                                                          |
| 원과 가정간의 일일 소통 공간                                              | ☆ 젖고 차는 원이 없다요?<br>직접 등록하기 →     | kidsnote100       | 나무반 수정        | <ul> <li>원감</li> </ul>                                                                          |
| 유치원                                                           |                                  | 원 전화번호            | 오흐 연장반 수정 🖉 🗖 | <ul><li>주임</li></ul>                                                                            |
| 국왕입(영말) 전열), 사업 유시권 등 기<br>효율적인 원 운영과 관리                      |                                  | 원위치               |               | 직접입력                                                                                            |
| 학원                                                            |                                  | 서울특별시 💙 종로구 💙     | + 반추가하기       |                                                                                                 |
| <u>↓ 1 1 1 1 1 1 1 1 1 1 1 1 1 1 1 1 1 1 1</u>                |                                  |                   |               |                                                                                                 |
| ▲ 원장님 변경으로 가입하신 경우, 새롭게 원 개설하지<br>마니고 이저 원자님께 과리다 초대를 유청해 주세요 |                                  |                   |               |                                                                                                 |
| - 가나, 테니 나이 파네, 나에 프레페 프레에 가세요.<br>고객센터로 문의하기                 |                                  |                   | 원 등록하기        | ▲ 관리자(현장)의 아이디로 로그인하시면 현의 모든<br>소식을 확인할 수 있습니다. 원감 또는 주임도 이<br>권한이 필요하다면 아이디와 비밀번호를 공유해<br>주세요. |

• 우리 원이 다른 사용자 이름으로 등록되어있다고 나올 경우 원장 변경을 위해 고유번호증 혹은 인가증을 고객센터(카톡: @키즈노트)로 알려주시면 변경처리 가능합니다.

- 원감 또는 주임도 이 권한이 필요하다면 아이디와 비밀번호를 공유해 주세요.
- 관리자(원장) 아이디로 로그인하시면 원의 모든 소식을 확인할수 있습니다.
- \* 알림의 경우 현재 로그인 되어 있는 원의 알림만 받을 수 있습니다
- 로그아웃한 다음 회원가입을 통해 역할 선택에서 원장님을 선택하신 후 추가로 원을 등록해 주시기 바랍니다.
- 원장님이 원을 여러 개 운영하는 경우 아이디 하나당 하나의 원을 관리할 수 있습니다.

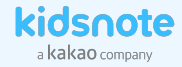

#### STEP1 원장님 키즈노트 회원 가입 완료되었습니다!

키즈노트만의 특별한 기능을 만나보세요!

영유아 교육기관에 꼭 필요한 서비스를 경험하실 수 있습니다.

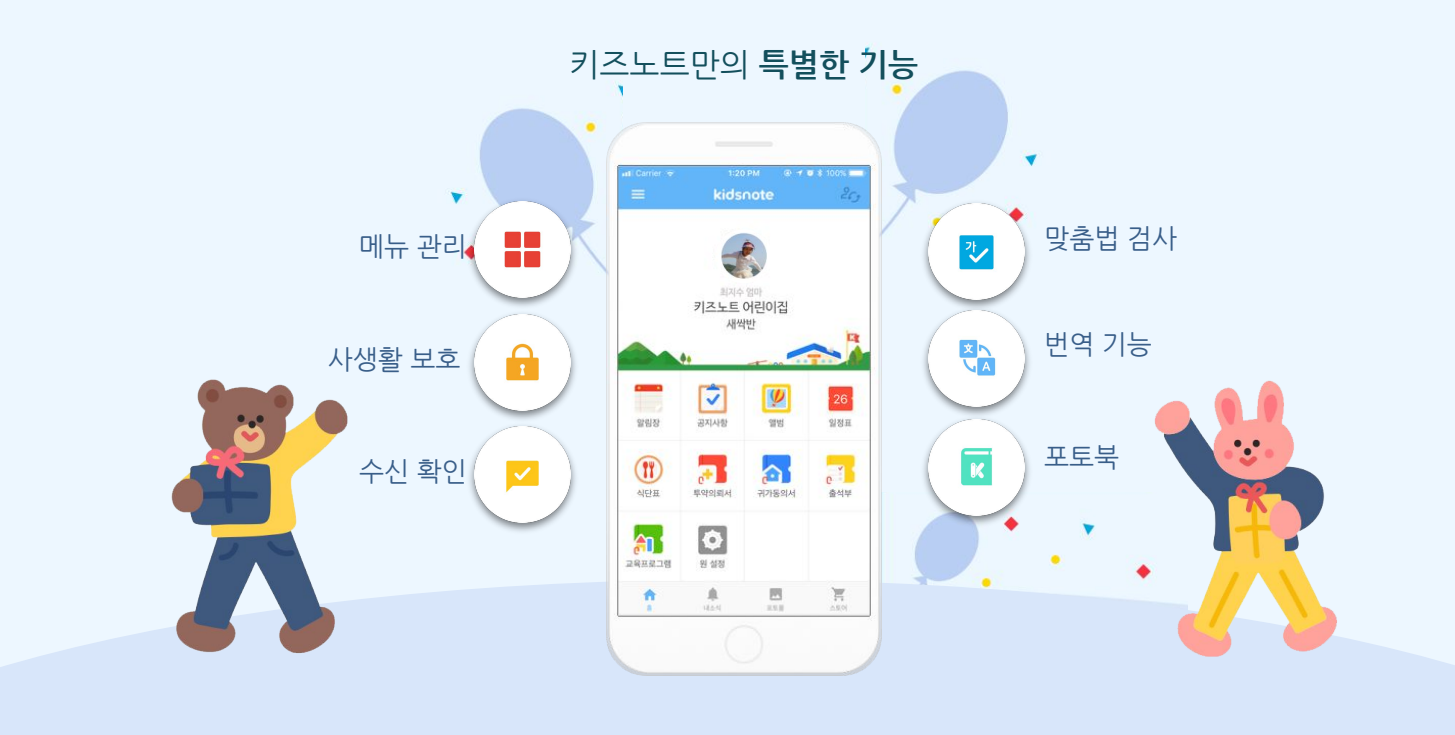

## 원장님 가입으로 개설된 우리원 키즈노트! 우리 원 운영 정책과 상황에 맞게 설정을 변경해 볼까요?

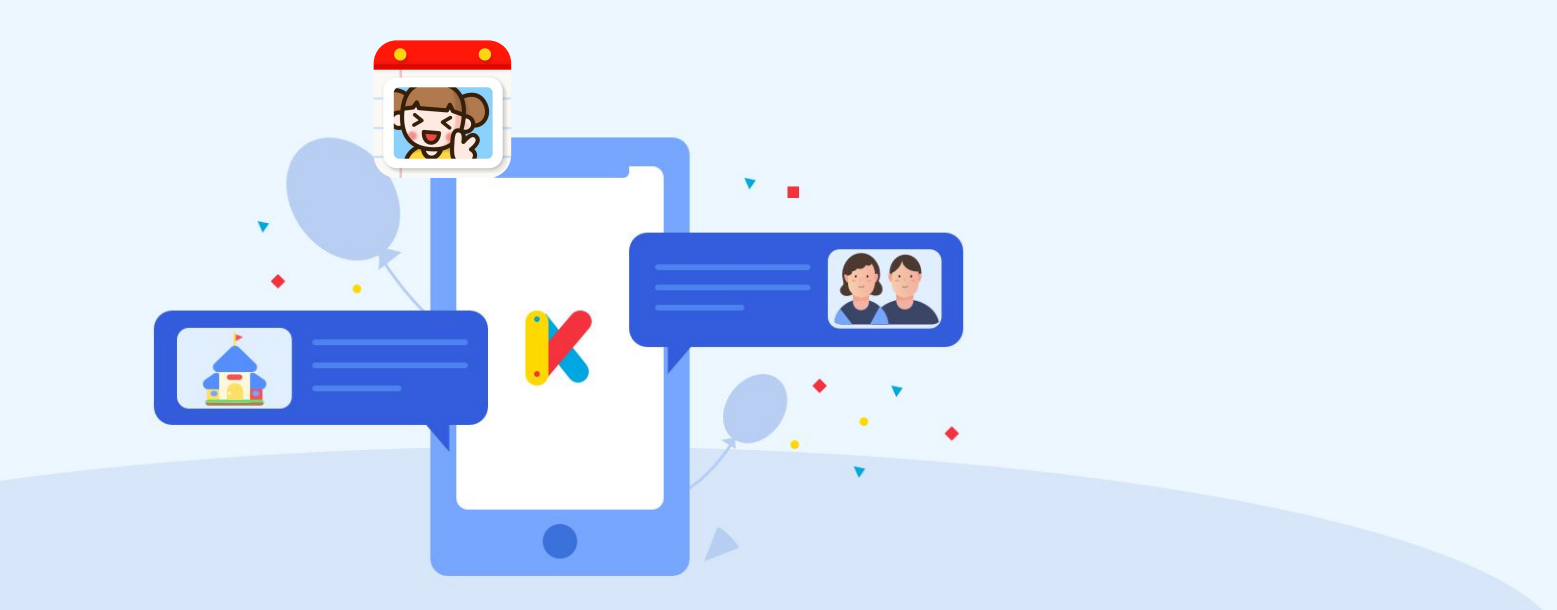

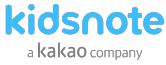

## STEP2 우리원에 맞게 키즈노트 원설정하기

원설정에서 우리 원의 정책과 상황에 맞게 키즈노트 설정을 할 수 있습니다.

1 키즈노트 App에서 원설정 메뉴로 이동합니다.

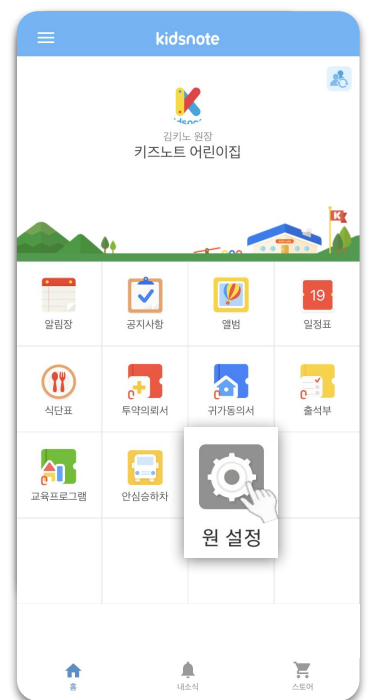

#### 2 원설정 메뉴를 확인합니다.

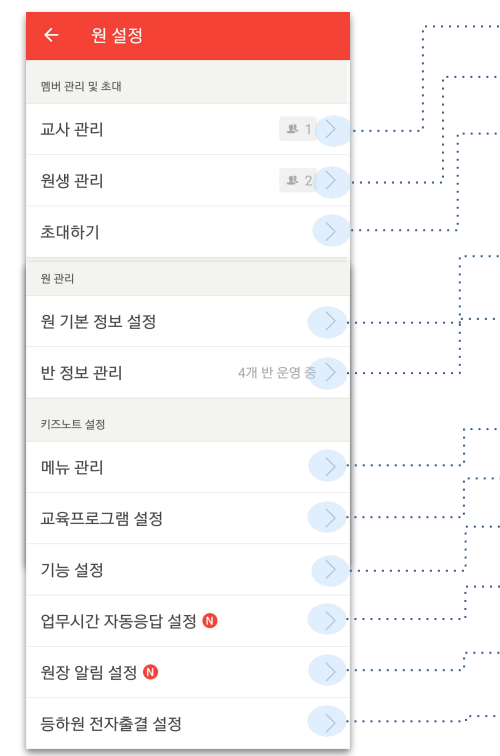

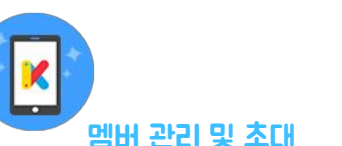

| ······· <b>교사 관리</b> 승인완료/승인대기/ 초대중 교사 목록을 확인/변경할 수 있습니다.     |
|---------------------------------------------------------------|
| ······· <b>원생 관리</b> 승인완료/승인대기/초대중 원생을 확인/변경할 수 있습니다.         |
| ······· <b>초대하기</b> 교사 또는 학부모를 우리 원으로 초대합니다.                  |
| 원관리                                                           |
| <b>원 기본 정보 설정</b> 원 이름, 원장이름, 원 전화번호, 원 주소를<br>확인/변경할 수 있습니다. |
| ······· <b>반 정보 관리</b> 가입할 때 설정한 반정보를 확인/변경할 수 있습니다.          |
| 키즈노트 설정                                                       |
| ······· <b>메뉴 관리</b> [켜기/끄기]를 설정하여 메뉴별 사용여부를 선택할 수 있습니다.      |
| ········ <b>교육프로그램 설정</b> 특별활동프로그램을 필요에 따라 설정할 수 있습니다.        |
| ········ <b>] 능 설정</b> 교육프로그램 알림장 첨부, 알림장 날씨 표시 설정을 할 수 있습니다. |
|                                                               |
| ········ <b>원장 알림 설정</b> 원장님 필요에 따라 알림을 끄고 켤 수 있습니다.          |

.. **등하원 전자출결 설정** 전자출결 사용원일 경우 인증키,원아연동, 업체,기기,태그관리를 할수 있습니다.

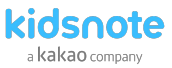

#### STEP2 원 정보 설정하기

등록된 원의 이름, 원 대표 전화번호, 주소를 확인 후 필요 시 수정할 수 있습니다.

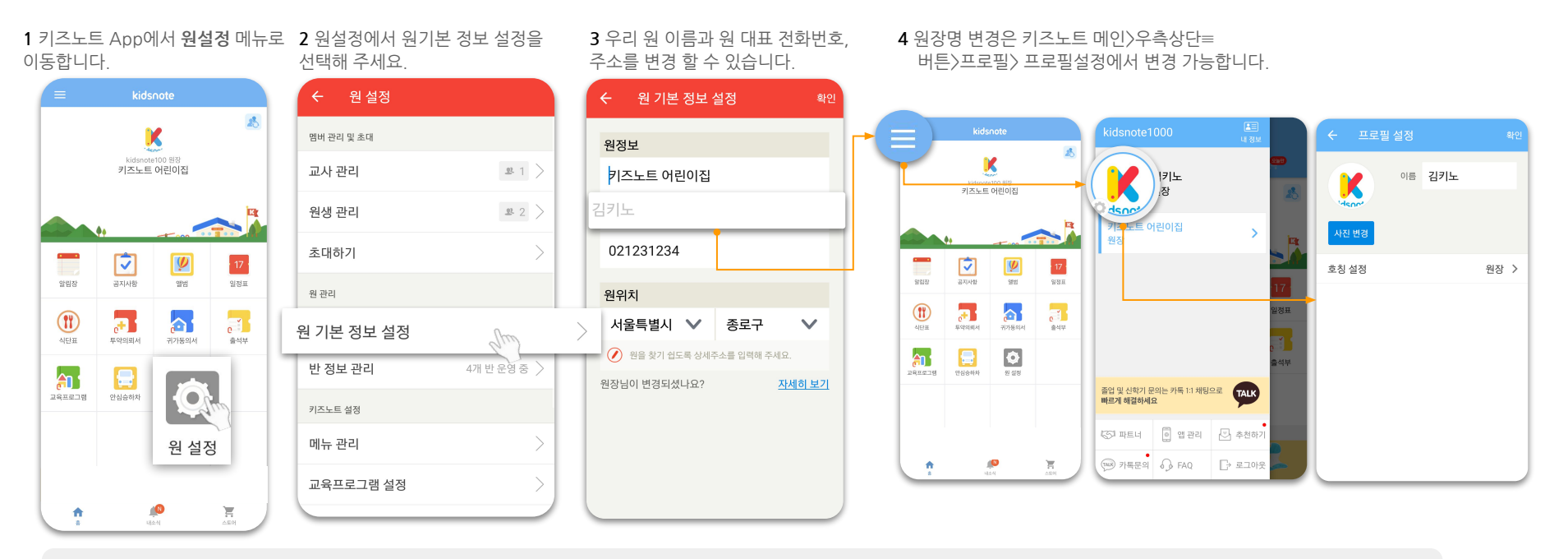

- 원 기본정보는 원장님 계정에서만 변경하실 수 있습니다.
- 초대장 없이 선생님 또는 부모님이 우리 원을 찾기 쉽도록 상세 주소를 입력해 주세요. 초대장 없이 가입을 한 경우는 원장님이 가입 승인, 거절이 가능합니다.
- 원장님이 변경 되셨다면 PC에서 신규 원장님을 초대해 주세요. 만약 PC에서 교체가 어려우시다면

고유번호증 혹은 인가증을 고객센터(카톡: @키즈노트)로 알려주시면 변경처리 가능합니다.

원장님,선생님을 위한 키즈노트 사용 설명서

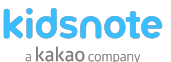

#### STEP2 메뉴 설정하기

키즈노트는 기본 기능(알림장, 공지사항, 앨범, 일정표, 식단표, 투약의뢰서, 귀가동의서, 출석부, 체온기록)과 추가 기능(열린소통, 교육프로그램, 안심승하차)으로 구성되어 있습니다. 메뉴 관리에서는 추가기능 메뉴 중 원에서 꼭 필요한 기능만 사용하실 수 있습니다.

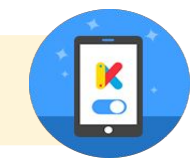

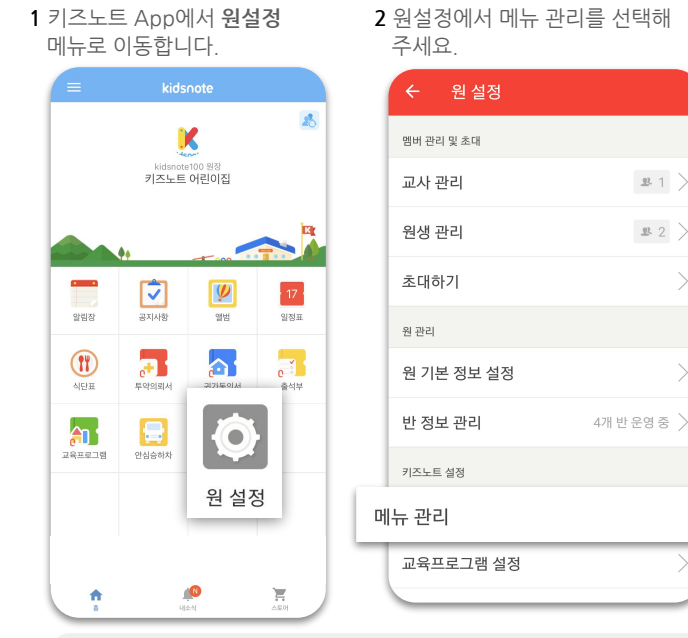

3 우리원에 맞게 추가기능 메뉴를 켜고 끌 수 있습니다.

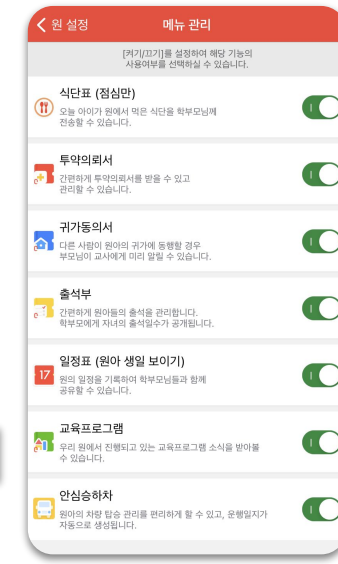

4 식단표를 켤 때 점심만 또는 점심& 간식인 지 선택할 수 있습니다. 일정표를 공개할 때 원아 생일 표시 여부를 선택할 수 있습니다. 알림장, 앨범, 투약의뢰서, 열린소통을 끌 경우 발송 예약된 게시글 및 댓글이 모두 예약 취소됩니다.

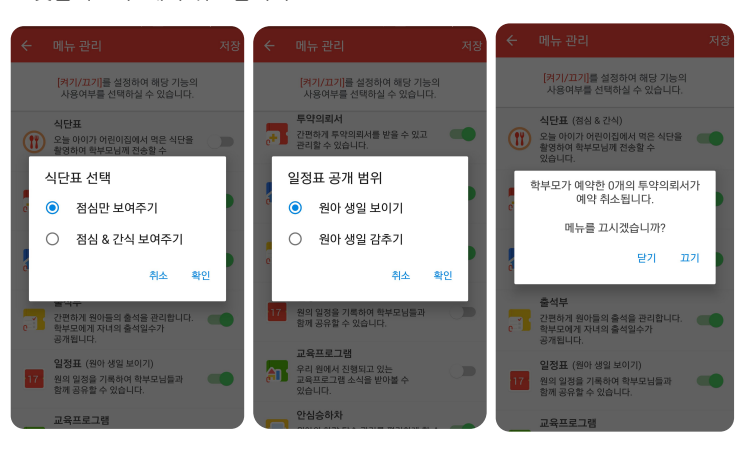

- 추가 기능 메뉴관리는 원장님 계정에서만 변경하실 수 있습니다
- 키즈노트 기본기능 중 공지사항은 어린이집유형으로 가입하셨을 경우 원과 가정의 소통을 위한 최소 기능으로 끄거나 킬 수 없습니다.
- 투약 의뢰서 발송 예약 건이 있으나 메뉴를 끈 경우 예약된 내용을 볼 수 없습니다. 반드시 확인 후 진행해 주세요.
- "끄기"를 선택한 메뉴는 홈 화면에서 제외됩니다.

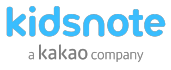

## STEP2 업무 시간 설정하기

'업무 시간 설정'을 이용해 원의 업무 시간을 설정하면 학부모가 지정된 업무 시간에 알림장을 보내면 자동으로 지정된 메시지가 보입니다. 부모님은 언제든 알림장을 작성할 수 있고 원장님, 선생님은 보육과 업무에 집중할 수 있는 에티켓 기능입니다.

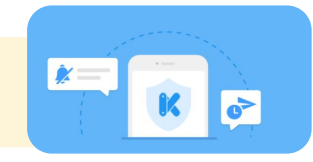

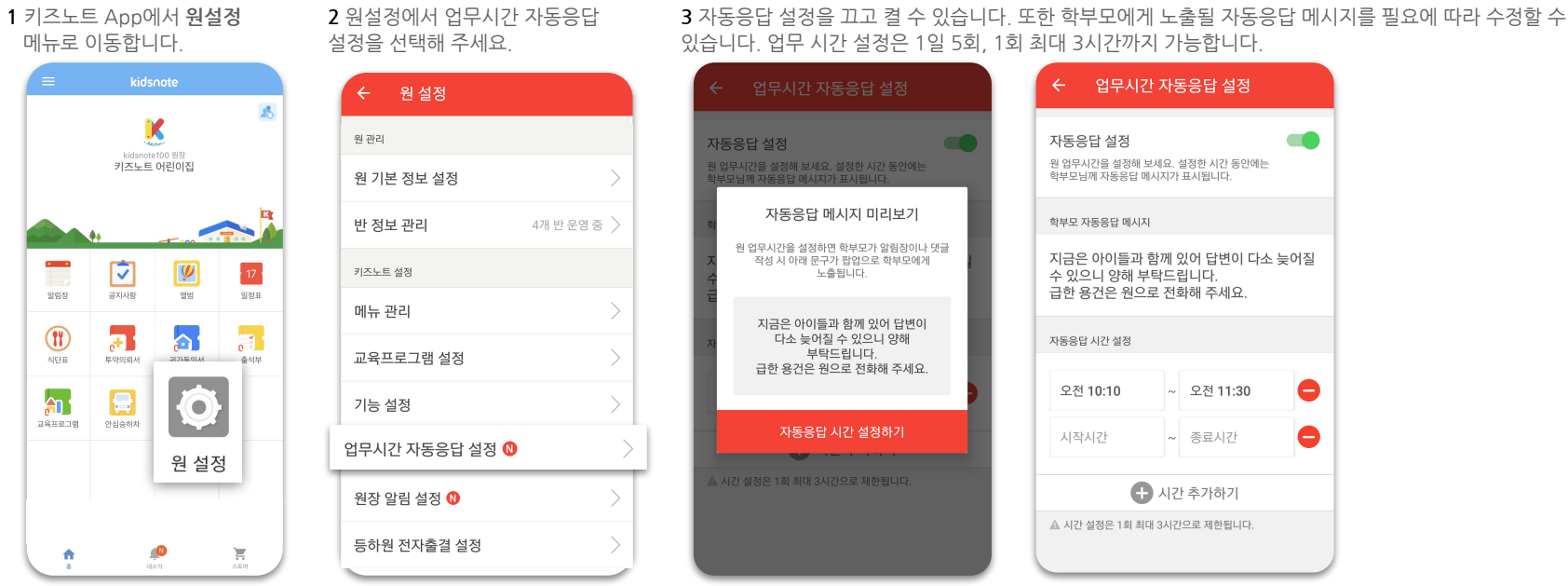

- 업무시간설정은 원장님만 변경하실 수 있습니다.
- 부모님께 미리 원의 업무시간을 안내해 주시고, 알림장 작성 시 예약발송 기능을 활용하도록 안내해 주시면 업무시간 키즈노트 알림을 줄일 수 있습니다.
- 또한 키즈노트는 퇴근시간부터 출근시간(00시 ~06시)까지는 원장님, 선생님의 사생활 보호를 위해 알림장 예약 제한을 안내드리고 있습니다.
  - 현장에서 아이들을 위해 구슬땀 흘리는 선생님과 가정이 더욱 편리하게 소통할 수 있도록 노력하는 키즈노트가 되겠습니다: )

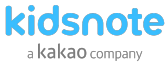

## STEP3 선생님 초대하기

원장님/선생님 계정으로 키즈노트 우리원 공간으로 초대장을 보내실 수 있습니다. 초대를 통해 가입하지 않을 경우에는 원장님/선생님 계정에서 승인을 해주셔야 합니다.

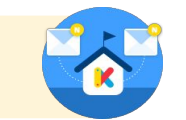

1 키즈노트 App에서 원설정 메뉴로 이동합니다.

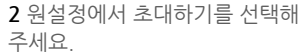

3 초대하실 유형에서 교사 회원을 선택해 주세요.

|                   | kidsnote<br>키즈노트 | (<br>100 원장<br>어린이집 | *                      |
|-------------------|------------------|---------------------|------------------------|
|                   | <b>*</b> •       | T and               |                        |
| 알림장               | 공지사항             | 앨범                  | <mark>17</mark><br>일정표 |
| <b>११)</b><br>असम | 투약의뢰서            | 귀가동의서               | e<br>출석부               |
| 유프로그램             | 안심승하차            | Ø                   |                        |
|                   |                  | 원 설경                | g                      |

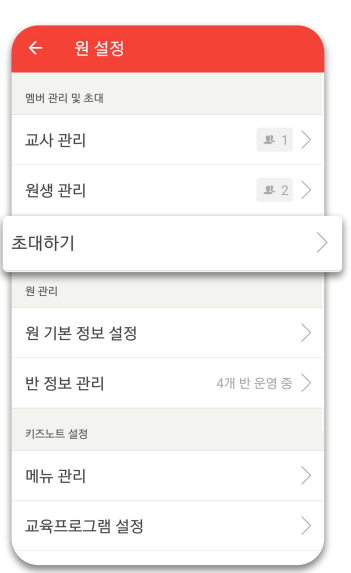

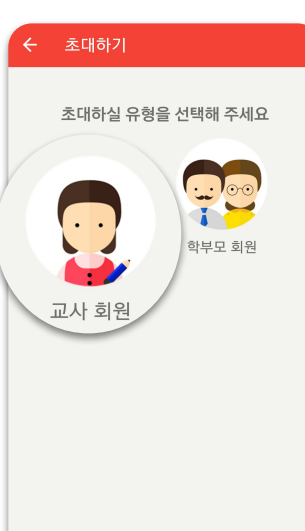

4 주소록에서 연락처를 찾거나 직접 휴대전화번호를 입력하여 초대 문자를 보낼 수 있습니다. 주소록에 대한 액세스권한 허용이 필요합니다. 초대 후에는 원설정-교사관리-초대중 탭에서 초대 현황을 체크할 수 있습니다.

| ← 교사 초대                                                                      | ← 교사초대                                                                              |
|------------------------------------------------------------------------------|-------------------------------------------------------------------------------------|
| 교사를 초대해 보세요!<br>주소록에서 연락처를 찾거나 직접 입력해 초대할 수 있으며,<br>초대장은 발송 후 7일 뒤 자동 식제됩니다. | <b>교사를 초대해 보세요!</b><br>주소특에서 연락처를 찾거나 직접 입력해 초대할 수 있으며,<br>초대장은 발송 후 7일 뒤 자동 삭제됩니다. |
| 나무반 V 나티처 😡                                                                  | 반 선택 🗸 휴대전화번호                                                                       |
| 나무반 🗸 0101111111 🚙                                                           | <b>키즈노트</b> 의 다음 작업을<br>허용하시겠습니까? 주소록                                               |
| 반 선택 🗸 휴대전화번호                                                                | 멕세스<br>거부 허용                                                                        |
| + 교사 추가                                                                      |                                                                                     |
|                                                                              |                                                                                     |
| ⊠ 초대문자보내기                                                                    | ☑ 초대문자보내기                                                                           |

- 초대 후 선생님과 학부모가 가입을 하면 원장님께 앱 푸시로 자동 승인을 알려드립니다.
- 초대 메시지는 비용이 발생하지 않습니다
- 초대장은 발송 후 7일 뒤 자동 삭제됩니다. 초대받은 교사/학부모 회원이 7일간 가입하지 않은 경우 다시 초대장을 발송해 주세요.
  - 교사/학부모 초대를 위해선 먼저 반이 개설되어 있어야 합니다. 원설정>반정보관리 에서 반 정보를 확인/수정해 주세요.

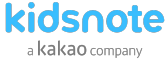

#### STEP3 선생님 키즈노트 회원 가입하기

원장님이 먼저 가입하신 뒤에 교사/학부모 회원을 초대장을 발송하여 우리원 초대가 가능합니다.

#### 1키즈노트 앱 설치 완료 후 실행시켜 **회원가입**을 눌러주세요.

2 이름, 전화번호, 이메일 등 회원 가입 정보를 입력해 주세요. 이때 기재하는 선생님 이름은 학부모 회원에게는 노출되지 않습니다.

▶ 회원가입
♥ 회원가입
♥ 회원가입
♥ 회원가입
♥ 회원가입
♥ 회원가입
♥ 회원가입
♥ 회원가입
♥ 회원가입
♥ 회원가입
♥ 회원가입
♥ 회원가입
♥ 회원가입
♥ 회원가입
♥ 회원가입
♥ 회원가입
♥ 회원가입
♥ 회원가입
♥ 회원가입
♥ 회원가입
♥ 회원가입
♥ 회원가입
♥ 회원가입
♥ 회원가입
♥ 회원가입
♥ 회원가입
♥ 회원가입
♥ 회원가입
♥ 회원가입
♥ 회원가입
♥ 회원가입
♥ 회원가입
♥ 회원가입
♥ 회원가입
♥ 회원가입
♥ 회원가입
♥ 회원가입
♥ 회원가입
♥ 회원가입
♥ 회원가입
♥ 회원가입
♥ 회원가입
♥ 회원가입
♥ 회원가입
♥ 외원가입
♥ 외원가입
♥ 외원가입
♥ 외원가입
♥ 외원가입
♥ 외원가입
♥ 외원가입
♥ 외원가입
♥ 외원가입
♥ 외원가입
♥ 외원가입
♥ 외원가입
♥ 외원가입
♥ 외원가입
♥ 외원가입
♥ 외원가입
♥ 외원가입
♥ 외원가입
♥ 외원가입
♥ 외원가입
♥ 외원가입
♥ 외원가입
♥ 외원가입
♥ 외원가입
♥ 외원가입
♥ 외원가입
♥ 외원가입
♥ 외원가입
♥ 외원가입
♥ 외원가입
♥ 외원가입
♥ 외원가입
♥ 외원
♥ 외원가입
♥ 외원
♥ 외원
♥ 외원
♥ 외원
♥ 외원
♥ 외원
♥ 외원
♥ 외원
♥ 외원
♥ 외원
♥ 외원
♥ 외원
♥ 외원
♥ 외원
♥ 외원
♥ 외원
♥ 외원
♥ 외원
♥ 외원
♥ 외원
♥ 외원
♥ 외원
♥ 외원
♥ 외원
♥ 외원
♥ 외원
♥ 외원
♥ 외원
♥ 외원
♥ 외원
♥ 외원
♥ 외원
♥ 외원
♥ 외원
♥ 외원
♥ 외원
♥ 외원
♥ 외원
♥ 외원
♥ 외원
♥ 외원
♥ 외원
♥ 외원
♥ 외원
♥ 외원
♥ 외원
♥ 외원
♥ 외원
♥ 외원
♥ 외원
♥ 외원
♥ 외원
♥ 외원
♥ 외원
♥ 외원
♥ 외원
♥ 외원<

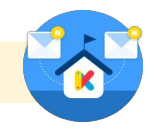

3 회원정보에 입력한 전화번호로 인증번호가 발송됩니다. 수신한 인증번호를 입력 후 완료를 눌러주세요

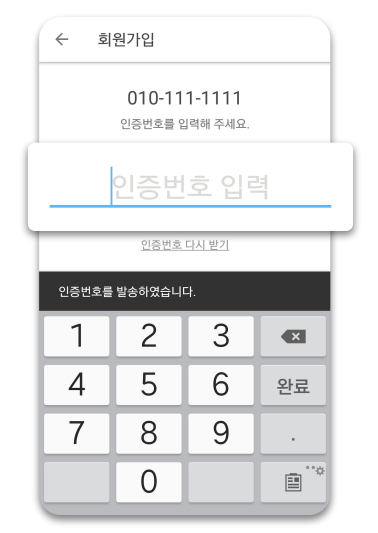

4 원에서 발송한 초대장이 있다면 초대장을 선택해 주세요. 초대장으로 가입하지 않을 경우 승인을 받아야합니다.

| 9                          | 有할 선택                                                      | 내 정보 |
|----------------------------|------------------------------------------------------------|------|
|                            | 본인의 역할을 선택해 주세요<br>원에서 발송한 초대장이 있다면,<br>초대장을 선택해 주세요.      | 21   |
| <mark>선</mark><br>키고<br>나무 | <b>생님, 초대장 도착!</b><br><sup>조노트</sup> 어린이집<br><sup>무반</sup> |      |
| Γ                          | <b>부모</b><br>원에 원아를 보내는 부모님                                | >    |
|                            | <b>선생님</b><br>원에 소속되어 반을 맡고 계시는 선생님                        | >    |
|                            | <b>원장님</b><br>원을 운영하고 계시는 선생님                              | >    |
|                            |                                                            |      |

- 초대장을 받지 않고 가입하는 경우 원에 소속된 원장/교사 계정으로 승인이 필요합니다
- 보조교사,영양사,주임 선생님 등은 은 아래와 같이 키즈노트를 이용해주세요. 원에는 원장 1명만 등록이 가능합니다.
  - 원아 관리 및 작성 확인이 필요한 주임교사의 경우, 교사 가입후 전체반 담임으로 등록
  - 원장 업무를 대행하는 원감선생님의 경우, 원장님 아이디 공유 후 호칭을 '원감'으로 변경하여 사용

Mobile에서 키즈노트 초대하기

원장님,선생님을 위한 키즈노트 사용 설명서

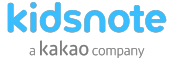

#### STEP3 선생님 초대장으로 회원 가입하기

6 만약 소속된 어린이집과 반이 아닐경우 거절할 수 있습니다. 초대장은 7일 이후 자동 삭제가 됩니다.

7 교사 회원으로 가입이 완료되었습니다!
 키즈노트 회원 가입을 환영합니다!
 우리반 아이들 초대가 필요한 경우
 학부모 초대하기 컨텐츠를 참고해주세요.

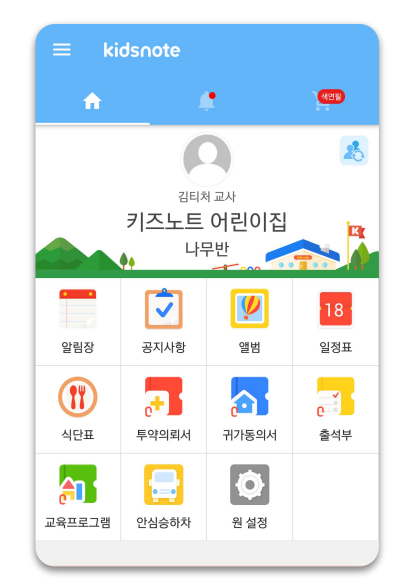

눌러주세요. 초대로 교사를 등록하면 소속 반은 변경하실 수 없습니다.

5 초대장을 선택하면 어린이집, 소속반 명이 표시됩니다. 노출될 프로필 사진을 선택하 후 [교사등록하기]를

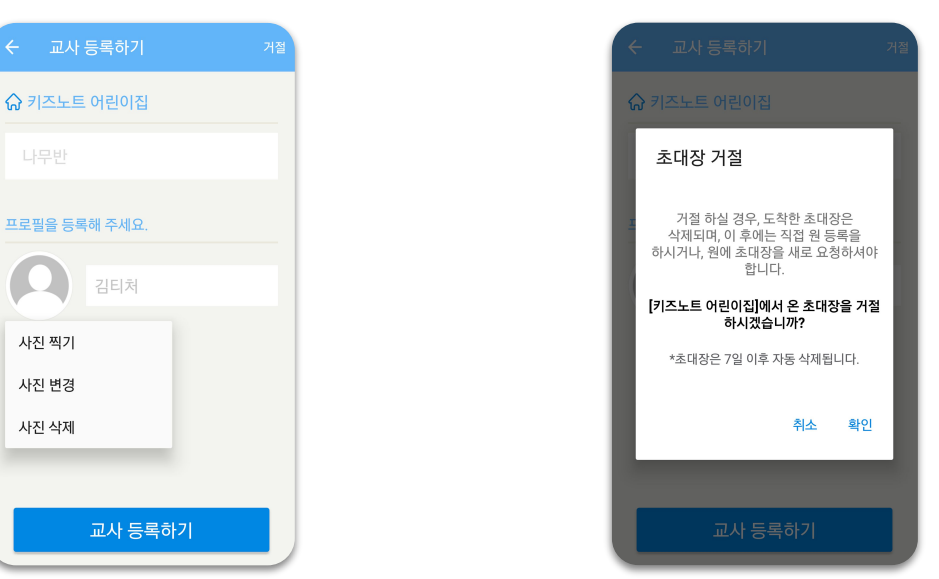

• 초대장을 받지 않고 가입하는 경우 원에 소속된 원장/교사 계정으로 승인이 필요합니다

- 원아 관리 및 작성 확인이 필요한 주임교사의 경우, 교사 가입후 전체반 담임으로 등록
 - 원장 업무를 대행하는 원감선생님의 경우, 원장님 아이디 공유 후 호칭을 '원감'으로 변경하여 사용

• 보조교사,영양사,주임 선생님 등은 은 아래와 같이 키즈노트를 이용해주세요. 원에는 원장 1명만 등록이 가능합니다.

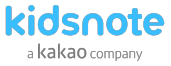

## STEP3 선생님 초대장 없이 회원 가입하기

초대장을 받지 않은 경우 원 찾기에서 원을 찾아서 가입 요청을 보낼 수 있습니다.

#### 1키즈노트 앱 설치 완료 후 실행시켜 회원가입을 눌러주세요.

2 이름, 전화번호, 이메일 등 회원 가입 정보를 입력해 주세요. 이때 기재하는 선생님 이름은 학부모 회원에게는 노출되지 않습니다.

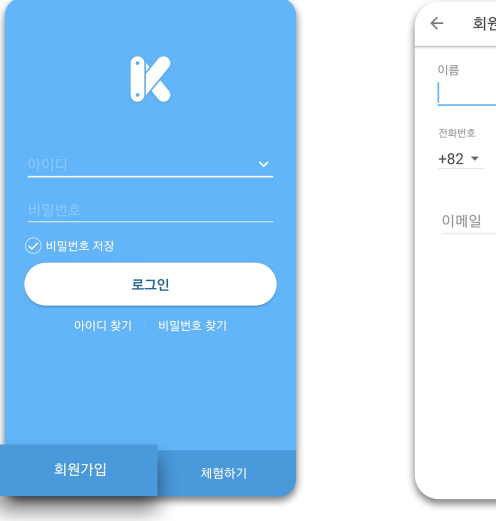

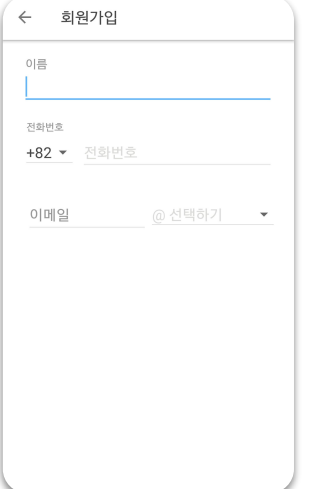

#### 3 회원정보에 입력한 전화번호로 인증번호가 발송됩니다. 수신한 인증번호를 입력 후 완료를 눌러주세요

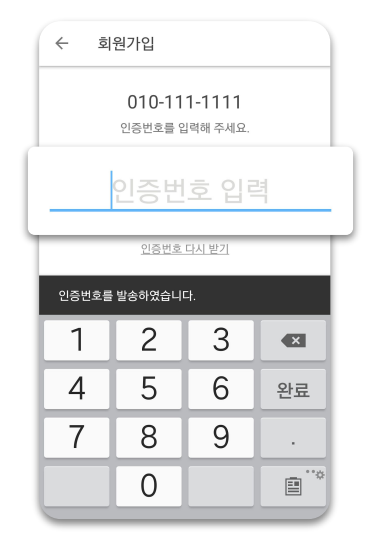

4 역할 선택에서 선생님을 선택해 주세요.

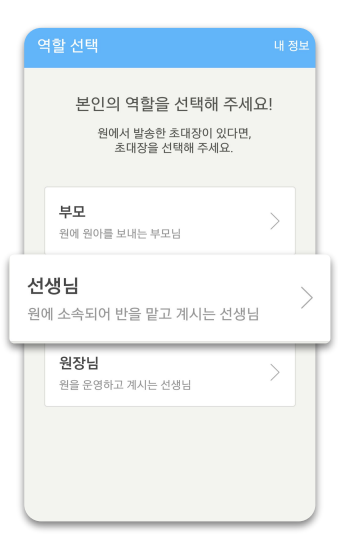

• 초대장을 받지 않고 가입하는 경우 원에 소속된 원장/교사 계정으로 승인이 필요합니다.

• 초대로 가입이 완료되면 선생님 계정에서도 다른 교사/학부모 회원을 초대할 수 있습니다.

원 위치를 설정해 주세요.

서울특별시

**키즈노트 어린이집** 서울특별시 종로구

021231234

키즈노트

총 1 개 원

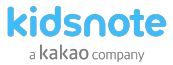

#### STEP3 선생님 초대장 없이 회원 가입하기

5 시/도 선택 및 지역을 선택한 다음 어린이집 이름을 검색해주세요.

✔ 종로구

찾으시는 원이 없다면, 원 담당자에게 가입을 문의해 주

|              | ← 교사 등록하기     |   |
|--------------|---------------|---|
|              | ☆ 키즈노트 어린이집   |   |
| $\checkmark$ | 반 선택          | × |
| 0            | 프로필을 등록해 주세요. |   |
| €            | 김하늘           |   |
|              | 사진 찍기         |   |
| 네요           | 사진 변경         |   |
|              | 사진 삭제         |   |
|              |               |   |
|              | 교사 등록하기       |   |
|              |               |   |

등록해 주세요.

6 해당 원에서 소속될 반을 선택해주세요.

필요한 경우 프로필에 표시될 이미지를

7 글을 작성할 때 표시되는 호칭을 설정해 주세요. 직접 입력하거나 교사를 선택할 수 있습니다.

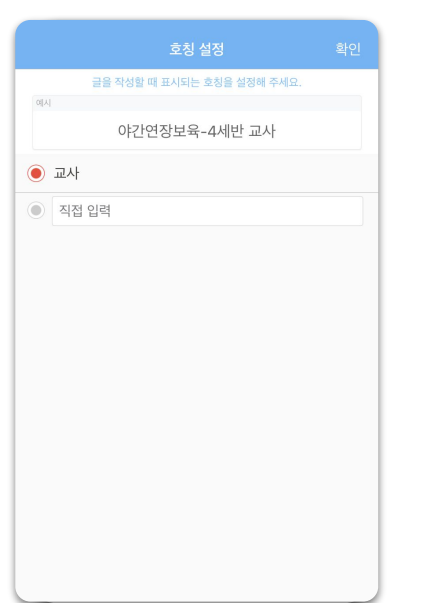

8 초대로 가입을 하지 않았기 때문에 승인대기중 표시와 함께 아직 해당원에서 키즈노트 사용이 되지 않습니다. 승인을 기다려주세요.

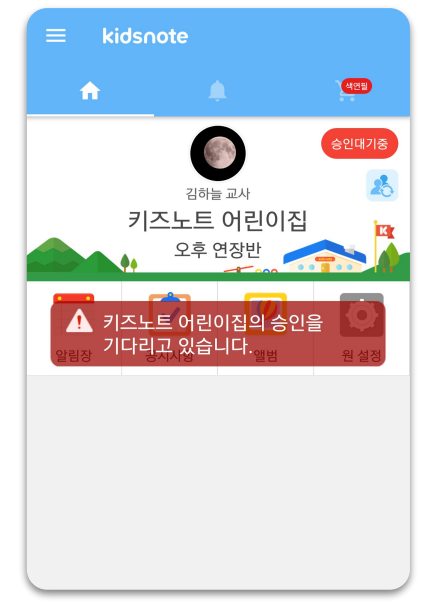

- 알림장 작성 시 교사는 이름이 노출되지 않고 "소속된 반명 & 호칭"으로 표시됩니다. 예) 샛별반 담임교사
- 교사이면서 학부모일 경우에는 로그아웃을 하신 후 학부모 아이디를 따로 만들어 로그인하시길 바랍니다
- 해당원에 소속된 원장/교사 게정으로 원설정>교사 관리에서 승인대기중인 교사를 승인할 수 있습니다.

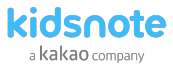

## STEP3 선생님 소속반 추가 & 승인하기

교사 관리에서 승인완료/승인대기/ 초대중 교사 목록을 확인/변경할 수 있습니다.

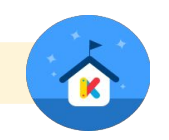

미승인된 교사가 있을경우 뱃지 숫자로 표시됩니다. 또한 우측 상단 초대를 눌러 교사 초대를 추가로 할 수도 있습니다.

1 키즈노트 App에서 원설정 메뉴로 이동합니다.

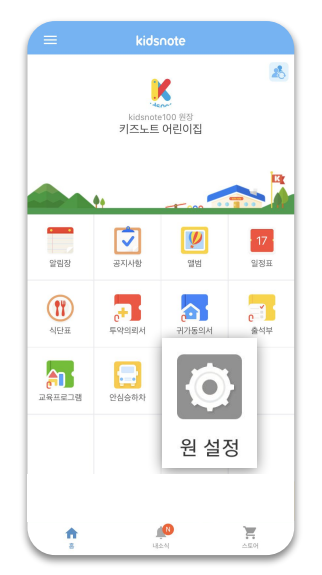

← 원설정
 ™ 관리 및 초대
 교사 관리 1 포 2
 원생 관리 포 4 2
 초대하기 2
 원 기본 정보 설정 2
 반 정보 관리 4개 반운영 5
 기즈노트 설정
 미뉴 관리 2
 교육프로 그램 설정 2

2 원설정에서 교사 관리를 선택해 주세요.

| ← 교사 관리    | I     | 초대   | ← 교사관       | 리     | 초대   | ← 교사 품                    | 관리    | 초대   |
|------------|-------|------|-------------|-------|------|---------------------------|-------|------|
| 승인 완료      | 승인 대기 | 초대 중 | 승인 완료       | 승인 대기 | 초대 중 | 승인 완료                     | 승인 대기 | 초대 중 |
| 전체 교사 : 2명 |       |      | 미승인 교사 : 1명 |       |      | 초대 중인 교사 :                | 2명    |      |
| 김티처        |       | >    | 이 김하늘       |       | >    | 01011111111<br>초대한 사람 김티처 | H     | 잎새반  |
| 【3 김하늘     |       | >    |             |       |      | 01033333333<br>초대한 사람 김키노 | H     | 새싹반  |
|            |       |      |             |       |      |                           |       |      |
|            |       |      |             |       |      |                           |       |      |
|            |       |      |             |       |      |                           |       |      |
|            |       |      |             |       |      |                           |       |      |
|            |       |      | 1           |       |      |                           |       |      |

3 각 탭별로 승인완료 교사, 승인 대기중 교사 목록, 초대 중인 교사 목록을 확인할 수 있습니다.

- 교사이면서 학부모일 경우에는 로그아웃을 하신 후 학부모 아이디를 따로 만들어 로그인하시길 바랍니다.
- 해당원에 소속된 원장/교사 계정으로 원설정〉교사 관리에서 승인대기중인 교사를 승인할 수 있습니다.

6 해당 교사의 소속 반이 추가가 완료되었습니다.

K

## STEP3 선생님 소속반 추가 & 승인하기

한 명의 교사가 여러 반 소속이 될수 있으며 소속된 모든 반의 알림장과 앨범을 작성할 수 있습니다

확인을 눌러 주세요.

4 교사관리에서 승인완료 교사 목록 중 소속을 5 해당 교사가 추가 소속될 반을 선택 후 추가하려는 교사를 선택합니다. 우측 상단 반 추가하기를 선택해 주세요.

Х 김티처 (퇴사) 반 선택 새싹반 + 반 추가하기 소속 반 정보 잎새반 나무반

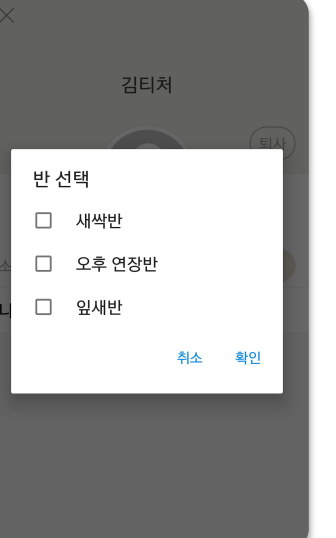

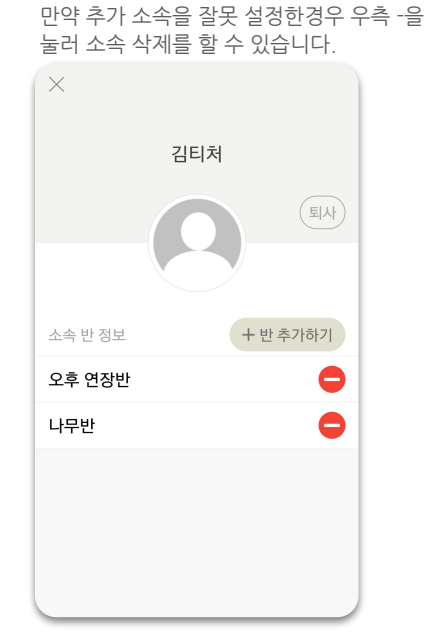

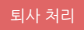

7 근무 중인 교사가 아닐 경우 우측 교사 퇴사를 눌러 퇴사 처리를 할 수 있습니다. 퇴사 선택 시 해당 원에 소속되지 않아 원 소식을 받을 수 없고, 활동할 수 없습니다.

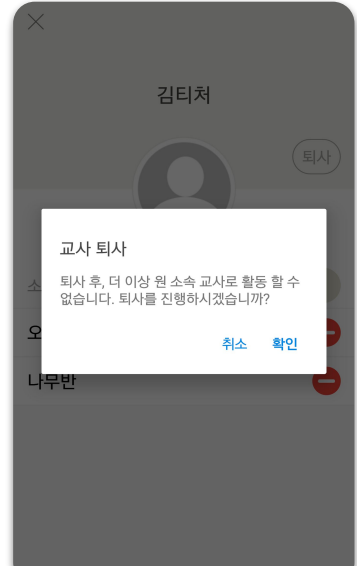

- 교사가 다른 반으로 이동하거나 퇴사하여 해당 반의 담당자가 없을 경우, 기존에 작성된 반및 원아 관련 게시물은 원장님만 확인 가능하게됩니다.
  - 추후에 해당 반에 담당교사가 추가되는 경우 기존의 게시물 내용 모두 확인가능합니다.
- 반에 교사가 2명 이상 있는 경우에는 그 중 1명의 교사가 나가게 되면 본인이 작성하지 않은 게시물의 경우 확인및 수정, 삭제 등의 권한이없습니다.

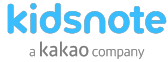

### STEP3 선생님 소속반 추가 & 승인하기

초대장 없이 가입하였을 경우 해당 원에 소속된 원장/교사 계정으로 원설정〉교사 관리에서 승인대기중인 교사를 승인할 수 있습니다

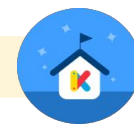

#### 초대 취소 /다시 초대

10 초대 중인 회원 연락처 기준 목록을 확인할 수 있습니다. 11 초대취소를 눌러 초대를 취소하거나 다시초대로 문자를 재발송 할 수 있습니다.

| ← 교사 관리                   | 초대   |
|---------------------------|------|
| 승인 완료 승인 대기               | 초대 중 |
| 초대 중인 교사 : 2명             |      |
| 0101111111<br>초대한 사람 김티처님 | 잎새반  |
| 01<br>초대 최소               | 반    |
| 다시 초대                     |      |
|                           |      |
|                           |      |
|                           |      |
|                           |      |
|                           |      |

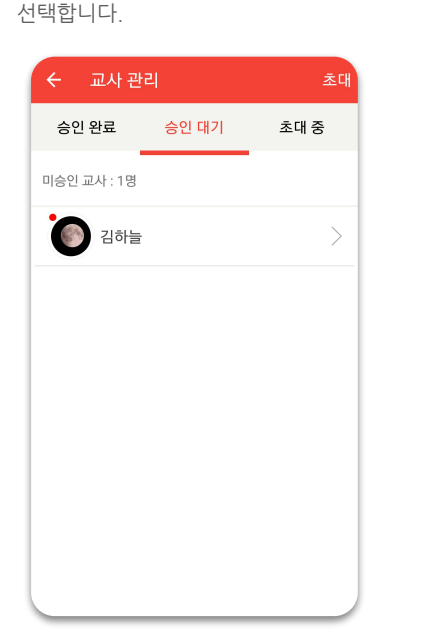

8 승인 대기 목록에 승인 대기 상태의 교사를

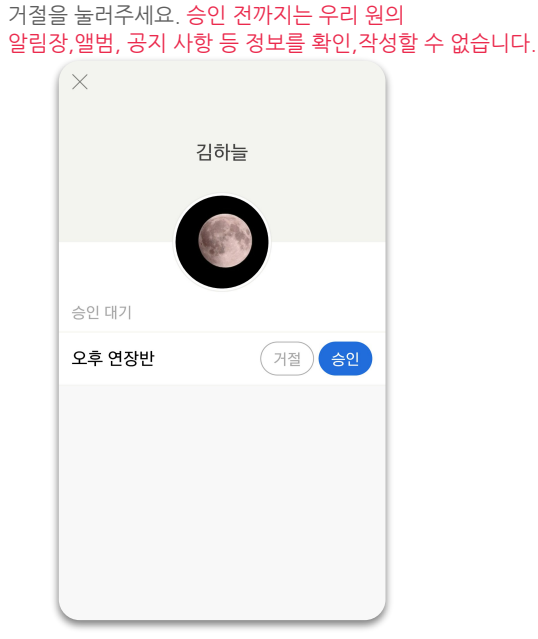

9 해당 교사가 우리원 소속이 맞는지 확인 후 승인 또는

| ← 교사관                      |       | 초대   |
|----------------------------|-------|------|
| 승인 완료                      | 승인 대기 | 초대 중 |
| 초대 중인 교사 : 2               | 8     |      |
| 0101111111<br>초대한 사람 김티처님  |       | 잎새반  |
| 01033333333<br>초대한 사람 김키노님 |       | 새싹반  |
|                            |       |      |
|                            |       |      |
|                            |       |      |

• 초대 후 선생님과 학부모가 가입을 하면 원장님께 앱 푸시로 자동 승인을 알려드립니다.

• 초대장은 발송 후 7일 뒤 자동 삭제됩니다. 초대받은 교사/학부모 회원이 7일간 가입하지 않은 경우 다시 초대장을 발송해 주세요.

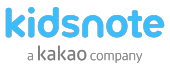

### STEP4 학부모 키즈노트 초대하기

원장님/선생님 계정으로 키즈노트 우리원 공간으로 초대장을 보내실 수 있습니다. 초대를 통해 가입하지 않을 경우에는 원장님/선생님 계정에서 승인을 해주셔야 합니다.

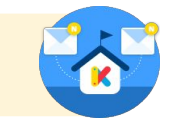

1 키즈노트 App에서 원설정 메뉴로 이동합니다. 2 원설정에서 초대하기를 선택해 주세요.

**3** 초대하실 유형에서 교사 회원을 선택해 주세요.

4 주소록에서 연락처를 찾거나 직접 휴대전화번호를 입력하여 초대 문자를 보낼 수 있습니다. 주소록에 대한 액세스권한 허용이 필요합니다.

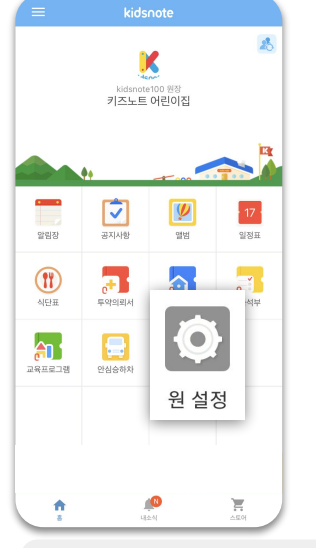

| ່ ← 원설정                                         |                     |
|-------------------------------------------------|---------------------|
| 멤버 관리 및 초대                                      |                     |
| 교사 관리                                           | <b>#</b> 1 >        |
| 원생 관리                                           | ₽ 2 >               |
| 초대하기                                            |                     |
|                                                 |                     |
| 원관리                                             |                     |
| <sub>원 관리</sub><br>원 기본 정보 설정                   | >                   |
| <sub>원 관리</sub><br>원 기본 정보 설정<br>반 정보 관리        | →<br>4개 반운영 중 →     |
| 원 관리<br>원 기본 정보 설정<br>반 정보 관리<br>기즈노트 설정        | →<br>4개 반운영 중 →     |
| 원관리<br>원기본 정보 설정<br>반 정보 관리<br>기즈노트 실정<br>메뉴 관리 | →<br>4개 반운영종 →<br>→ |

• 초대 후 선생님과 학부모가 가입을 하면 원장님께 앱 푸시로 자동 승인을 알려드립니다

• 초대장은 발송 후 7일 뒤 자동 삭제됩니다. 초대받은 교사/학부모 회원이 7일간 가입하지 않은 경우 다시 초대장을 발송해 주세요.

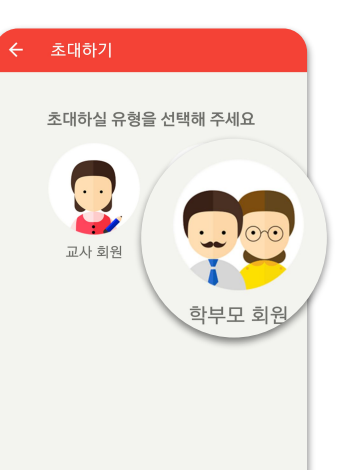

| ← 학부모 초대                                                                                                    | ← 학부모 초대                                                                                                    |
|----------------------------------------------------------------------------------------------------|----------------------------------------------------------------------------------------------------|
| <b>학부모를 초대해 보세요!</b><br>원생의 부모님 중 한 분에게만 초대장을 보내주세요.<br>주소록에서 연락처를 찾거나 직접 입력해 초대할 수 있으며,<br>초대장은 발송 후 7일 뒤 자동 삭제됩니다. | <b>학부모를 초대해 보세요!</b><br>원생의 부모님 중 한 분에게만 초대장을 보내주세요<br>주소록에서 연락처를 찾거나 직접 입력해 초대할 수<br>초대장은 발송 후 7일 뒤 자동 삭제됩니다. |
| 나무반 V 나부모                                                                                                    | · 키즈노트의 다음 작업을                                                                                                 |
| 새싹반 🗸 01011111111 ன                                                                                                  | 액세스                                                                                                    |
| 반선택 🗸 휴대전화번호 🏭                                                                                                    | 거부 허용                                                                                                    |
| + 학부모 추가                                                                                                    | + 학부모 추가                                                                                                    |
| 🖂 초대문자보내기                                                                                                    | ☑ 초대 문자 보내기                                                                                                    |

교사/학부모 초대를 위해선 먼저 반이 개설되어 있어야 합니다. 원설정>반정보관리 에서 반 정보를 확인/수정해 주세요.
 가족마다 아이디를 따로 생성하고자 할 경우 여러 개의 아이디를 생성할 시 원아 이름을 다르게 등록해야 하고, 원에서도 두 이름 모두를 선택해서 게시물을 작성해야 하는 불편함이 있어 가능한 한 아이디를 공유하시길 권장합니다. 불가피한 경우 원에게 두 이름의 아이가 한 아이임을 별도로 공유해 주시기 바랍니다.

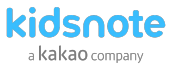

## STEP4 원생 반변경/퇴소 & 승인하기

한 명의 원아가 여러 반 소속이 될수 있으며 소속된 모든 반의 알림장을 작성할 수 있습니다.

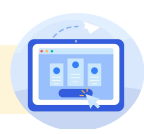

#### 1 키즈노트 App에서 원설정 메뉴로 2 원설정에서 원생 관리를 선택해 주세요. 이동합니다.

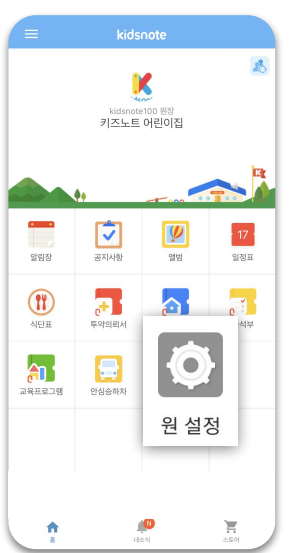

← 원설정 멤버 관리 및 초대 **B** 3 > 교사 관리 원생 관리 🚺 2 6 초대하기 원 관리 원 기본 정보 설정 반 정보 관리 4개 반운영 중 〉 키즈노트 설정 메뉴 관리 교육프로그램 설정

미승인된 원아가 있을경우 뱃지 숫자로 표시됩니다.

3 각 탭별로 승인완료 원아, 승인 대기중 원아 목록, 초대 중인 원아 목록을 확인할 수 있습니다. 또한 우측 상단 초대를 눌러 원아 초대를 추가로 할 수도 있습니다.

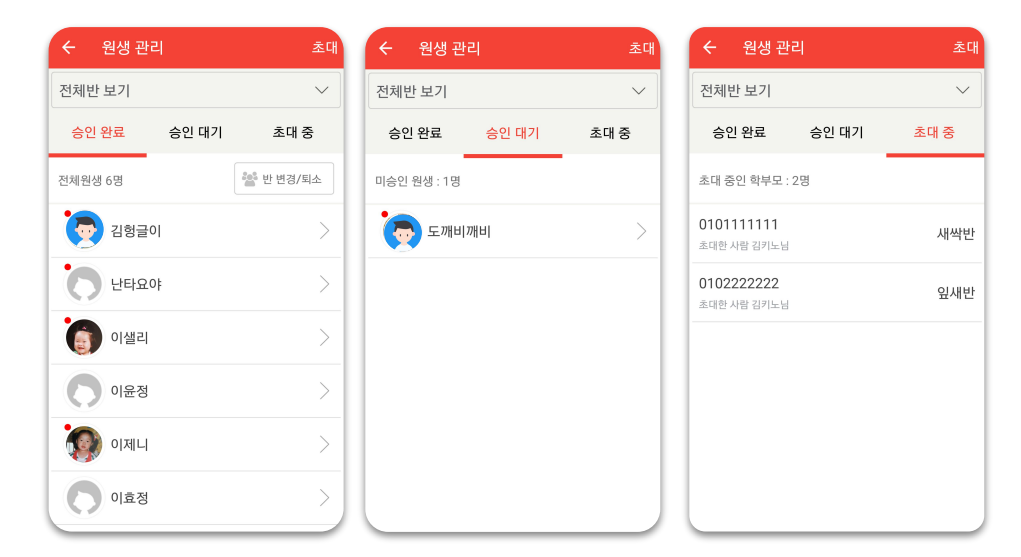

- 교사이면서 학부모일 경우에는 로그아웃을 하신 후 학부모 아이디를 따로 만들어 로그인하시길 바랍니다.
- 해당원에 소속된 원장/교사 계정으로 원설정>교사 관리에서 승인대기중인 교사를 승인할 수 있습니다.

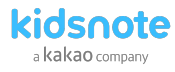

## STEP4 원생 반변경/퇴소 & 승인하기

한 명의 원아가 여러 반 소속이 될수 있으며 소속된 모든 반의 알림장을 작성할 수 있습니다.

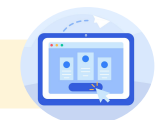

4 승인 완료 목록에서 반 이동 또는 소속 반 추가가 필요할 경우 반 변경/퇴소를 선택해 주세요.

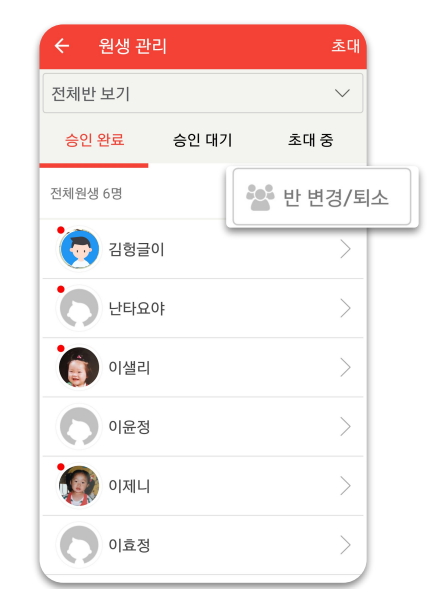

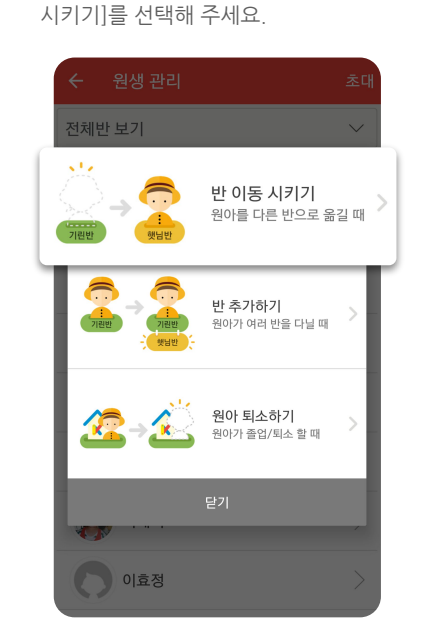

5 원아를 다른반으로 이동시킬 경우 [반 이동

6 이동할 반을 선택 후 이동시킬 원아를 체크 표시한 후 우측 상단 이동을 눌러주세요.

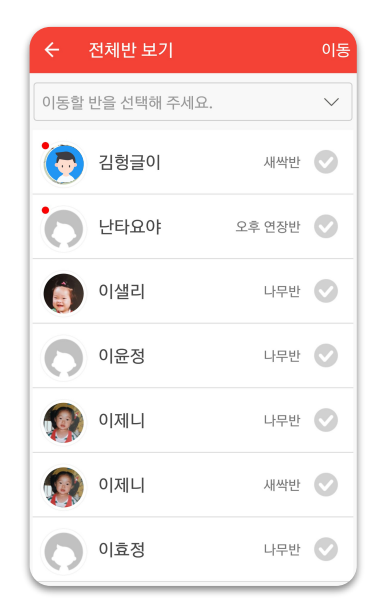

- 교사이면서 학부모일 경우에는 로그아웃을 하신 후 학부모 아이디를 따로 만들어 로그인하시길 바랍니다.
- 해당원에 소속된 원장/교사 계정으로 원설정〉교사 관리에서 승인대기중인 교사를 승인할 수 있습니다.

• 원아가 졸업/ 퇴소를 하게되면 원에 소속되어 있던 모든 반을 떠나게 됩니다. 원에서는 원아가 떠나면 종이 알림장을 부모님께 선물로 드리는 것처럼 더이상 키즈노트의 알림장과 앨범 내용을 보실 수

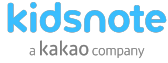

### STEP4 원생 반변경/퇴소 & 승인하기

한 명의 원아가 여러 반 소속이 될수 있으며 소속된 모든 반의 알림장을 작성할 수 있습니다.

없지만 학부모님은 계속해서 보실 수 있습니다.

• 단, 서류 업무에 필요한 투약 의뢰서, 귀가동의서, 출설부 등은 원에서도 열람하실 수 있습니다.

7 원아가 여러 반 소속일 경우 원생관리>승인완료 목록에서 우측 상단 반변경/퇴소 버튼을 선택한 후 [반 추가하기]를 선택 해주세요.

8 상단 소속추가할 반을 선택 한 후 원아를 체크 표시한 후 우측 상단 이동을 눌러주세요

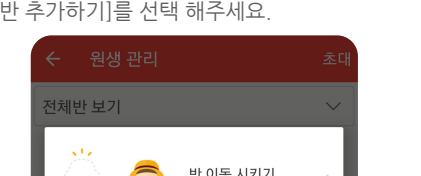

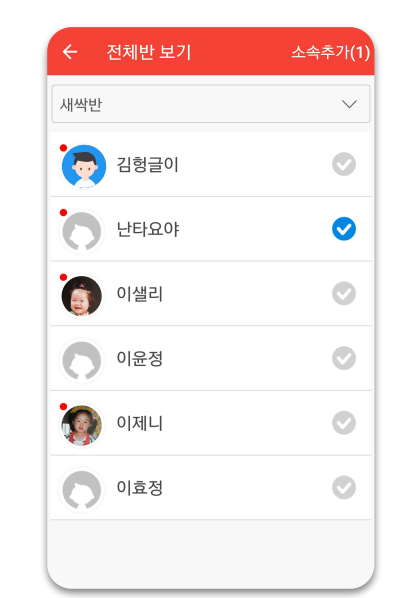

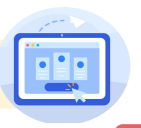

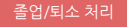

**T** 

이효정

9 원아가 졸업/퇴소 할 경우 원생관리>승인완료 목록에서 우측 상단 반변경/퇴소 버튼을 선택한 후 [원아 퇴소하기]를 선택 해주세요.

반 이동 시키기

반 추가하기

원아를 다른 반으로 옮길 때

원아가 여러 반을 다닐 때

원아 퇴소하기

원아가 졸업/퇴소 할 때

#### 10 퇴소 처리할 원아를 선택 후 우측 상단 [퇴소]를 눌러주세요.

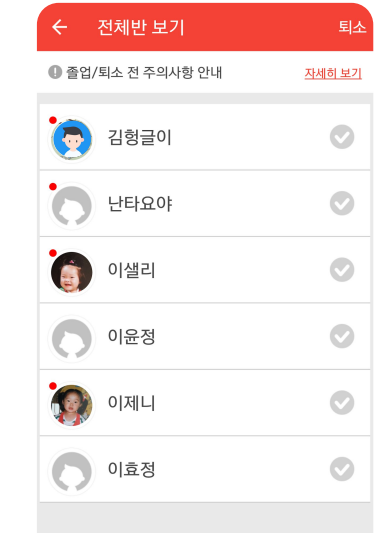

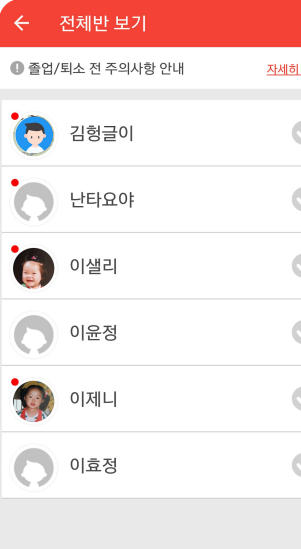

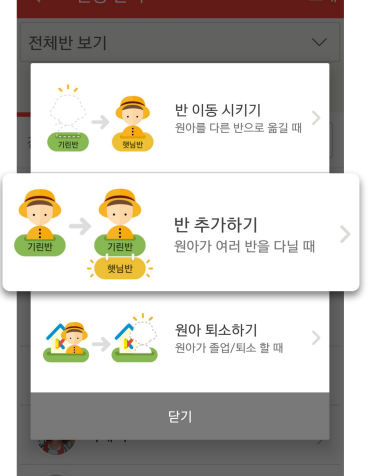

이효정

#### Mobile에서 키즈노트 초대하기

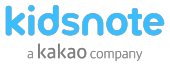

### STEP4 원생 반변경/퇴소 & 승인하기

한 명의 원아가 여러 반 소속이 될수 있으며 소속된 모든 반의 알림장을 작성할 수 있습니다.

#### 원아 개별 확인

**7** 원생관리>승인완료 목록에서 원아를 선택하면 해당 원아가 소속된 반 현황을 개별 확인하실 수 있습니다. 또한 원아 개별 반을 이동하거나 반 추가 소속 또는 퇴소 처리도 가능합니다.

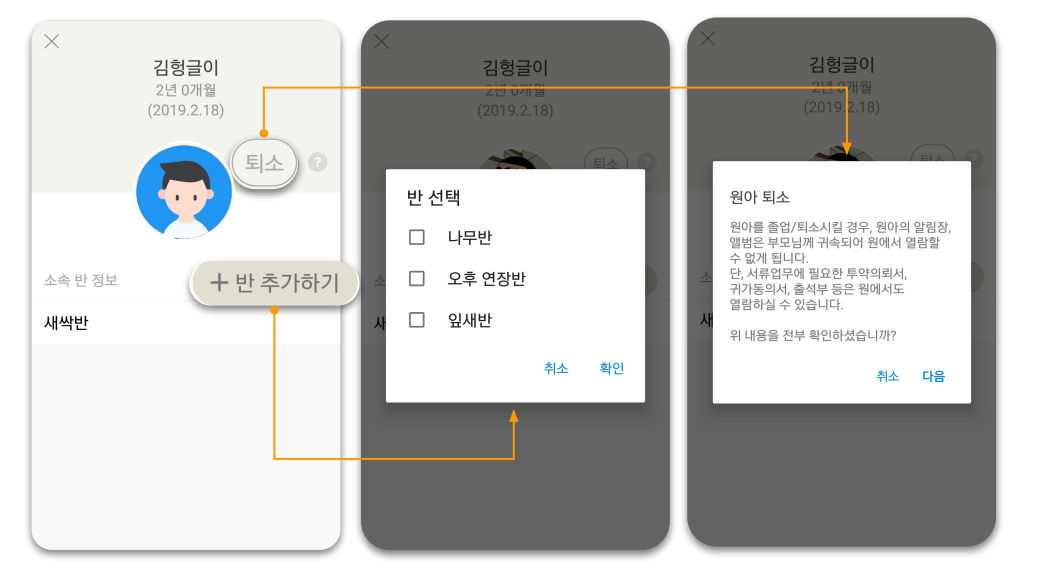

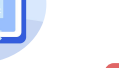

승인처리

7 승인 대기 중 원아에 대하여 우리원 소속이 맞는지 확인 후 승인 또는 거절 처리를 하실 수 있습니다.

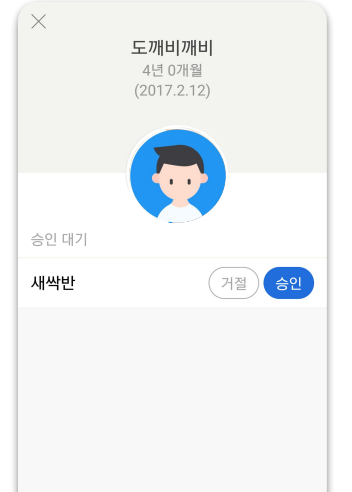

#### 초대 취소 /다시 초대

8 초대취소를 눌러 초대를 취소하거나 다시초대로 문자를 재발송 할 수 있습니다.

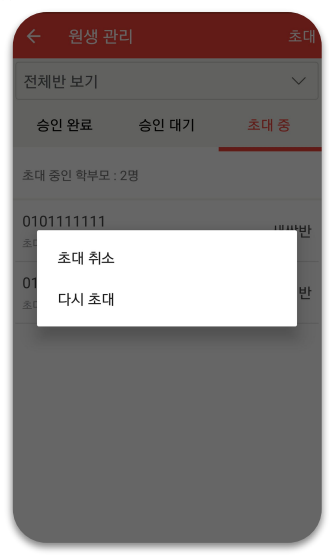

 원생관리 승인완료 목록에서 우측 상단 반변경/퇴소 버튼으로 여러 원아들을 일괄 반변경/반추가/ 퇴소 처리를 하였다면 원아 화면에서는 원아 개별 소속 반 추가/이동과 원아 퇴소 처리를 할 수 있습니다.
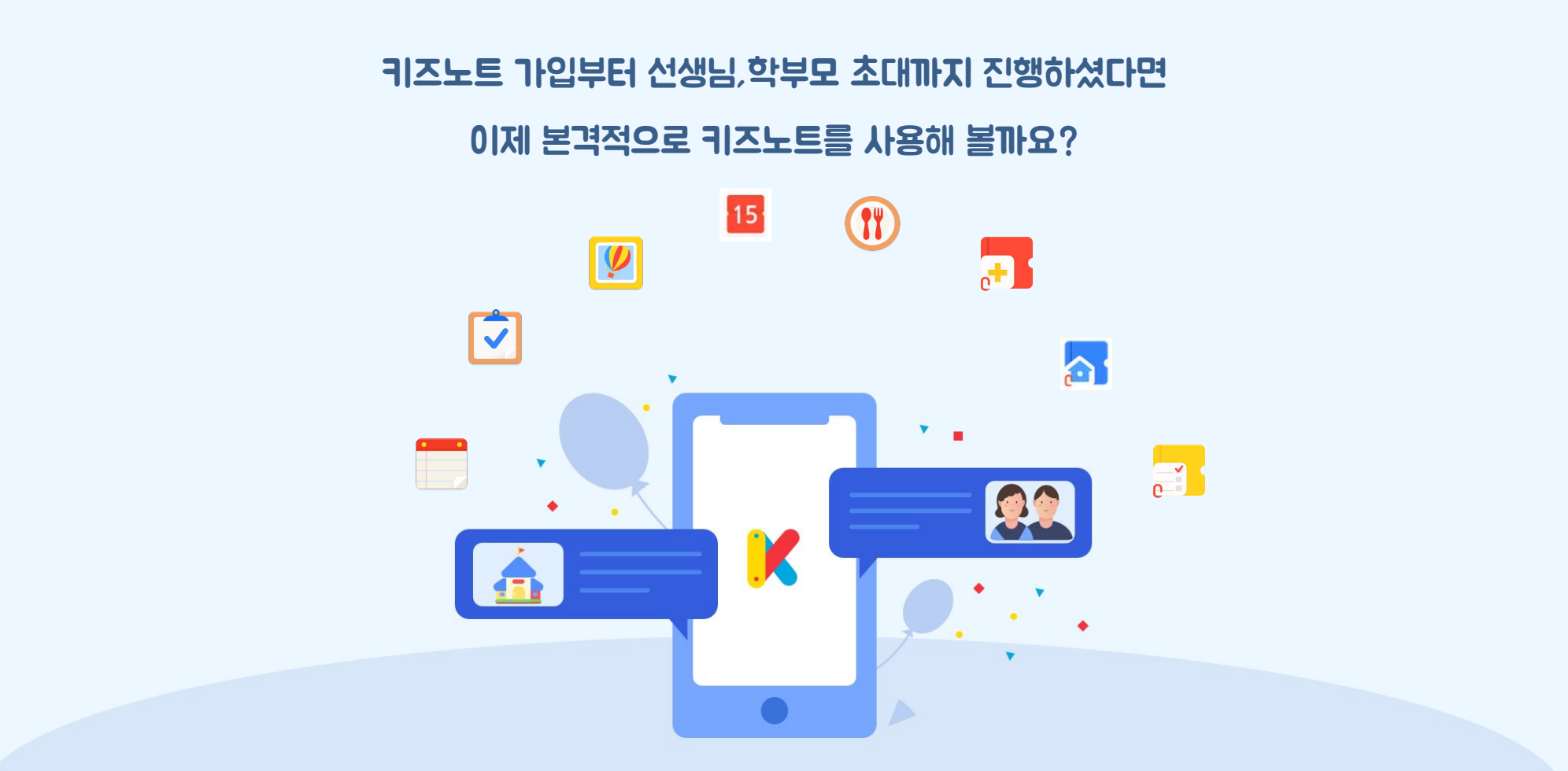

3

Арр

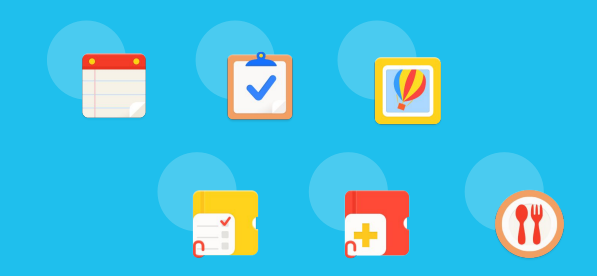

.....

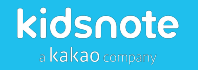

## 서비스 소개

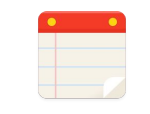

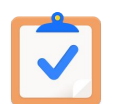

## 1. 알림장

아이들의 활동 내용과 사진을 부모님께 1:1로 전달할 수 있습니다.

## **2**. 공지사항

원 전체 또는 반 대상으로 중요한 공지를 실시간으로 전달할 수 있습니다.

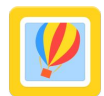

### **3**. 앨범

함께 촬영한 사진 및 영상을 여러 명에게 한번에 전달할 수 있습니다.

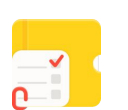

## 4. 출석부/전자출결

원아들의 출결상황을 편리하게 체크하고, 통계기능으로 출석상황을 한 눈에 확인할 수 있습니다.

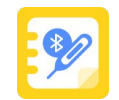

### 5. M2114

원아 및 교직원의 체온을 간편하게 관리할 수 있으며, 부모님은 자녀의 체온을 확인할 수 있습니다.

### **6**. 열린소통

부모님도 글을 올릴 수 있어 원과 부모님, 부모님과 부모님간의 소통이 가능합니다.

## **7**. 식단표

원아가 먹은 식단을 학부모님께 공유할 수 있습니다.

## 서비스 소개

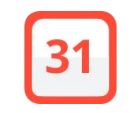

## +

**9. 투약의뢰서** 가정에서 손쉽게 작성하고, 원에서 바로 투약 내용을 확인할 수 있습니다.

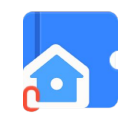

10. 귀가동의서

**8**. 일정표

가정에서 제출한 귀가동의서를 손쉽게 확인할 수 있습니다.

원의 일정을 기록하여 학부모님들과 함께 공유할 수 있습니다.

**알림장 작성하기** 아이들의 활동 내용과 사진을 부모님께 1:1로 전달할 수 있습니다.

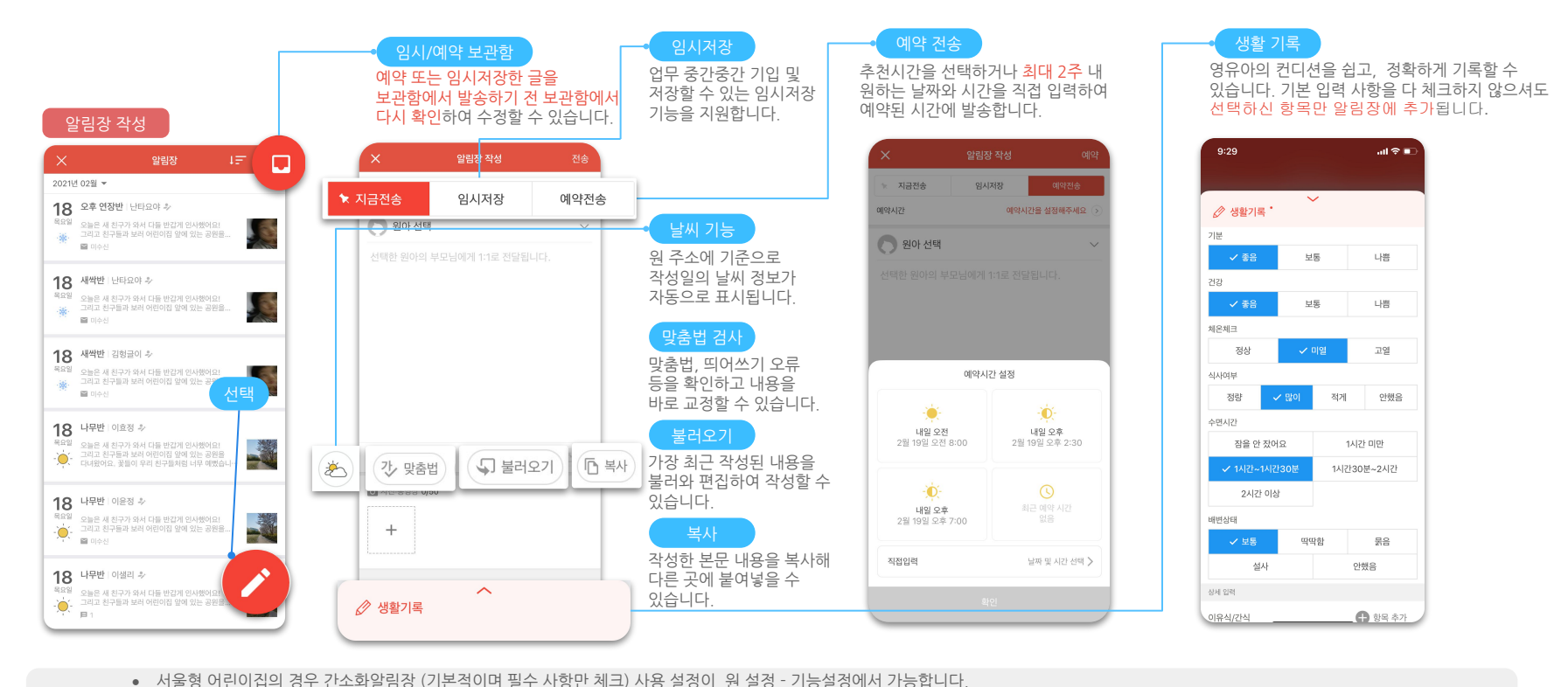

표시되는 날씨는 지정된 원위치를 기준으로 기본 표시가 되며 필요할 경우 변경할 수 있습니다.
 상단 지금전송/임시저장/예약전송을 길게 누르면 기본으로 선택되어 있는 전송옵션을 변경하실수 있습니다.

• 사진(최대 50장)과 동영상(최대 1개)을 바로 첨부할 수 있습니다

a kakao company

원장님,선생님을 위한 키즈노트 사용 설명서

### kidsnote

a kakao company

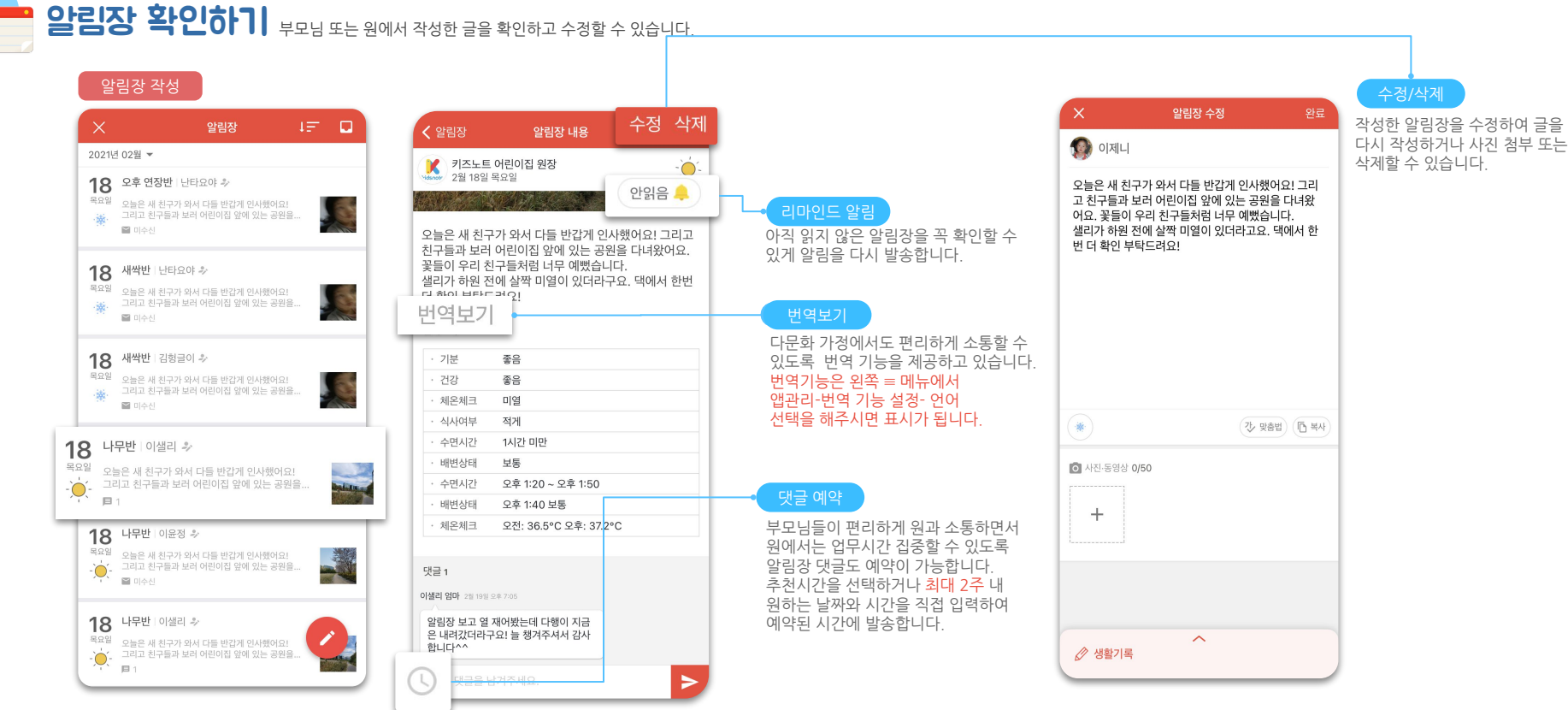

- 원장 회원이 작성한 알림장은 원장만 수정가능하며 교사 회원이 작성한 알림장은 해당 교사 또는 원장이 수정가능합니다.
- 원아가 퇴소할 경우에는 원아가 졸업/ 퇴소를 하게되면 원에 소속되어 있던 모든 반을 떠나게 됩니다.

원에서는 원아가 떠나면 종이 알림장을 부모님께 선물로 드리는 것처럼 더이상 키즈노트의 알림장과 앨범 내용을 보실 수 없지만 학부모님은 계속해서 보실 수 있습니다.

- 사진(최대 50장)과 동영상(최대 1개)을 바로 첨부할 수 있습니다.
- 공지사항 수신 확인 기능은 원아수가 아닌 학부모 수 기준으로 표시됩니다. 따라서 형제자매가 같은 원에 재원하는 경우 등을 고려하여 등록된 원아수와 수신확인 학부모수는 다를 수 있습니다.
- PC에서 첨부된 파일은 이미지 파일로 자동 변환되어 업로드 되므로 App에서 확인 시 별도의 문서변환 프로그램 등의 다운로드가 필요하지 않아 편리합니다
- 파일을 첨부해야 할 공지사항이 있는 경우(주간보육계획안, 월간식단표 등)에는 컴퓨터에서 파일을 첨부하여 올릴 수 있습니다

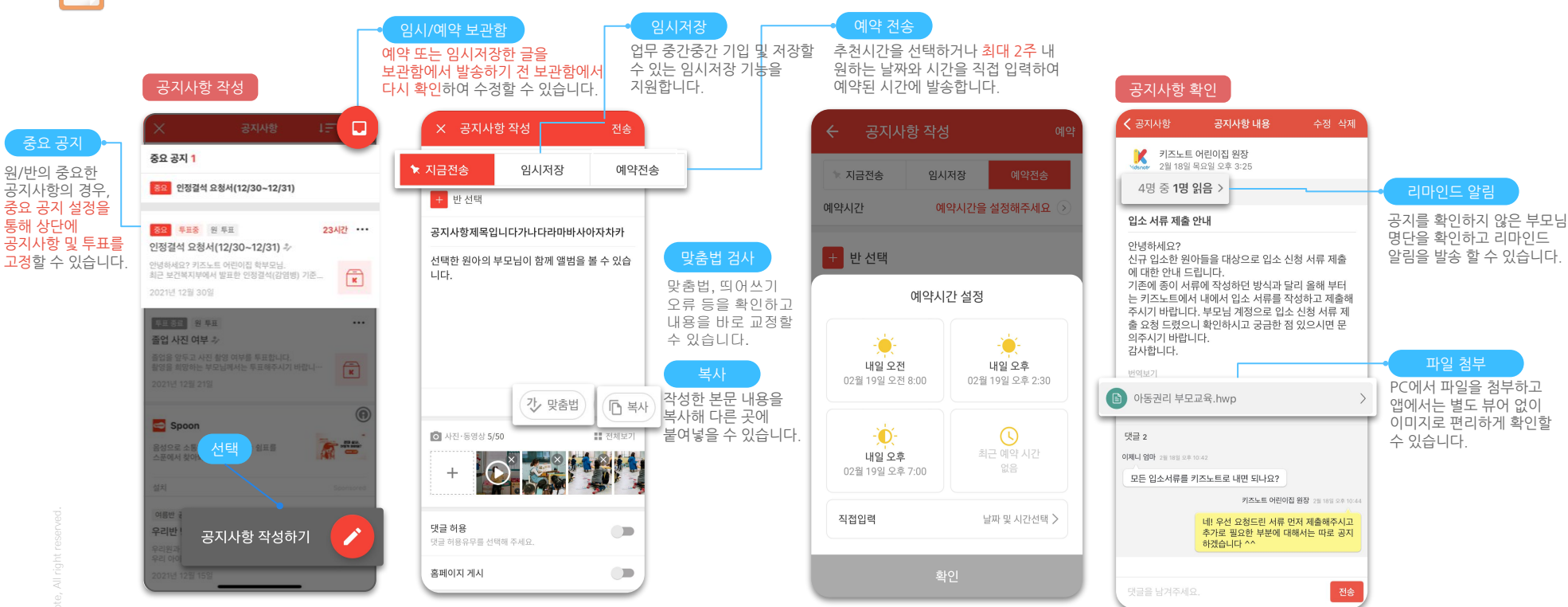

kidsnote a kakao company

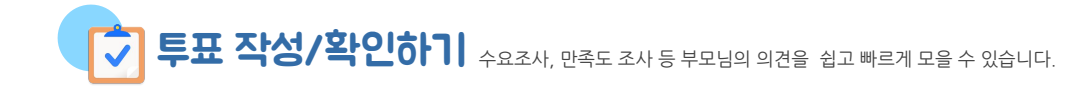

미참여자는 투표에 참여하지 않은 원아 명단입니다.
 투표 결과는 PC에서 다운로드하거나 바로 축력할 수 있습니다.

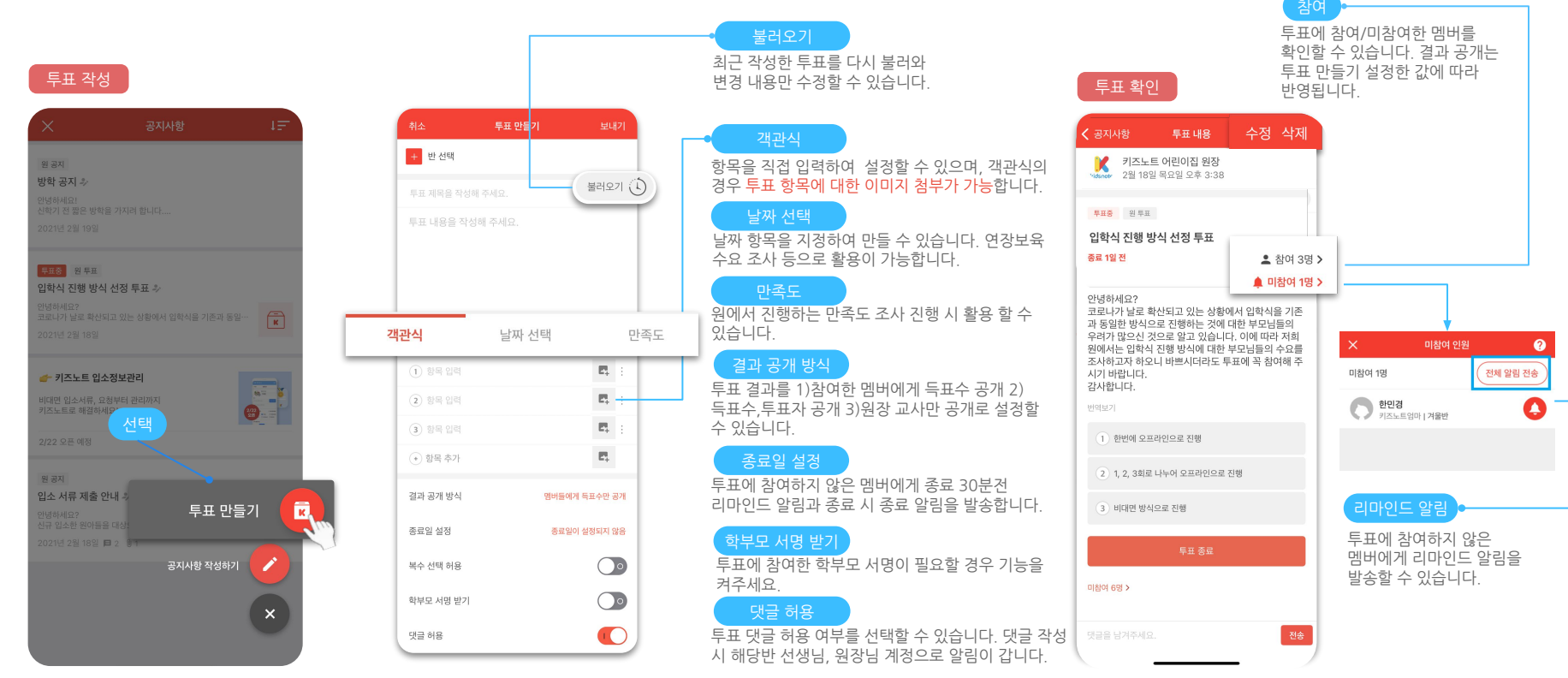

• 투표는 원아별로 표시됩니다. 형제, 자매가 원.동일 반에 재원 중이더라도 원아마다 제출 내용이 다를 수 있으므로 원아별로 투표에 참여할 수 있습니다.

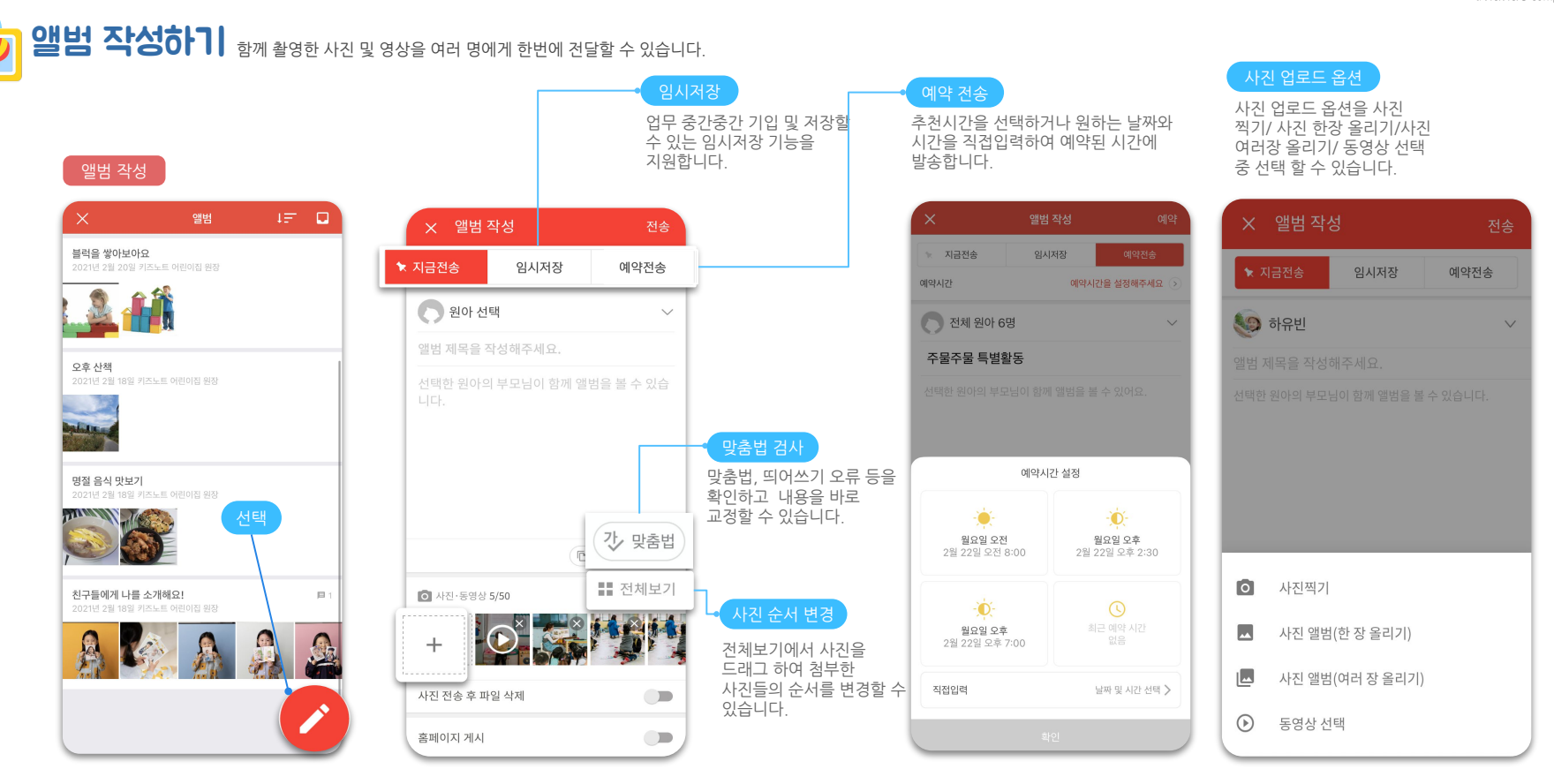

작성한 앨범 글은 해당반 소속 선생님 또는 원장님만 수정이 가능합니다.
 앨범 글당 사진(최대100장)과 동영상(최대 1개)을 첨부할 수 있습니다.

kidsnote a kakao company

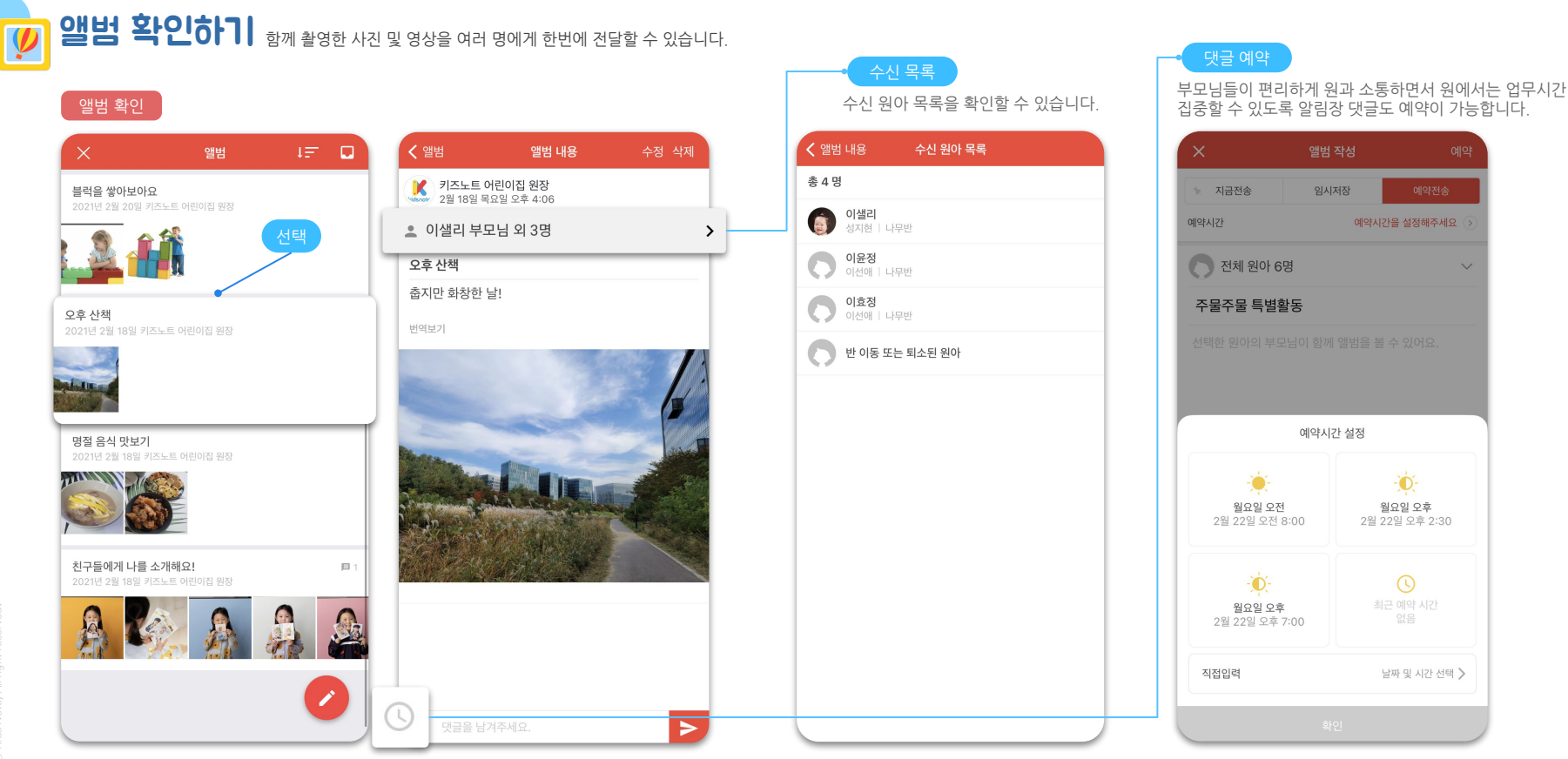

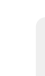

- 작성한 앨범 글은 해당반 소속 선생님 또는 원장님만 수정이 가능합니다.
- 앨범 글당 사진(최대100장)과 동영상(최대 1개)을 첨부할 수 있습니다.

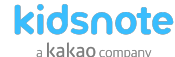

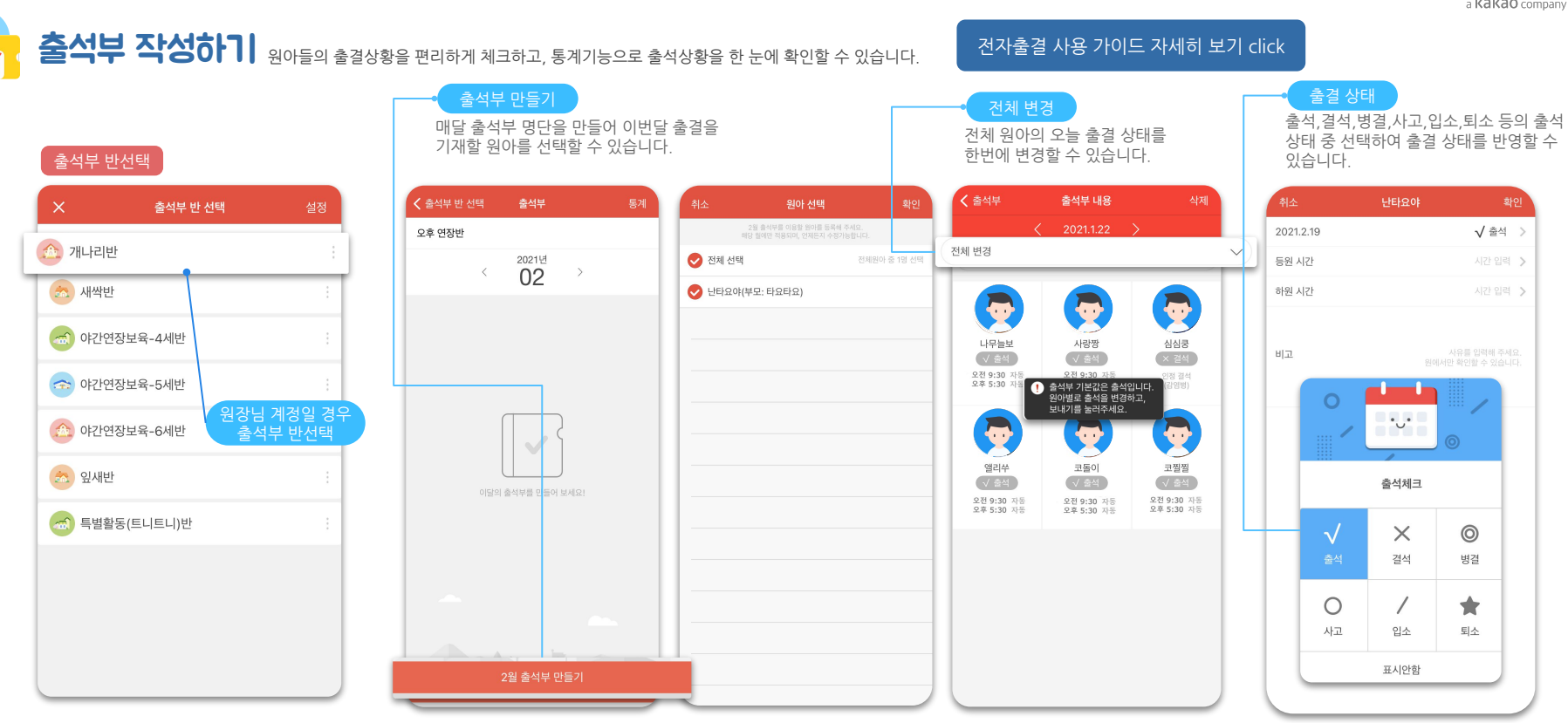

- 보호자 서명 기능은 2020년 전자출결 도입에 따라 보호자 태깅으로 대체되어 기능 지원이 중단되었습니다.
- 원아가 해당월 중도 퇴소를 한 경우 해당월 말일까지는 출결관리를 위해 출석부 명단에 표시가 됩니다.
- 여러 반에 원아가 소속되어 있더라도 해당일 출결 정보가 입력 되었으면 동일하게 출결정보가 반영됩니다.
- 전자출결 사용하는 원은 출석부 기본값이 결석이며 전자출결을 사용하지 않는 원은 출석입니다. 원아별로 출석을 변경하고 보내기를 눌러주세요.

원장님,선생님을 위한 키즈노트 사용 설명서

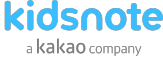

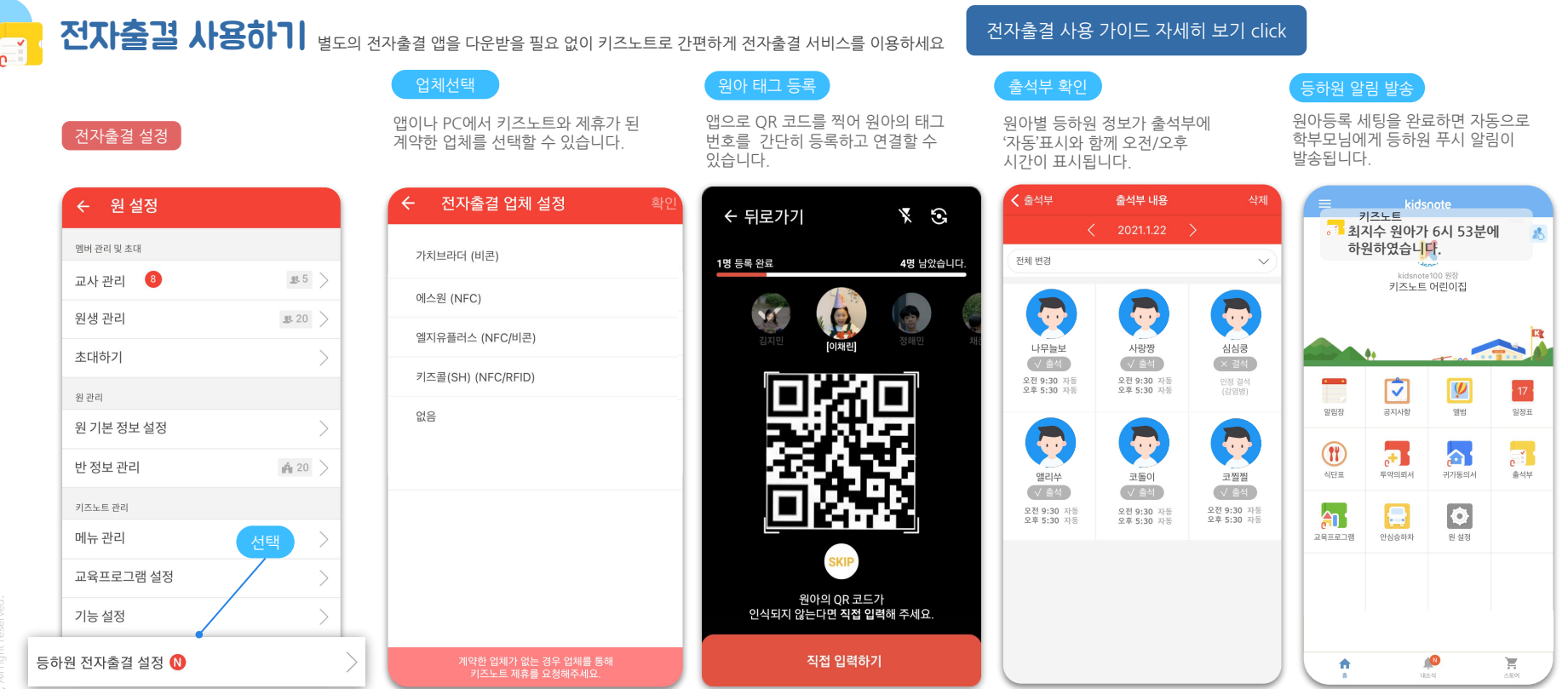

- 전자출결 사용하는 원은 출석부 기본값이 결석이며 전자출결을 사용하지 않는 원은 출석입니다.원아별로 출석을 변경하고 보내기를 눌러주세요.
  - 전자출결 중일 경우 원아가 등하원 시 출결기기에 태깅한 정보가 자동 출석부에 표시가 됩니다.
  - 키즈노트 전자출결을 사용하기 위해선 먼저 키즈노트 제휴 전자출결 파트너사와 계약과 보육통합 원아 연동이 필요합니다.

작성된 체온기록은 가장 최신 회차의 기록으로 보여지며, 해당 기록 선택 시 워아/교직원의 전체 및 상세기록을 볼 수

있습니다. 정상/미열/고열 상태에 따라 온도의 컬러가 다르게 표기되어 체온 상태를 한 눈에 파악할 수 있습니다.

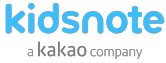

#### 

#### 체온 기록 작성

원아/교직원 탭에서 '입력'을 선택 시 하루 최대 10개의 체온기록을 작성할 수 있습니다. <mark>블루투스 체온계 연동 시, 자동으로 입력</mark>이 되어 작성이 편리합니다. 상세 입력하기〉 선택 시 체온 외 증상 및 조치사항 입력이 가능합니다.

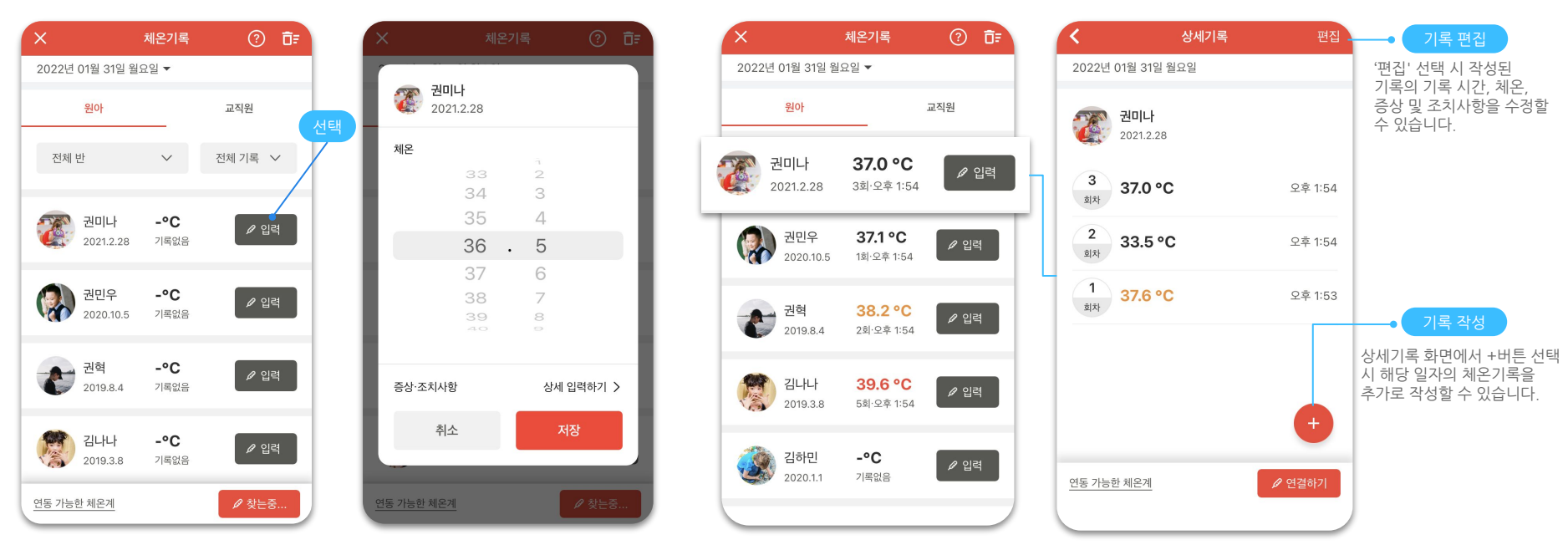

• 체온기록 작성은 반에 상관없이 원내 모든 선생님들이 모든 원아/교직원의 체온을 기록할 수 있습니다.

• 작성된 체온기록 내역은 새롭게 리뉴얼된 PC(https://www.kidsnote.com/service)에서 일별/월별로 다운로드하거나 바로 출력할 수 있습니다.

## 열린소통 작성/확인하기 부모님도 글을 올릴 수 있어 원과 부모님, 부모님과 부모님간의 소통이 가능합니다.

#### 열린소통 작성

원장님/선생님/학부모님 모두가 글 작성이 가능합니다.

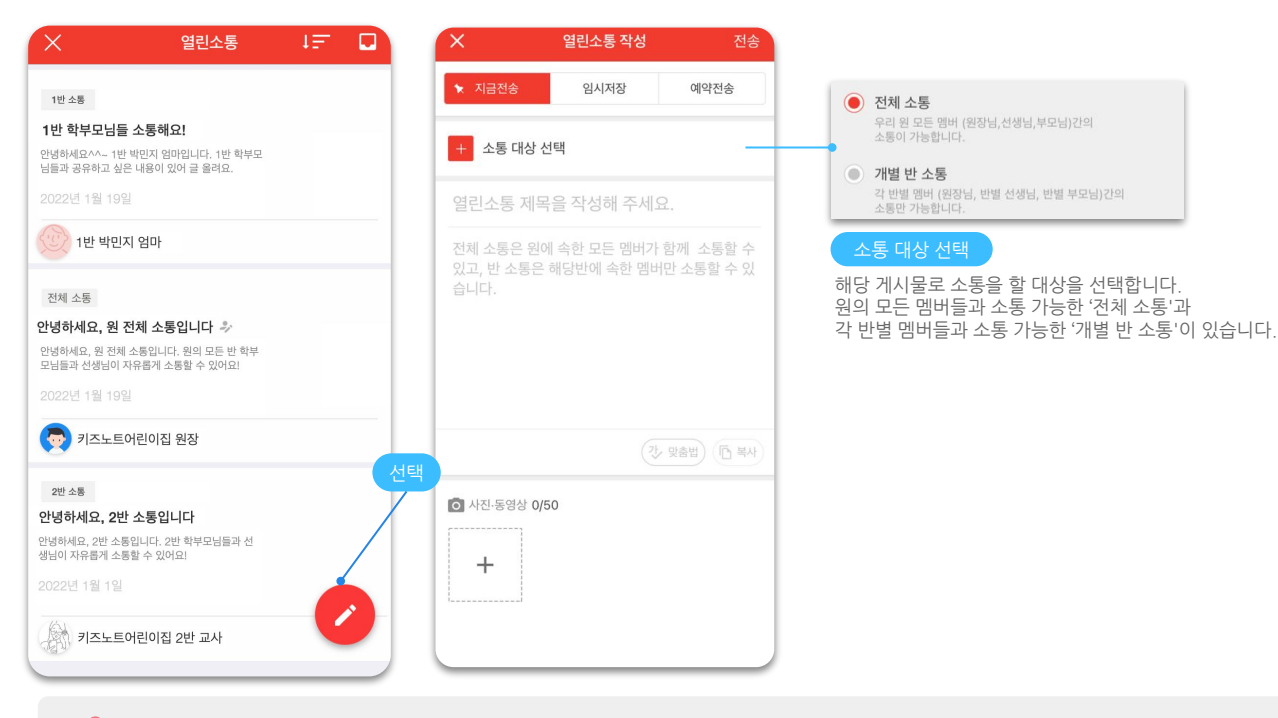

#### 열린소통 확인

작성된 열린소통 게시물 확인 및 댓글을 통해 자유로운 소통이 가능합니다.

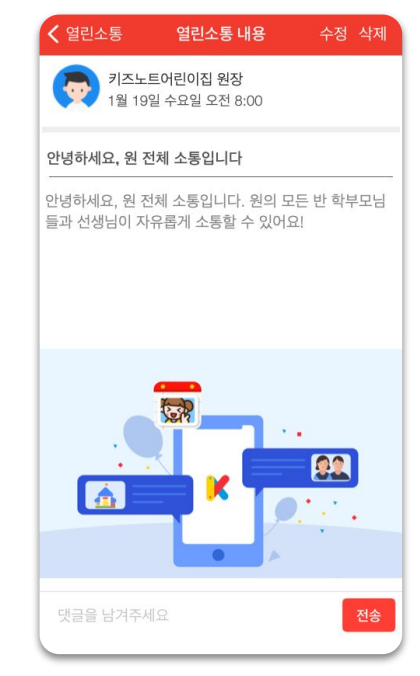

- 열린어린이집 인증을 준비하고 계신다면 전체 소통으로 작성이 필요합니다.
- 글 작성 후에는 소통 대상을 변경할 수 없으니 꼭 확인해주세요!

#### kidsnote a kakao company

## 

작성 날짜 선택

식단표를 작성할 날짜를 선택합니다.

다음달 말일까지 선택 및 작성이 가능합니다.

#### 식단 사진 추가

오전간식, 점심, 오후간식 별로 원에서 제공한 식단을 촬영하여 부모님께 바로 전달할 수 있습니다.

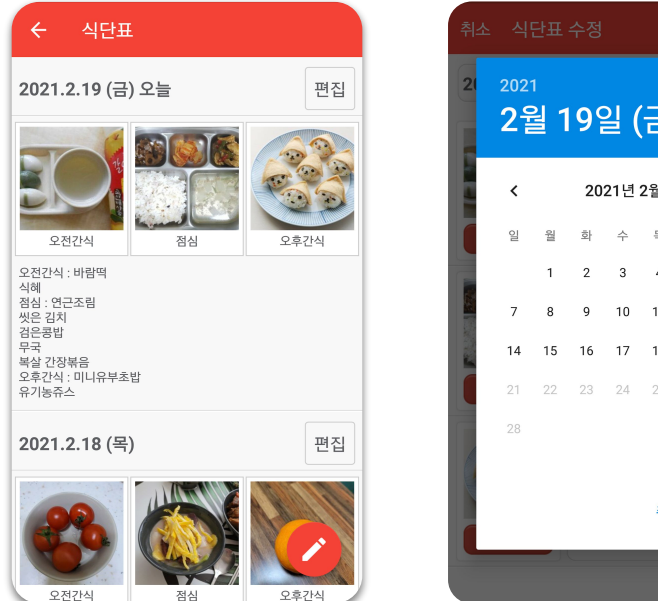

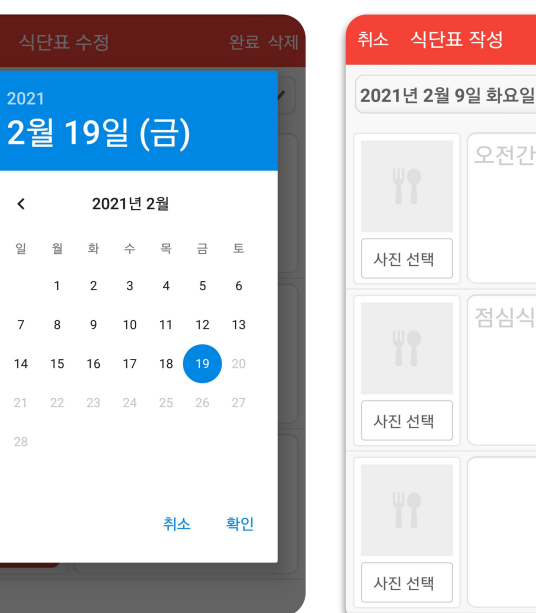

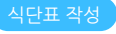

사진을 선택하고 각 식사별 메뉴를 기재할 수 있습니다.

#### 식단표 선택

원설정〉메뉴관리〉식단표를 켤때 점심만 또는 점심&간식 보여주기로 보여주는 방식을 선택할 수 있습니다.

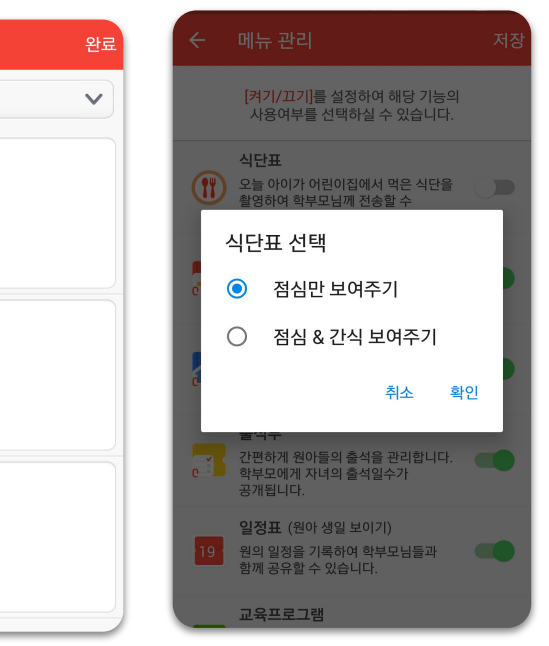

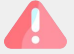

작성된 식단표는 PC에서 일별/월별로 다운로드하거나 바로 출력할 수 있습니다.
 식단표 내 항목은 원 설정 - 메뉴관리 - 식단표 On/Off에서 수정할 수 있습니다.

원장님,선생님을 위한 키즈노트 사용 설명서

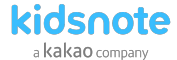

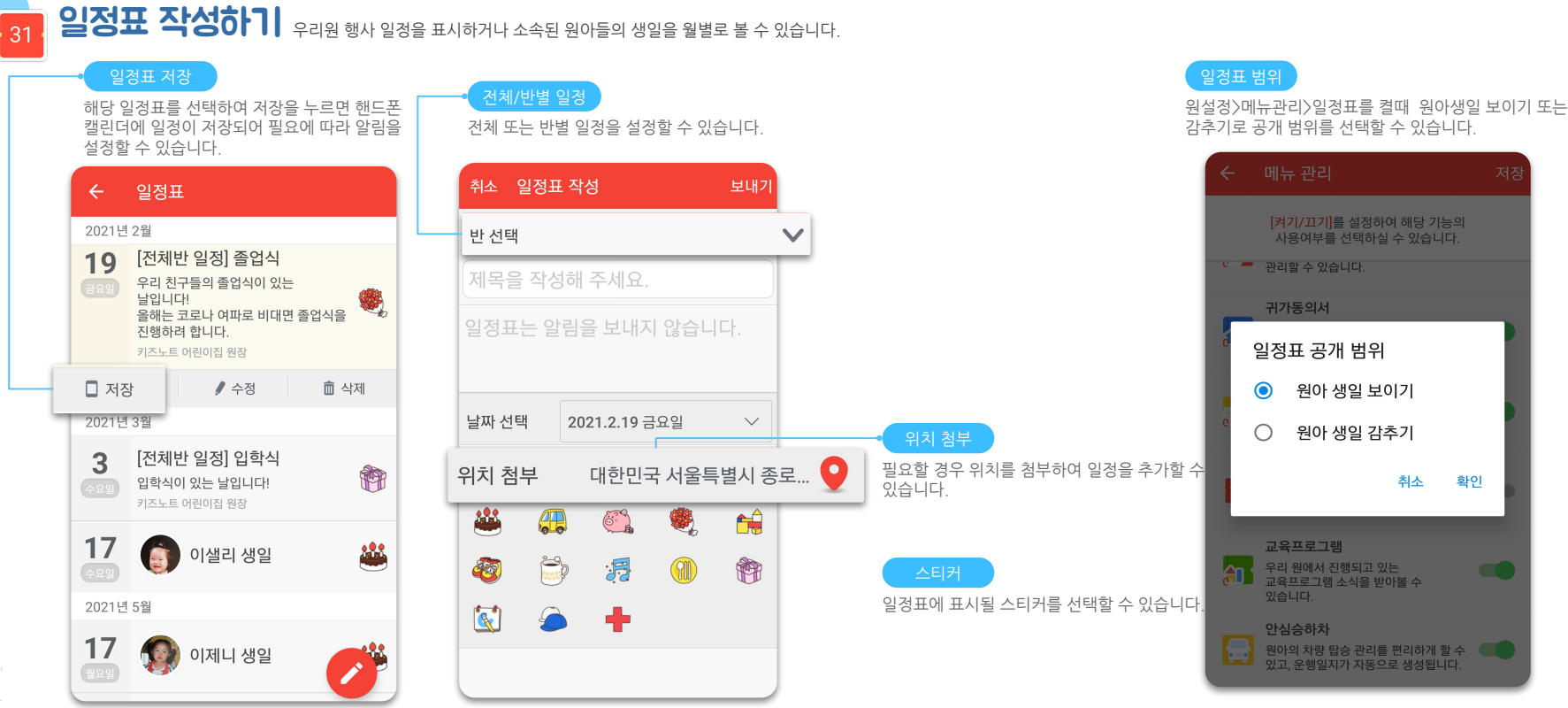

• 작성된 일정표는 해당 반 계정 원아의 일정표에 업데이트 됩니다

• 원장님은 다른 선생님이 작성한 일정표를 수정/삭제할수 있으나 선생님은 원장님이 작성한 일정표 수정,삭제할 수 없습니다.

kidsnote a kakao company

## 투약의뢰서 확인 & 투약보고서 작성하기 가정에서 손쉽게 작성하고, 원에서 바로 투약 내용을 확인할 수 있습니다.

| 리 <mark>되서 구분</mark><br>사별 투약의뢰서 확인 후 보.<br><sup>2</sup> 에 따라 미확인/확인완료 :<br><sup>2</sup> 하기가 쉽습니다. | 고서 작성<br>표시로 |   | 다수 투익<br>투약 의뢰서<br>한번에 확인<br>있습니다. | 확인<br>안에 여러개의 투약 내용을<br>하고 투약보고서를 작성 할 수 |
|----------------------------------------------------------------------------------------------------|--------------|---|------------------------------------|------------------------------------------|
| · 투약의뢰서                                                                                            |              |   | ← 투약                               | 의뢰서 내용 삭제                                |
| 전체 원아 보기                                                                                           | •            | 1 | <b>난타요야 (새</b> 석<br>금일 자녀의 투역      | <b>싹반)</b><br>약을 선생님께 의뢰합니다.             |
| 121년 2월 20일                                                                                        |              |   |                                    |                                          |
| 김헝글이<br>새싹반                                                                                        | 미확인          |   | 증상 <b>감기,몸</b><br>투약 내용            | ·살                                       |
| 김형글이                                                                                               | 확인완료         |   | 약의 종류                              | 물약                                       |
| 시 색만                                                                                               |              |   | 투약 용량                              | 130                                      |
| · 난타요야<br>새싹반                                                                                      | 미확인          |   | 투약 횟수                              | 1회                                       |
| 21년 2월 19일                                                                                         |              |   | 투약 시간                              | 점심 식후                                    |
| 김형글이                                                                                               | 미확인          |   | 보관 방법                              | 냉장                                       |
| ▶ 새싹반                                                                                              |              |   | 특이사항                               | 항생제로 냉장 보관 후 흔들어<br>머어즈네요                |
| · 난타요야<br>새싹반                                                                                      | 확인완료         |   |                                    | 국어구세포                                    |
|                                                                                                    |              |   |                                    | 🕂 투약보고서 작성                               |

용 후 투약보고서를 쉽게 작성하고,필요 시 이사항을 남겨 부모님께 즉시 알려드릴 수 습니다.

| <        | 투약보고   | 1서 작성          | 보           | 471 |
|----------|--------|----------------|-------------|-----|
| 특이시      | · 하이 있 | 는 경우 작         | 성하세요.       |     |
| 아<br>1 2 | 34     | 안녕<br>5 6 7    | 오늘<br>' 8 9 | >   |
| 지 비      |        | 시 쓰 ᅧ<br>리 ㅎ ㅗ | F H<br>H F  | -II |
| 1        | 7 E    | <b>코 π</b>     | <b>T</b> -  |     |

| 투약보고                         | 서 수정                                      |
|------------------------------|-------------------------------------------|
| 특이사항을<br>수정사항을               | · 잘못 기입한 경우<br>· 눌러 수정할 수 있습니디            |
| ← 투약의뢰                       | 너 내용 삭제                                   |
| 특이사항 물의                      | <sup>6</sup> 을 흔들어 먹여주세요.                 |
| 투약으로 인한 책임;<br>2021.2.20 김누리 | 은 의뢰자가 집니다.                               |
| +                            | 투약보고서                                     |
| 금일 본 원의<br>내용대로 투역           | 아동에 대해 의뢰하신<br>약하였음을 보고합니다.               |
| 202<br>투약보고서는 실제 투약          | <b>1.2.20 김키노</b><br>후 작성될 수 있으니 참고해 주세요. |
| 득이사항                         | ▲수정하기                                     |
| 의뢰주신대로 투약히                   | 하였습니다.잘 먹었습니다                             |
| 2021.2.19 주정되었습              | чч.                                       |

- 특이사항 기재는 선택 사항으로 기입하지 않고 투약보고서를 보내기를 할수도 있습니다.
- 키즈노트 앱을 통해 주고받은 투약의뢰서는 키즈노트 홈페이지에서 인쇄하여 원내에 비치를 할 수 있습니다.
- 좌우로 넘기며 이전 투약의뢰서/ 다음 투약 의뢰서를 확인할 수 있습니다.
- 투약의뢰서 삭제는 원장님만 삭제가 가능합니다. 삭제 시 투약보고서도 함께 삭제됩니다.
- 투약의뢰서는 수정이 불가하며, 삭제만 가능합니다.
- 부모님은 iOS 기기 사용자이실 경우 오늘/내일 투약의뢰서까지 Android 기기 사용자이실 경우 오늘/내일/모레까지 작성이 가능합니다.

kidsnote a kakao company

## 구기가동의서 확인하기 가정에서 제출한 귀가동의서를 손쉽게 확인할 수 있습니다.

#### 귀가동의서 확인

날짜별 귀가동의서 확인 후 수신확인 여부에 따라 확인완료/미확인 표시로 구분하기가 쉽습니다.

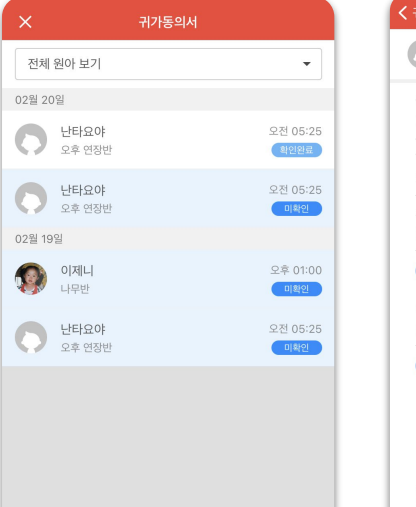

수신확인

원에서 귀가동의서를 확인하였다면 수신확인을 눌러주세요.

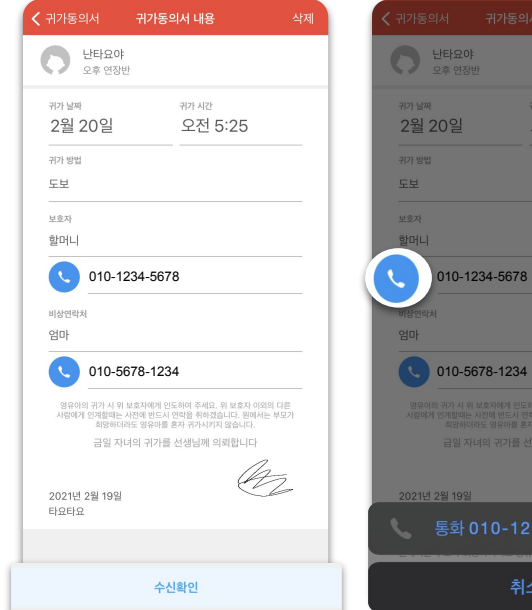

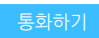

귀가 동의서의 전화기 버튼을 누르면 기재된 연락처에 바로 통화연결이 가능합니다.

| ŧ    | 삭제 |  | < 귀가동        |                             |
|------|----|--|--------------|-----------------------------|
|      |    |  | 0            | 난타요야<br>새싹반                 |
|      |    |  | 귀가 날찌        |                             |
| 5:25 |    |  |              | 오늘<br>2월 19일                |
|      |    |  | 귀가 시간        |                             |
|      |    |  | 귀가           | 니간 선택                       |
|      |    |  | 귀가 방법        |                             |
|      |    |  |              |                             |
|      |    |  | 귀가 !         | 방법 선택                       |
|      |    |  | 보호자          |                             |
|      |    |  | 원아오          | 아의 관계                       |
|      | }  |  | 전화변          | Ī                           |
|      |    |  | 비상연락:        | ч                           |
| an-  |    |  | 원아오          | ト의 관계                       |
|      |    |  | 전화변          | 호                           |
| 5678 |    |  | 영유아의<br>인계할( | 귀가 시 위 보호<br>해는 사전에 반드<br>영 |
|      |    |  |              | 금일 자                        |
|      |    |  | _            |                             |

#### 귀가 동의서 작성

부모님 계정에서 오늘/내일 귀가동의서까지 작성가능합니다. 비상연락망을 제외하고는 모두 필수 기입 사항입니다.

| 귀가동의서 <b>귀가동의사</b>                                                | <b>작성</b> 서명하기                                           |
|-------------------------------------------------------------------|----------------------------------------------------------|
| <b>난타요야</b> 새싹반                                                   |                                                          |
| 귀가 날짜                                                             |                                                          |
| 오늘<br>2월 19일                                                      |                                                          |
| 귀가 시간                                                             |                                                          |
| 귀가 시간 선택                                                          | *                                                        |
| 귀가 방법 선택                                                          |                                                          |
| 보호자                                                               |                                                          |
| 원아와의 관계                                                           |                                                          |
| 전화번호                                                              | y                                                        |
| 비상연락처                                                             |                                                          |
| 원아와의 관계                                                           |                                                          |
| 전화번호                                                              | Y                                                        |
| 영유아의 귀가 시 위 보호지에게 인도하여 주<br>인계할때는 사전에 반드시 연락을 취하겠습<br>영유아를 혼자 귀가시 | 세요, 위 보호자 이외의 다른 사람에게<br>니다. 원에서는 부모가 희망하더라도<br>키지 않습니다. |
| 금일 자녀의 귀가를 선성                                                     | 생님께 의뢰합니다                                                |
| 0004.0.40                                                         |                                                          |

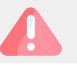

## 키즈노트 알림이 많이 올까봐 걱정되시나요?

## 원장님과 선생님들의 사생활 보호와 편리함을 위한

## 키즈노트만의 에티켓 기능을 알아볼까요?

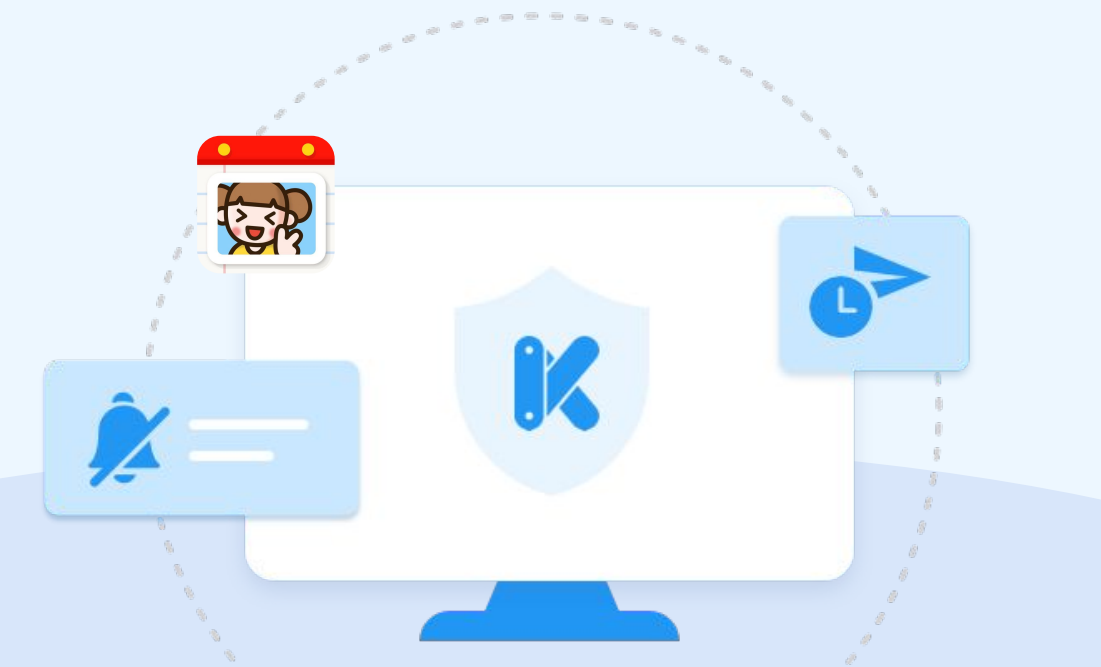

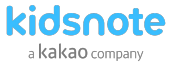

#### 

#### 예약 발송

교사의 사생활을 침해하지 않고 업무 시간에 확인할 수 있도록 부모님에게 예약발송 시간을 제안하고 있습니다.

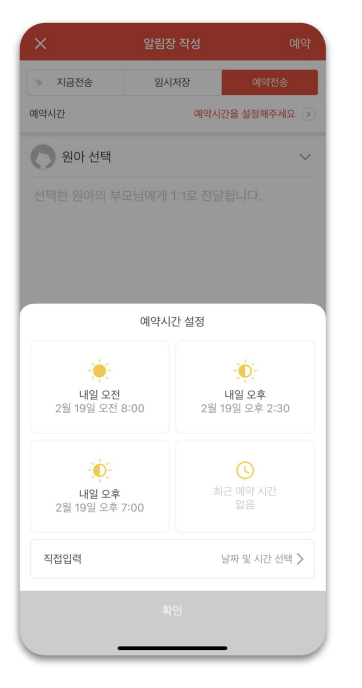

#### 에티켓 캠페인

늦은 밤 또는 이른 시간 즉시 전송을 하는 경우 교사의 사생활을 보호할 수 있도록 키즈노트 에티켓 캠페인을 진행하고 있습니다.

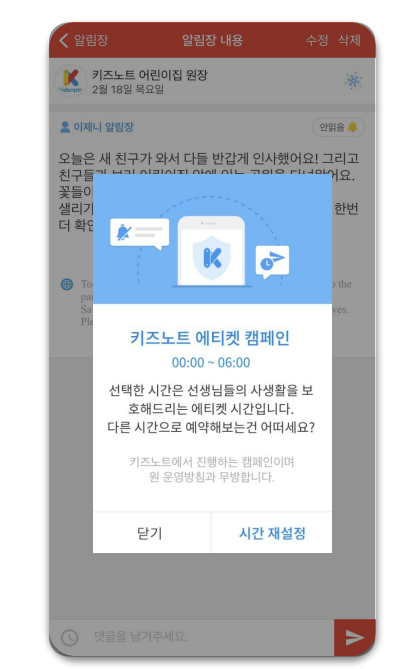

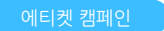

설정한 업무 시간 중에는 학부모님께 자동 응답 메시지가 발송될 수 있게 설정이 가능합니다.

| < 원 설정                                       | 업무시간 자동응답 설정                         |   |
|----------------------------------------------|--------------------------------------|---|
| <b>자동응답 설정</b><br>원 업무시간을 설정해<br>자동응답 메시지가 표 | 보세요. 설정한 시간 동안에는 학부모님께<br>시됩니다.      |   |
| 학부모 자동응답 메시지                                 | 1                                    |   |
| 지금은 아이들과 힘<br>양해 부탁드립니디<br>급한 용건은 원으로        | 함께 있어 답변이 다소 늦어질 수 있으니<br>르 전화해 주세요. |   |
| 자동응답 시간 설정                                   |                                      |   |
| 오전 10:10                                     | ~ 오전 11:30                           | • |
| 시작시간                                         | ~ 종료시간                               | • |
|                                              | 시간 추가                                |   |
|                                              |                                      |   |
|                                              |                                      |   |

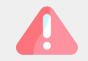

• 에티켓 캠페인은 키즈노트에서 진행하는 캠페인이며 원 운영방침과는 무관합니다.

kidsnote a kakao company

**사이드 메뉴** 키즈노트 사용에 필요한 부가적인 기능을 설정하고, 여러반 소속 선생님의 경우 보고 있는 소속반을 변경하여 볼수 있습니다.

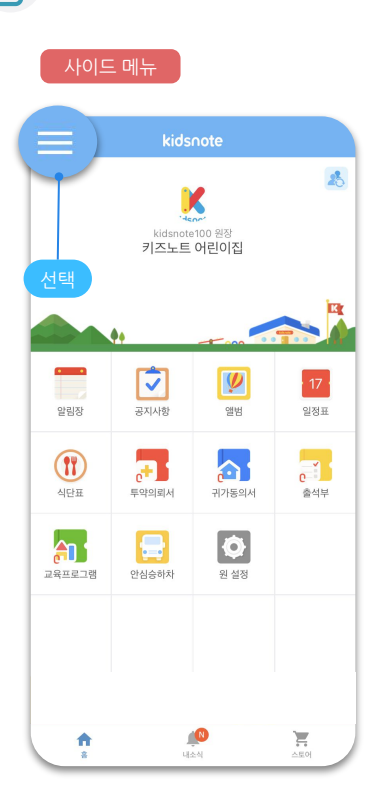

| • 교사 반 보기<br>여러반 소속 선<br>반에서 다른반 | 변경<br>선생님이실 경우<br>으로 이동하여 브     | 현재 보<br>코실 수 | 고있는<br>있습니다.                           |   | <ul> <li>내정보 변경</li> <li>이름/이메일/휴대전화번호를 변경<sup>a</sup></li> <li>비밀번호를 재설정할 수 있습니다.</li> </ul> |
|----------------------------------|---------------------------------|--------------|----------------------------------------|---|-----------------------------------------------------------------------------------------------|
| ×                                | kidsnote1000_t                  |              | 내 정보                                   | μ | 🕻 kidsnote1000_t 내 정보                                                                         |
| 김하늘<br>고사<br>+ 소                 | 들<br>속추가                        |              |                                        |   | kidsnote1000_t<br>사용하시는 아이디와 비밀번호로 아려 기기(PC, 다른 스마트폰)에<br>로그인하여 사용할 수 있습니다.                   |
| 키즈노트 어린(<br>나무반                  | 기집                              |              | >                                      |   | <b>이름</b><br>나아이사랑                                                                            |
| 키즈노트 어린(<br>새싹반                  | 기집                              |              | >                                      |   | 이메일<br>e-mail@e-mail.co.kr                                                                    |
| <b>키즈노트 어린(</b><br>오후 연장반        | 기집                              |              | >                                      |   | 휴대전화번호<br>010-123-1234                                                                        |
| 키즈노트 어린(<br><sup>잎새반</sup>       | 기집                              |              | >                                      |   | 비밀번호 재설정                                                                                      |
|                                  |                                 |              |                                        |   |                                                                                               |
| 졸업 및 신학:<br>빠르게 해결히              | 기 문의는 카톡 1:1 채팅으로<br><b>计세요</b> | TALK         |                                        |   | 탈퇴하기                                                                                          |
| 159 파트너                          | @ 앱관리                           | 전 추천         | ······································ |   | 키즈노트 소식, 혜택 등 유용한 정보 수신<br>각종 유용한 소식과 이벤트, 혜택 등을 알려드립니다. >                                    |
| (제) 카톡문의                         | AQ FAQ                          | [→ 로=        | 1아웃                                    |   |                                                                                               |
|                                  |                                 |              |                                        |   |                                                                                               |

| - 내정보 변경                                                                      |
|-------------------------------------------------------------------------------|
| 이름/이메일/휴대전화번호를 변경하거나<br>비밀번호를 재설경할 수 있습니다.                                    |
| < kidsnote1000_t 내 정보                                                         |
| kidsnote1000_t<br>사용하시는 아이디와 비밀번호로 여러 기기(PC, 다른 스마트폰)에서도<br>로그인하여 사용할 수 있습니다. |
|                                                                               |

💿 앱관리 🔄 추천하기 57 파트너 (TALK) 카톡문의 FAQ [→ 로그아웃

원 운영에 도움이 되는 소식을 받아보실 수 있습니다.

- 알림 설정 등 관리를 할 수 있습니다.
- 퇴근후에는 자동으로 무음처리 되어 선생님 사생활 보호가 가능합니다. (Android Only)
- 다문화 가정과의 원활한 의사소통을 위해 번역기능을 제공하고 있습니다.

키즈노트를 주변 원장님께 추천해주세요!

카카오톡(@키즈노트) 고객센터에 이용 중 문의사항을 채팅으로 상담할 수 있습니다. (고객센터운영시간 월~금 9:00~18:00)

원에서 가장 많이 하는 질문을 확인할 수 있습니다.

여러아이디 사용이 필요할때 로그아웃 후 계정을 변경하여 이용하실 수 있습니다.

• 교사이면서 학부모일 경우에는 로그아웃을 하신 후 학부모 아이디를 따로 만들어 로그인해 주세요 • 사용하시는 아이디와 비밀번호로 여러 기기(PC, 다른 스마트폰)에서도 로그인하여 사용할 수 있습니다.

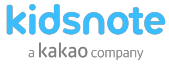

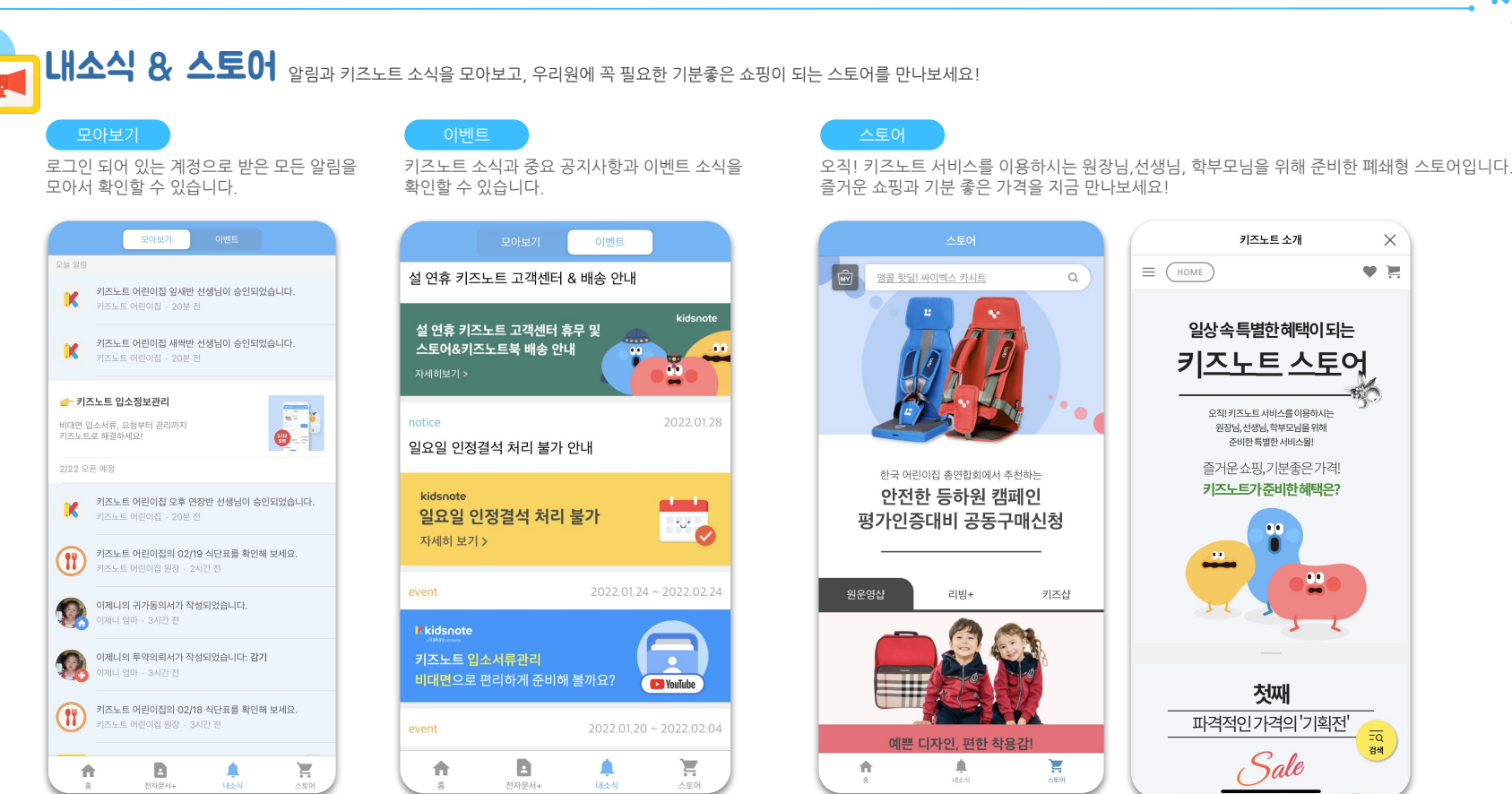

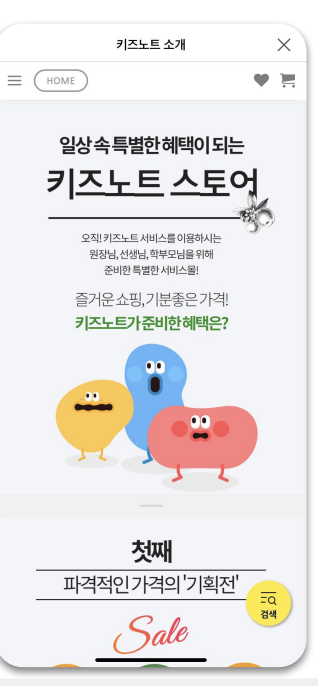

- 스토어 기능은 원에서 알림장과 앨범을 사용하기 시작하면 1주일 내에 스토어 접근 권한이 허용되고, 이후 사용할 수 있습니다.
- 그 이후에도 스토어가 안 보이시는 경우 키즈노트 고객센터(1644-6734 / 카톡: @키즈노트)로 문의 주시기 바랍니다.

## PC Web PC에서 ] [ 키즈노트 시작하기 ]

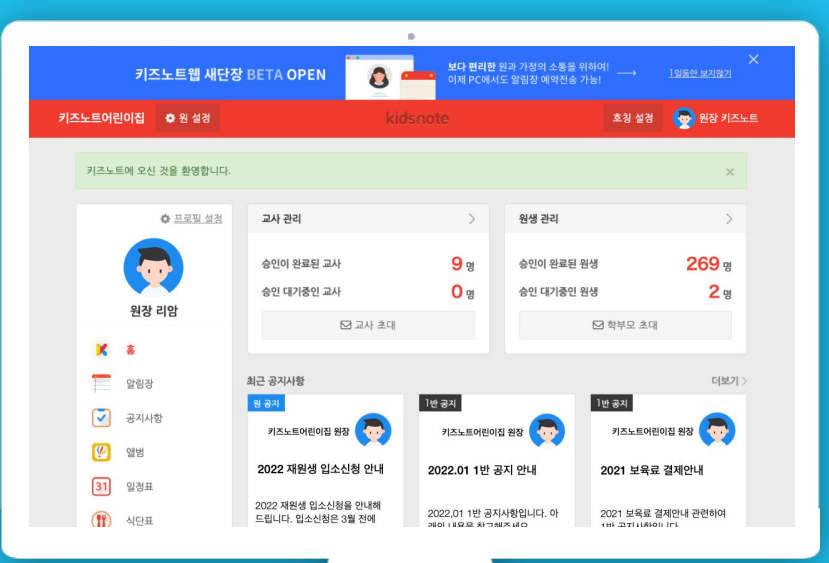

원장님, 선생님 안녕하세요? 키즈노트를 처음 사용하시나요? 그렇다면 키즈노트 접속부터 시작해볼까요?

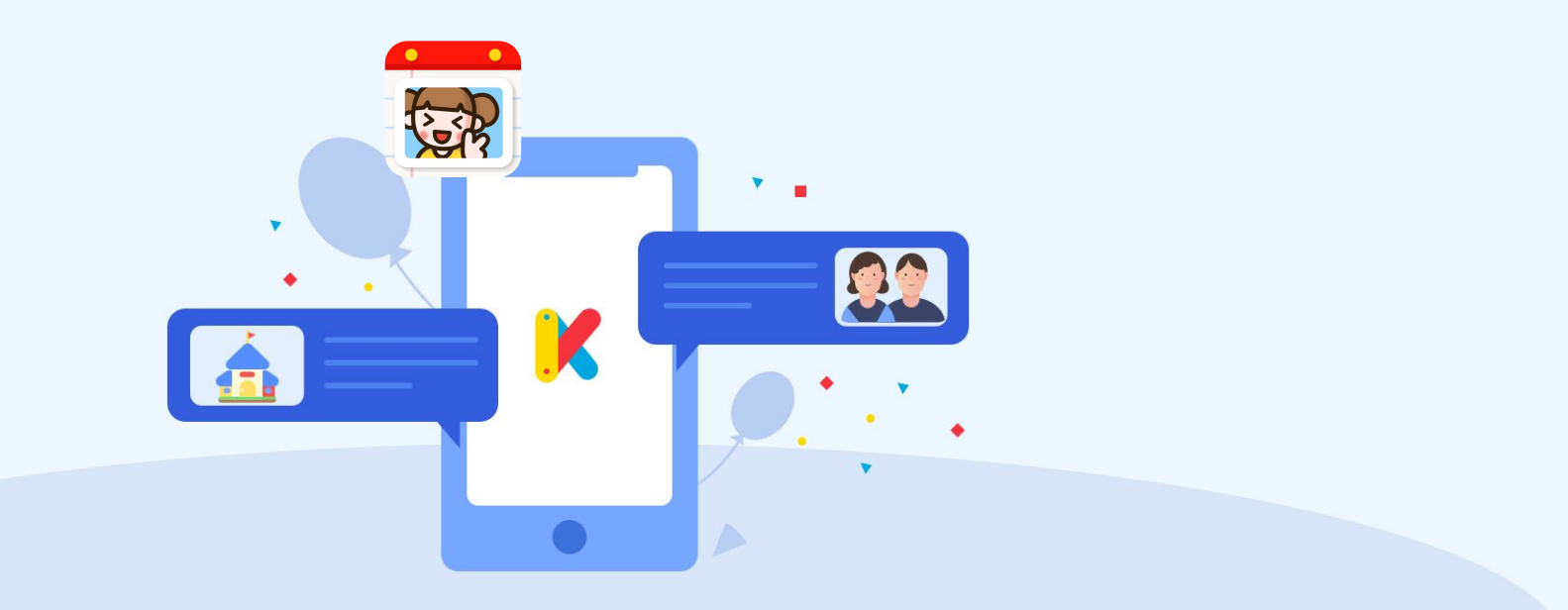

원장님이 먼저 가입하신 뒤에 교사/학부모 회원을 초대장을 발송하여 우리원 초대가 가능합니다.

상단 회원가입 또는 로그인창 하단 회원가입을 눌러주세요.

주세요. 이때 원장님 계정으로 가입하는 이름이 원기본정보로 표시되오니 정확히 입력해주세요.

1키즈노트 키즈노트 웹사이트(<u>www\_kidsnote\_com</u>)에 접속하여

2 키즈노트 서비스 이용을 위해선 이용 약관에 동의가 필요합니다. 3 본인의 이름과 휴대전화번호 및 이메일을 모두 정확하게 입력해 이벤트 알림 및 광고 정보 수신은 선택 동의 사항입니다.

kidsnote

| • | 자세히를 선택하여 상   | 국제 이용약관과 | 개인정보 수집약관. | 위치기반 서비스에 대형 | 하 조항을 확인하실 수 있습니 | 나 |
|---|---------------|----------|------------|--------------|------------------|---|
|   | - 시세이글 선택이어 경 | 5세 이승극권과 | 계간경포 구입국원, | ㅋㅋㅋㅋ한 지미드에 네 | 긴 포앙글 픽킨이크 ㅜ ᆻ급닉 | 1 |

- 이용약관이 변경하였을 시 사전 메일, 문자 등으로 정보고지를 진행합니다.
- 원장님 계정의 이름은 가입 완료 후에도 필요 시 내정보설정- 이름변경 에서 변경하실 수 있습니다.

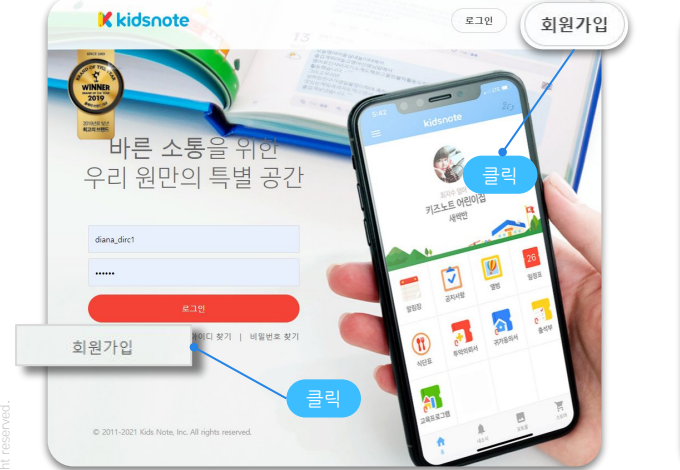

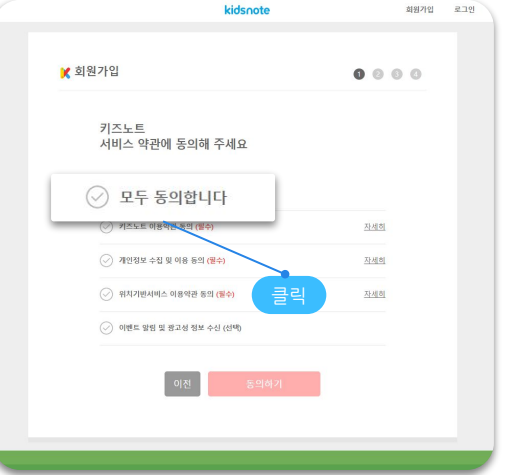

|       | 기본<br>본인의 이름과 휴대전화번호 및 | 정보 입력<br>이메일을 모두 정확하게 입력해 | 주세요.   |
|-------|------------------------|---------------------------|--------|
|       |                        |                           |        |
| 18    |                        |                           |        |
| 대전화번호 | 대한민국 (+82)             | ♥ 휴대전화번                   |        |
| 미일    | 이메일                    | @ 직접입력                    | 선택하기 🗸 |
|       | 이전                     | 다음                        |        |

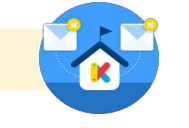

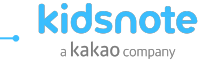

회원가인 로그인

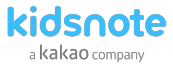

## STEP1 원장님 키즈노트 회원 가입하기

4 회원정보에 입력한 전화번호로 인증번호가 발송됩니다. 수신한 인증번호를 입력 후 완료를 눌러주세요

|            | kidsnote                            | 회원가입 로그인 |          | kidsnote                                       | 회원가입 로그인       |
|------------|-------------------------------------|----------|----------|------------------------------------------------|----------------|
| 🗶 회원가입     |                                     | 0000     | 🔀 회원가입   |                                                | • • • <b>•</b> |
| 입력         | 인증변호 입력<br>한 류대전화번호로 인증번호를 전송하였습니다. |          |          | 아이디 비밀번호 입력<br>키즈노트에서 로그인 시 사용할 아이디와 비밀번호를 입력해 | 주세요.           |
|            | 010-111-1111                        |          | 아이디      | 아이디(5~32자 이내)                                  |                |
| 이중배호는 10부동 | 아 요ㅎ하니다                             |          | 비밀번호     | 비밀번호(6~20자 이내)                                 |                |
|            |                                     |          | 비밀번호 재입력 | 비밀번호 재입력(6~20자 이내)                             |                |
| c          | 이전 4인                               |          |          | 이전 것입연료                                        |                |
|            |                                     | 인증번호 입력  |          |                                                |                |
|            |                                     |          |          |                                                | 미미버ㅎ 인격        |

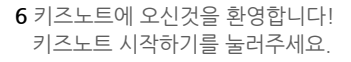

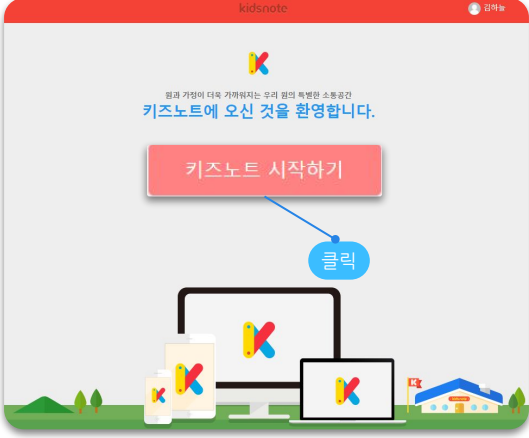

opyright© Kids Note, All right reserved

- 원장님 변경으로 가입하신 경우, 새롭게 원 개설을 하지 마시고 이전 원장님께 관리자 초대를 요청하여 초대장으로 가입해 주세요.
- 만약, 초대장이 도착하지 않은 경우 이메일주소와 휴대 전화번호를 다시 한번 확인해주세요.
- 인증번호 수신이 되지 않을 경우 하단에 `인증번호 다시 받기`로 재발송을 눌러주세요.
   재발송도 되지 않을 경우 키즈노트 고객센터(1644-6734 / 카톡: @키즈노트)로 문의 주시기 바랍니다.

62

5 키즈노트에서 로그인 시 사용할 아이디와 비밀번호를 입력해 주세요.

아이디는 5~32자이내 비밀번호는 6~20자이내 입력해 주세요.

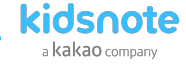

## STEP1 원장님 키즈노트 회원 가입하기

8 원 등록하기에서 운영 중인 원 유형을 선택해 주세요. 어린이집 - 국공립, 민간, 가정 어린이집 등 원과 가정간의 일일 소통공간 유치원- 국공립(병설/단설), 사립 유치원등 효율적인 원 윤영과 관리 학원 - 사설 학원, 기관 및 단체(공공/개인)등 수업 자료 공유 및 1:1 학생 관리

#### 7 역할 선택에서 원장님을 선택해 주세요. 해당 기관의 관리자/원장만 원 또는 시설을 등록할 수 있습니다.

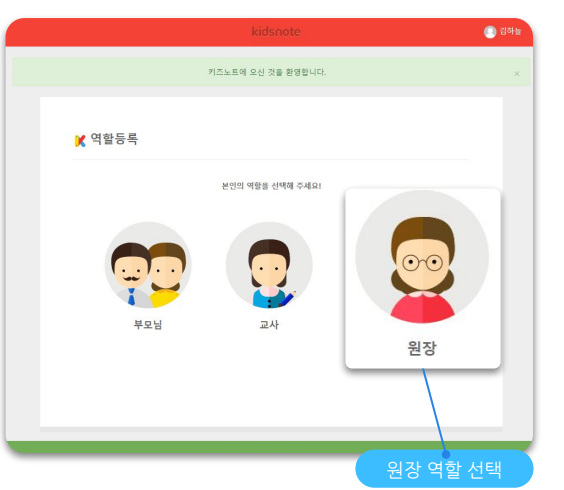

|                                        | kidsnote                              | 진하늘                                                |
|----------------------------------------|---------------------------------------|----------------------------------------------------|
| ¥ 원장                                   |                                       |                                                    |
|                                        | 원장님, 어떤 원을 운영하고 계신가요?                 |                                                    |
|                                        |                                       |                                                    |
|                                        | <u></u>                               |                                                    |
|                                        |                                       |                                                    |
| 어린이집                                   | 유지원                                   | 학원                                                 |
| 국공립, 민간, 가정 어린이집 등<br>원과 가정간의 일일 소통 공간 | 국공립(병설/단설), 사립 유치원 등<br>효율적인 원 운영과 관리 | 사설 학원, 기관 및 단체(공공/개인)<br>등<br>수업 자료 공유 및 1:1 학생 관리 |

63

- 원장님 변경으로 가입하신 경우, 새롭게 원 개설을 하지 마시고 이전 원장님께 관리자 초대를 요청하여 초대장으로 가입해 주세요.
- 만약, 초대장이 도착하지 않은 경우 이메일주소와 휴대 전화번호를 다시 한번 확인해주세요.
  인증번호 수신이 되지 않을 경우 하단에 `인증번호 다시 받기`로 재발송을 눌러주세요.

재발송도 되지 않을 경우 키즈노트 고객센터(1644-6734 / 카톡: @키즈노트)로 문의 주시기 바랍니다.

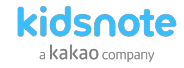

## STEP1 원장님 키즈노트 회원 가입하기

#### 9 원 찾기에서 시/도 와 지역을 선택하여 우리 원을 찾아주세요. 기본 보육통합 내 공개된 어린이집 정보가 입력되어있습니다. 찾고 있는 원이 없을 경우 직접등록 할수 도 있습니다.

| Riosnote                       |                                      |  |
|--------------------------------|--------------------------------------|--|
|                                | 🖌 어린이집 등록                            |  |
| 12 %1                          | 1. 원 정보                              |  |
| 지역을 먼저 선택하신 후 기관명을 검색해 주세요.    | 원이동                                  |  |
| 시/군/구 선택 시/도 선택 💙 시/군/구 선택 💙   | 원 이용을 입력에 구세요. (30사 이내)<br>STALL ALE |  |
| 기관 검색 기관 이름, 전화번호로 검색 Q 검색     | 관경 등 이행<br>김하늘                       |  |
|                                | 원 전화번호                               |  |
| 검색결과가 없습니다.                    |                                      |  |
|                                | 2. 원 위치                              |  |
|                                | 구조<br>시/도 선택 ▼ 시/군/구 선택 ▼            |  |
| <u> 젖으지는 원이 없으신가요? 직접 등록하기</u> | 상세주소를 입력해 주세요.                       |  |
|                                | <u>छ 6६९७७</u>                       |  |
|                                |                                      |  |

| 반 정보              |        |   |
|-------------------|--------|---|
| 새싹반               |        | × |
| 잎새 <mark>반</mark> |        | × |
| 나무 <mark>반</mark> |        | × |
| 연장 보육반            |        | × |
| 전자출결반             |        | × |
| 반 명을 입력해 주세요.     |        | × |
|                   | 반추가    |   |
|                   | 원 등록하기 |   |
| 1.1               |        |   |

10 3번 반정보에 우리 원에 맞게 반을 등록해주세요. 최소 1개의 반이 있어야 원 등록이 완료됩니다.

64

만약, 초대장이 도착하지 않은 경우 이메일주소와 휴대 전화번호를 다시 한번 확인해주세요.

• 인증번호 수신이 되지 않을 경우 하단에 `인증번호 다시 받기`로 재발송을 눌러주세요. 재발송도 되지 않을 경우 키즈노트 고객센터(1644-6734 / 카톡: @키즈노트)로 문의 주시기 바랍니다.

원 검색이 되지 않을 경우

원장님,선생님을 위한 키즈노트 사용 설명서

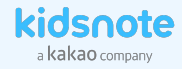

## STEP1 원장님 키즈노트 회원 가입 완료되었습니다!

키즈노트만의 특별한 기능을 만나보세요!

영유아 교육기관에 꼭 필요한 서비스를 경험하실 수 있습니다.

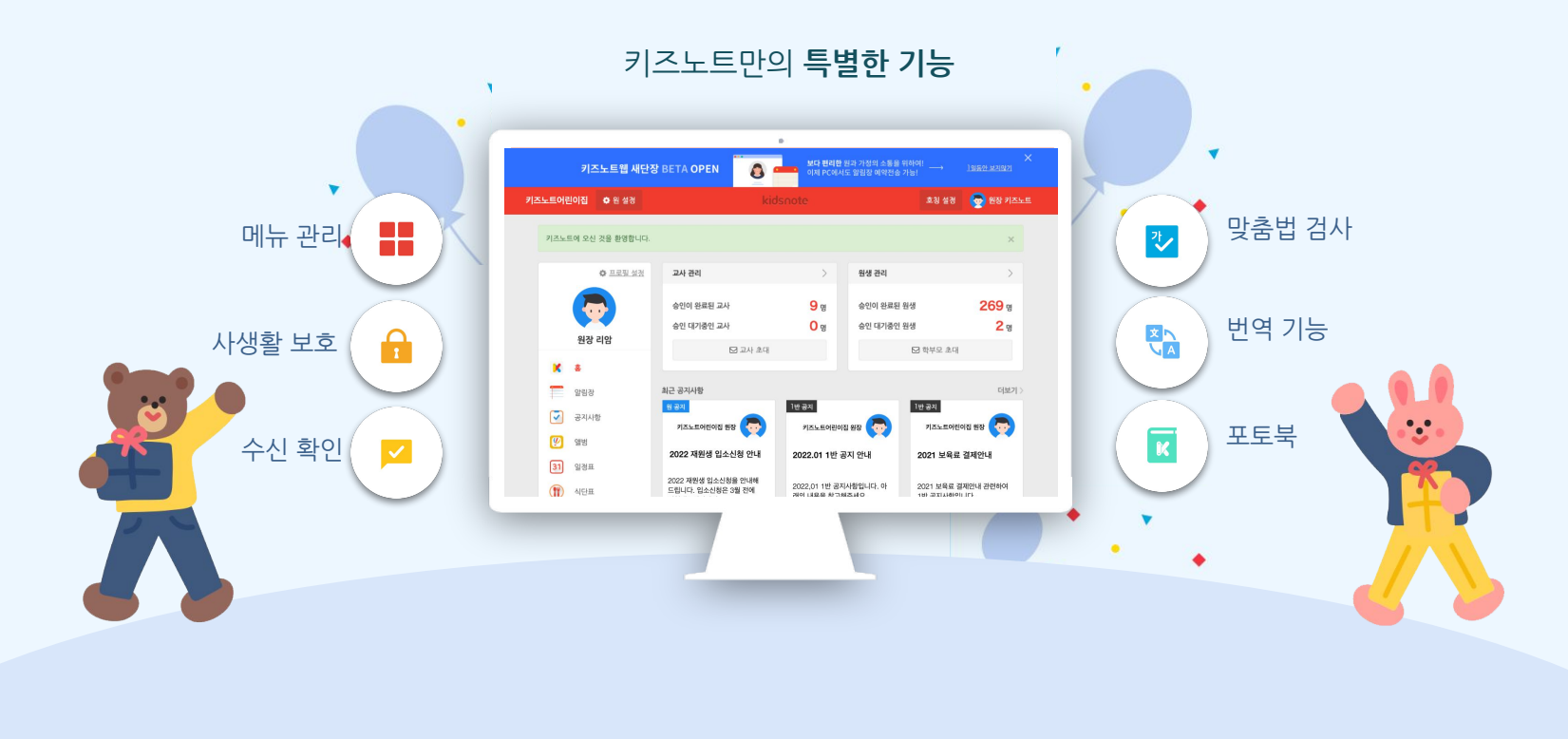

## 원장님 가입으로 개설된 우리원 키즈노트! 우리 원 운영 정책과 상황에 맞게 설정을 변경해 볼까요?

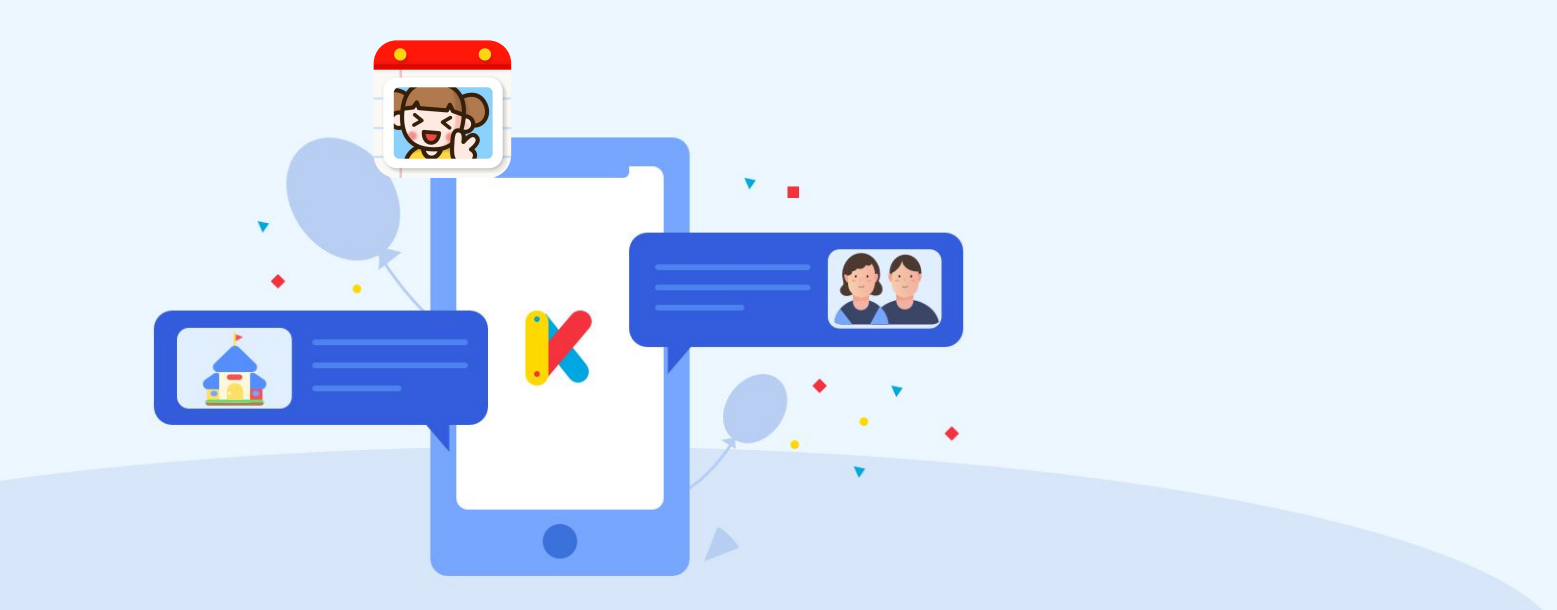

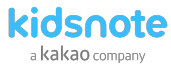

## STEP2 우리원에 맞게 키즈노트 원설정하기

원설정에서 우리 원의 정책과 상황에 맞게 키즈노트 설정을 할 수 있습니다.

#### 1 키즈노트 Web에서 원설정 메뉴로 이동합니다.

| 56.1 | 트 어린이집 • 원설 | 🕺 🚓 위 선               | 선정 _       | 호칭             | 설정 💮 김하늘      |
|------|-------------|-----------------------|------------|----------------|---------------|
|      | 0 프로운 설정    |                       |            | 원생 관리          |               |
|      |             | 승인이 완료된 교사            | 2 %        | 승인이 완료된 원생     | 6 명           |
|      | 2141.5      | 승인 대기중인 교사            | 0 9        | 승인 대기중인 원생     | 0 9           |
|      | 0.18        | 🖾 교사 조대               |            | ☑ 작부요          | 20            |
| *    |             |                       |            |                |               |
|      | 알림장         | 최근 공지사항               | -          |                | 더보기           |
| 7    | 공지사람        |                       |            | a 🔀            |               |
| 9    | 88          | _                     |            | <              |               |
| 31   | 일정프         | Diana보려보려망 어렵         | Dienal     | 보미보티왕 여권       | Diana보려보려망 어렵 |
|      | 식단표         | 2021 재원생 입소신정 🧒<br>안내 | 12월 연장보육!  | 반신장 🥎 2020 보   | 유료 결제 안니 🧒    |
| ÷    | 투약의회서       | 2021.1.25.            | 2020 12 26 | Q 2 2000.11.25 | <b>B</b> 1    |
| •    | 귀가동의서       |                       |            |                |               |
| i    | 중석부         |                       |            |                |               |
| Ar   | 교육프로그램      |                       |            |                |               |
|      | 高端이지        |                       |            |                |               |
| H.   |             |                       |            |                |               |

#### 2 원설정 메뉴를 확인합니다.

|                                                | :        |
|------------------------------------------------|----------|
| 오 멤버 관리                                        | 원실       |
| 관리자 관리                                         |          |
| 원생 관리                                          |          |
| 교사 관리                                          | ······   |
| ■ 초대하기                                         |          |
| 관리자 초대                                         |          |
| 학부모 초대                                         | 약!       |
| 교사초대                                           |          |
| ♠ 원 관리                                         | 위        |
| 반 정보 관리                                        | ::ម      |
| 메뉴 관리                                          |          |
| 원 기본 정보 설정                                     |          |
| 쿠폰 관리                                          | ן        |
| 등하원 전자 <u>출결</u> 설정                            |          |
|                                                | 5        |
| · 홈페이지 설정· · · · · · · · · · · · · · · · · · · | ······ 할 |
|                                                | 홈        |
|                                                | ·····    |

#### 멤버 관리

 관리자 관리 관리자 현황, 초대중 관리자 목록을 확인/변경할 수 있습니다.

 원생 관리 승인완료/승인대기/초대중 원생을 확인/변경할 수 있습니다.

 교사 관리 승인완료/승인대기/초대중 교사 목록을 확인/변경할 수 있습니다.

 초대하기

 · 관리자 초대 관리자를 초대할 수 있습니다.

 · 학부모 초대 학부모를 초대할 수 있습니다.

·· 교사 초대 교사를 초대할 수 있습니다.

#### 원 관리

··· 반정보 관리 가입할 때 설정한 반정보를 확인/변경할 수 있습니다.

- ··· 메뉴관리 [켜기/끄기]를 설정하여 메뉴별 사용여부를 선택할 수 있습니다.
- ······· **기능 설정** 교육프로그램 알림장 첨부, 알림장 날씨 표시 설정을 할 수 있습니다.
- ···· 쿠폰관리 키즈노트 쿠폰을 확인할 수 있습니다.

**등하원 전자출결 설정** 전자출결 사용원일 경우 인증키,원아연동, 업체,기기,태그관리를 할수 있습니다.

#### 홈페이지 설정

······ 홈페이지 설정 운영중인 원홈페이지를 설정할 수 있습니다.

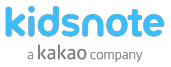

## STEP2 원 정보 설정하기

등록된 원의 이름, 원 대표 전화번호, 주소를 확인 후 필요 시 수정할 수 있습니다.

1 키즈노트 Web에서 원설정 메뉴로 이동합니다.

| 5 <u>5</u> ,5 | 어린이집 •원수     |                                                              | note               | 3                       | 포칭 설정 💿 김하늘                  | 키즈노트 어린이집 🔹 원             | 설정 kidsnote                                      | 호칭 설정 🌀 김아늘                    | 키즈노트 어린이집                | ♦ 원 설정    |
|---------------|--------------|--------------------------------------------------------------|--------------------|-------------------------|------------------------------|---------------------------|--------------------------------------------------|--------------------------------|--------------------------|-----------|
|               |              | 한 원 설정<br>************************************               | ><br>2 ছ           | 원생 관리<br>승인이 완료된 원생     | ><br>6 ფ                     | ▲ 명비 관리<br>관리자 관리         | 원정보변경                                            |                                | <u>.</u> 멤버 관리<br>관리자 관리 |           |
|               | 김하늘          | 승인 대기중인 교사<br>더 교사 조대                                        | 0 명                | 승인 대기중인 원생              | <b>0</b> 명                   | 교사 관리                     | 키즈노트 어린이집                                        |                                | 원생 관리                    |           |
| *             | 홍아리자         |                                                              | 클릭                 |                         | (16/27)                      | 國 조대하기<br>관리자 초대          | 원 전화번호                                           |                                | 표자 전대                    | _         |
| ~             | 공지사항         | を思いていた。<br>を思われる<br>のののでのの<br>本本本本本本本本本本本本本本本本本本本本本本本本本本本本本本 | 250                |                         | kidsnote<br>a kakao company  | 학부모 조대<br>교사 조대           | 원장님 이름                                           | 경우 원장님 거장의 내 정보 실장 에서 변경해 주세요. | 내 정보 석정                  |           |
| 31            | 일정표<br>AND T | Dians보메보미맘 어린<br>2021 재원생 입소신청 🧒                             | Dims*<br>12월 연장보육* | 보미보미맘 어린<br>반 신창 🛜 2020 | Diena보이보이암 어린<br>보육료 결제 안니 🧒 | ▲ 관리<br>반 정보 관리<br>메뉴 관리  | 김하늘                                              |                                | 아이디, 비밀번호                | 5 찾기 등 본) |
| +             | 무약의회서        | 2021.1.25. 🗎 1                                               | 2020.12.26         | () z 2020.1             | 123. 🖹 1                     | 원 기본 정보 설정<br>쿠프 과리       | 전 위시 프사직 및 후후가 가리 전을 것을 수 있구속 한 이용과 하시를 중<br>경기도 | ¥01749A.                       | 사용하시는 아이                 | 디와 비밀번:   |
| •}<br>3       | 귀가등의서<br>클석부 |                                                              |                    |                         |                              | 위 기보 저비 서저                | 판교역로 225-14, 7층                                  |                                | 아이디                      | ł         |
| Al:           | 교육프로그램       |                                                              |                    |                         |                              | 전기관 3보 일정                 | 저장                                               |                                |                          |           |
|               | 안심승하차        |                                                              |                    |                         |                              | 원장님이 자주 하시는<br>질문 BEST 12 |                                                  |                                | 이름                       |           |

2 원 기본 정보 설정 메뉴를 선택해 주세요.

우리 원 이름과 원 대표 전화번호, 주소를 변경 할 수 있습니다.

3 원장명 변경은 우측상단 사용자명 클릭 > 내 정보 설정에서 변경 가능합니다.

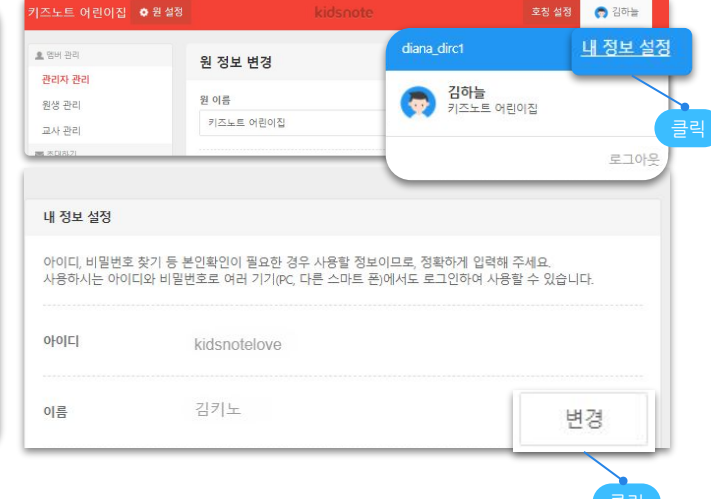

- 원 기본정보는 원장님 계정에서만 변경하실 수 있습니다.

- 초대장 없이 선생님 또는 부모님이 우리 원을 찾기 쉽도록 상세 주소를 입력해 주세요. 초대장 없이 가입을 한 경우는 원장님이 가입 승인, 거절이 가능합니다.

- 원장님이 변경 되셨다면 PC에서 신규 원장님을 초대해 주세요. 만약 PC에서 교체가 어려우시다면

고유번호증 혹은 인가증을 고객센터(카톡: @키즈노트)로 알려주시면 변경처리 가능합니다.

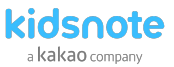

## STEP2 메뉴 설정하기

키즈노트는 기본 기능(알림장, 공지사항, 앨범, 일정표, 식단표, 투약의뢰서, 귀가동의서, 출석부, 체온기록)과 추가 기능(열린소통, 교육프로그램, 안심승하차)으로 구성되어 있습니다. 메뉴 관리에서는 추가기능 메뉴 중 원에서 꼭 필요한 기능만 사용하실 수 있습니다.

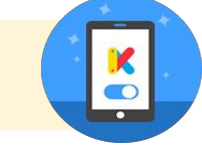

1 키즈노트 Web에서 원설정 메뉴로 이동합니다.

| 즈노트 (            | 어린이집 ㅇ원  | * 이 서저        | inote        |           | 호징 설정       | 💮 김하늘            |
|------------------|----------|---------------|--------------|-----------|-------------|------------------|
|                  | ○ 프로필 설정 | 한 권 실정        | >            | 원생 관리     |             | >                |
|                  | <b>b</b> | 승인이 완료된 교사    | 2 명          | 승인이 완료된 원 | 18          | <mark>6</mark> 명 |
|                  | 김하늘      | 승인 대기중인 교사    | 0 8          | 승인 대기중인 문 | 생           | 0 명              |
| × =              |          | □ 교사 초대       |              |           | 🖸 학부모 초대    |                  |
| 8                | 팀장       | 최근 공지사항       | 굴덕           |           | _           | 더보기 )            |
| •                | 지사항      |               | <u>9 4 -</u> | a         |             | snote            |
| 🥙 g              | 15       |               | K            |           |             |                  |
| 31 월             | 정표       | Diana보미보미맘 어렵 | Dians≌       | 미보미암 어린   | Diana≌      | 미보미맘 어린          |
| 🊺 ধ              | 만표       | 2021 채원생 입소신성 | 12월 연상보육빈    | 신성 🌍      | 2020 보육료 徑) | ય છેલ 🌄 🤇        |
| •                | 약의뢰서     | 2021.1.25.    | 2020.12.26.  | D 2       | 2020.11.23. | D 1              |
| <mark>о</mark> я | 기둥의서     |               |              |           |             |                  |
| 8                | 석부       |               |              |           |             |                  |
| Ar =             | 육프로그램    |               |              |           |             |                  |
| <b>R</b> *       | 페이지      |               |              |           |             |                  |
| <mark>문</mark> 안 | 심승하자     |               |              |           |             |                  |

- 2 원설정에서 메뉴 관리를 선택해 주세요. 우리원에 맞게 추가기능 메뉴를 켜고 끌 수 있습니다
- 즈노트 어린이집 퀸 설정 오 영버 관리 메뉴 관리 관리자 관리 원생 관리 (1) 식단표 오늘 아이가 어린이집에서 먹은 식단을 촬영하여 학부모님께 전송할 수 있습니다. 교사 관리 圖 초대하기 정심 & 간식 관리자 초대 O 점심만 보여주기 한부모 조대 0 끄기 교사 초대 ♠ 원 관리 53 두약의뢰서 간편하게 투약의뢰서를 받을 수 있고 관리할 수 있습니다. 메뉴 관리 켜기 원 기본 정보 성 0 117 쿠폰 관리 등하원 : 💽 귀가동의서 다른 사람이 원아의 귀가에 동행할 경우 부모님이 교사에게 미리 알릴 수 있습니다. 😭 홈페이지 설정 ● 캐기 원장님이 자주 하시 정문 BEST 12 0 1171
- 3 식단표를 켤 때 점심만 또는 점심& 간식인 지 선택할 수 있습니다. 일정표를 공개할 때 원아 생일 표시 여부를 선택할 수 있습니다. 투약의뢰서를 끌 경우 발송 예약된 투약의뢰서가 모두 예약 취소됩니다.

| 1 -5 -                                             |                                            |
|----------------------------------------------------|--------------------------------------------|
| 오늘 아이가 어린이                                         | 기집에서 먹은 식단을 촬영하여 학부모님께 전송할 수 있습니다.         |
|                                                    |                                            |
| <ul> <li>점심 &amp; 건</li> </ul>                     | <u>1</u> 식                                 |
| ○ 점심만 보                                            | ·여주기                                       |
| 0 끄기                                               |                                            |
|                                                    |                                            |
|                                                    |                                            |
| 31 일정표                                             |                                            |
| 31 일정표<br>원의 일정을 기록해                               | 하여 학부모님들과 함께 공유할 수 있습니다.                   |
| 31 일정표<br>원의 일정을 기록                                | 하여 학부모님들과 함께 공유할 수 있습니다.                   |
| 3] 일정표<br>원의 일정을 기록<br>환 원아 생일                     | 하여 학부모님들과 함께 공유할 수 있습니다.<br>실 보이기          |
| 31 일정표<br>원의 일정을 기록해<br>한 원아 생일<br>이 원아 생일         | 하여 학부모님들과 함께 공유할 수 있습니다.<br>실 보이기<br>실 감추기 |
| 31 일정표<br>원의 일정을 기록(<br>● 원아 생일<br>〇 원아 생일<br>〇 끄기 | 하여 학부모님들과 함께 공유할 수 있습니다.<br>일 보이기<br>일 감추기 |

- 추가 기능 메뉴관리는 원장님 계정에서만 변경하실 수 있습니다.
- 키즈노트 기본기능 중 공지사항 은 어린이집유형으로 가입하셨을 경우 원과 가정의 소통을 위한 최소 기능으로 끄거나 킬 수 없습니다.
- 투약 의뢰서 발송 예약 건이 있으나 메뉴를 끈 경우 예약된 내용을 볼 수 없습니다. 반드시 확인 후 진행해 주세요.
- "끄기"를 선택한 메뉴는 홈 화면에서 제외됩니다.

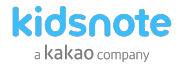

## STEP3 선생님 초대하기

원장님/선생님 계정으로 키즈노트 우리원 공간으로 초대장을 보내실 수 있습니다. 초대를 통해 가입하지 않을 경우에는 원장님/선생님 계정에서 승인을 해주셔야 합니다.

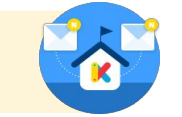

2 교사 초대 메뉴를 선택해 주세요.

#### 1 키즈노트 Web에서 원설정 메뉴로 이동합니다.

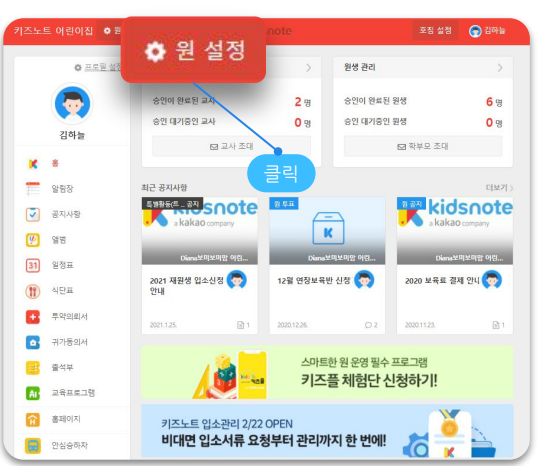

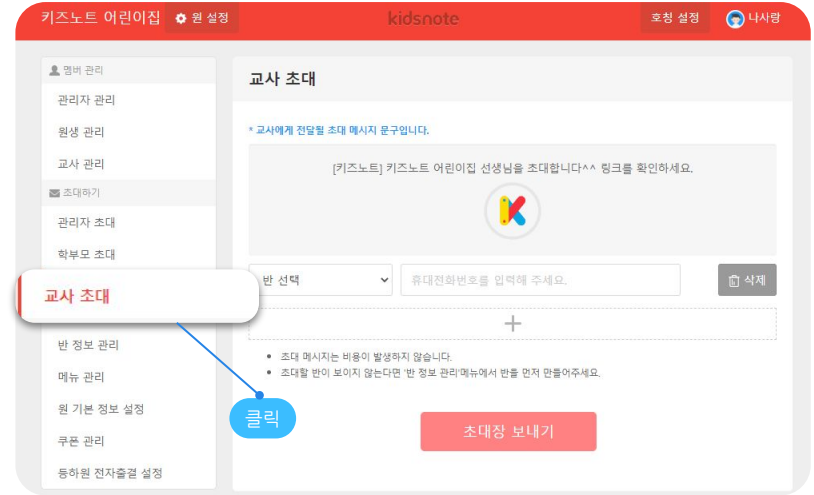

교사초대 메뉴에서 초대받을 사람의 소속 반을 선택 후 휴대전화번호를 입력하여 초대 문자를 보낼 수 있습니다.

#### • 초대 후 선생님과 학부모가 가입을 하면 원장님께 앱 푸시로 자동 승인을 알려드립니다.

- 초대 메시지는 비용이 발생하지 않습니다.
- 초대장은 발송 후 7일 뒤 자동 삭제됩니다. 초대받은 교사/학부모 회원이 7일간 가입하지 않은 경우 다시 초대장을 발송해 주세요.
- 교사/학부모 초대를 위해선 먼저 반이 개설되어 있어야 합니다. 원설정>반정보관리 에서 반 정보를 확인/수정해 주세요.

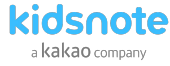

## STEP3 선생님 키즈노트 회원 가입하기

원장님이 먼저 가입하신 뒤에 교사/학부모 회원을 초대장을 발송하여 우리원 초대가 가능합니다.

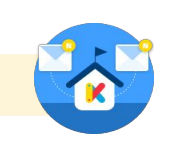

1키즈노트 키즈노트 웹사이트(<u>www kidsnote com</u>)에 접속하여 상단 회원가입 또는 로그인창 하단 회원가입을 눌러주세요.

 2 키즈노트 서비스 이용을 위해선 이용 약관에 동의가 필요합니다.
 3 본인의 이름과 휴대전화번호 및 이메일을 모두 정확하게 입력해

 이벤트 알림 및 광고 정보 수신은 선택 동의 사항입니다.
 주세요. 이때 원장님 계정으로 가입하는 이름이 원기본정보로

 표시되오니 정확히 입력해주세요.

| kidsnote                                                                             | 회원가입 | 로그인 |
|--------------------------------------------------------------------------------------|------|-----|
| ¥ 회원가입                                                                               | 0 0  |     |
| 키즈노트<br>서비스 약관에 동의해 주세요                                                              |      |     |
| ✓ 모두 동의합니다                                                                           |      |     |
| <ul> <li>개인정보 수집 및 이용 등의 (분수)</li> <li>개인정보 수집 및 이용 등의 (분수)</li> </ul>               |      |     |
| <ul> <li>· 위치기반서비스 이용여권 등의 (₩+) 클릭 조세희</li> <li>· 이벤트 말림 및 홍고성 정보 수십 (선택)</li> </ul> |      |     |
| 이전 동안에게                                                                              |      |     |
|                                                                                      |      |     |

| 🔀 회원가입                |            |                           |      | 0 |
|-----------------------|------------|---------------------------|------|---|
|                       |            |                           |      |   |
|                       | 기본         | 정보 입력<br>이메일을 모두 정확하게 입력해 | 주세요. |   |
|                       |            |                           |      |   |
| 이름                    | 이름         |                           |      |   |
| 휴대 <mark>전화</mark> 번호 | 대한민국 (+82) | ♥ 휴대전화번                   |      |   |
| 이메일                   | 이메일        | @         직접입력            | 선택하기 | ~ |
|                       | 이전         | CH8                       |      |   |
|                       |            |                           |      |   |

- 초대장을 받지 않고 가입하는 경우 원에 소속된 원장/교사 계정으로 승인이 필요합니다
- 보조교사,영양사,주임 선생님 등은 은 아래와 같이 키즈노트를 이용해주세요. 원에는 원장 1명만 등록이 가능합니다.
  - 원아 관리 및 작성 확인이 필요한 주임교사의 경우, 교사 가입후 전체반 담임으로 등록
  - 원장 업무를 대행하는 원감선생님의 경우, 원장님 아이디 공유 후 호칭을 '원감'으로 변경하여 사용
    - 19 om 후 오잉글 현점 프로 1130

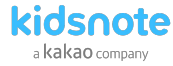

## STEP3 선생님 초대장으로 회원 가입하기

워장님이 먼저 가입하신 뒤에 교사/학부모 회원을 초대장을 발송하여 우리원 초대가 가능합니다.

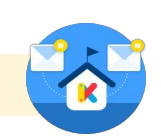

4 원에서 발송한 초대장이 있다면 초대장을 선택해 주세요. 초대장으로 가입하지 않을 경우 승인을 받아야합니다.

5 초대장을 선택하면 어린이집, 소속반 명이 표시됩니다. 노출될 프로필 사진을 선택한 후 [등록하기]를 눌러주세요. -초대로 교사를 등록하면 소속 반은 변경하실 수 없습니다. -만약 소속된 어린이집과 반이 아닐경우 거절할 수 있습니다. - 초대장은 7일 이후 자동 삭제가 됩니다.

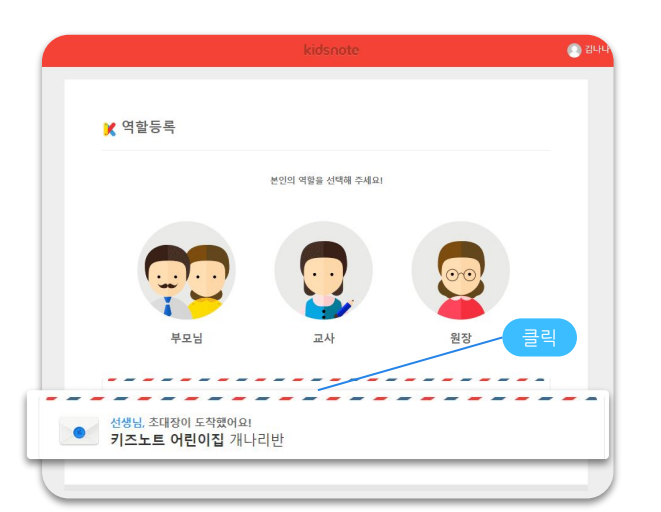

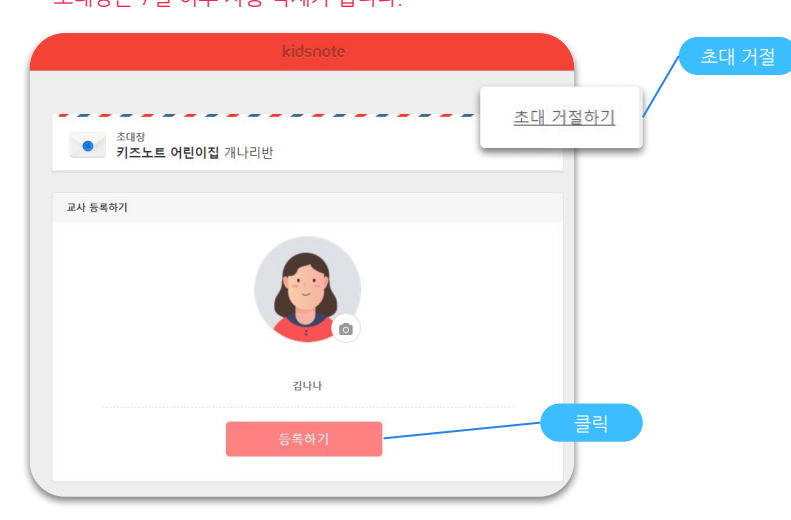

- 초대장을 받지 않고 가입하는 경우 원에 소속된 원장/교사 계정으로 승인이 필요합니다
- 보조교사,영양사,주임 선생님 등은 은 아래와 같이 키즈노트를 이용해주세요. 원에는 원장 1명만 등록이 가능합니다.
  - 원아 관리 및 작성 확인이 필요한 주임교사의 경우, 교사 가입후 전체반 담임으로 등록
  - 원장 업무를 대행하는 원감선생님의 경우, 원장님 아이디 공유 후 호칭을 '원감'으로 변경하여 사용
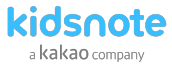

## STEP3 선생님 초대장 없이 회원 가입하기

초대장을 받지 않은 경우 원 찾기에서 원을 찾아서 가입 요청을 보낼 수 있습니다.

1키즈노트 키즈노트 웹사이트(<u>www\_kidsnote\_com</u>)에 접속하여 상단 회원가입 또는 로그인창 하단 회원가입을 눌러주세요.

2 키즈노트 서비스 이용을 위해선 이용 약관에 동의가 필요합니다. 3 본인의 이름과 휴대전화번호 및 이메일을 모두 정확하게 입력해 이벤트 알림 및 광고 정보 수신은 선택 동의 사항입니다.

주세요. 이때 원장님 계정으로 가입하는 이름이 원기본정보로 표시되오니 정확히 입력해주세요.

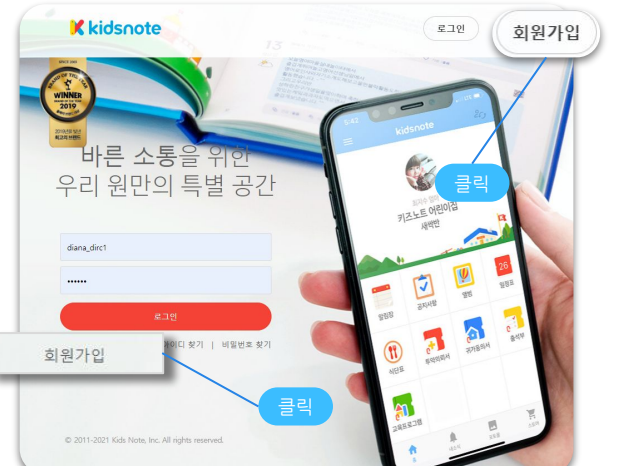

| ★ 회원가입 🔹 💿                                              | 6 0 |  |
|---------------------------------------------------------|-----|--|
|                                                         |     |  |
| 키즈노트<br>서비스 약관에 동의해 주세요                                 |     |  |
| ✓ 모두 동의합니다 ⊘ 카즈노트 98년(5,4) (개4)                         |     |  |
| <ul> <li>개안정보 수집 및 여용 등의 (문수)</li> <li>프세희</li> </ul>   |     |  |
| ⊘ 위치기반시비스 이용약관 등의 (분수) 클릭 조세희 ○ 이미트 약의 민 후구성 정보 수식 (서와) |     |  |
| ি গদেন মার ম রগর যার দেব বেন্দ্র<br>বায়ে ভিত্তপার্থ    |     |  |

| 🔀 회원가입 |                        |                       |          |     |   |
|--------|------------------------|-----------------------|----------|-----|---|
|        |                        |                       | 0        | 000 |   |
| ł      | 기본<br>본인의 이름과 휴대전화번호 및 | 정보 입력<br>이메일을 모두 정확하게 | 입력해 주세요. |     |   |
| 이름     | 이름                     |                       |          |     |   |
| 휴대전화번호 | 대한민국 (+82)             | ♥ 휴대                  | 전화번호     |     |   |
| 이메일    | 이메일                    | · @ 직접입적              | 석택       | 하기  | ~ |

• 초대장을 받지 않고 가입하는 경우 원에 소속된 원장/교사 계정으로 승인이 필요합니다.

• 초대로 가입이 완료되면 선생님 계정에서도 다른 교사/학부모 회원을 초대할 수 있습니다.

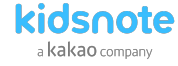

## STEP3 선생님 초대장 없이 회원 가입하기

초대장을 받지 않은 경우 원찾기에서 원을 찾아서 가입 요청을 보낼 수 있습니다.

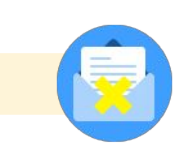

4 역할 선택에서 교사를 선택해 주세요

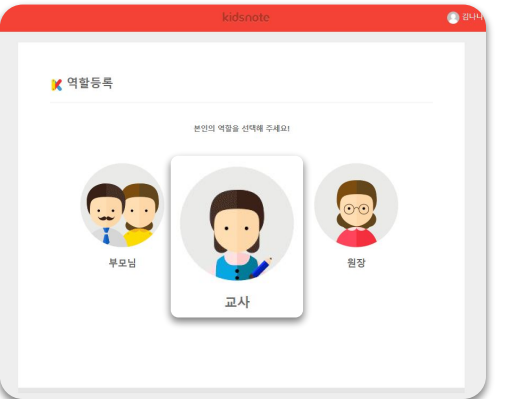

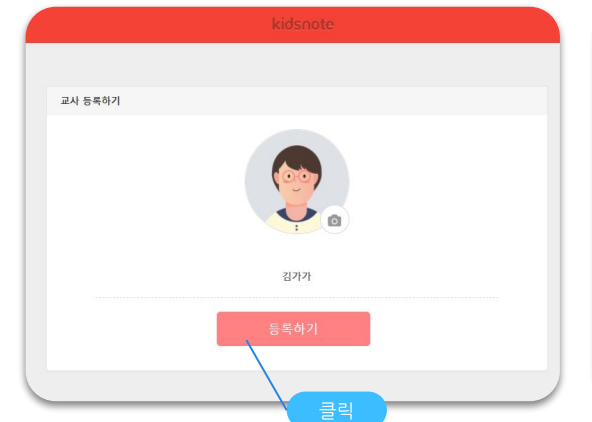

5 필요한 경우 프로필에 표시될 이미지를 등록해 주세요.

| N 10 X1  |                  |              |      |  |
|----------|------------------|--------------|------|--|
|          | 지역을 먼저 선택하신 후 기관 | 방명을 검색해 주세요. |      |  |
| 시/군/구 선택 | 경기도 🗸            | 성남시 분당구      | ~    |  |
| 기관 검색    | 기관 이름, 전화번호로 검색  | C            | ↓ 검색 |  |
| 총 4개 기관  |                  |              |      |  |

6 시/도 선택 및 지역을 선택한 다음 어린이집 이름을 검색해주세요.

• 초대장을 받지 않고 가입하는 경우 원에 소속된 원장/교사 계정으로 승인이 필요합니다.

• 초대로 가입이 완료되면 선생님 계정에서도 다른 교사/학부모 회원을 초대할 수 있습니다.

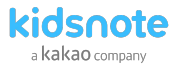

## STEP3 선생님 초대장 없이 회원 가입하기

초대장을 받지 않은 경우 원찾기에서 원을 찾아서 가입 요청을 보낼 수 있습니다.

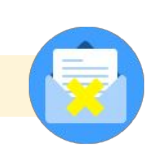

7 해당 원에서 소속될 반을 선택해주세요.

- 8 초대로 가입을 하지 않았기 때문에 승인대기중 표시와 함께 아직 해당 원에서 키즈노트 사용이 되지 않습니다.
   원장님 또는 소속 선생님의 승인을 기다려주세요.
  - 글을 작성할 때 표시되는 호칭을 승인 전 직접 입력하거나 교사를 선택하여 설정할 수 있습니다.

| 도트 어린이집 🌩 원설정 | kidsnote                                      | 호칭 설정 | 💮 립가기 |
|---------------|-----------------------------------------------|-------|-------|
| 🗶 반을 선택해      | 주세요.                                          |       |       |
|               | 습 키즈노트 어린이집                                   |       |       |
|               | 김아를 원장<br>경기도, 성남시 분당구, 삼평동 680<br>0212345678 |       |       |
| 반 선택          |                                               |       | ~     |

|                  | kidsnote                | 호칭 설정 | 이 김가가       |
|------------------|-------------------------|-------|-------------|
| 등록이 완료되었습니다.     |                         |       | ×           |
| \$ <u>프로필 설정</u> | 키즈노트 어린이집<br>게나리반       |       | 승인대 중 호칭 설정 |
| 고가가<br>승인대기중     | 🛃 사용 설명서 다운받기 🕺 키즈노트 세. | 소식    |             |
| 키즈노트 어린이집 🗸 🗸    |                         |       |             |
| × s              |                         |       |             |

- 알림장 작성 시 교사는 이름이 노출되지 않고 "소속된 반명 & 호칭" 으로 표시됩니다. 예) 샛별반 담임교사
- 교사이면서 학부모일 경우에는 로그아웃을 하신 후 학부모 아이디를 따로 만들어 로그인하시길 바랍니다.
- 해당원에 소속된 원장/교사 게정으로 원설정〉교사 관리에서 승인대기중인 교사를 승인할 수 있습니다.

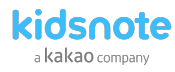

## STEP3 선생님 소속반 추가 & 승인하기

교사 관리에서 승인완료/승인대기/ 초대중 교사 목록을 확인/변경할 수 있습니다.

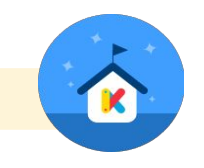

#### 1 키즈노트 Web에서 원설정 메뉴로 이동합니다.

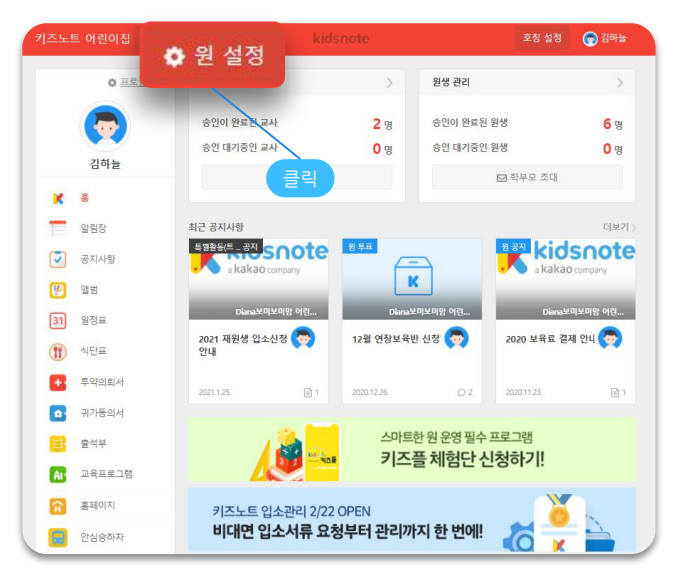

#### 2 원설정에서 교사 관리를 선택해 주세요.

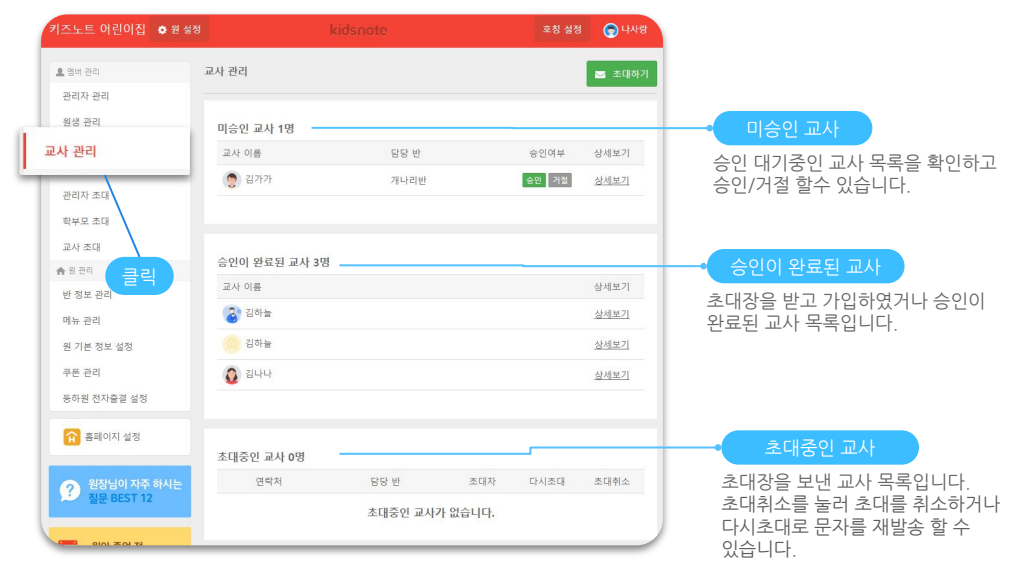

- 교사이면서 학부모일 경우에는 로그아웃을 하신 후 학부모 아이디를 따로 만들어 로그인하시길 바랍니다.
- 해당원에 소속된 원장/교사 계정으로 원설정〉교사 관리에서 승인대기중인 교사를 승인할 수 있습니다.

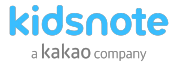

## STEP3 선생님 소속반 추가 & 승인하기

교사 관리에서 승인완료/승인대기/ 초대중 교사 목록을 확인/변경할 수 있습니다.

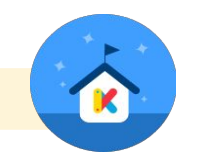

2 승인이 완료된 교사 목록에서 소속을 변경 또는 퇴사 처리 하려는 교사의 상세보기를 클릭합니다.

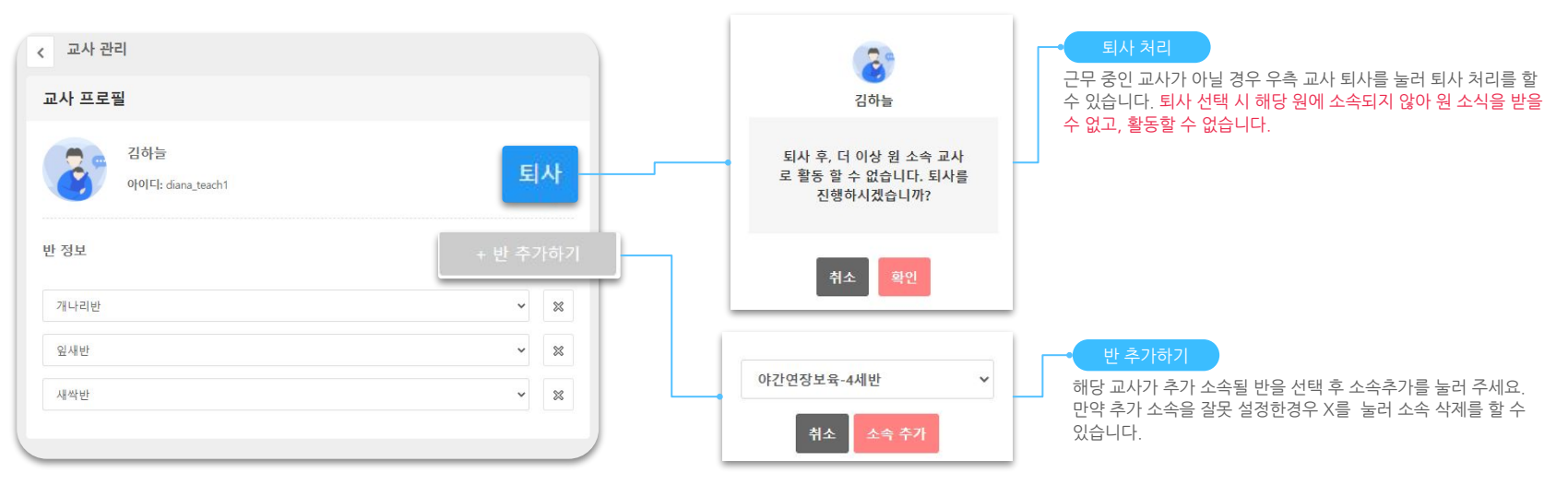

추후에 해당 반에 담당교사가 추가되는 경우 기존의게시물 내용 모두 확인가능합니다.

• 반에 교사가 2명 이상 있는경우에는그 중 1명의교사가 나가게 되면 본인이 작성하지 않은게시물의 경우 확인및 수정, 삭제 등의 권한이없습니다.

Δ

안심승하자

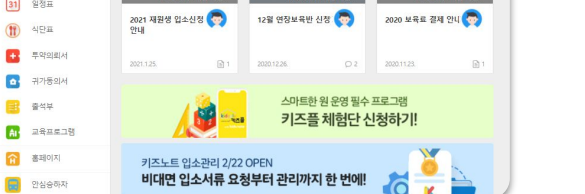

• 초대 후 선생님과 학부모가 가입을 하면 원장님께 앱 푸시로 자동 승인을 알려드립니다.

|      | 트 어린이집 🔹 원 |                                      |            |                               | 호칭 설정 💮 김하늘      |
|------|------------|--------------------------------------|------------|-------------------------------|------------------|
|      | O 프로필 성장   | 💿 원 설성                               | >          | 원생 관리                         | >                |
|      |            | 승인이 완료된 교사                           | <b>2</b> 명 | 승인이 완료된 원생                    | <mark>6</mark> 명 |
|      |            | 승인 대기중인 교사                           | 0 명        | 승인 대기중인 원생                    | 0 명              |
|      | 김하늘        | 🖬 교사 조대                              |            | 다 학부                          | 4모 조대            |
| x    | ÷          |                                      | 크리         |                               |                  |
|      | 알림장        | 최근 공지사항                              |            |                               | 더보기 >            |
| 7    | 공지사항       | 電波設定(年上 訳で) Snote<br>。 kakao company | 2 5 1      |                               | kidsnote         |
| ų    | 28日        | _                                    |            |                               |                  |
| 31   | 일정표        | Diana보미보미맘 어렵                        | Diene      | e대보미맘 어렵                      | Diana보미보미맘 어린    |
| Ħ    | 식단표        | 2021 재원생 입소신정 🧒<br>안내                | 12월 연장보육   | 반신장 🥎 2020                    | ) 보육료 결제 안니 🧒    |
| ÷    | 투약의뢰서      | 2021.1.25.                           | 2020.12.26 | C 2 2020.                     | 11.23.           |
| •    | 귀가동의서      |                                      |            |                               |                  |
| 3    | 콜석부        | / 🚵 🔩                                | 스마트 키즈     | 한원운영필수프로그<br><b>픅 체험단 신청하</b> | 램<br>·기I         |
| ÂI ' | 교육프로그램     |                                      | - 1-       | 2                             |                  |

| 키즈노트 어린이집 🗢 원 | 설정 kidsnote                             | 호칭 설정             | 🕤 나사랑 |
|---------------|-----------------------------------------|-------------------|-------|
| L 멤버 관리       | 학부모 초대                                  |                   |       |
| 관리자 관리        |                                         |                   |       |
| 원생 관리         | * 학부모에게 전달월 초대 메시지 문구입니다.               |                   |       |
| 교사 관리         | [키즈노트] 키즈노트 어린이집 부모님을 초대                | 1합니다^^ 링크를 확인하세요. |       |
| ■ 초대하기        |                                         |                   |       |
| 관리자 초대        |                                         |                   |       |
| 학부모 초대        |                                         |                   | _     |
| 교사 초대         | 반 선택                                    |                   | 💼 삭제  |
| 🏫 원 끈리        | +                                       |                   |       |
| 반 정보 관리       | • 초대 메시지는 비용이 발생하지 않습니다.                |                   |       |
| 메뉴 관리         | • 초대할 반이 보이지 않는다면 '반 정보 관리'메뉴에서 반을 먼저 문 | 간들어주세요.           |       |
| 원 기본 정보 설정    |                                         |                   |       |
| 쿠폰 관리         | 초대장 보내기                                 | n -               |       |
| 등하원 전자출결 설정   |                                         |                   |       |

• 가족마다 아이디를 따로 생성하고자 할 경우 여러 개의 아이디를 생성할 시 원아 이름을 다르게 등록해야 하고, 원에서도 두 이름 모두를 선택해서 게시물을 작성해야 하는 불편함이 있어 가능한 한

78

1 키즈노트 Web에서 원설정 메뉴로 이동합니다.

STEP4 학부모 키즈노트 초대하기

원장님/선생님 계정으로 키즈노트 우리원 공간으로 초대장을 보내실 수 있습니다. 초대를 통해 가입하지 않을 경우에는 원장님/선생님 계정에서 승인을 해주셔야 합니다.

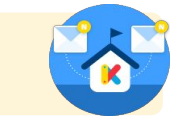

2 학부모 초대를 선택합니다. 초대받을 사람의 소속 반을 선택 후 휴대전화번호를 입력하여 초대 문자를 보낼 수 있습니다.

#### PC에서 키즈노트 초대하기

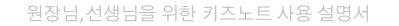

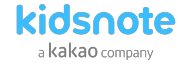

• 초대장은 발송 후 7일 뒤 자동 삭제됩니다. 초대받은 교사/학부모 회원이 7일간 가입하지 않은 경우 다시 초대장을 발송해 주세요. • 교사/학부모 초대를 위해선 먼저 반이 개설되어 있어야 합니다. 원설정>반정보관리 에서 반 정보를 확인/수정해 주세요.

PC에서 키즈노트 초대하기

키즈노트 어린이집 🔹 🖻

-

김하늘

× \*

알림장

☑ 공지사항

(V) 98

31 일정표

(1) 식단표

투약의뢰서

- 귀가동의서

AL 교육프로그램

高 홍페이지

안심승하자

물 출석부

○ 프로필 설

한 명의 원아가 여러 반 소속이 될수 있으며 소속된 모든 반의 알림장을 작성할 수 있습니다.

승인이 완료된 원생

승인 대기중인 원생

▶ 황부모 조대

#### 1 키즈노트 Web에서 원설정 메뉴로 이동합니다.

🖬 교사 초대

skakao company

1 2020 12 26

키즈노트 입소관리 2/22 OPEN

비대면 입소서류 요청부터 관리까지 한 번에!

2021 재원생 입소신정 😓 안내

2 %

0 8

K

12월 연장보육반 신장 🕭

스마트한 원 운영 필수 프로그램

키즈플 체험단 신청하기!

6 × 🚔

클릭

💿 원 설정

승인 대기중인 교사

최근 공지사항

요 입너 관리 원생 관리

6 명

0 명

더보기)

1

kidsnote

kakao compan

Diana보미보미맘 어린..

2020 보육료 결제 안니 🐻

2 원설정에서 교사 관리를 선택해 주세요.

• 원생관리 승인완료 목록에서 우측 상단 반변경/퇴소 버튼으로 여러 원아들을 일괄 반변경/반추가/ 퇴소 처리를 하였다면 원아 화면에서는 원아 개별 소속 반 추가/이동과 원아 퇴소 처리를 할 수 있습니다.

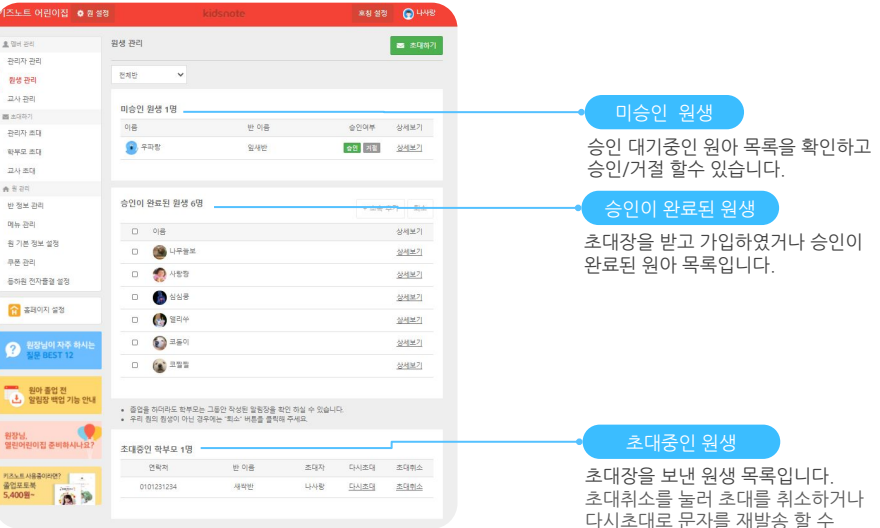

있습니다.

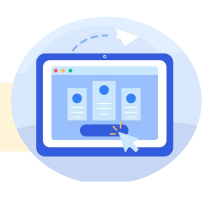

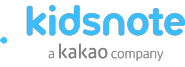

PC Web

.....

# [ PC에서 ] 키즈노트 사용하기 ]

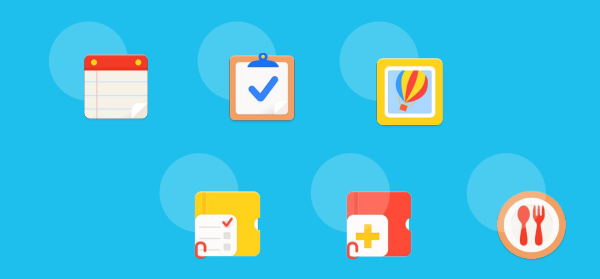

.....

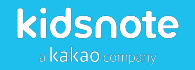

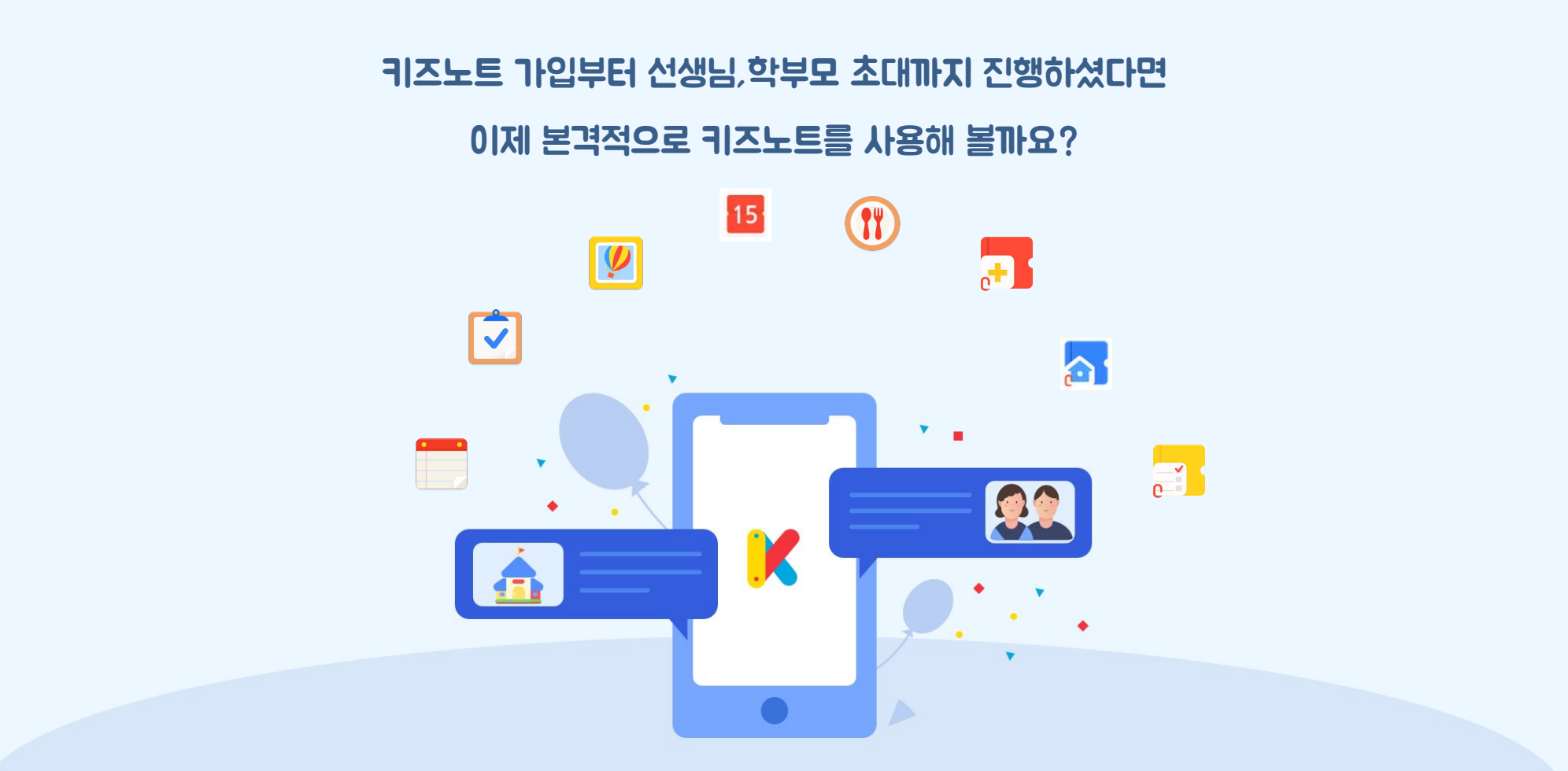

# 서비스 소개

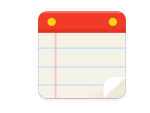

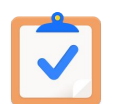

## 1. 알림장

아이들의 활동 내용과 사진을 부모님께 1:1로 전달할 수 있습니다.

## **2**. 공지사항

원 전체 또는 반 대상으로 중요한 공지를 실시간으로 전달할 수 있습니다.

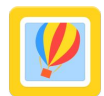

#### **3**. 앨범

함께 촬영한 사진 및 영상을 여러 명에게 한번에 전달할 수 있습니다.

## 4. 출석부/전자출결

원아들의 출결상황을 편리하게 체크하고, 통계기능으로 출석상황을 한 눈에 확인할 수 있습니다.

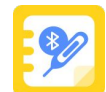

#### 5. M2114

원아 및 교직원의 체온을 간편하게 관리할 수 있으며, 부모님은 자녀의 체온을 확인할 수 있습니다.

### 6. 식단표

원아가 먹은 식단을 학부모님께 공유할 수 있습니다.

## 7. <sub>일정표</sub>

원의 일정을 기록하여 학부모님들과 함께 공유할 수 있습니다.

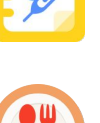

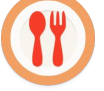

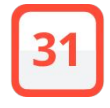

# 서비스 소개

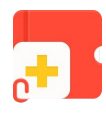

**8. 투약의뢰서** 가정에서 손쉽게 작성하고, 원에서 바로 투약 내용을 확인할 수 있습니다.

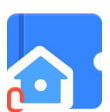

9. 귀가동의서 가정에서 제출한 귀가동의서를 손쉽게 확인할 수 있습니다.

영유아의 컨디션을 쉽고, 정확하게 기록할 수 있습니다. 기본 입력 사항을 다 체크하지 않으셔도

선택하신 항목만 알림장에 추가됩니다.

## **알림장 작성하기** 아이들의 활동 내용과 사진을 부모님께 1:1로 전달할 수 있습니다.

#### 1 키즈노트 Web에서 알림장 메뉴로 이동합니다. 알림장 상단 작성하기 작성 버튼을 선택합니다.

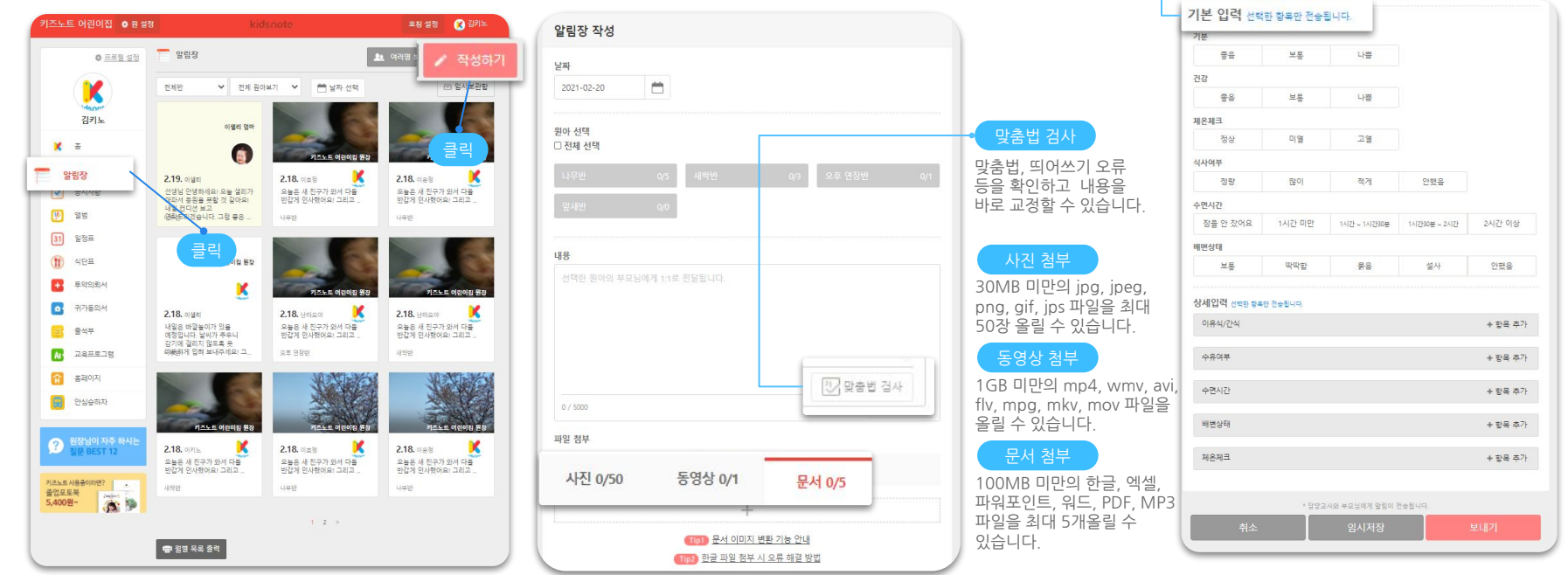

- 서울형 어린이집의 경우 간소화알림장 (기본적이며 필수 사항만 체크) 사용 설정이 원 설정 기능설정에서 가능합니다.
  - 사진(최대 50장)과 동영상(최대 1개)을 바로 첨부할 수 있습니다.

## 알림장 이러명 작성하기 여러 원아의 공통 내용을 알림장에 적고 개별 내용을 수정하여 발송할 수 있습니다.

1 키즈노트 Web에서 알림장 메뉴로 이동합니다. 여러명 보내기 버튼을 선택합니다.

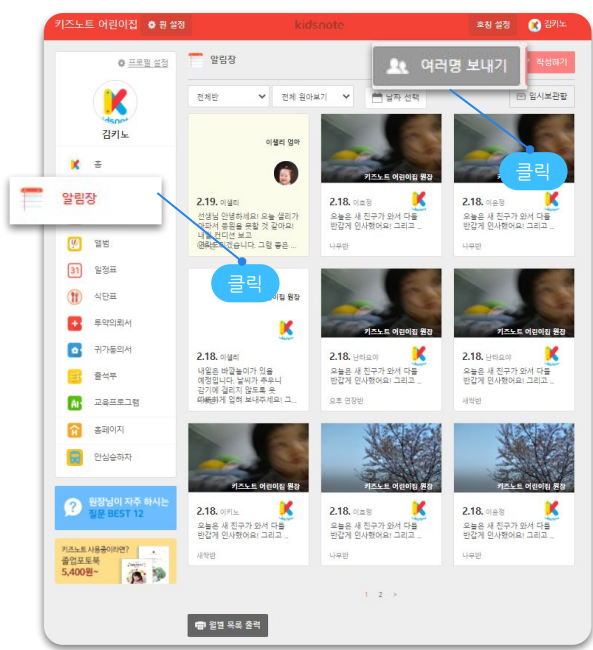

| 전 편 이 면<br>전체 전력 | 2424444 |     |     |                    |        |          |
|------------------|---------|-----|-----|--------------------|--------|----------|
| 나무빈              |         | 0/5 | 새싹빈 | 0/3                | 요주 인정안 | 0/1      |
| 앞서방              |         | 0/0 |     |                    |        |          |
|                  |         |     |     |                    |        |          |
|                  |         |     |     |                    |        |          |
| ⊘ 공동내용           | 응 작성    |     |     |                    |        |          |
| 기분               | 선택안함    |     | ~   | 선택한 원아의 부모님에게 1:13 |        |          |
| 건강               | 선택안함    |     | ~   |                    |        |          |
| 체온체크             | 선택안함    |     | ~   |                    |        |          |
| 식사이부             | 선택안함    |     | ~   |                    |        |          |
| 수면시간             | 선택안함    |     | v   |                    |        | 4        |
| 배변상태             | 선택안함    |     | ~   | 0 / 5000           |        | ② 맞춤법 경사 |
|                  |         |     |     |                    |        |          |

2 원아를 선택하고 공통내용(생활기록, 알림장)을

작성합니다.

#### 3 작성된 공통 내용에서 원아별 생활기록과 알림장을 수정 작성할 수 있습니다. 작성 후 다음을 누르면 알림장이 즉시 발송됩니다.

kidsnote a kakao company

|                                          | 비깨비 [나무반]                                  |                  |                                                                                                    |
|------------------------------------------|--------------------------------------------|------------------|----------------------------------------------------------------------------------------------------|
| 기분                                       | 보통                                         | ~                | "공통 알림장 내용                                                                                                    |
| 건강                                       | 보통                                         | ~                | 오늘은 나무반 아이들과 함께 별별 내리는 눈을 장가에서 바라보며 "별병<br>눈이 옵니다" 노래를 배워보았습니다. 아이들이 눈을 만져볼 수 있게 교(<br>로 가져와 만지면 몰로 녹아내리는 눈을 느껴보았습니다.                                                                                                    |
| 태온체크                                     | 0198                                       | ~                | 오늘 깨비깨비는 친구들과 눈물이 중 친구에게 눈을 뿌려 친구가 깜짝 올<br>랐어요. 친구가 불편할 수 있으니 조심하자고 하고 친구에게 미안해라고                                                                                                    |
| 식사여부                                     | 많이                                         | ~                | 에기해보았어요. 친구가 옷이 잿어 불편하다고하자 직접 수건으로 닦아주<br>고 친구를 꼭 껴안아 주며 다음에는 안그러기로 약속을 하였습니다.                                                                                                    |
| 수면시간                                     | 1시간 미만                                     | ~                |                                                                                                    |
|                                          |                                            |                  |                                                                                                    |
| 해번상태                                     | 보통<br>요야 [나무반]                             | ~                | 0 / 1000                                                                                                    |
| 해변상태                                     | 보통<br>요야 [나무빈]<br>보통                       | ~                | 2/1000                                                                                                    |
| 해번상태<br>                                 | 보통<br>요야[나무빈]<br>보통                        | *<br>*           | 9 / 500<br><sup>1</sup> 분통 활동한 (1음)<br>20분수 니라한 101등과 원제 동물 내리는 논을 참가에서 바라보며 "동물<br>보이 옵니다" 노래를 해외보았습니다. 아이동이 높을 전체를 수 있게 구성<br>문 가하는 것이 전을 특히 아이동이 높을 통과보았습니다.                                                                                                    |
| 해변상태<br>()<br>기분<br>건강<br>태온체크           | 보통<br>요야 [나무반]<br>보통<br>미명                 | ><br>><br>>      | 9 / 500<br>구분률 발립할 (1용)                                                                                                    |
| 해변상태<br>()<br>가분<br>건강<br>텍온체크<br>식사여부   | [ 것이<br>[ 고경<br>[ 고문<br>영생 (r(순요)]<br>[ 조문 | >                | <ul> <li>&gt; / 503</li> <li>* 분통 합창 (나용)</li> <li>* 문문 나무한 이어들과 함께 활동 나라는 눈을 참가하서 바라보며 "함문<br/>한 문문 나무한 의어들과 함께 함도 나라는 눈을 참가하서 바라보며 "함<br/>는 이 용니가 노력을 해내었는다. 아이들의 눈을 감가하는 수 있지 규로<br/>가 가지만 감기를 물 아이템은 눈을 맞고 유보했습니다.</li> <li>* 문는 방어 운 점한 한 가 가 편 느를 많이 속의 것 한 문화해든 다음<br/>성이요. 친가가 미만해져 있다는 것 만하는 힘요. 안하며 사과를<br/>받아하면 이요. 약 화가 미만해져 있는 옷을 가방해 보내도도니다.</li> <li>* 몸을 통해 시 대통령 가 보내다 되는 것</li> </ul> |
| 해번상태<br>기분<br>건강<br>넥온체크<br>식사여부<br>수면시간 | 보통<br>요약 (나무방)<br>보통<br>미명<br>명이<br>1시간 미단 | *<br>*<br>*<br>* | 2 / 1002<br>~ 문을 발정한 내용<br>조약은 나무한 이어들과 함께 활동 내리는 눈을 한가에서 바라보며 "함동<br>바이 원니가 노력을 해외했으니다. 이어들이 눈을 안가하여 바라보며 "함<br>가지는 것이 같은 것이 좋고 하나라는 눈을 갖게 주지 않는 아마하며 사과을<br>받아야 같이고, 약동 라는 눈을 맞게 주지 않고 한다하며 사과을<br>받아야 같이고, 약동 라는 것 지나주에요!<br>분 분 분 지 대응은 한 게 드나주에요!                                                                                                    |

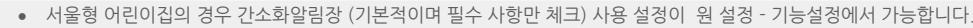

- 사진(최대 50장)과 동영상(최대 1개)을 바로 첨부할 수 있습니다

- 표시되는 날씨는 지정된 원위치를 기준으로 기본 표시가 되며 필요할 경우 변경할 수 있습니다.
- 상단 지금전송/임시저장/예약전송을 길게 누르면 기본으로 선택되어 있는 전송옵션을 변경하실수 있습니다.
- 사진 전체보기에서 첨부된 사진을 끌어당겨 사진 순서를 변경할 수 있습니다.

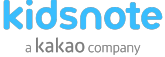

## **알림장 확인하기** 아이들의 활동 내용과 사진을 부모님께 1:1로 전달할 수 있습니다.

1 키즈노트 Web에서 알림장 메뉴로 이동합니다.

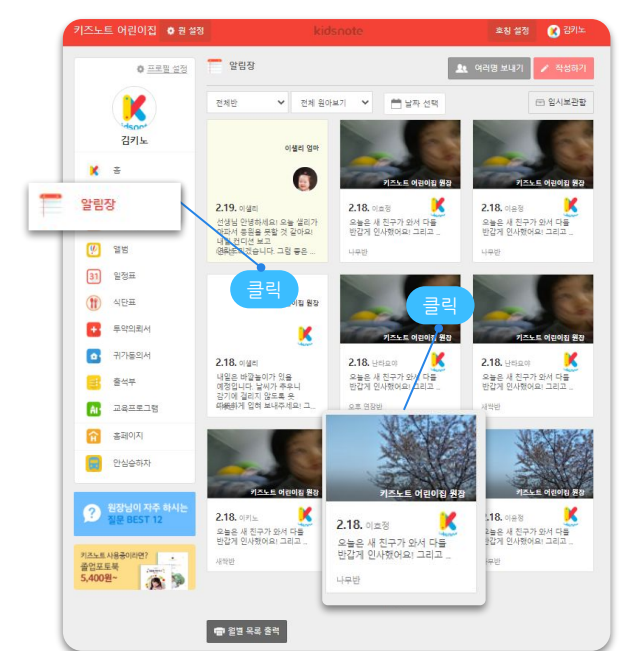

#### 2 작성한 알림장 또는 부모님이 작성한 알림장 상세 내용을 확인할 수 있습니다.

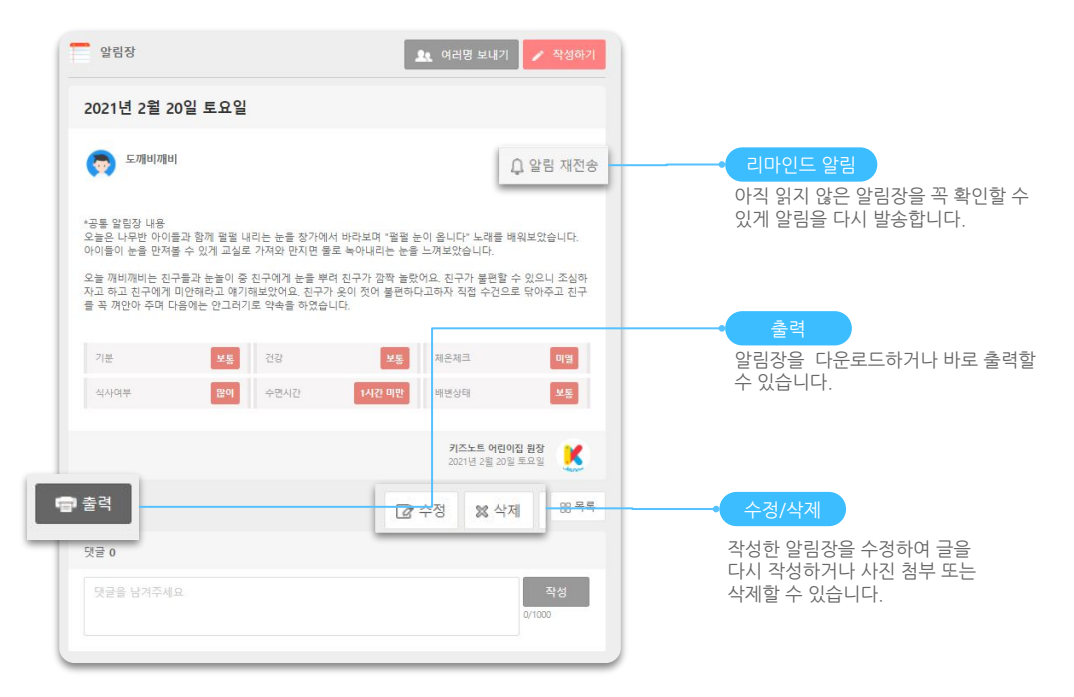

• 사진(최대 50장)과 동영상(최대 1개)을 바로 첨부할 수 있습니다

• 상단 지금전송/임시저장/예약전송을 길게 누르면 기본으로 선택되어 있는 전송옵션을 변경하실수 있습니다.

• 표시되는 날씨는 지정된 원위치를 기준으로 기본 표시가 되며 필요할 경우 변경할 수 있습니다.

• 서울형 어린이집의 경우 간소화알림장 (기본적이며 필수 사항만 체크) 사용 설정이 원 설정 - 기능설정에서 가능합니다

- 사진 전체보기에서 첨부된 사진을 끌어당겨 사진 순서를 변경할 수 있습니다.

## **공지사항 작성/확인하기** 원 전체 또는 반 대상으로 중요한 공지를 실시간으로 전달할 수 있습니다.

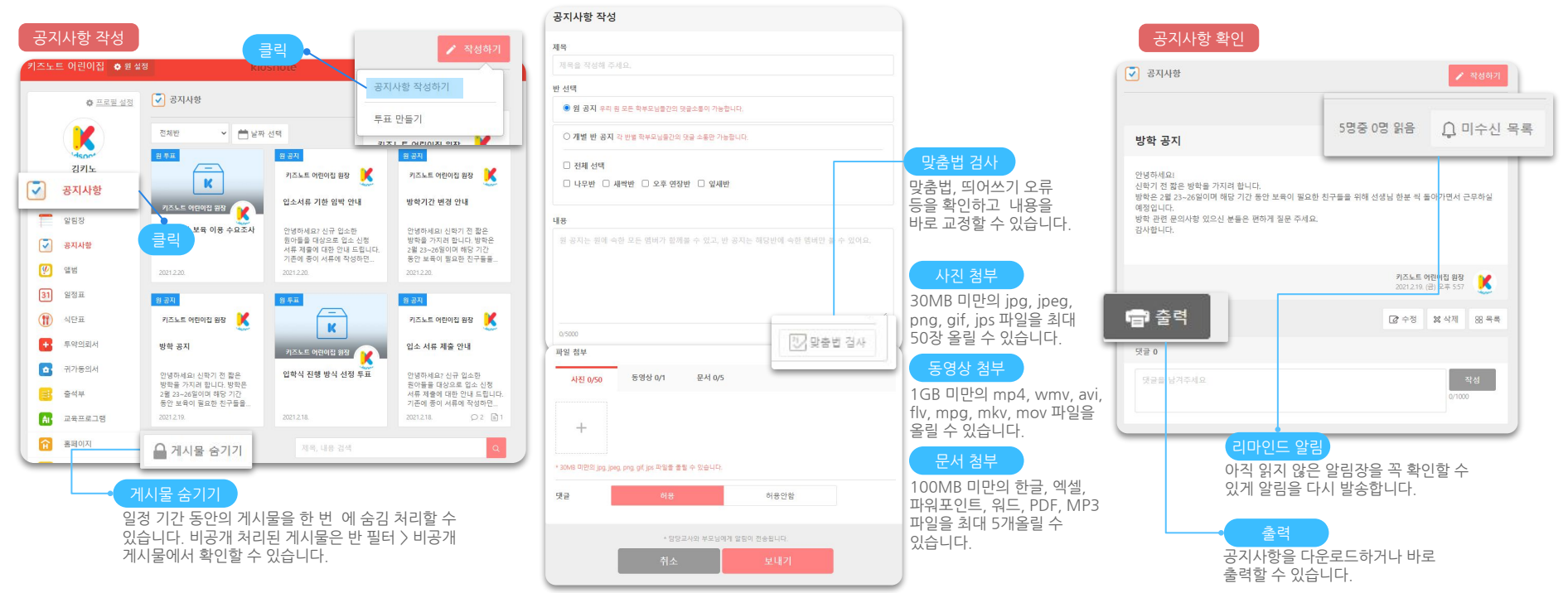

kidsnote a kakao company

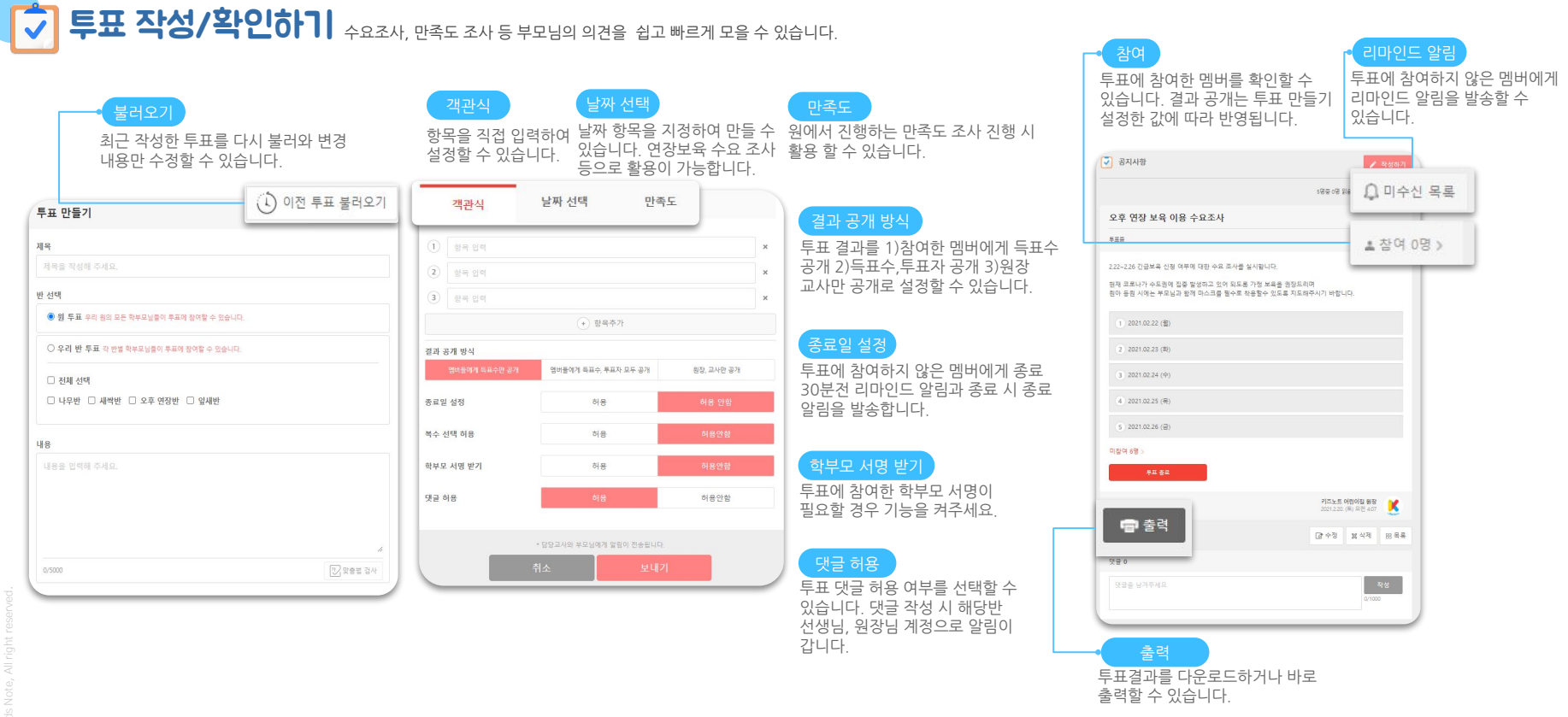

- 투표는 원아별로 표시됩니다. 형제, 자매가 원,동일 반에 재원 중이더라도 원아마다 제출 내용이 다를 수 있으므로 원아별로 투표에 참여할 수 있습니다.
- 미참여자는 투표에 참여하지 않은 원아 명단입니다.
  - 투표 결과는 PC에서 다운로드하거나 바로 충력할 수 있습니다

88

kidsnote a kakao company

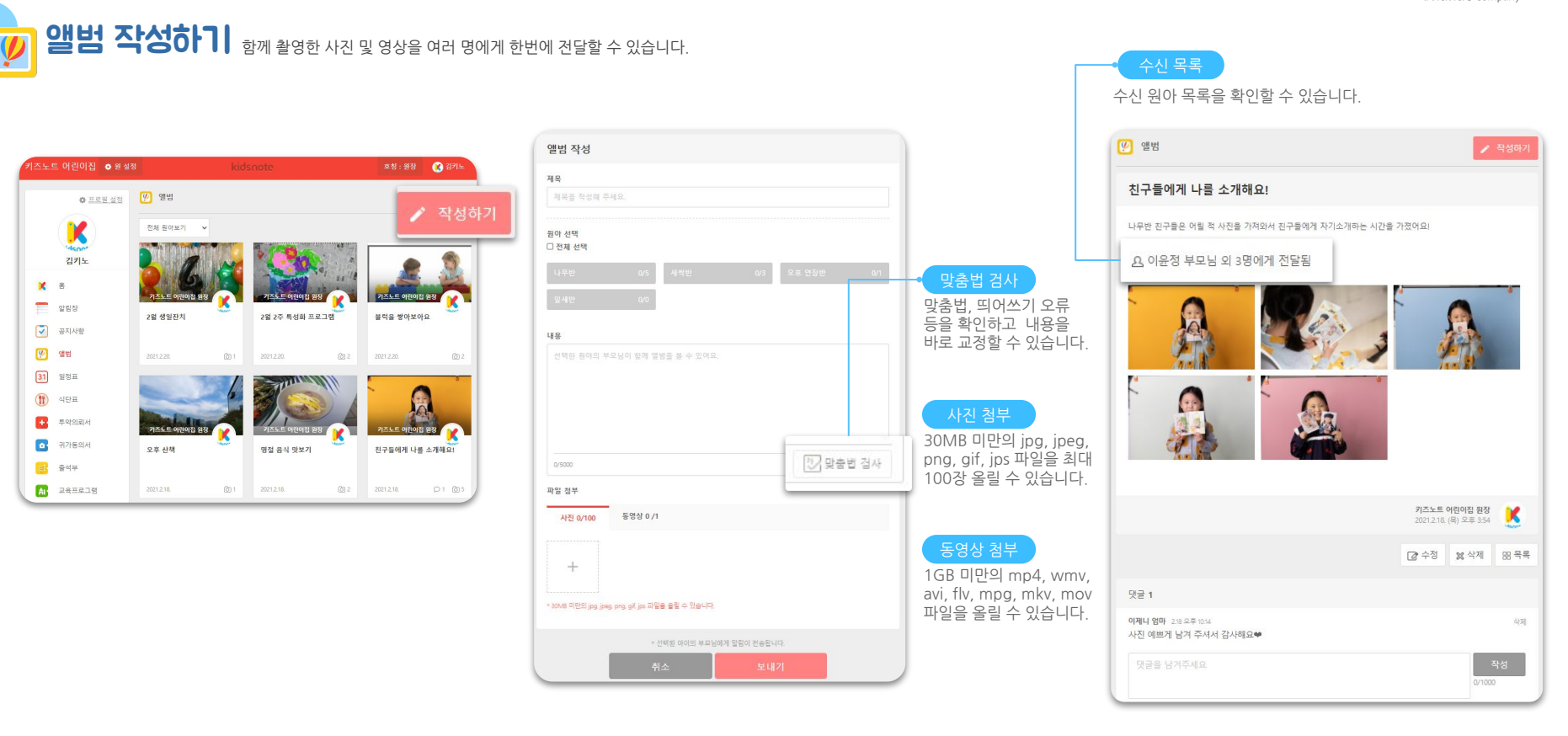

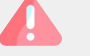

kidsnote a kakao company

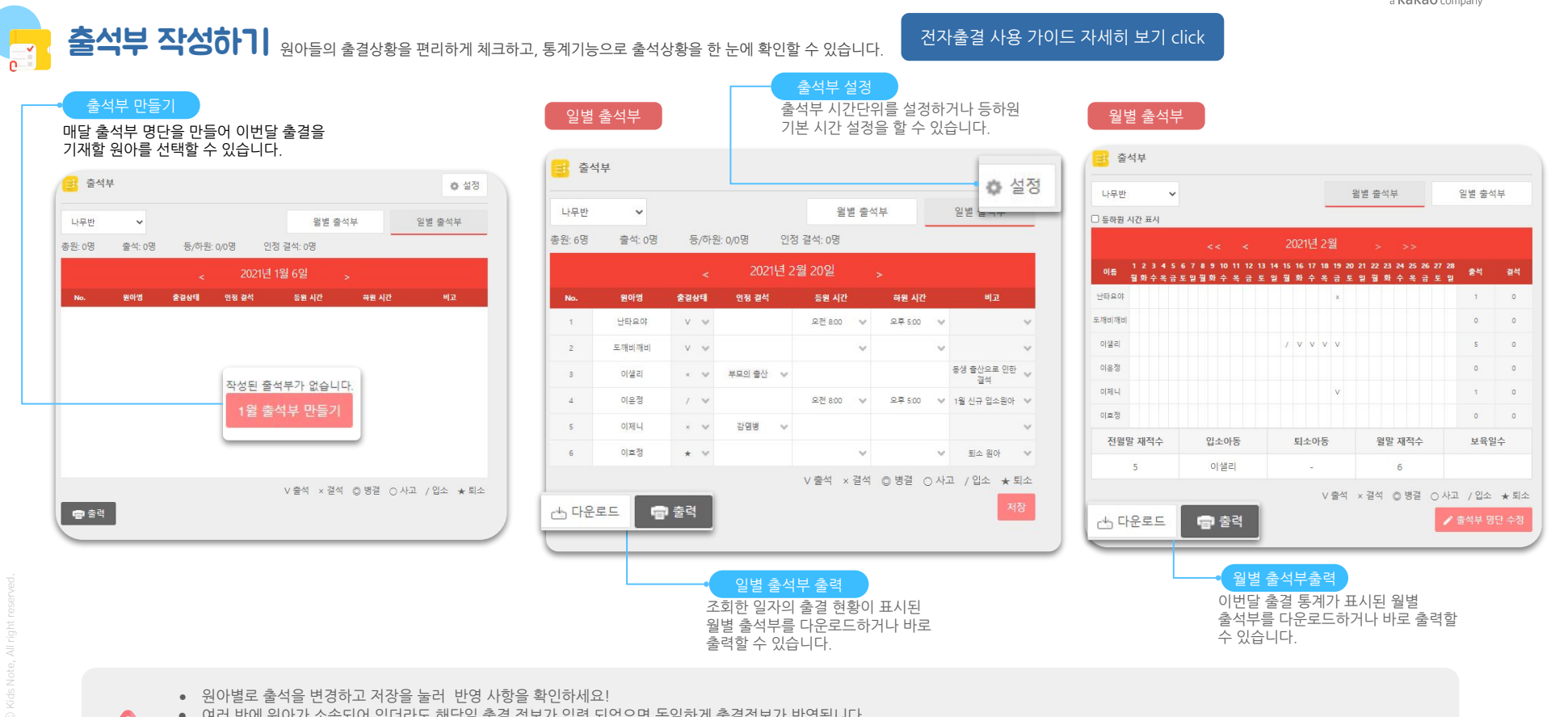

- 여러 반에 원아가 소속되어 있더라도 해당일 출결 정보가 입력 되었으면 동일하게 출결정보가 반영됩니다.
- 원아가 해당월 중도 퇴소를 한 경우 해당월 말일까지는 출결관리를 위해 출석부 명단에 표시가 됩니다.
- 어린이집 유형일 경우 보호자 서명 기능은 2020년 전자출결 도입에 따라 보호자 태깅으로 대체되어 기능 지원이 중단되었습니다

유치원 유형이시라면 출석부 서명기능 사용이 지속 사용 가능합니다..

90

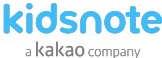

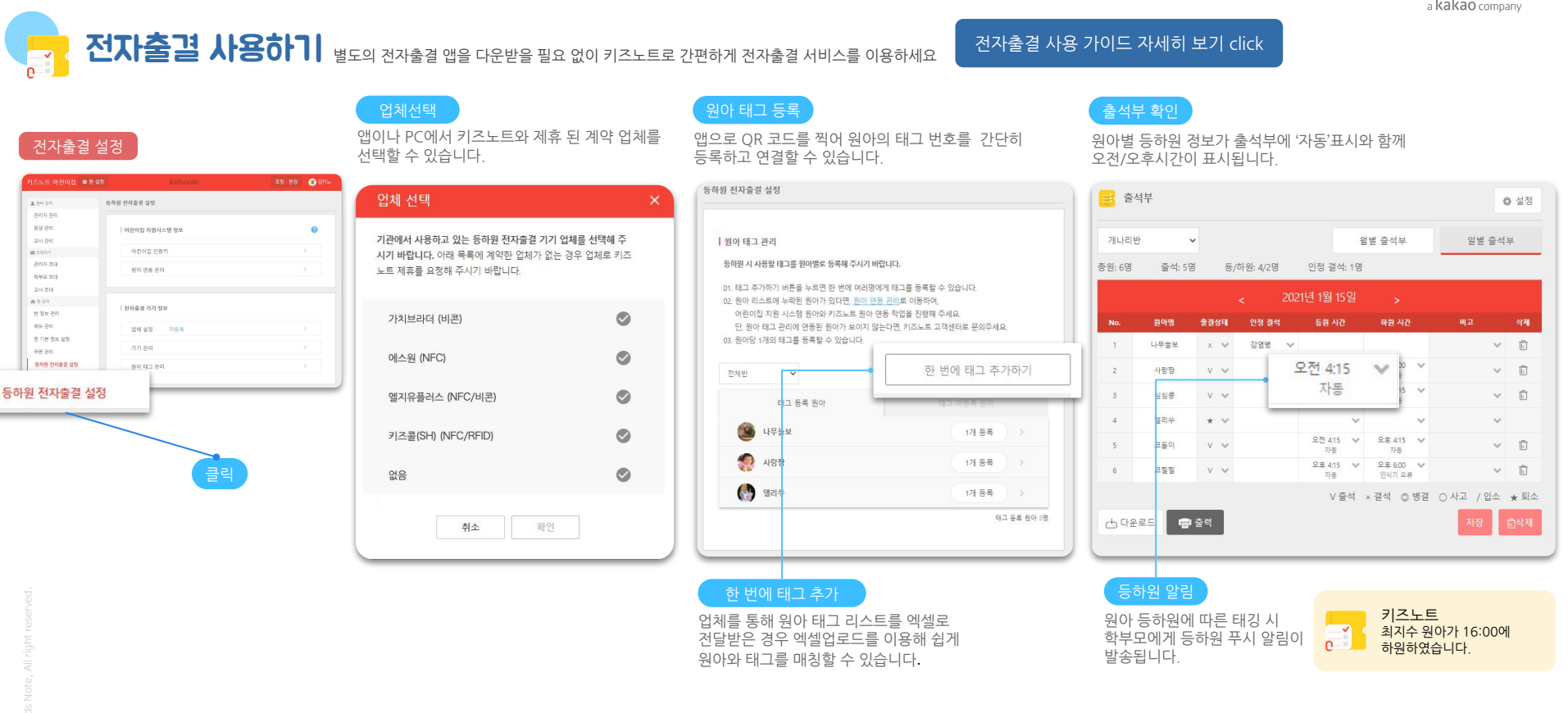

- 출석부 메뉴에서 연동한 원아의 태깅한 등하원 정보가 확인되면 연동이 정상으로 완료 된 상태입니다
- 키즈노트 전자출결 제휴원 계약 중일 경우 원아가 등하원 시 출결기기에 태깅한 정보가 자동 출석부에 표시가 됩니다
  - 키즈노트 전자출결을 사용하기 위해선 먼저 키즈노트 제휴 전자출결 파트너사와 계약과 보육통합 원아 연동이 필요합니다.

91

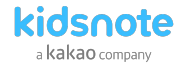

#### 체온기록 확인하기 원아 및 교직원의 체온을 간편하게 관리할 수 있습니다. 9

체온기록은 반별/날짜별로도 조회가 가능합니다.

작성된 체온기록은 가장 최신 회차의 기록으로 보여지며, 해당 기록 선택 시 원아/교직원의 전체 및 상세기록을 볼 수 있습니다. 정상/미열/고열 상태에 따라 온도의 컬러가 다르게 표기되어 체온 상태를 한 눈에 파악할 수 있습니다.

| 체 반   | ▶ 2022-01-31 |         |                | 원아 | 교직원  |
|-------|--------------|---------|----------------|----|------|
| 원아 이름 | 회자           | 기록 시간   | 체온             | 증상 | 조치사항 |
|       | 1.81         | 오후 1:53 | <b>3</b> 7.6°C | 없음 | 없음   |
| 권미나   | 2회           | 오후 1:54 | □ 33.5°C       | 없음 | 없음   |
|       | 38           | 오후 1:54 | □ 37°C         | 없음 | 없음   |
| 권민우   | 1.51         | 오후 1:54 | □ 37.1°C       | 없음 | 없음   |
|       | 1.81         | 오후 1:54 | <b>40°C</b>    | 없음 | 없음   |
| 컨역    | 2.9(         | 오후 1:54 | <b>38.2°C</b>  | 없음 | 없음   |
|       | 1.81         | 오후 1:54 | <b>37.5°C</b>  | 없음 | 없음   |
|       | 2호           | 오후 1:54 | □ 36.7°C       | 없음 | 없음   |
| 김나나   | 38           | 오후 1:54 | <b>38.5°C</b>  | 없음 | 없음   |
|       | 4회           | 오후 1:54 | <b>38.8°C</b>  | 없음 | 없음   |
|       | 5.81         | 오후 1:54 | <b>39.6°C</b>  | 없음 | 없음   |
| 김하민   |              |         |                |    |      |

출력 및 다운로드

체온기록 출력

체온기록은 다운로드 및 출력이 가능합니다. 일별 외 월별 출력의 경우 새롭게 리뉴얼된 PC에서 다운로드 및 출력이 가능합니다.

- 리뉴얼된 PC(<u>https://www.kidsnote.com/service</u>)에서는 조회뿐 아니라 체온기록도 가능합니다.
  - 체온기록 작성은 반에 상관없이 원내 모든 선생님들이 모든 원아/교직원의 체온을 기록할 수 있습니다.

• 작성된 체온기록 내역은 새롭게 리뉴얼된 PC(https://www.kidsnote.com/service)에서 일별/월별로 다운로드하거나 바로 출력할 수 있습니다.

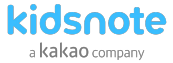

#### 

#### 식단 사진 추가

오전간식, 점심, 오후간식 별로 원에서 제공한 식단을 촬영하여 부모님께 바로 전달할 수 있습니다

#### 식단표 작성

사진을 선택하고 각 식사별 메뉴를 기재할 수 있습니다.

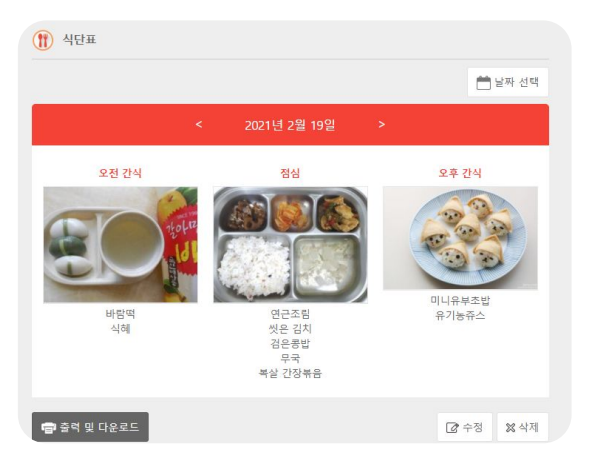

| 오전 간식       |       | 점심         |            | 오후 간식      |
|-------------|-------|------------|------------|------------|
| ┿<br>+<br>+ |       | 十<br>사진 주가 |            | ┿<br>나진 추가 |
| 내용입력        | 0/500 | 0/         | 500<br>내용입 | 0/500      |
|             | 11    |            | 4          |            |

#### 식단표 선택

원설정>메뉴관리>식단표를 켤때 점심만 또는 점심&간식 보여주기로 보여주기 방식을 선택할 수 있습니다.

| (1) 식단표                                     |  |
|---------------------------------------------|--|
| 오늘 아이가 어린이집에서 먹은 식단을 촬영하여 학부모님께 전송할 수 있습니다. |  |
|                                             |  |
| <ul> <li>점심 &amp; 간식</li> </ul>             |  |
| O 점심만 보여주기                                  |  |
| 0 끄기                                        |  |
|                                             |  |

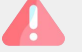

작성된 식단표는 PC에서 일별/월별로 다운로드하거나 바로 출력할 수 있습니다.
 식단표 내 항목은 원 설정 - 메뉴관리 - 식단표 On/Off에서 수정할 수 있습니다

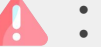

- 원장님은 다른 선생님이 작성한 일정표를 수정/삭제할수 있으나 선생님은 원장님이 작성한 일정표 수정,삭제할 수 없습니다.
- 작성된 일정표는 해당 반 계정 원아의 일정표에 업데이트 됩니다

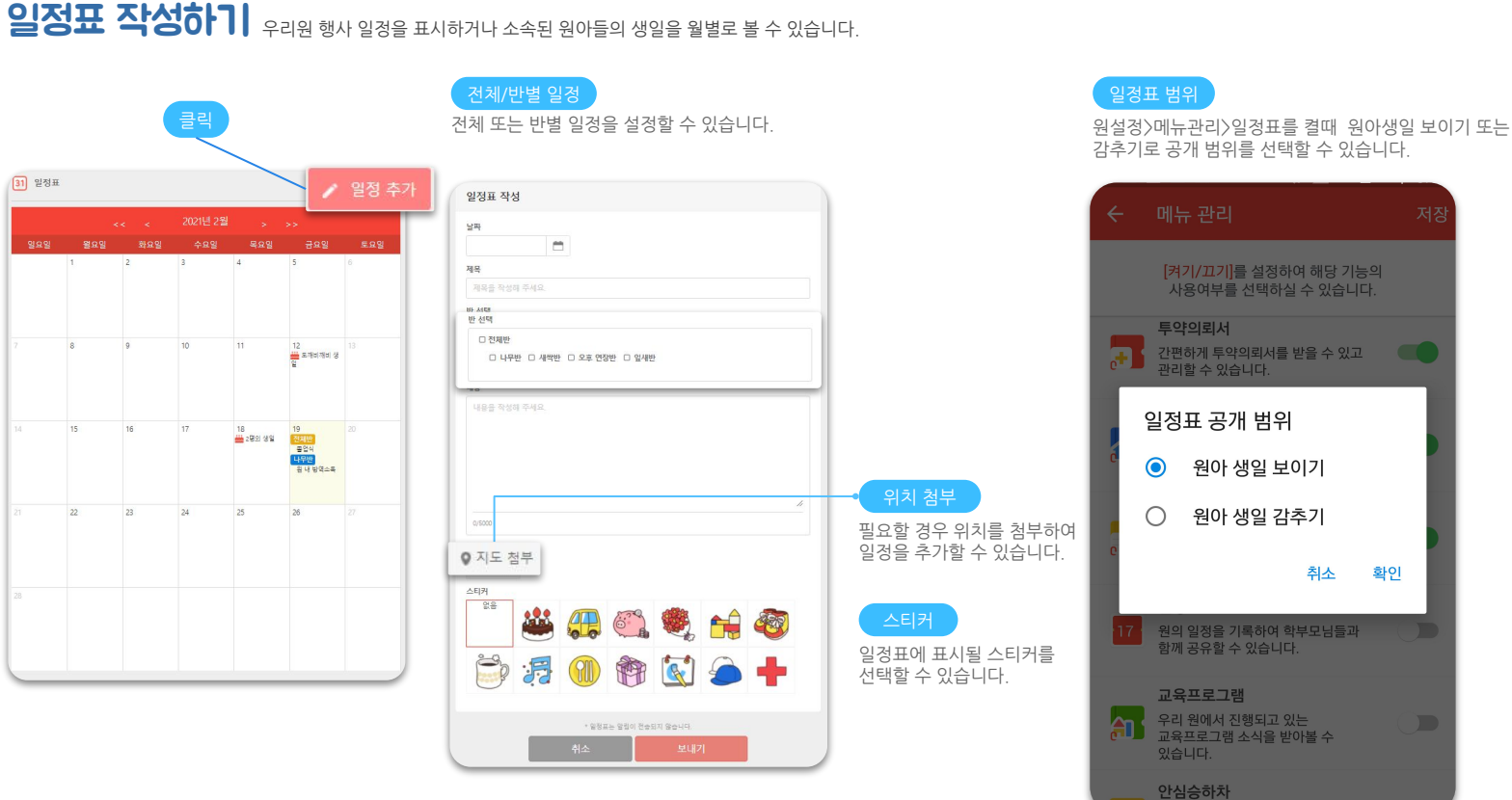

94

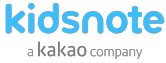

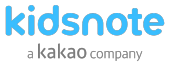

## 투약의뢰서 확인 & 투약보고서 작성하기 가정에서 손쉽게 작성하고, 원에서 바로 투약 내용을 확인할 수 있습니다.

날짜별 투약의뢰서 확인 후 보고서 작성 여부에 따라 미확인/확인완료 표시로 구분하기가 쉼습니다.

| 전제반   전제원      | 아보기 🗸                  | - 말짜 전력        |
|----------------|------------------------|----------------|
| 김형글이           | 난타요야                   | 김형글0           |
|                |                        |                |
| 2021년 2월 20일   | 2021년 2월 20일           | 2021년 2월 19일   |
| ④ 증상 기침,콧물     | ③ 증상 감기,몸살             | ④ 증상 기침,콧물     |
| ④ 투약시간 오전 간식 후 | ④ 투약시간 점심식후            | ④ 투약시간 오전간식후   |
| 새싹반            | 유학원 <b>리자</b> 타요타요 미확인 | 유학반의회자 김누리 미확합 |
| 난타요야           | 난타요아                   | ০ামা           |
|                |                        | 9              |
| 2021년 2월 19일   | 2021년 2월 19일           | 2021년 2월 19일   |
| 중상 감기,몸살       | ④ 증상 감기,음살             | 중상 감기          |
| ④ 투약시간 점심 식후   | ④ 투약시간 점심식후            | ④ 투약시간 점심 후    |
|                | 요위뢰자 타요타요 ㅋㅋㅋㅋ         | 나무바            |

| 다수 | 확인 |
|----|----|
|    |    |

투약 의뢰서 안에 여러개의 투약 내용을 한번에 확인하고 투약보고서를 작성 할 수 있습니다.

| 일 자녀의 투약을 | 선생님께 의뢰합니다.                            |
|-----------|----------------------------------------|
| 중상 감기,몸·  | 2                                      |
| 부약 내용     |                                        |
| 약의 종류     | 물약                                     |
| 투약 용량     | 130                                    |
| 투약 횟수     | 1 刻                                    |
| 투약 시간     | 점심 식후                                  |
| 보관 방법     | 53                                     |
| 특이사항      | 항생제로 냉장 보관 후 흔들이 먹여주세요                 |
| 약의 중류     | 가루약                                    |
| 투약 용량     | 70                                     |
| 투약 횟수     | 1 회                                    |
| 투약 시간     | 점심 식루                                  |
| 보관 방법     | 실온                                     |
| 특이사항      | 물약에 타서 흔들어 먹여주세여                       |
|           | 투약으로 인한 책임은 의료자가 됩니다.<br>2021/219 태요력요 |

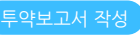

복용 후 투약보고서를 쉽게 작성하고,필요 시 특이사항을 남겨 부모님께 즉시 알려드릴 수 있습니다.

| T 17220 78                                                                                                    |             |                                             |
|----------------------------------------------------------------------------------------------------|-------------|---------------------------------------------|
| 금일 본 원의 난타요야 원아에 대해 의뢰하신 내용대로 투약하였음을 보고합니다.<br>2021.2.19. 김키노                                                    |             |                                             |
| 투약보고서는 실제 투약 후 작성될 수 있으니 정고해 주세요.                                                                                |             |                                             |
| 특이사항                                                                                                    |             |                                             |
| 특이사항이 있는 경우 작성해 주세요.                                                                                             | i           |                                             |
| ♣ 투약보고서                                                                                                    |             | - 투약보고서 수정                                  |
|                                                                                                    |             | 트이사하으 자모 기이하 겨이                             |
| 금일 본 원의 난타요야 원아에 대해 의회하신 내용대로 투약하였음을 보고합니다.<br>2021-219, 김키노                                                     |             | 특이사항을 잘못 기입한 경우<br>수정사항을 눌러 수정할 수 있습니       |
| 금일 본 혐의 난타요야 원아에 대해 의뢰하신 내용대로 투약하였음을 보고합니다.<br>20212-19 권키노<br>투약보그서는 실제 투약 후 작성될 수 있으니 참고해 주세요.<br>특 <b>이사장</b> | ∠ 수정        | 특이사항을 잘못 기입한 경우<br>수정사항을 눌러 수정할 수 있습니       |
| 금일 본 원의 난타요야 원아에 대해 의퇴하신 내용대로 투약하였음을 보고합니다.<br>2021.219 김키노<br>투약보고서는 실제 투약 후 작성들 수 있으니 칠고해 주세요.<br>특이사장         | <u>∠ ^8</u> | 특이사항을 잘못 기입한 경우<br>수정사항을 눌러 수정할 수 있습니<br>출력 |

- 특이사항 기재는 선택 사항으로 기입하지 않고 투약보고서를 보내기를 할수도 있습니다.

- 키즈노트 앱을 통해 주고받은 투약의뢰서는 키즈노트 홈페이지에서 인쇄하여 원내에 비치를 할 수 있습니다. • 투약의뢰서 삭제는 원장님만 삭제가 가능합니다. 삭제 시 투약보고서도 함께 삭제됩니다.
- 투약의뢰서는 수정이 불가하며, 삭제만 가능합니다.

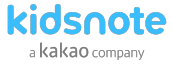

## 기가동의서 확인하기 가정에서 제출한 귀가동의서를 손쉽게 확인할 수 있습니다.

#### 귀가동의서 확인

날짜별 투약의뢰서 확인 후 수신확인 여부에 따라 확인완료/미확인 표시로 구분하기가 쉽습니다.

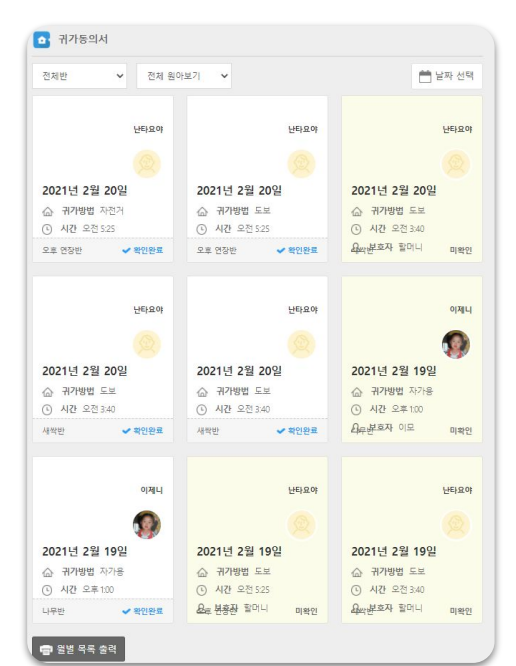

#### 귀가동의서 확인

원에서 귀가동의서를 확인하였다면 수신확인을 눌러주세요.

|                             | [의 귀가중의시                                          |                    |
|-----------------------------|---------------------------------------------------|--------------------|
| 산타요야<br>새싹반                 |                                                   |                    |
|                             |                                                   |                    |
| 귀가요청일                       | 2021.2.20.                                        |                    |
| 귀가요청시간                      | 오전 3:40                                           |                    |
| 귀가방법                        | 도보                                                |                    |
| 보호자                         | 할머니 📞 0101111111                                  |                    |
| 유아의 귀가 시 위 보                | 호자에게 인도하여 주세요.<br>사람에게 인계할 때는 사건에 반드시 연락을 취하겠습니다. |                    |
| 보호자 이외의 다른<br>에서는 부모가 희망히   | 너마노 영유아을 통상 위가시키시 않습니다.                           | 2021.2.19. 분타요야 엄마 |
| 보호자 이외의 다른<br>에서는 무모가 희망히   | 너리도 영향아들 호상 큐가사키시 달달니다.<br>✔ 수신확인                 | 2021.2.19. 난타요야 영마 |
| 보포자 이외의 다른 -<br>에서는 무모가 희망히 | 니어도 영국가에 도착 위가지가지 않습니다.<br>소 수신되었                 | 2021.2.19. 난타오이 엄마 |

#### 보호자 귀가 동의서 작성화면

부모님 계정에서 오늘/내일 귀가동의서까지 작성가능합니다. 비상연락망을 제외하고는 모두 필수 기입 사항입니다.

| 귀가동의서 작성                 |                                                                                                    |
|--------------------------|----------------------------------------------------------------------------------------------------|
| 🛜 হেলামানা<br>দলখ        |                                                                                                    |
| 귀가요청일<br>오늘 (1275)       | 4f 📓 (\$2.21)                                                                                                    |
| 귀가요정시간<br>오후 ¥ 01 ¥ 0    |                                                                                                    |
| ·귀가영법<br>○도보 ○자가 ○통학비스 · | loife C                                                                                                    |
| 보호자                      |                                                                                                    |
| 원이와의 관계                  | 연락처                                                                                                    |
| 1110300                  |                                                                                                    |
| 비상연락방<br>위아와의 관계         | 여란처                                                                                                    |
| 서명                       | C DA(ST                                                                                                    |
| 위 보호                     | 영중아의 귀가 시 위 보호자에게 입도하여 주세요.<br>IX 이외의 다른 사람에게 안위할 목는 사건에 반드시 전락을 취하겠습니다.<br>원에서는 부도가 희망하더라도 양유아를 존재 귀가시키지 않습니다.<br>미미 |
| Ť                        | 소 보내기                                                                                                    |

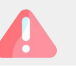

• 그 이후에도 스토어가 안 보이시는 경우 키즈노트 고객센터(1644-6734 / 카톡: @키즈노트)로 문의 주시기 바랍니다.

• 스토어 기능은 원의 사용자에게만 오픈됩니다. 원에서 알림장과 앨범을 사용하기 시작하면 1주일 내에 스토어 접근 권한이 허용됩니다..

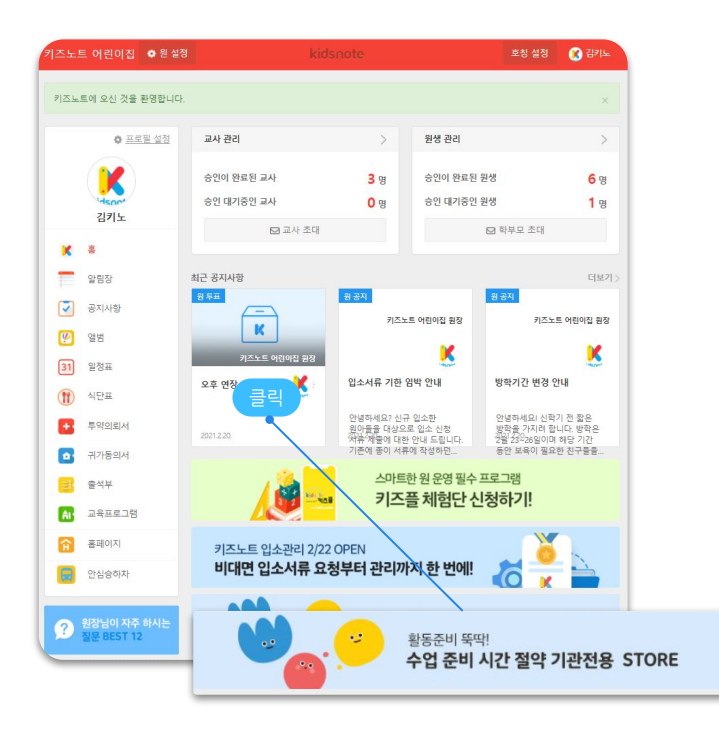

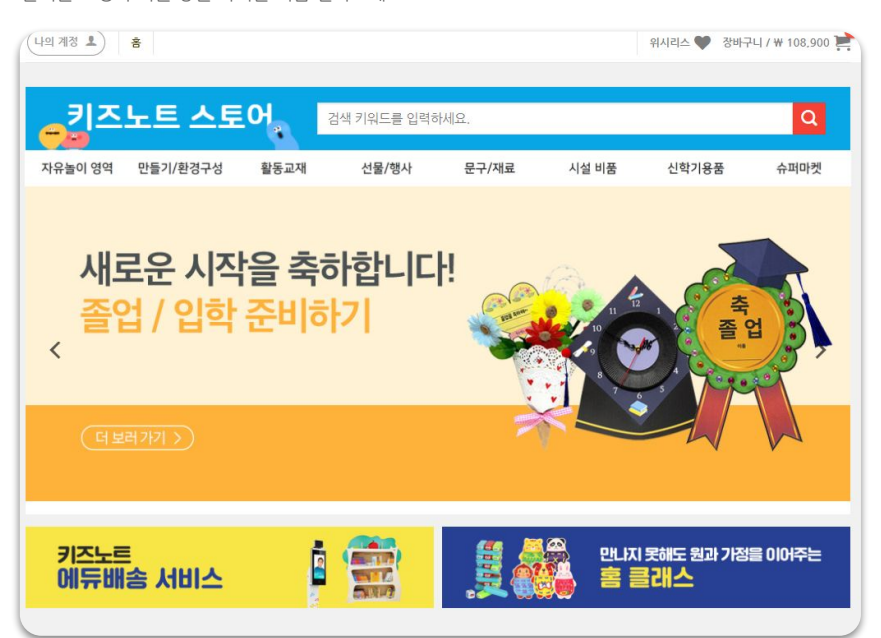

오직! 키즈노트 서비스를 이용하시는 원장님,선생님, 학부모님을 위해 준비한 폐쇄형 스토어입니다. 즐거운 쇼핑과 기분 좋은 가격을 지금 만나보세요!

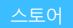

97

스토어 알림과 키즈노트 소식을 모아보고, 우리원에 꼭 필요한 기분좋은 쇼핑이 되는 스토어를 만나보세요!

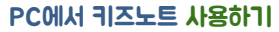

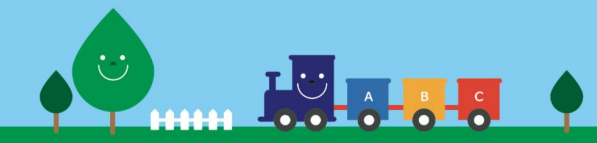

# - 전자출결서비스

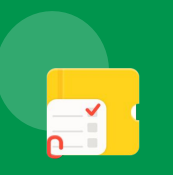

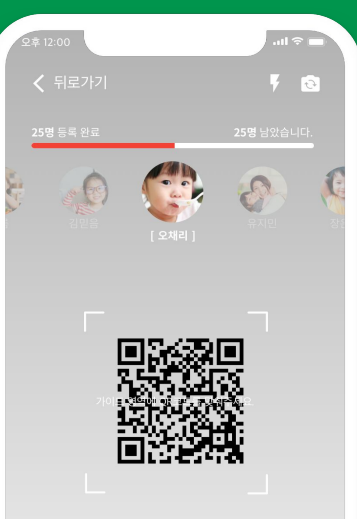

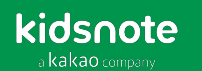

## 키즈노트와 함께 한다면

## 마음놓고 아이들을 맞이할 수 있습니다.

## 키즈노트와 연동이 되는 업체를 선택하고,

## 편리하게 출석관리해 보세요!

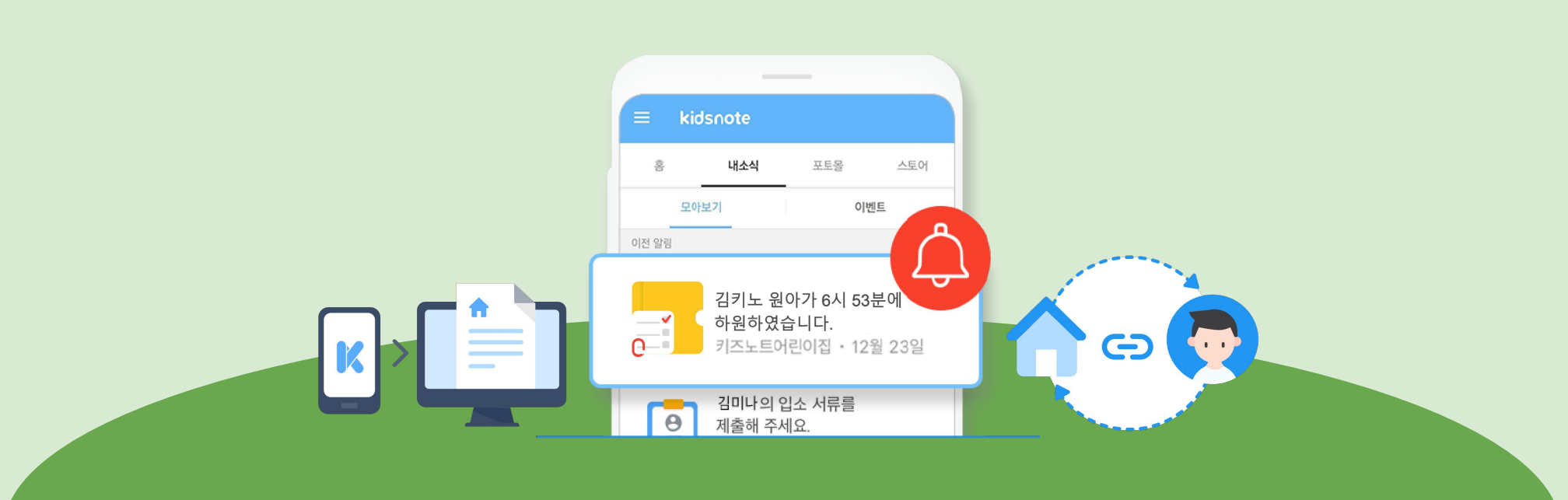

#### \*다른 업체 선택 시 선생님과 학부모 모두 별도 앱을 설치하고, 학부모 초대도 다시 해야 합니다.

- 키즈노트 출석부에서 등하워 정보 수정이 가능합니다.
- 등하원 알림이 학부모에게 자동으로 전송됩니다.
- 등하원 정보가 자동으로 키즈노트 및 보건복지부와 연동됩니다.
- 키즈노트 제휴업체 장비 선택 시

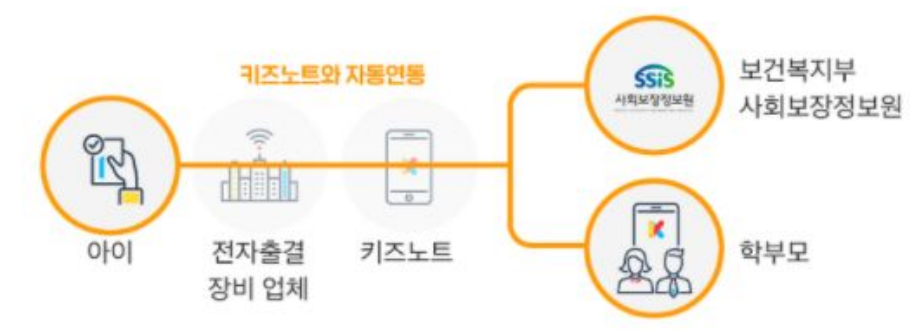

키즈노트에서 엄선하여 선택한 업체 중에서 우리 어린이집에 딱 맞는 전자출결 서비스를 찾아 **업체와 계약을 진행해 주세요**. 다른 업체 선택 시 선생님과 학부모 모두 별도 앱을 설치하고, 학부모 초대도 다시 해야합니다.

## 키즈노트 전자출결 서비스 만의 강점

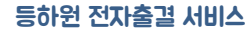

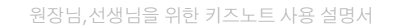

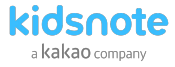

#### kidsnote a kakao company

## 키즈노트 전자출결 제휴 파트너사 소개

키즈노트에서 엄선하여 선택한 업체 중에서 우리 어린이집에 딱 맞는 전자출결 서비스를 찾아 계약을 진행해 보세요!

| 업체명                                                  | 운영방식                                                                                                    | 서비스 특징                                                                                                    | 운영비용                                                                                                    | 제품이미지 |
|------------------------------------------------------|----------------------------------------------------------------------------------------------------|----------------------------------------------------------------------------------------------------|----------------------------------------------------------------------------------------------------|-------|
| <b>에스원</b><br><sup>삼성 예스원</sup><br>1588-3112         | <ul> <li>가장 정확한 인식률! NFC카드방식</li> <li>안정성 높은 유선랜 사용 통신비도 무료!</li> </ul>                                                          | <ul> <li>최고의 안전성! 에스원 본사 운영</li> <li>장비 문제 발생 시 빠른 A/S출동 및 24시간 콜센터 운영</li> </ul>                                    | <ul> <li>리더기/카드비: 정부지원금내 실비처리<br/>(카드 추가 30장까지 무료)</li> <li>월 서비스료(VAT포함): 30,000원</li> </ul>                                                                                                    |       |
| <b>EGU+</b><br>070-7777-0955                         | <ul> <li>직접 찍는 NFC카드형과 비콘형<br/>다수 원아 통과방식 중 택1</li> <li>LGU+의 LTE통신망 사용!</li> </ul>                                              | <ul> <li>특허된 '원격관리시스템'에 의한</li> <li>24시간 관제 A/S망 운영</li> <li>LGU+가 계약부터 유지보수까지 책임 진행</li> </ul>                      | <ul> <li>리더기/카드비: 정부지원금 내 실비처리</li> <li>월 서비스료(VAT포함): 50명 이하 27,500원 /<br/>51명 이상 38,500원</li> </ul>                                                                                                 |       |
| <b>양이 아이알피</b><br>아이알피<br>02-546-7946                | <ul> <li>프리미엄 태블릿 리더기 와 통과 시 자동<br/>체크되는 편리한 비콘방식</li> <li>LTE통신망 사용으로 랜선/wifi 작업 불필요</li> </ul>                                 | <ul> <li>2019년, 서초구 시범사업 검증진행 완료</li> <li>AJ네트웍스와 안정적 제품 유지/보수 제공 계약 체결</li> <li>보건복지부 사회보장원 인증 고객 만족도 1위</li> </ul> | <ul> <li>리더기/카드비: 정부지원금 내 실비처리<br/>(비콘 배터리 무상교체)</li> <li>월 서비스료(VAT포함): 20명 이하 20,000원 / 50명 이하<br/>30,000원 / 70명 이하 40,000원 / 71명 부터 50,000원~</li> </ul>                                            |       |
| <mark>SH</mark><br>태NUTVOILIS<br>SH네트웍스<br>1661-1190 | <ul> <li>RFID 방식과 NFC 방식 중 택1</li> <li>하이패스 방식: 대규모 동시 인식</li> <li>NFC 방식: 직접 인식으로 안정적인 시스템</li> <li>온도 체크+전자출결 장비 제공</li> </ul> | <ul> <li>보건복지부 사회보장원 인증 고객 만족도 1위</li> <li>전국 어린이집 전자출결 최다서비스 (업계 1위)</li> </ul>                                     | <ul> <li>리더기/카드비 : 정부지원금 내 실비처리</li> <li>월 서비스료-NFC방식(VAT포함) : 50명 이하 11,000원 /<br/>90명 이하 22,000원</li> <li>월 서비스료-RFID방식(VAT포함) : 79명 이하 22,000원 /<br/>109명 이하 33,000원 / 110명 이상 44,000원~</li> </ul> |       |

101

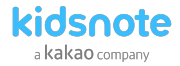

## 업체 계약 시 이것만은 꼭 확인하세요!

업체에 선택 시 이것만은 꼭 확인하세요! 상세 전자출결 이용 방법은 상세 가이드를 참고해 주세요.

전자출결 사용 가이드 자세히 보기 click

FREE

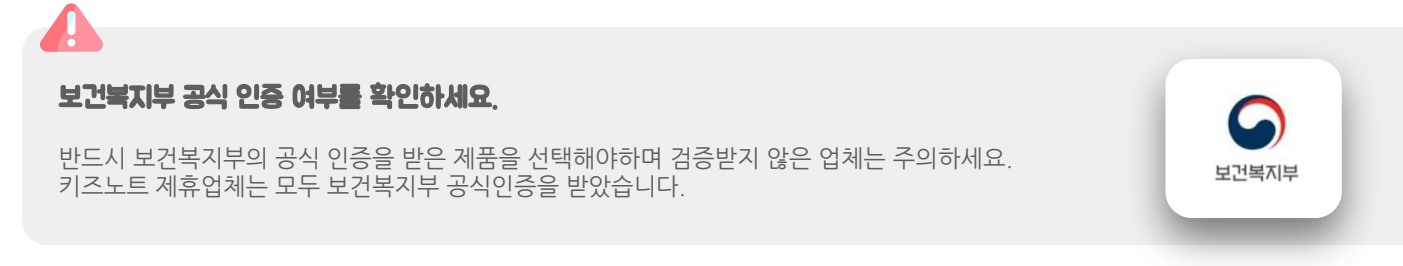

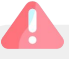

#### 무료 업체는 피하세요.

데이터 처리 및 서버운영, 전국 A/S 운영 등 안정적인 서비스를 위해 최소 유지비가 필수입니다. 무료로 서비스를 운영하는 업체는 안정적인 서비스를 의심해볼 필요가 있습니다.

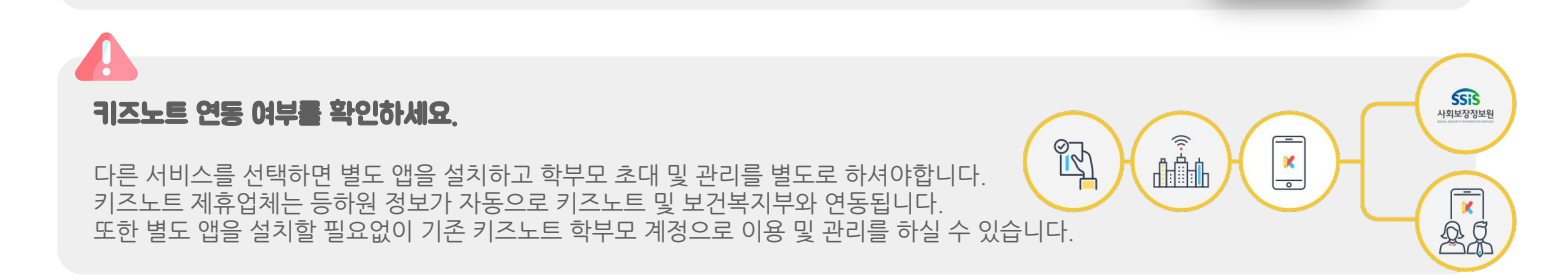

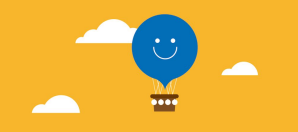

# [전자문서+사용하기]

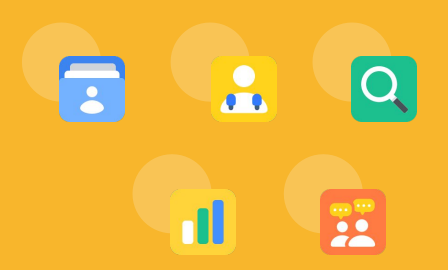

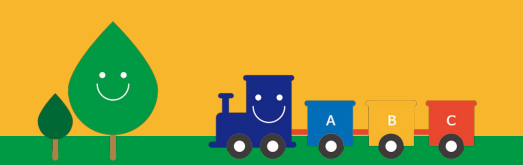

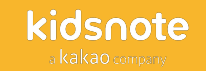

## 보다 효율적인 보육 환경을 위해 키즈노트가 업무지원시스템에 앞장섭니다!

## 키즈노트에 작성했던 원아 성장 데이터를 활용해 서류 업무의 효율을 높이고 시간을 절약하세요!

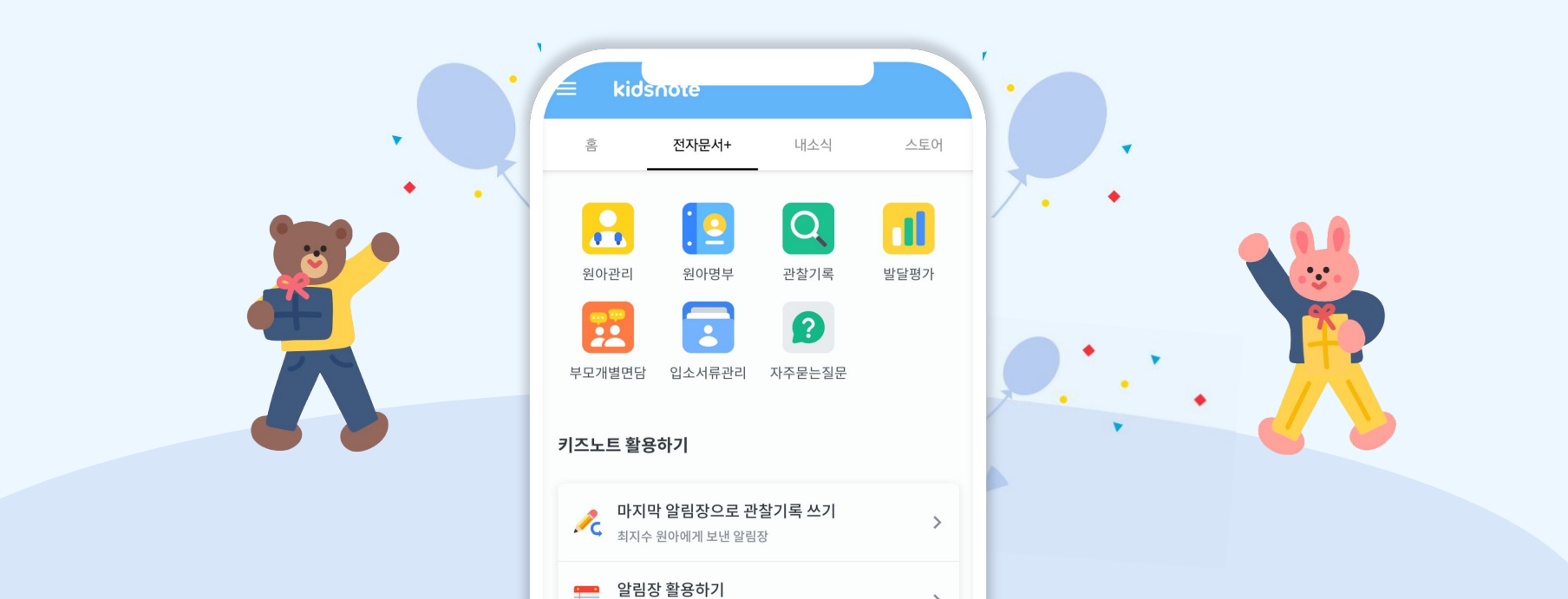

# 서비스 소개

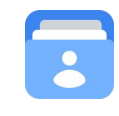

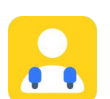

 입소서류관리

 영유아 기본정보와 입소서류를 수집할 수 있습니다.

**2. 원아관리** 수집된 원아 기본정보과 입소서류를 쉽게 관리할 수 있습니다.

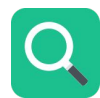

3. 관찰기록

원아의 일상생활과 놀이를 관찰하고 기록할 수 있습니다.

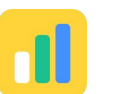

4. 발달평가

원아의 발달 특성과 변화에 대해 총평을 기록할 수 있습니다.

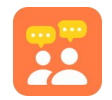

5. 부모개별면담

부모와의 개별면담 내용을 기록하고 관리할 수 있습니다.

스토어

>

>

>

kidsnote a kakao company

#### 전자문서+ 사용하기

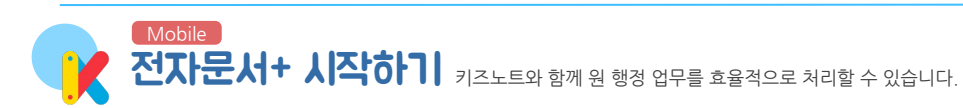

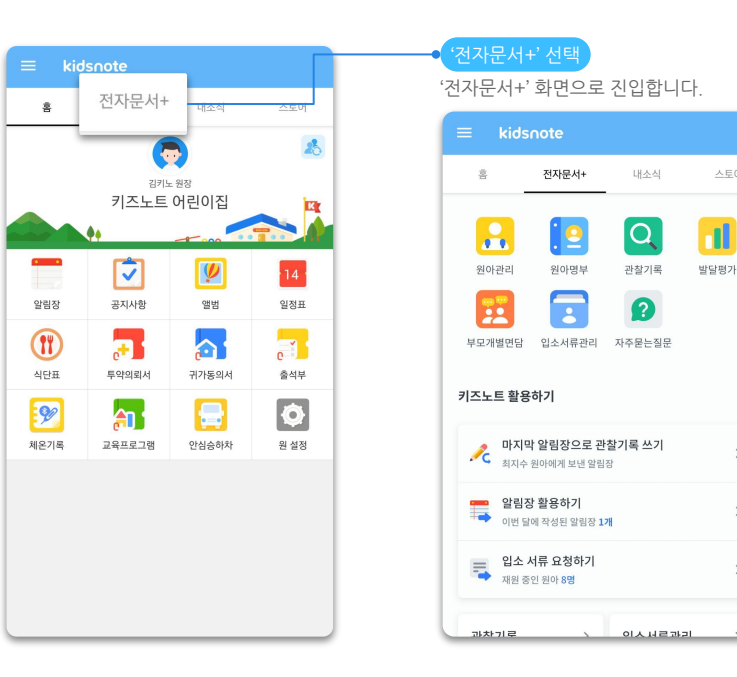

0

kidsnote a kakao company

#### 전자문서+ 사용하기

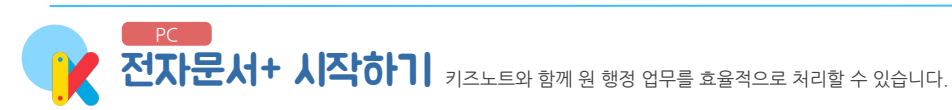

| 21712                                       | 관리자님, 키즈노트에서 초대장이<br>원과 반이 맞다면, 버튼을 눌러 등                                                                      | 기 도착했어요!<br>등록을 계속해 주세요. |                                             | >                                                       | ×                                          |
|---------------------------------------------|----------------------------------------------------------------------------------------------------|--------------------------|---------------------------------------------|---------------------------------------------------------|--------------------------------------------|
| 호칭 설정해 주세요 🗸                                |                                                                                                    | 수신된 초대장 1개 더보기 ▼         | )                                           |                                                         | 키즈노트<br>고객센터 안내                            |
| ( =                                         | 2022년 2월 14일 월요일 현재 06시                                                                                       | 기준                       | ۲                                           | 경기도 성남시 분당구                                             | 고객센터<br>1644-6734<br>평일 9:00-18:00<br>카카오룩 |
|                                             |                                                                                                    | A THREAT BA              |                                             |                                                         | IN CLUB A                                  |
| 전사문서+ 전택 전                                  | 사문서+' 화면으로 신입합니다.                                                                                             |                          |                                             | Beta<br>키즈노트 전자                                         | <mark>0pen)</mark><br>문서+ 스토어 🌲            |
| 전사문서 + 전택 전<br>( 키즈노트 어린이집<br>고키노           | 사문서+' 화면으로 신입합니다.<br>원아관리 @ { 명여권 여명 방법을 확인해 보세요! ×                                                           | 1                        |                                             | Beta<br>키즈노트 전자                                         | (1999)<br>문서+ 스토어 🌲                        |
| 전사군서 + 전력 전<br>( 키즈노트 어린이집<br>경기노           | 사문서+' 화면으로 신입합니다.<br>원아관리 @ <mark>'</mark> 현여러 이로 방법을 확인해 보세요! ×<br>나무반 •                                     | ٩                        |                                             | 키즈노트 전자                                                 | ()<br>문서는 스토어 🏚                            |
| 전사군서 + 신덕 신<br>( 키즈노트 어린이집<br>김키노<br>3 원아관리 | 사문서+ 화면으로 신입합니다.<br>원아관리 @ 행해해여 여명 방법을 확인해 보세요! ×<br>나무반 	 원아 경색<br>기본정보 건강정보 서류함                             | ٩                        | <del>6</del> 54                             | 키즈노트 전자<br>및 다운로드 · · · · · · · · · · · · · · · · · · · | (2000)<br>문서가 스토어 🌲<br>원아 정보 요청하기          |
| 신사군서 1 신덕 신<br>( 키즈노트 어린이집<br>김기노<br>김기노    | 사문서+' 화면으로 신입합니다.<br>원아관리@ '해해려 여명 방법을 확인해 244의 ×<br>나무반 · 원아 검색<br>기본정보 건강정보 서류함<br>편아 여름                    | Q.<br>보호자 이름             | ি উল্ল<br>প্রথম                             | 키즈노트 전자<br>및 다운로드 스 관생 관리<br>비고                         | (7000)<br>운서+ 스토어 🌲<br>환아 정도 요청하기          |
| 신사군서 + 신덕 신<br>( 키즈노트 여민이집<br>김키노<br>- 원아컨리 | 사문서 + 화면으로 신입합니다.<br>원아관리 @ 웹해제 여명 방법을 확인해 보세요! ×<br>나무반                                                      | Q<br>보호자 이름<br>성지원       | 연락치<br>01086361884                          | 키 <u>즈노트</u> 전자<br>및 다운로드 스 원생 관리<br>비고<br>-            | 인하<br>문서<br>원아 정보 요청하기                     |
| 신사군서 + 신덕 신<br>♥ 키즈노트 어린이집<br>경키노<br>및 원아관리 | 사문서+' 화면으로 신입합니다.<br>원아관리 @ (해편의 이명 방법은 해외에 실세요) ×<br>나무반 · 원아 경예<br>기본정보 건강정보 서류함<br>원아 이용<br>ⓒ 이사연<br>은 이윤정 | Q 보호자 이름 성지한 이산애         | · 현 초역<br>연락체<br>01086361884<br>01086361884 | 키즈도트 전자<br>및 다운로드 스 사 원생 관리<br>비고<br>-                  | (2008)<br>운서- 스토이 🌲<br>원아 정보 요청여기          |

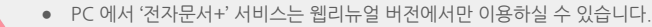

• PC 버전에서도 모바일과 동일한 메뉴를 이용할 수 있도록 순차적으로 업데이트가 될 예정입니다.

#### 전자문서+ 사용하기

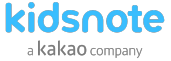

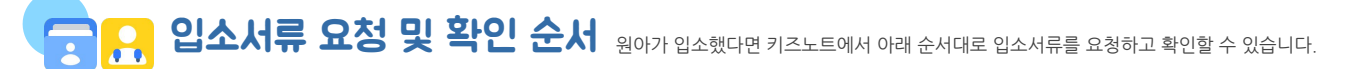

STEP1 원에서는 \_\_\_\_\_입소서류관리 \_\_\_메뉴에서 수집하기 원하는 유형과 원아를 선택하고 요청을 발송합니다. <u>단, 현재 요청 진행중인 원아에게 중복으로 요청할 수 없습니다.</u>

STEP2 학부모는 \_\_\_\_\_\_ 로 요청받은 서류를 키즈노트 앱에서 작성하고 제출할 수 있습니다. 단, 원에서 설정한 제출 마감 기한이 지날 경우 제출이 불가합니다.

STEP3 원에서는 입소서류관리 메뉴에서 원아별로 제출 현황을 즉시 확인할 수 있습니다.

STEP4 수집받은 서류는 원아관리 메뉴에서 인쇄하거나 파일로 다운로드 받을 수 있습니다.

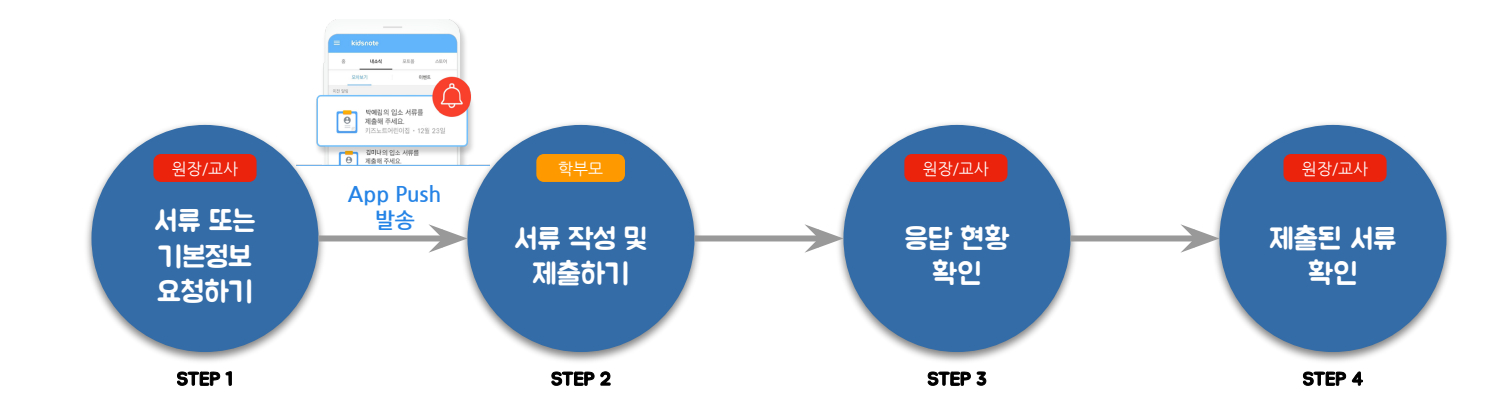

108

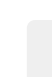

• 서식 유형은 앞으로 지속 업데이트가 될 예정입니다. 키즈노트 입소관리에서 이용하고 싶은 서류를 고객센터(1644-6734 / 카톡: @키즈노트)로 알려주세요.
원장님,선생님을 위한 키즈노트 사용 설명서

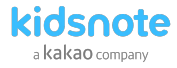

### **입소서류관리** 원 입소 시 꼭 필요한 서류를 온라인으로 요청하고 정리된 내용을 키즈노트로 바로 확인할 수 있습니다.

### **입소서류관리에서 수집할 수 있는 서류 입소서류 3종 및 영유아 기본 정보를 수집**할 수 있습니다.

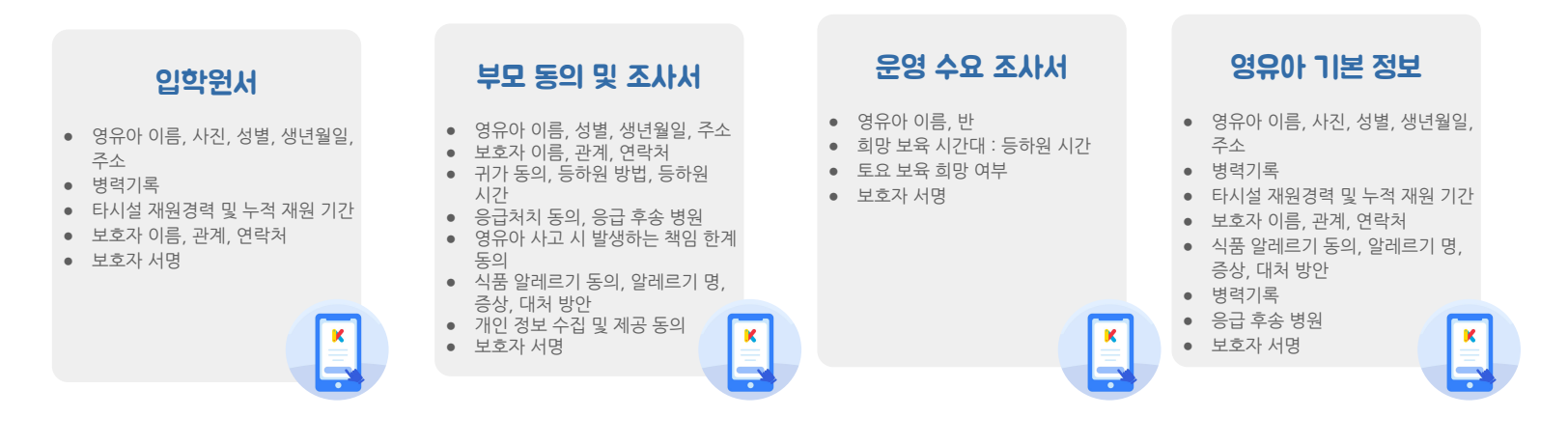

109

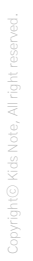

• 서식 유형은 앞으로 지속 업데이트가 될 예정입니다. 키즈노트 입소관리에서 이용하고 싶은 서류를 고객센터(1644-6734 / 카톡: @키즈노트)로 알려주세요.

• 서식 유형은 앞으로 지속 업데이트가 될 예정입니다. 키즈노트 입소관리에서 이용하고 싶은 서류를 고객센터(1644-6734 / 카톡: @키즈노트)로 알려주세요.

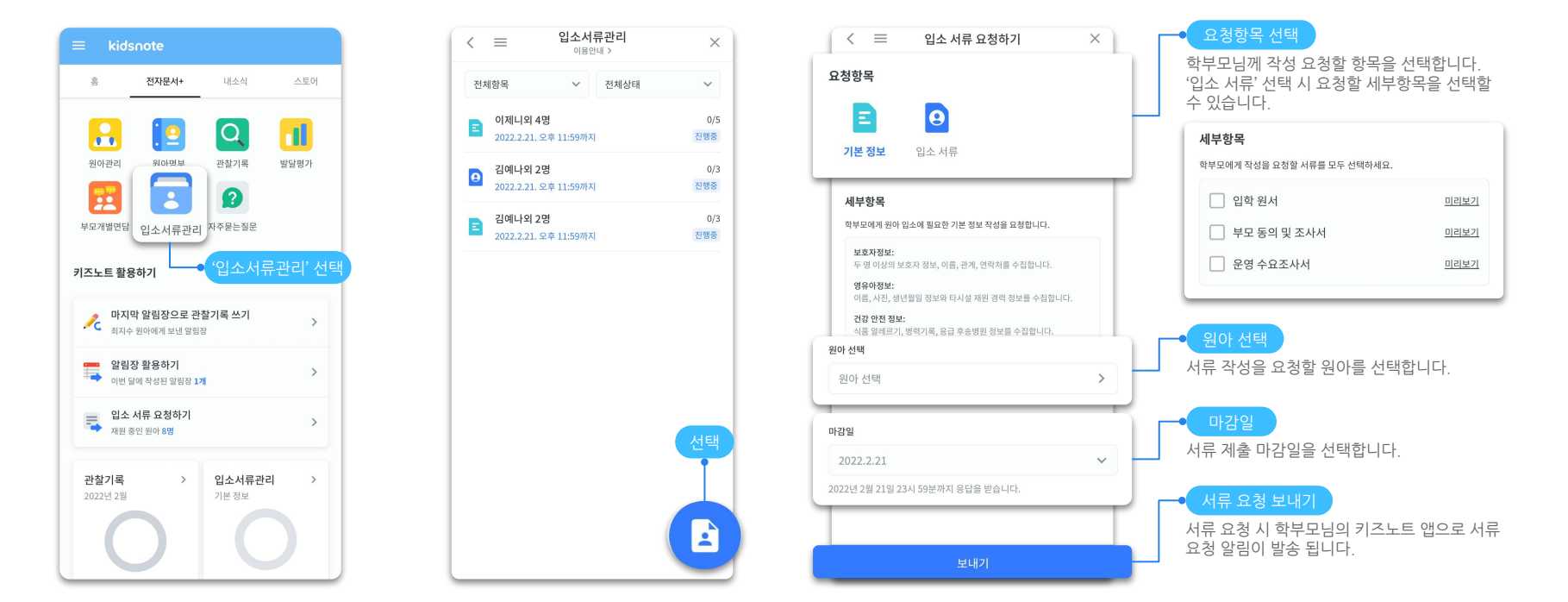

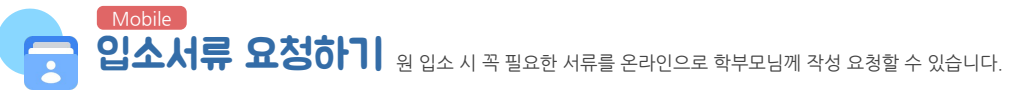

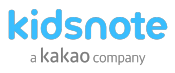

### • 학부모님 서류 작성 및 제출하기-기본 정보

- 원장님과 선생님의 이해를 돕기 위해 학부모님 작성 화면을 안내드립니다.
- 모든 입력 항목을 작성하여야 합니다.(총 4개 화면)
- 정보 제공 동의 확인 및 서명까지 최종 작성해야 제출이 완료됩니다.

### 학부모님 기본 정보 작성화면

| ▼⊿ 🗎 12:30                                                                            | ▼⊿ 🗎 12:30                                                                                                    | ▼⊿ 🗎 12:30                                                                  | ▼⊿ 🗎 12:30                                                                                                 |
|---------------------------------------------------------------------------------------|----------------------------------------------------------------------------------------------------|-----------------------------------------------------------------------------|----------------------------------------------------------------------------------------------------|
| 기본 정보 작성하기 닫기                                                                         | 기본 정보 작성하기 닫기                                                                                                 | 기본 정보 작성하기 닫기                                                               | 기본 정보 작성하기 닫기                                                                                              |
| 보호자 정보 (1/4)                                                                          | < 뒤로 영유아 정보 (2/4)                                                                                             | < 뒤로 건강 정보 (3/4)                                                            | < 뒤로 정보 제공 동의 (4/4)                                                                                        |
| 두 명 이상의 보호자 정보를<br>입력해 주세요 :)<br>비상시 연락 가능한 보호자 정보가 필요합니다.<br>최소 2명, 최대 4명까지 입력해 주세요. | 영유아 이름<br>홍길동<br>주소                                                                                           | <b>아이의 건강 정보를 꼭 확인해주세요!</b><br>정보 미작성으로 인한 유사 상황 발생 시<br>기관에 책임을 물을 수 없습니다. | 키즈노트어린이집 에서는<br>만 14세 미만 아동의 개인 정보를 수집할 때<br>반드시 부모 등 법정대리인의 동의를 받고 있습니다.<br>✓ (자녀 건강정보) 민감정보 수집 및 이용 동의 > |
| 비효자1 (핀스)                                                                             | 주소를 검색하세요 주소 검색                                                                                               | 식품 알레르기                                                                     |                                                                                                    |
|                                                                                       | 상세 주소를 입력하세요                                                                                                  | 있음 없음                                                                       | 외부 유출 및 영유아 지원 정책 외 용도로 사용하지 않는<br>조건으로 정보 제공에 동의합니다.<br>2021년 01월 10일                                     |
| 관계 () 엄마 () 아빠 선택하기 ~                                                                 | 타시설 재원 경력 🧼 📀 재원 경력 없음                                                                                        | 병력기록                                                                        | <b>ਮ</b> 명 ঠ 초기화                                                                                           |
| 연락처 +82 ~ 01047056577                                                                 | <ul> <li>✓ 어린이집</li> <li>✓ 유치원</li> <li>○ 여학원(영유)</li> <li>○ 늘이학교</li> <li>○ 유아체농단</li> <li>○ 문화센터</li> </ul> | 있음 없음                                                                       | 11                                                                                                    |
| 보호자2 (필수)                                                                             | 누적 재원 기간                                                                                                    | 응급 후송병원                                                                     | $\sim$                                                                                                    |
| 이르 이르은 이러치네요                                                                          | 1년 미만 1년 2년 3년                                                                                                | 네장을 입작에 가세포.                                                                |                                                                                                    |
| 이용 이름을 담석하세요                                                                          | 4년 5년 6년 7년 이상                                                                                                |                                                                             |                                                                                                    |
| 관계 이 엄마 이 아빠 선택하기 ~                                                                   |                                                                                                    |                                                                             | 다음                                                                                                    |

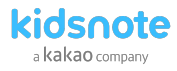

### 

- 원장님과 선생님의 이해를 돕기 위해 학부모님 작성 화면을 안내드립니다.
- 요청한 서류의 모든 서류 항목을 작성을 하여야합니다.
- 원의 요청에 따라 작성해야하는 서류의 개수가 다르게 보여집니다. 예) 입학 원서만 요청했을 경우, 입학 원서 하나만 작성하도록 보여집니다.
- 정보 제공 동의 확인 및 서명까지 최종 작성해야 제출이 완료됩니다.

### 학부모님 입소 서류 작<u>성화면</u>

| ▼⊿ 🗎 12:30                                                                                          | ▼⊿ 🗎 12:30                                                                           | ▼⊿ 🗎 12:30                                                                  | ▼⊿ 🗎 12                                                                        |
|----------------------------------------------------------------------------------------------------|--------------------------------------------------------------------------------------|-----------------------------------------------------------------------------|--------------------------------------------------------------------------------|
| 기본 정보 작성하기 닫기                                                                                       | 기본 정보 작성하기 닫기                                                                        | 기본 정보 작성하기 닫기                                                               | 기본 정보 작성하기 닫                                                                   |
| 보호자 정보 (1/4)                                                                                        | < 뒤로 영유아 정보 (2/4)                                                                    | < 뒤로 건강 정보 (3/4)                                                            | < 뒤로 정보 제공 동의 (4/4)                                                            |
| <b>두 명 이상의 보호자 정보를</b><br><b>입력해 주세요 :)</b><br>비상시 연락 가능한 보호자 정보가 필요합니다.<br>최소 2명, 최대 4명까지 입력해 주세요. | 영유아 이름<br>호길동<br>주소                                                                  | <b>아이의 건강 정보를 꼭 확인해주세요!</b><br>정보 미작성으로 인한 유사 상황 발생 시<br>기관에 책임을 물을 수 없습니다. | 키즈노트어린이집 에서는<br>만 14세 미만 아동의 개인 정보를 수집할 때<br>반드시 부모 등 법정대리인의 동의를 받고 있습니다.<br>< |
| 보호자1 (필수)                                                                                           | 주소를 검색하세요 주소 검색                                                                      | 식품 알레르기                                                                     |                                                                                |
| 이름 홍길동                                                                                              | 상세 주소를 입력하세요                                                                         | 있음 없음                                                                       | 외부 유출 및 영유아 지원 정책 외 용도로 사용하지 않<br>조건으로 정보 제공에 동의합니다.<br>2021년 01월 10일          |
| 과계 () 엄마 () 아빠 선택하기 🗸                                                                               | 타시설 재원 경력 🧼 재원 경력 없음                                                                 | 병력기록                                                                        | <b>서명</b> 5 초기화                                                                |
| 연락처 +82 ~ 01047056577                                                                               | ✔ 어린이집         ✔ 유치원         ○ 어학원(영유)           늘이학교         ○ 유아체농단         ○ 문화센터 | 있음 없음                                                                       | 4                                                                              |
|                                                                                                    | 누적 재원 기간                                                                             | 응급 후송병원                                                                     | 24                                                                             |
| 보호자2 (필수)                                                                                           | 1년 미만 1년 2년 3년                                                                       | 내용을 입력해 주세요.                                                                |                                                                                |
| 이름 이름을 입력하세요                                                                                        | 4년 5년 6년 7년 이상                                                                       |                                                                             |                                                                                |
| 관계 이 엄마 이 아빠 선택하기 ~                                                                                 |                                                                                      |                                                                             | 다음                                                                             |

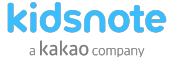

### Mobile 입소서류 관리하기 요청한 입소서류 제출 현황을 확인하고 미제출 서류는 재알림을 통해 다시 제출 요청할 수 있습니다.

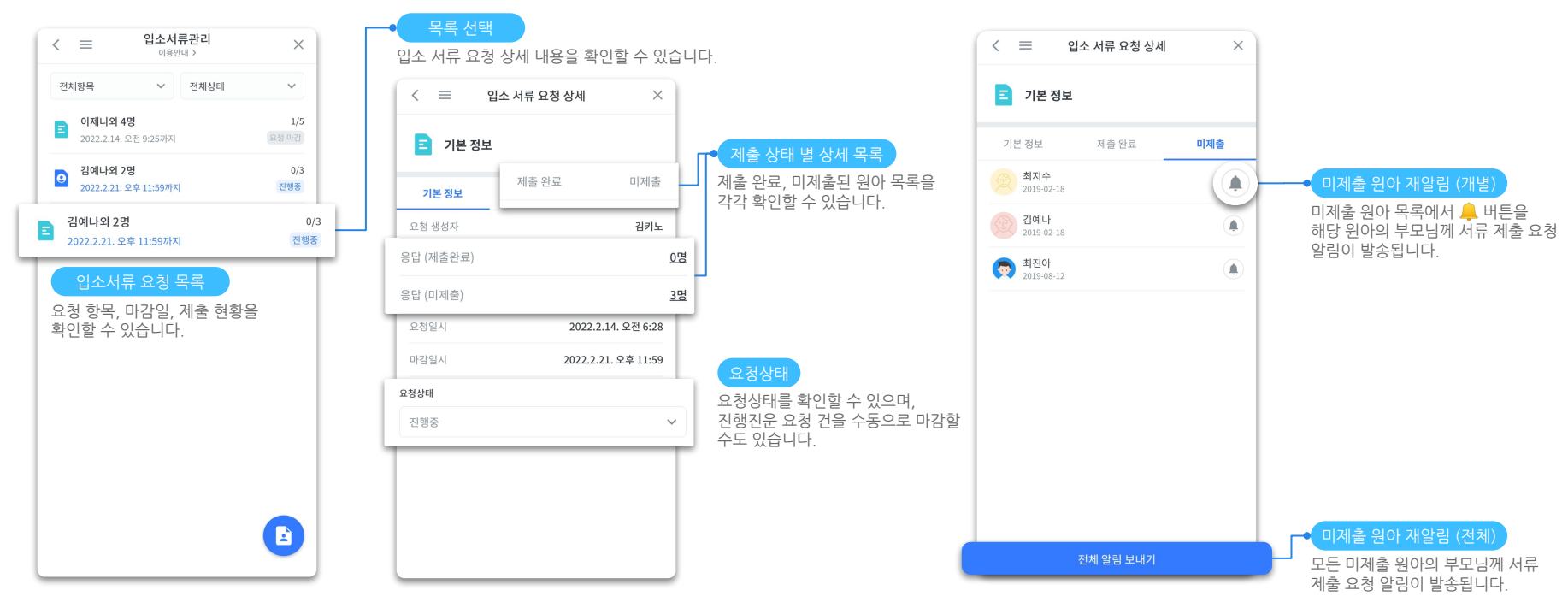

• 서식 유형은 앞으로 지속 업데이트가 될 예정입니다. 키즈노트 입소관리에서 이용하고 싶은 서류를 고객센터(1644-6734 / 카톡: @키즈노트)로 알려주세요.

원장님,선생님을 위한 키즈노트 사용 설명서

kidsnote a kakao company

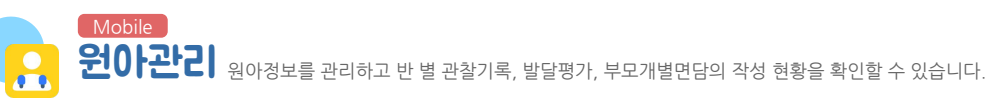

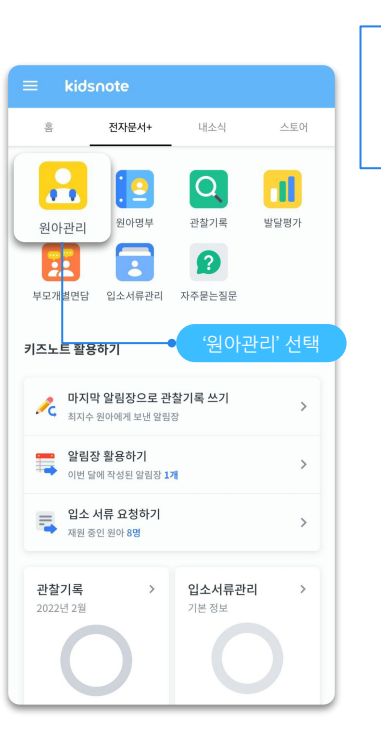

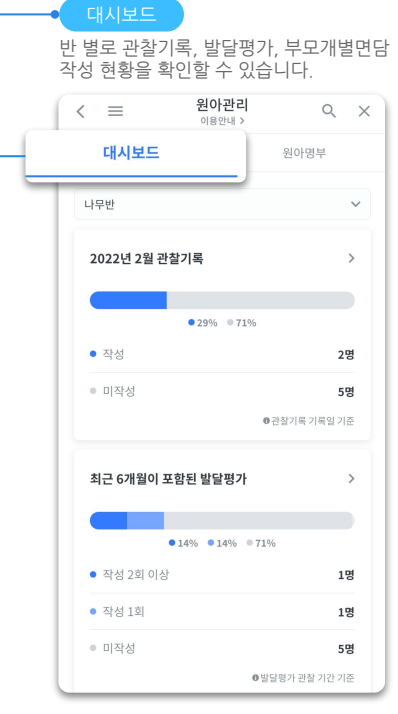

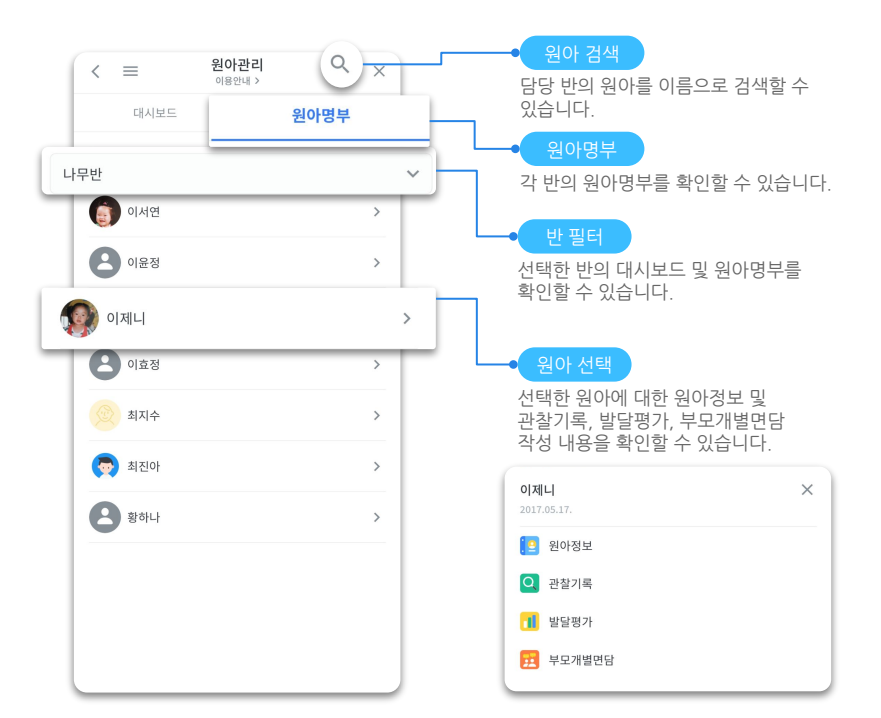

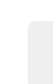

- 학부모님이 기본정보를 제출하지 않은 경우 '기본정보'에는 키즈노트에 가입 시 입력된 원아 정보(이름, 원아 사진, 생년월일, 성별 등)이 자동으로 반영됩니다.
- 원에서 기본정보, 건강정보를 수정할 경우 학부모님이 확인하는 기본정보에도 해당 내용이 반영됩니다.

원장님,선생님을 위한 키즈노트 사용 설명서

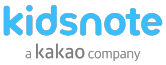

### Mobile 원아정보 확인하기 원아의 기본 인적사항과 건강 특이사항, 입소서류를 확인 및 수정할 수 있습니다.

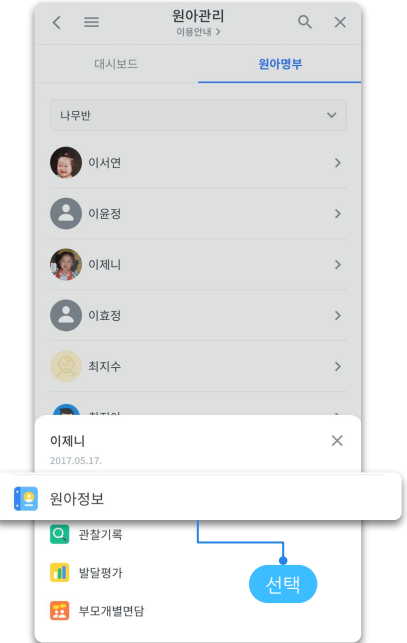

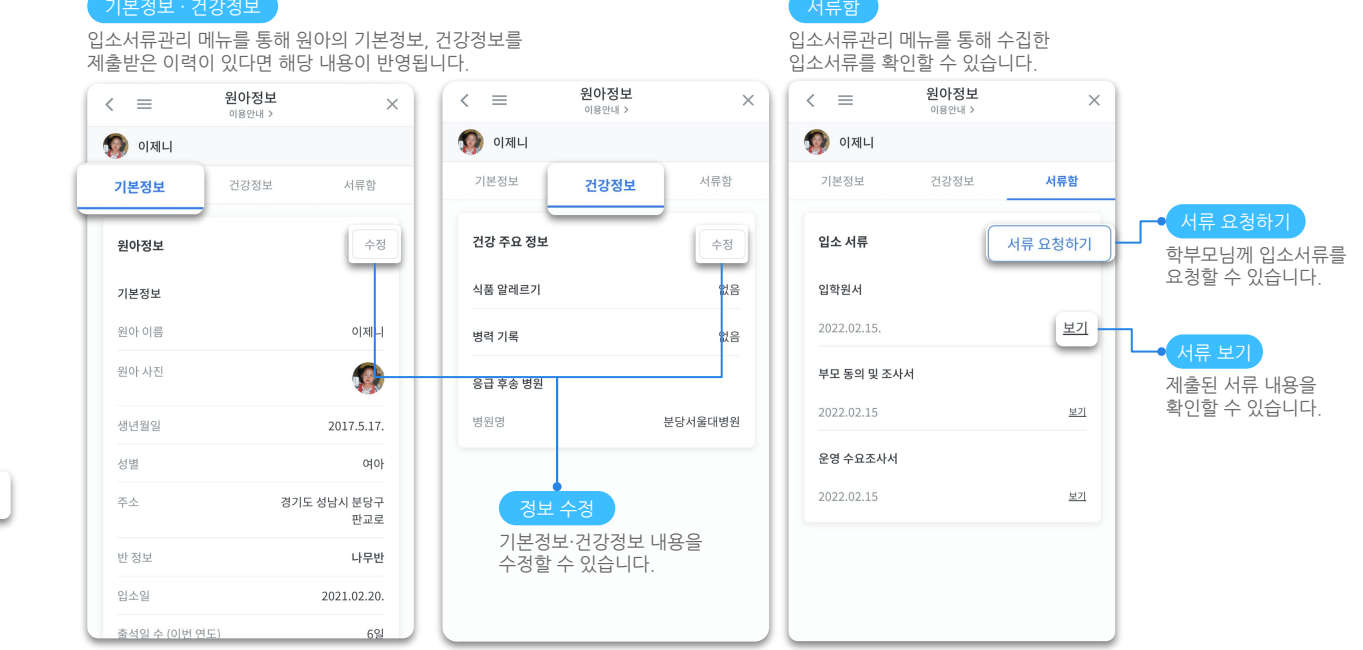

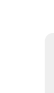

• 학부모님이 기본정보를 제출하지 않은 경우 '기본정보'에는 키즈노트에 가입 시 입력된 원아 정보(이름, 원아 사진, 생년월일, 성별 등)이 자동으로 반영됩니다.

115

• 원에서 기본정보, 건강정보를 수정할 경우 학부모님이 확인하는 기본정보에도 해당 내용이 반영됩니다.

자주묻는질문

사용설명서

PC 원아관리 원아명부를 확인하고 출력 및 다운로드할 수 있습니다.

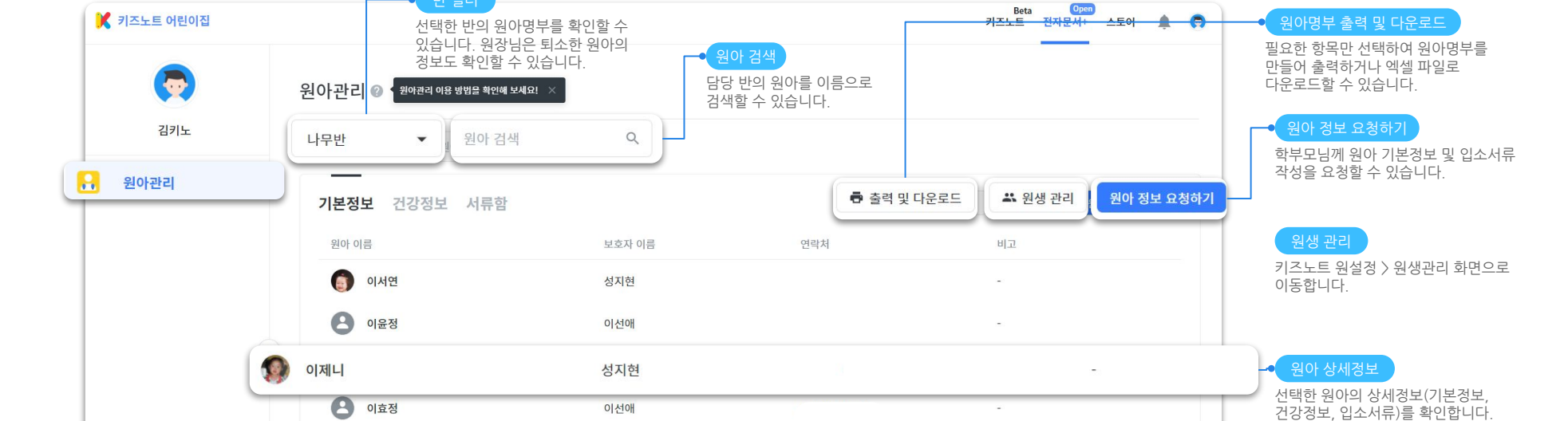

### 전자문서+ 사용하기

2

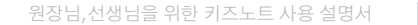

116

• 학부모님이 기본정보를 제출하지 않은 경우 '기본정보'에는 키즈노트에 가입 시 입력된 원아 정보(이름, 원아 사진, 생년월일, 성별 등)이 자동으로 반영됩니다.

타요타요

마이

이상준

• 원에서 기본정보, 건강정보를 수정할 경우 학부모님이 확인하는 기본정보에도 해당 내용이 반영됩니다.

최지수

🕗 최진아

2 황하나

원장님,선생님을 위한 키즈노트 사용 설명서

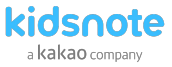

### PC 원아정보 확인하기 원아의 기본 인적사항과 건강 특이사항, 입소서류를 확인 및 수정, 출력, 다운로드할 수 있습니다.

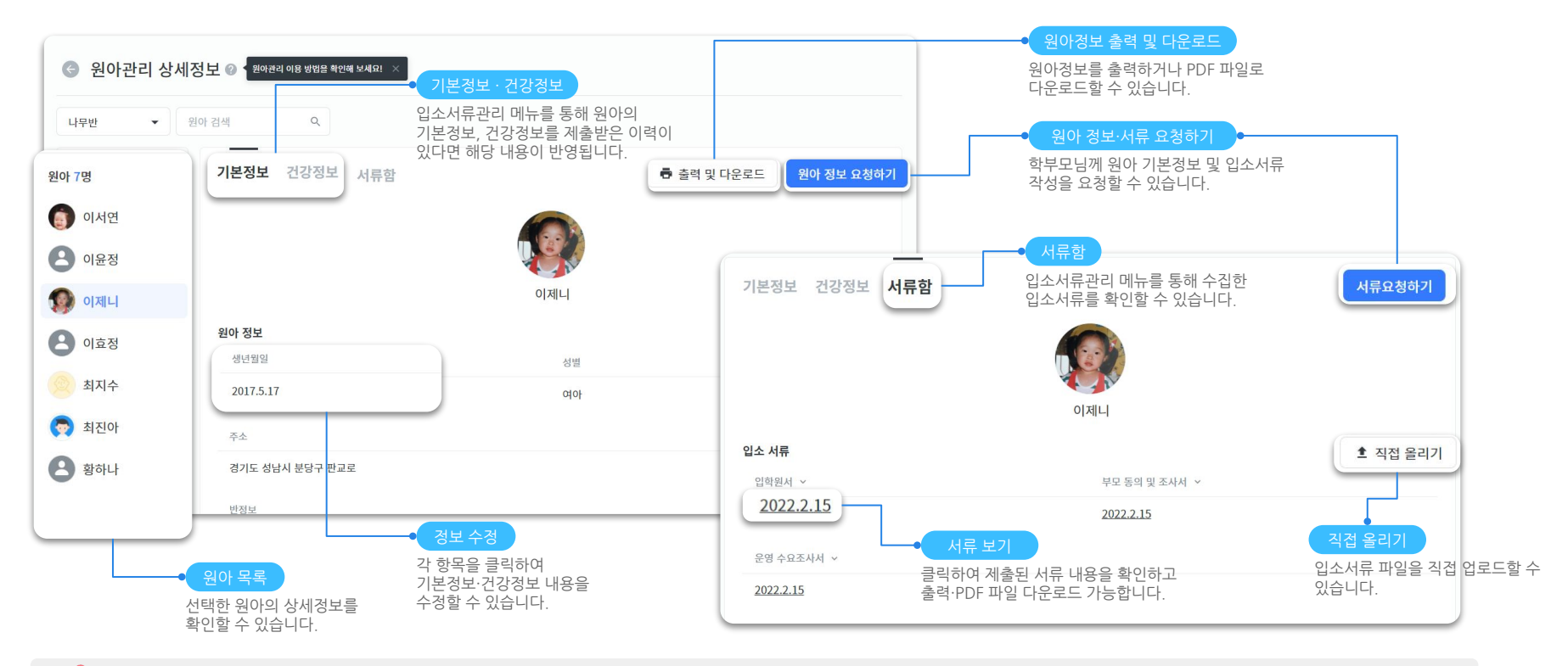

• 학부모님이 기본정보를 제출하지 않은 경우 '기본정보'에는 키즈노트에 가입 시 입력된 원아 정보(이름, 원아 사진, 생년월일, 성별 등)이 자동으로 반영됩니다.

• 원에서 기본정보, 건강정보를 수정할 경우 학부모님이 확인하는 기본정보에도 해당 내용이 반영됩니다.

### 118

• 추후에 PC 버전 '전자문서+' 에서도 기본정보 및 입소서류 요청 기능이 업데이트될 예정입니다.

|                                                                                                    |                                                                                                    |                                                                                                    |                                                                                          | [ 민소/                                                                           |                                                                                         |                                                                                                    |                                                           |                                                         |                                      |                                                |
|----------------------------------------------------------------------------------------------------|----------------------------------------------------------------------------------------------------|----------------------------------------------------------------------------------------------------|------------------------------------------------------------------------------------------|---------------------------------------------------------------------------------|-----------------------------------------------------------------------------------------|----------------------------------------------------------------------------------------------------|-----------------------------------------------------------|---------------------------------------------------------|--------------------------------------|------------------------------------------------|
| ✿ 프로필 설정                                                                                                    | 🖻 입소 정보 관리 💡                                                                                                    |                                                                                                    | 입소 정보 요청하기                                                                               | 원아별                                                                             | 입소정보를 요청                                                                                | 성하는 페이지로 이동합                                                                                                    | 니다.                                                       |                                                         |                                      |                                                |
|                                                                                                    | 요청 현황                                                                                                    | _                                                                                                    |                                                                                          | _                                                                               |                                                                                         |                                                                                                    |                                                           |                                                         |                                      |                                                |
| 오키노                                                                                                    | 진행 중                                                                                                    | 28 PZ                                                                                                    | 서식 관리                                                                                    |                                                                                 |                                                                                         |                                                                                                    |                                                           |                                                         |                                      |                                                |
| X a                                                                                                    | <b>₩</b> 13 > <b>[</b>                                                                                                    | 2 >                                                                                                    | 3 >                                                                                      |                                                                                 |                                                                                         |                                                                                                    |                                                           |                                                         |                                      |                                                |
| 알림장                                                                                                    | _                                                                                                    |                                                                                                    |                                                                                          |                                                                                 |                                                                                         |                                                                                                    |                                                           |                                                         |                                      |                                                |
| 공지사항                                                                                                    | 원아 입소 정보                                                                                                    |                                                                                                    |                                                                                          | 원아 입                                                                            | L소 정보                                                                                   |                                                                                                    |                                                           |                                                         |                                      |                                                |
| 앨범                                                                                                    | 원아별 입소 정보 제출 현황을 연도별 도는 각 반태                                                                                                    | 별로 확인하실 수 있습니다.                                                                                                    |                                                                                          |                                                                                 | 비거머르 하이하                                                                                | 난 수 있습니다                                                                                                    |                                                           |                                                         |                                      |                                                |
|                                                                                                    |                                                                                                    |                                                                                                    |                                                                                          | 귀 / [ ~ ~ ~ ~ ~ ~ ~ ~ ~ ~ ~ ~ ~ ~ ~ ~ ~ ~                                       | : 경우를 확인할                                                                               |                                                                                                    |                                                           |                                                         |                                      |                                                |
| 일정표                                                                                                    | 1. + 입력을 눌러 아직 제출 전인 입소 요청을 제네<br>2. 요청하지 않은 원아도 목록에 표시되어 필요시                                                                                                    | 요청하거나 직접 작성 또는 파일을 업로드할 4                                                                                                    | 수 있습니다.                                                                                  | 전이철 쇼프<br>진행중/요청<br>서식 과리 북                                                     | : 영모를 확인할<br>성 마감 클릭 : 성<br>클릭 : 인소 서류                                                  | 을 다 ᆻᆸ 다다.<br>)태별 요청 현황을 자세<br>- 3종의 서식을 확인하                                                                                | 하게 확인할<br>고 수정할 수 9                                       | 수 있습니다.<br>있는 상세 페0                                     | 이지로 이동형                              | 하니다                                            |
| 1) 일정표<br>1) 식단표                                                                                                    | 1. + 입력을 눌러 아직 제출 경인 입소 요청을 제<br>2. 요청하지 않은 원아도 목록에 표시되어 필요시<br>입소 정보를 요청하지 않고 부모님이 계출한 J<br>2020년 ↓ 누리반 ↓                                                                                                    | 요칭하거나 직접 작성 또는 파일을 업로드할 4<br>서류 스캔 파일을 직접 업로드할 수 있습니다.                                                                                                    | 수 있습니다.                                                                                  | 권아필 효득<br>진행중/요청<br>서식 관리 클                                                     | 1 영모를 확인할<br>5 마감 클릭 : 싱<br>클릭 : 입소 서류                                                  | 5태별 요청 현황을 자세<br>- 3종의 서식을 확인하                                                                                              | 하게 확인할<br>고 수정할 수 9                                       | 수 있습니다.<br>있는 상세 페이                                     | 이지로 이동협                              | 합니다.                                           |
| 1 일정표<br>식단표<br>투약의뢰서                                                                                                    | 1. + 압력을 높러 마치 제를 진인 압소 도착을 제<br>2. 요청하지 않은 원아드 목록에 표시되어 필요시<br>압소 정보를 요청하지 않고 부모님이 제출한 J<br>2020년 후 두리반 후<br>기존 정보                                                                                                    | 요칭하거나 직접 작성 또는 파일을 업로드할 4<br>서류 스캔 파일을 직접 업로드할 수 있습니다.<br>입소 서류                                                                                                    | 수 있습니다.                                                                                  | 진행중/요청<br>지행중/요청<br>서식 관리 출                                                     | ( 성도를 확인할<br>성 마감 클릭 : 싱<br>클릭 : 입소 서류<br>기본 경                                          | 5대별 요청 현황을 자세<br>- 3종의 서식을 확인하<br>정보                                                                                        | 하게 확인할<br>고 수정할 수 9                                       | 수 있습니다.<br>있는 상세 페이<br>입소                               | 이지로 이동합<br>서류                        | 합니다.                                           |
| 일정표.<br>) 식단표.<br>무역의뢰서<br>귀가동의서                                                                                                    | 1. + 입역을 높러 아치 제를 전인 입소 오쳤을 제.<br>2. 고환하기 않은 원이도 목에 프시되어 필요시<br>입소 정보를 요청하지 않고 부모님이 제출한 J<br>2020년 9 두리반 9<br>기본 정보 8<br>원이아를 생선 필일 보호자 2                                                                                                    | 유청하거나 직접 작성 또는 파일을 영로드할 수 있습니다.<br>내류 스캔 파일을 직접 영로드할 수 있습니다.<br>일소 서동<br>20-105 합타당시 <sup>X</sup> 동도해 이번이면 운행<br>및 도시시 수요 로시시                                                                                                    | 수 있습니다.<br>유방상대                                                                          | 전아철 쇼프<br>진행중/요경<br>서식 관리 한                                                     | (영도를 목인될)<br>영 마감 클릭 : 싱<br>클릭 : 입소 서류<br>기본 경                                          | [비료 3청 현황을 자세<br>4 3종의 서식을 확인하.<br>정보                                                                                       | 하게 확인할<br>고 수정할 수 9                                       | 수 있습니다.<br>있는 상세 페이<br>입소                               | 이지로 이동합<br>서류<br>부모동의                | 합니다.<br>어린이집 운                                 |
| 일정표<br>식단표<br>루악의뢰서<br>귀가동의서                                                                                                    | 1. + 입역을 높러 아치 제를 전인 답소 오쳤을 제<br>2. 오취하지 않은 원이도 목적에 표시되어 필요시<br>입소 정보를 요청하지 않고 부모님에 제출한 J<br>2020년 \$ 누리번 \$<br>기존 동보<br>편의어를 생선 필일 보추자 2<br>편의도그 2016 12 12 00/378-1734                                                                                                    | 유청하거나 직접 작성 또는 파일을 영로드할 수 있습니다.<br>내류 스캔 파일을 직접 영로드할 수 있습니다.<br>일반 한편, 법학원시, 북도등히, 에면어면 운행<br>명호, 2002년21-20, 2002년21, 2002년21, 200201, 200201, 20020000000000                                                                                                    | 수 있습니다.<br>유학상태<br>- 8년                                                                  | 권아철 로<br>진행중/요청<br>서식 관리 등<br>원아이름                                              | ( 영도을 확인 일<br>형 마감 클릭 : 싱<br>클릭 : 입소 서류<br>기본 전<br>생년 월일                                | [비료] 여천 현황을 자세<br>- 3종의 서식을 확인하.<br>정보<br>보호자                                                                               | 하게 확인할<br>고 수정할 수 9<br>건강 안전                              | 수 있습니다.<br>있는 상세 페이<br>입소<br>입학원서                       | 이지로 이동합<br>서류<br>부모동의<br>및 조사서       | 합니다.<br>어린이집 운<br>수요 조사서                       |
| 일정표<br>식단표<br>루악의뢰서<br>귀가등의서<br>골석부<br>교용프로그램                                                                                                    | 1. + 입력을 높여 아직 제를 전인 답소 오정을 제<br>2. 요청하지 않은 원이도 목적에 표시되어 필요시<br>입소 정보를 요청하지 않고 부모님이 제를한 J<br>2020년 \$ 부리번 \$<br>기존 정보<br>편아이에 생선 별일 보조자 2<br>편이다. 2016 12.12<br>편아이가 2017 12.13<br>편이다. 2016 12.12<br>편아이가 2017 12.13<br>편이다. 2016 12.12<br>편이다. 2016 12.12<br>편이다. 2016 12.12<br>편이다. 2016 12.12<br>편이다. 2016 12.12<br>편이다. 2016 12.12<br>편이다. 2016 12.12<br>편이다. 2016 12.12<br>편이다. 2016 12.12<br>편이다. 2016 12.12<br>편이다. 2016 12.12<br>편이다. 2016 12.12<br>편이다. 2017 12.13<br>편이다. 2016 12.12<br>편이다. 2017 12.13<br>편이다. 2017 12.13<br>11.13<br>11.13<br>1                                                                                                    | 23 상하기나 직접 각성 또는 파일을 업로드할 수 있습니다.<br>내류 스캔 파일을 직접 업로드할 수 있습니다.<br>13 산전 법 발탁세 불로처치 이연이로 2월<br>9월 2012-03-01 2012-03-03<br>명한 2012-03-01 2012-03-03<br>정말 2012-03-03 2012-03-03                                                                                                    | 수 있습니다.<br>유학상액<br>- 8약<br>개본 102 (1228-74)<br>위원 (1228-74)                              | 권아철 로<br>진행중/요청<br>서식 관리 등<br>원아이름                                              | ( 8도를 목인될<br>형 마감 클릭 : 싱<br>클릭 : 입소 서류<br>기본 전<br>생년 월일                                 | 비 제 급 거 현황을 자세<br>대별 요청 현황을 자세<br>3종의 세식을 확인하고<br>형보<br>보호자<br>메이스(부)                                                       | 하게 확인할<br>고 수정할 수 9<br>건강 안전                              | 수 있습니다.<br>있는 상세 페이<br>입소<br>입학원서                       | 이지로 이동협<br>서류<br>부모동의<br>및 조사서       | 합니다.<br>어린이집 운<br>수요 조사서                       |
| 일정표<br>- 시단표<br>투약의뢰서<br>귀가동의서<br>- 즐석부<br>교육프로그램                                                                                                    | 1. + 입력을 높여 아직 제를 선인 답소 오정을 제<br>2. 요청하지 않은 원이도 목적에 프시되어 필요시<br>인소 정보를 요청하지 않고 부모님이 제를한 J<br>2020년 • 부리한 •<br>기존 정보<br>편의어음 생선 별일 보조가 각<br>편의어음 생선 별일 보조가 각<br>편의어음 2016 12.12 · 아이 **********************************                                                                                                    | - 관련 · · · · · · · · · · · · · · · · · ·                                                                                                    | 수 있습니다.<br>유왕상액<br>- 음악<br>기본 별로 (1/22위가)<br>기본 별로 (1/22위가)                              | 원아필료=<br>진행중/요청<br>서식 관리 등<br>원아이름<br><u>멕이순 1</u>                              | ( 영도을 확인을 하는 영상 가 클릭 : 실상<br>클릭 : 입소 서류<br>기본 전<br>생년 월일<br>2016.12.12                  | (비접 러 현황을 자세<br>5 3종의 서식을 확인하고<br>정보<br>보호자<br>메이슨(부)<br>010-1234-1234                                                      | 하게 확인할 수 (<br>고 수정할 수 (<br>건강·안전<br>양호                    | 수 있습니다.<br>있는 상세 페이<br>입소<br>입학원서<br>2 <u>020-02-03</u> | 이지로 이동함<br>서류<br>및 조사서<br>2020-02-03 | 합니다.<br>어린이집 운영<br>수요 조사서<br>2 <u>020-02-0</u> |
| 일정표       식단표       투약의회서       귀가동의서       결석부       교육프로그램       입소 정보 관리 ШЕТА                                                                                                    | 1. + 입력을 높여 아직 제를 선인 답소 오정을 제<br>2. 요청하지 않은 원이도 목적에 표시되어 필요사<br>(입소 정보를 요청하지 않고 부모님이 제를한 J<br>2020년 후 부리한 후<br>기존 동보<br>편의어를 해당 함 보호 2007 10 10 10 10 10 10 10 10 10 10 10 10 10                                                                                                    | 2 전하기나 직접 각성 또는 파일을 업도도할 수 있습니다.<br>내류 스캔 파일을 지금 한 대도도할 수 있습니다.                                                                                                    | 수 있습니다.<br>유왕상태<br>- 문역<br>기본 행보 (1/2297)<br>기본 행보 (1/2297)<br>기본 행보 (1/2297)            | 원아일로<br>진행중/요청<br>서식 관리 등<br>원아이름<br>메이순 1                                      | ( 영도을 확인을 하는 이 이 이 이 이 이 이 이 이 이 이 이 이 이 이 이 이 이                                        | (비접 3 현황을 자세<br>3종의 서식을 확인하고<br>정보<br>보호자<br>메이슨(부)<br>010-1234-1234                                                        | 하게 확인할 수 있<br>고 수정할 수 있<br>건강·안전<br>당호                    | 수 있습니다.<br>있는 상세 페이<br>입소<br>입학원서<br>2020-02-03         | 이지로 이동합<br>서류<br>및 조사서<br>2020-02-03 | 합니다.<br>어린이집 운데<br>수요 조사서<br>2 <u>Q2Q-Q2-Q</u> |
| 2성표       4년표       749의제서       749의제서       749의제서       749의제서       749의제서       749의제서       749       749       749       749       749       749       749       749       749       749       749       749       749       749       749       749       749       749       749       740       740       740       740       740       740       741       741       741       741       741       741       741       741       741       742       743       744       744       744       744       744       745       745       745       745       745       745       745       745       745       745       745       745       745       745                                                                                                    | 1. + 입력을 높여 아직 제를 선인 입소 오 등을 제<br>2. 오 취하기 않은 원이도 목적에 표시되어 필요.<br>입소 정보를 요청하기 않고 부모님이 제를한 J<br>2020년 • 부리반 •<br>7/존 정보                                                                                                    | 2 정하기나 직접 각성 또는 파일을 업도도할 수 있습니다.<br>대류 스켄 파일을 지금 방외도도할 수 있습니다.<br>2 방소원 철택 선 철도지 (이유도 2 )<br>2 방구요가 2 )<br>2 방구요가 2 )<br>2 방구요가 2 )<br>2 방구요가 2 )<br>2 방구요가 2 )<br>2 방구요가 2 )<br>2 방구요가 2 )<br>2 ()<br>2 () | 수 있습니다.<br>요청상액<br>- 단역<br>기본 정보 (1/22P47)<br>기본 정보 (0/22P47)<br>기본 정보 (0/22P47)<br>+ 단역 | 원아일 쇼프<br>진행중/요청<br>서식 관리 등<br>원아이름<br><u>원아 이름</u> 등                           | ( 영도을 확인을 하는 이 이 이 이 이 이 이 이 이 이 이 이 이 이 이 이 이 이                                        | 부대 별 요국 현황을 자세<br>태별 요국 현황을 자세<br>3종의 세식을 확인하고<br>정보<br>보호자<br>메이슨(부)<br>010-1234-1234<br>다의 상세 정보 페이지로                     | 하게 확인할 수 (<br>고 수정할 수 (<br>건강·안전<br>양호<br>- 이동합니다.        | 수 있습니다.<br>있는 상세 페이<br>입소<br>입학원서<br>2020-02-03         | 이지로 이동합<br>서류<br>및 조사서<br>2020-02-03 | 합니다.<br>어린이집 운<br>수요 조사사<br>2 <u>020-02-0</u>  |
| 일정표       식단표       ·       ·       ·       ·       ·       ·       ·       ·       ·       ·       ·       ·       ·       ·       ·       ·       ·       ·       ·       ·       ·       ·       ·       ·       ·       ·       ·       ·       ·       ·       ·       ·       ·       ·       ·       ·       ·       ·       ·       ·       ·       ·       ·       ·       ·       ·       ·       ·       ·       ·       ·       ·       ·       ·       ·       ·       ·       ·       ·       ·       ·       ·       ·       ·       ·       · <td>1. + 입력물 높여 아치 제를 전인 답소 오착용 제<br/>2. 오취하지 않은 원이도 목적에 표시되어 필요시<br/>입소 정보를 요청하지 않고 부모님이 제를한 J<br/>2020년 • 부리번 •<br/>기존 분보 •<br/>편의여용 현 호텔 보조가 2<br/>편의여용 현호텔 보조가 2<br/>편의여용 현호텔 보조가 2<br/>편의여용 변호텔 보조가 2<br/>편의여용 변호텔 보조가 2<br/>편의여용 변호텔 보조가 2<br/>편의여용 변호텔 보조가 2<br/>편의여용 변호텔 보조가 2<br/>편의 2<br/>편의 2</td> <td>국왕하기나 직광 각상 또는 파일을 영로드할 수 있습니다.<br/>대부 스캔 파일을 지금 방외도 할 수 있습니다.<br/>동안 전 전 1 1 1 1 1 1 1 1 1 1 1 1 1 1 1 1 1</td> <td>수 있습니다.<br/></td> <td>원아별 로<br/>진행중/요청<br/>서식 관리 등<br/>원아이름<br/><u>멕이순</u> 1<br/><u>원아 이름</u> 들<br/>입소 서류 서</td> <td>( 영도을 확인을 확인을<br/>할마감 클릭 : 입소 서류<br/>기본 전<br/>생년 월일<br/>2016.12.12<br/>리루별 가장 최신<br/>너르르 클리하며</td> <td>부대법 요국 현황을 자세<br/>5 3종의 서식을 확인하고<br/>정보<br/>보호자<br/>메이슨(부)<br/>010-1234-1234<br/>산의 상세 정보 페이지로<br/>1 수집 날짜를 보여줍니<br/>4 위아병 해당 서르의 2</td> <td>하게 확인할 수 (<br/>고 수정할 수 (<br/>건강·안전<br/>양호<br/>: 이동합니다.<br/>IC.</td> <td>수 있습니다.<br/>있는 상세 페이<br/>입소<br/>입학원서<br/>2020-02-03</td> <td>이지로 이동합<br/>서류<br/>및 조사서<br/>2020-02-03</td> <td>합니다.<br/>어린이집 운영<br/>수요 조사서<br/>2<u>020-02-0</u></td> | 1. + 입력물 높여 아치 제를 전인 답소 오착용 제<br>2. 오취하지 않은 원이도 목적에 표시되어 필요시<br>입소 정보를 요청하지 않고 부모님이 제를한 J<br>2020년 • 부리번 •<br>기존 분보 •<br>편의여용 현 호텔 보조가 2<br>편의여용 현호텔 보조가 2<br>편의여용 현호텔 보조가 2<br>편의여용 변호텔 보조가 2<br>편의여용 변호텔 보조가 2<br>편의여용 변호텔 보조가 2<br>편의여용 변호텔 보조가 2<br>편의여용 변호텔 보조가 2<br>편의 2<br>편의 2 | 국왕하기나 직광 각상 또는 파일을 영로드할 수 있습니다.<br>대부 스캔 파일을 지금 방외도 할 수 있습니다.<br>동안 전 전 1 1 1 1 1 1 1 1 1 1 1 1 1 1 1 1 1                                                                                                    | 수 있습니다.<br>                                                                              | 원아별 로<br>진행중/요청<br>서식 관리 등<br>원아이름<br><u>멕이순</u> 1<br><u>원아 이름</u> 들<br>입소 서류 서 | ( 영도을 확인을 확인을<br>할마감 클릭 : 입소 서류<br>기본 전<br>생년 월일<br>2016.12.12<br>리루별 가장 최신<br>너르르 클리하며 | 부대법 요국 현황을 자세<br>5 3종의 서식을 확인하고<br>정보<br>보호자<br>메이슨(부)<br>010-1234-1234<br>산의 상세 정보 페이지로<br>1 수집 날짜를 보여줍니<br>4 위아병 해당 서르의 2 | 하게 확인할 수 (<br>고 수정할 수 (<br>건강·안전<br>양호<br>: 이동합니다.<br>IC. | 수 있습니다.<br>있는 상세 페이<br>입소<br>입학원서<br>2020-02-03         | 이지로 이동합<br>서류<br>및 조사서<br>2020-02-03 | 합니다.<br>어린이집 운영<br>수요 조사서<br>2 <u>020-02-0</u> |

입소정보관리 기존 키즈노트 PC 웹에서도 입소서류 요청 및 제출 내용 확인이 가능합니다.

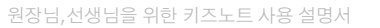

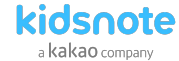

요청상태

원장님,선생님을 위한 키즈노트 사용 설명서

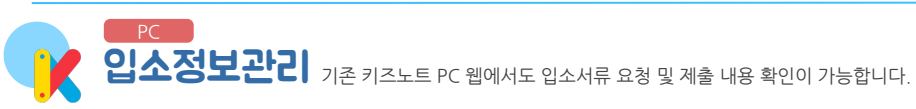

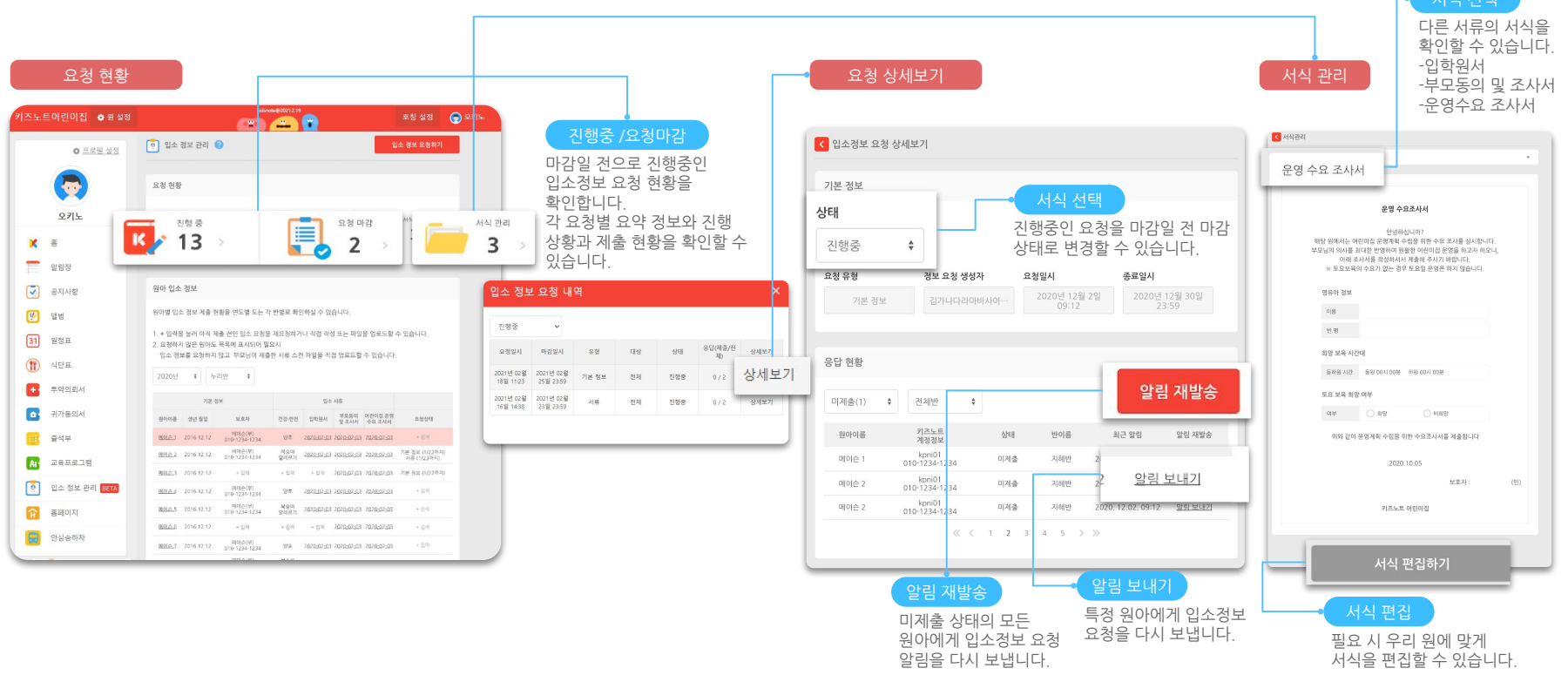

ght© Kids Note, All right res

• 추후에 PC 버전 '전자문서+' 에서도 기본정보 및 입소서류 요청 기능이 업데이트될 예정입니다.

kidsnote a kakao company

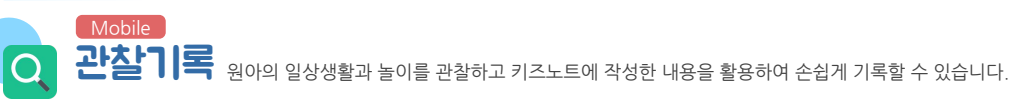

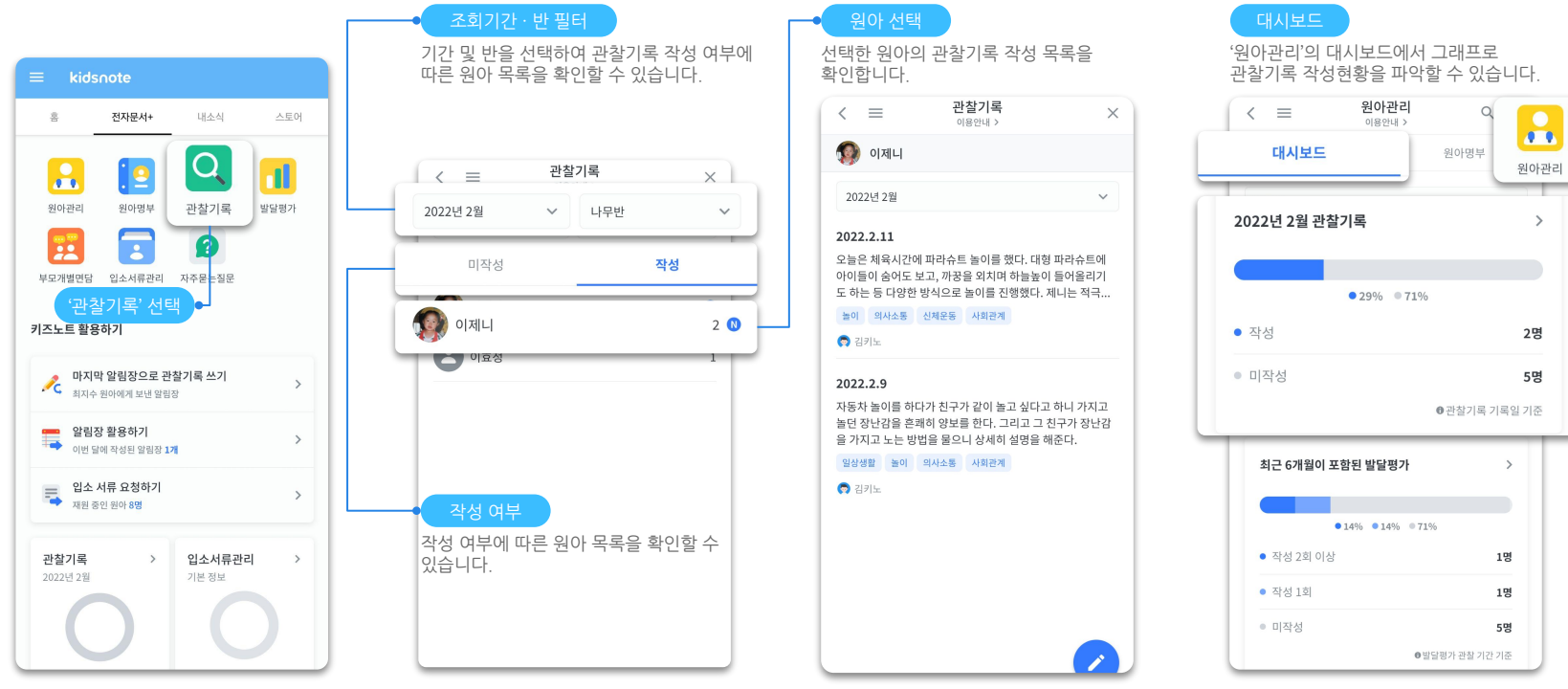

• 원장님은 모든 반을, 선생님은 담당 반에 대해서만 조회할 수 있습니다.

원장님,선생님을 위한 키즈노트 사용 설명서

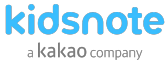

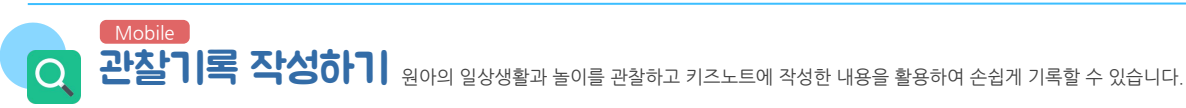

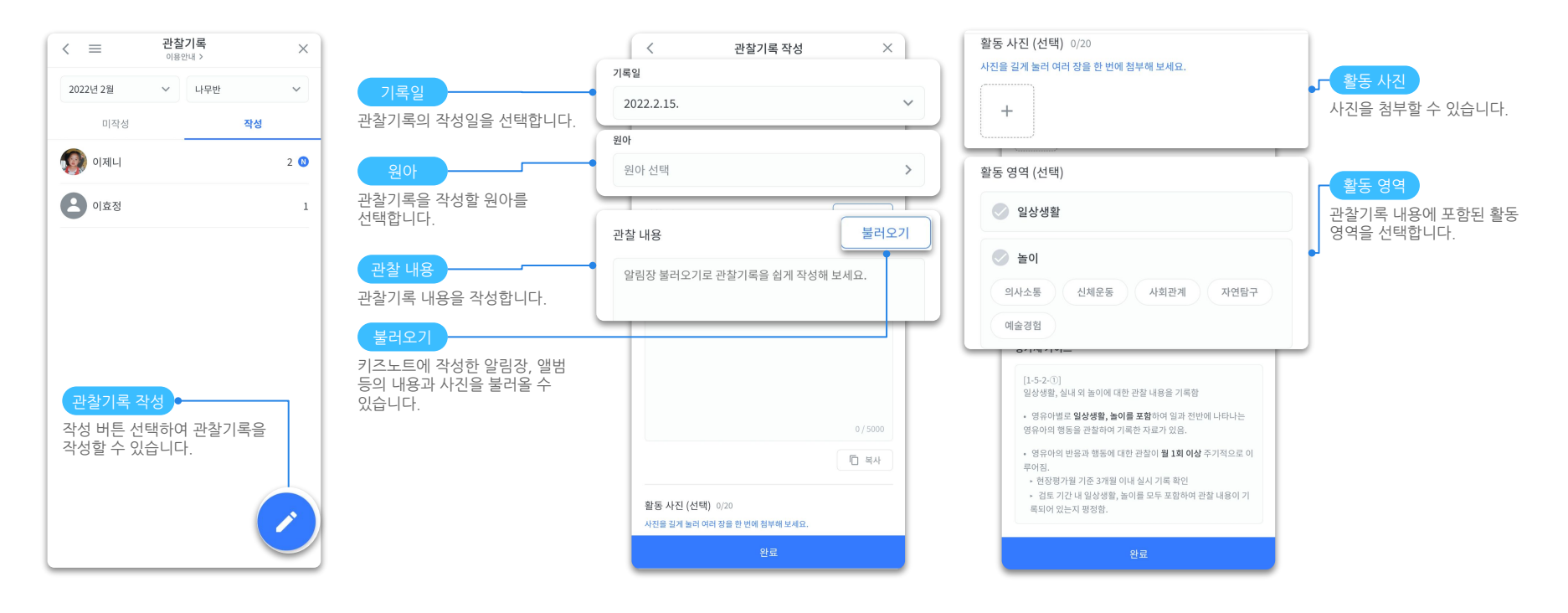

opyright© Kids Note, All right reserve

• 원장님은 모든 반의 원아에 대해서, 선생님은 담당 반의 원아에 대해서만 관찰기록을 작성할 수 있습니다.

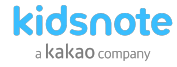

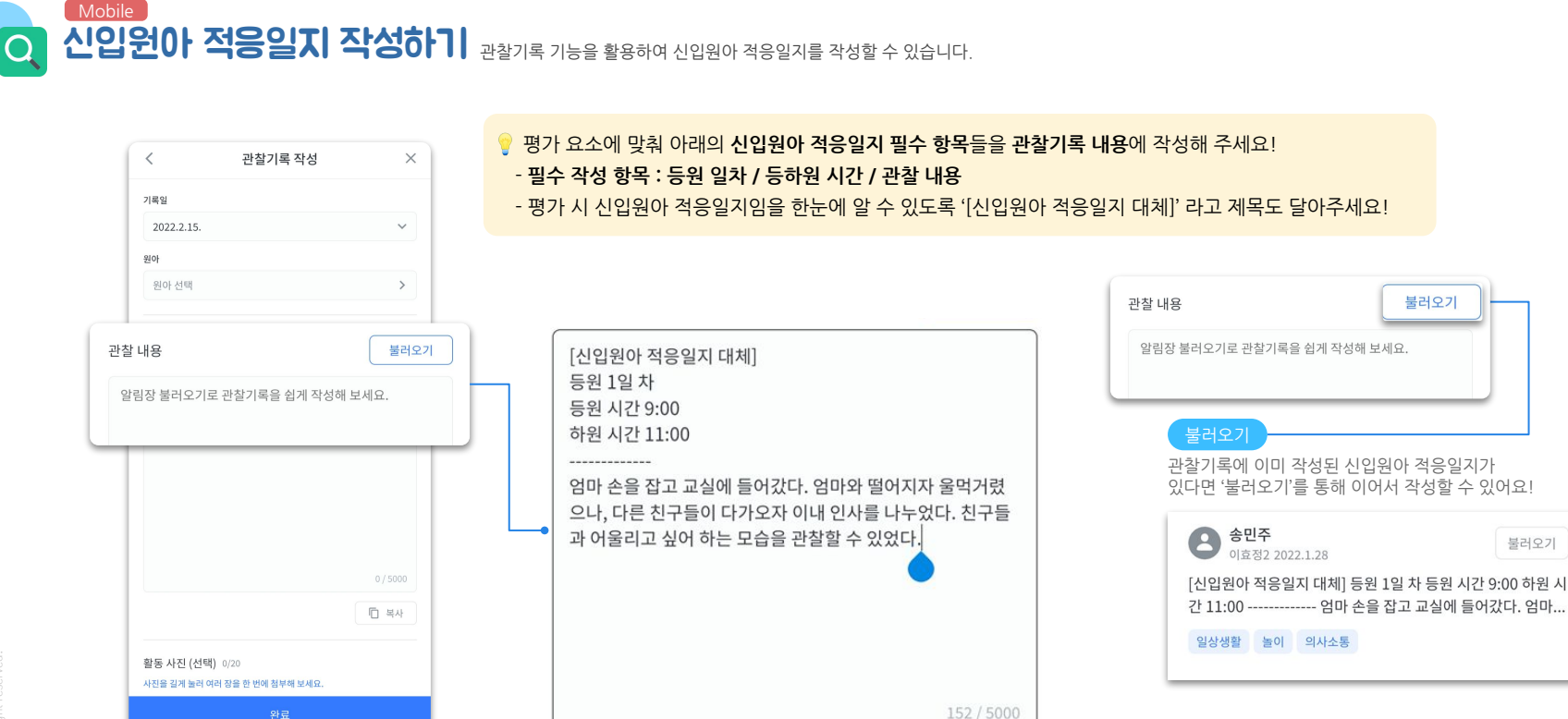

- 학부모님이 기본정보를 제출하지 않은 경우 '기본정보'에는 키즈노트에 가입 시 입력된 원아 정보(이름, 원아 사진, 생년월일, 성별 등)이 자동으로 반영됩니다.

122

• 원에서 기본정보, 건강정보를 수정할 경우 학부모님이 확인하는 기본정보에도 해당 내용이 반영됩니다.

kidsnote a kakao company

### Mobile 발달평가 키즈노트에 작성한 내용을 활용하여 원아의 발달 특성과 변화에 대한 총평을 간편하게 기록할 수 있습니다.

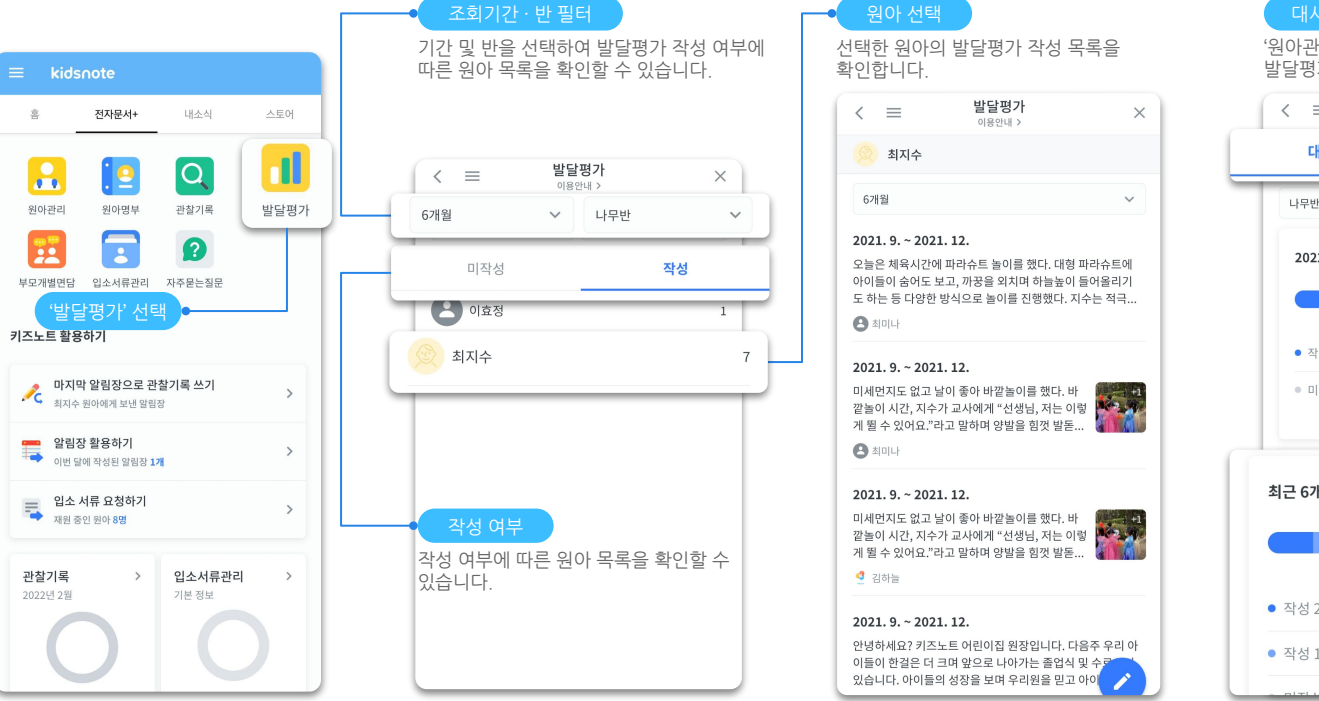

대시보드

'원아관리'의 대시보드에서 그래프로 발달평가 작성현황을 파악할 수 있습니다.

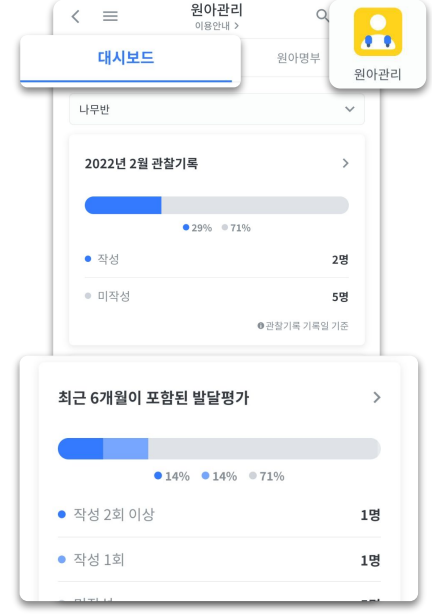

อยุทายการ พละ พละ คา แยก เรื่อง

• 원장님은 모든 반을, 선생님은 담당 반에 대해서만 조회할 수 있습니다.

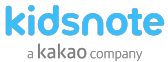

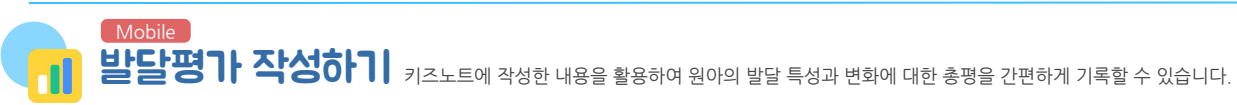

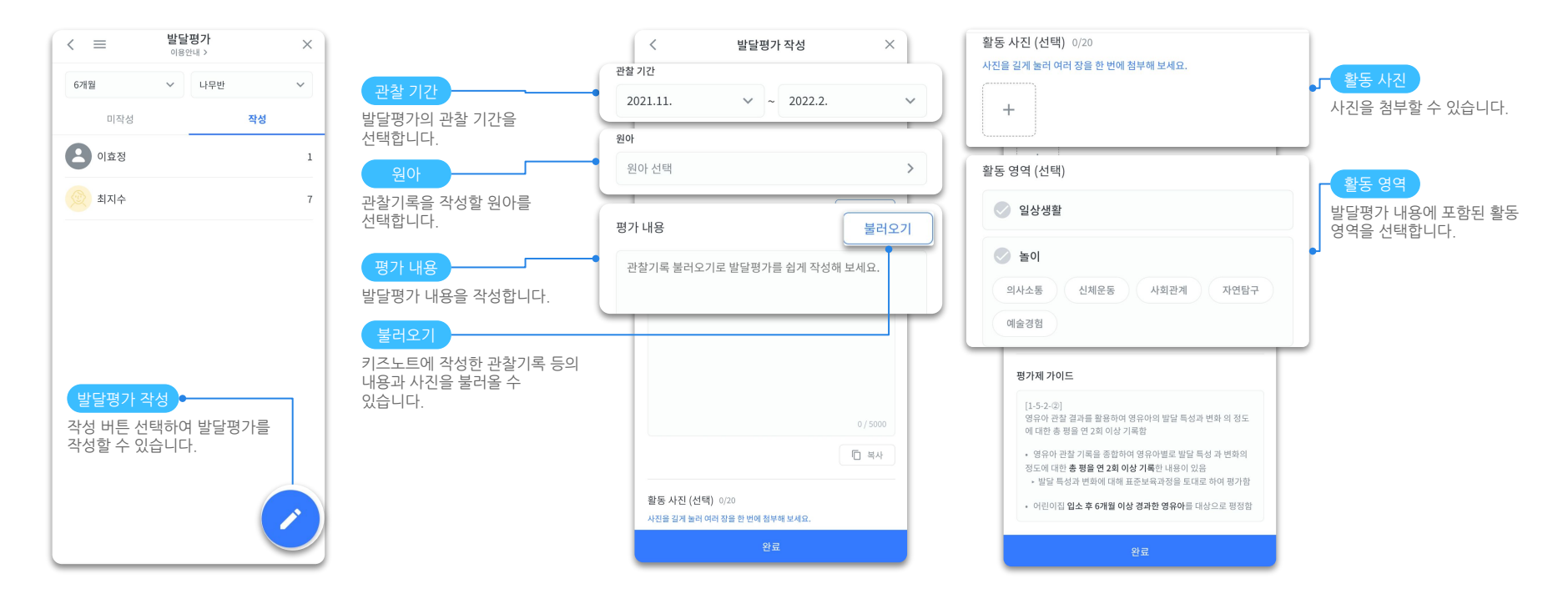

• 원장님은 모든 반의 원아에 대해서, 선생님은 담당 반의 원아에 대해서만 발달평가를 작성할 수 있습니다.

원장님,선생님을 위한 키즈노트 사용 설명서

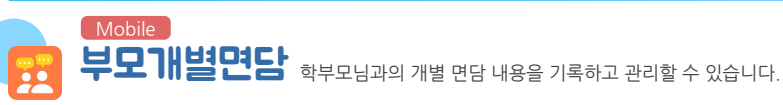

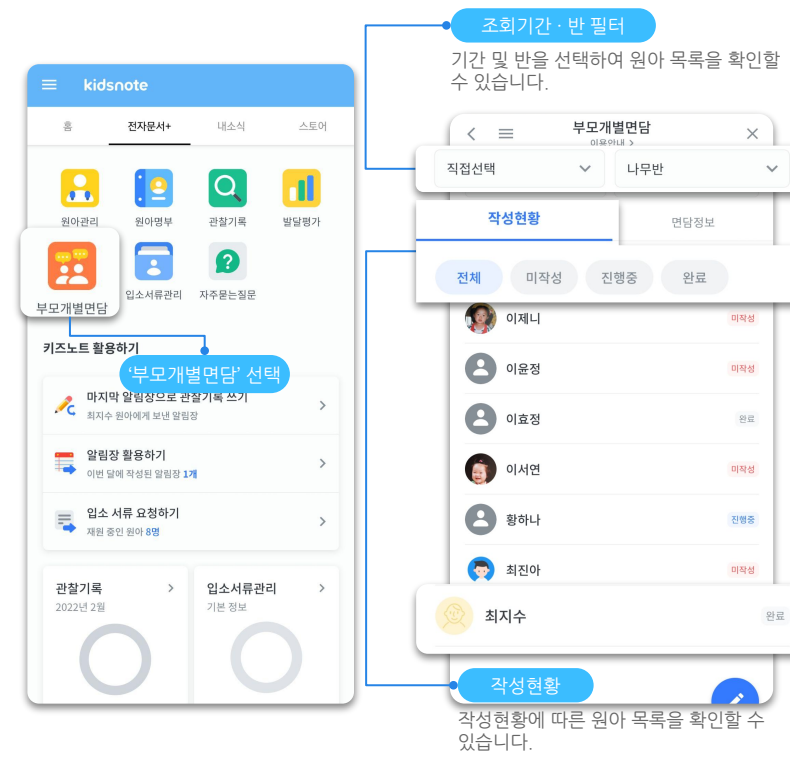

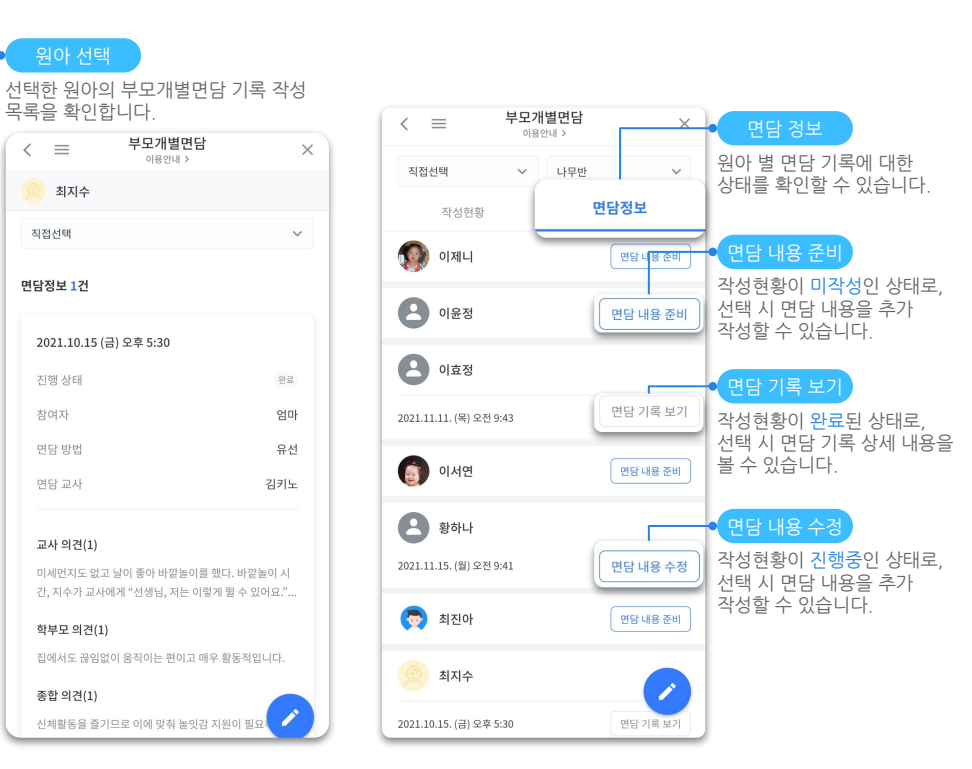

• 원장님은 모든 반을, 선생님은 담당 반에 대해서만 조회할 수 있습니다.

125

원장님,선생님을 위한 키즈노트 사용 설명서

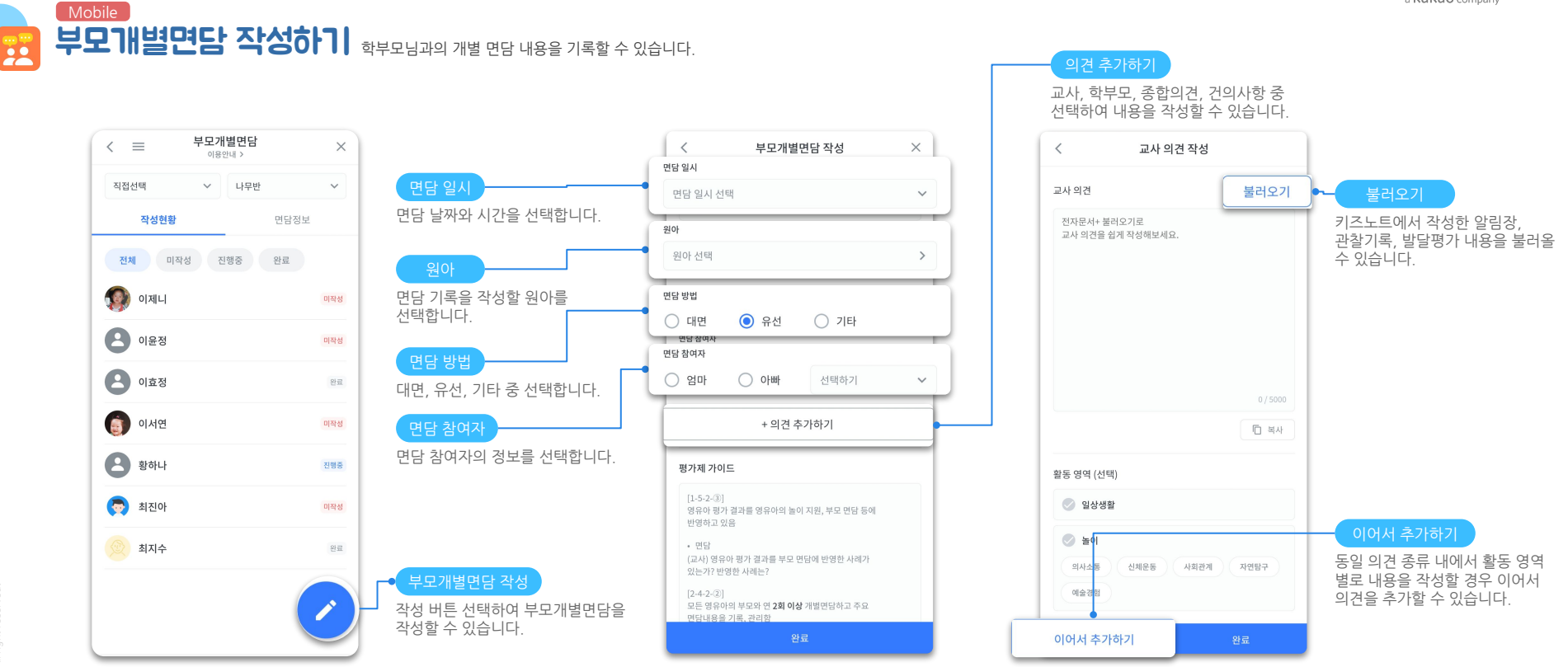

126

opyright© Kids Note, All right reserv

• 원장님은 모든 반의 원아에 대해서, 선생님은 담당 반의 원아에 대해서만 부모개별면담 내용을 작성할 수 있습니다.

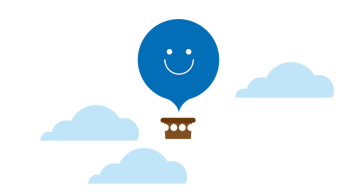

# [원홈페이지서비스]

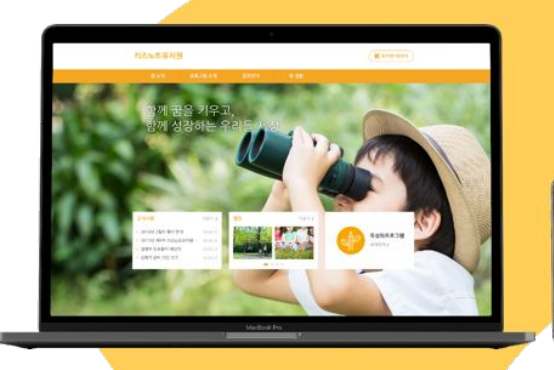

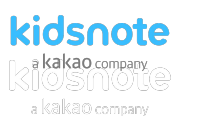

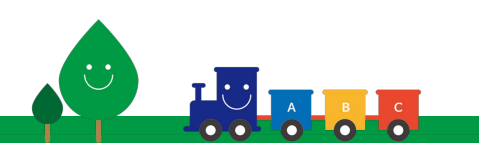

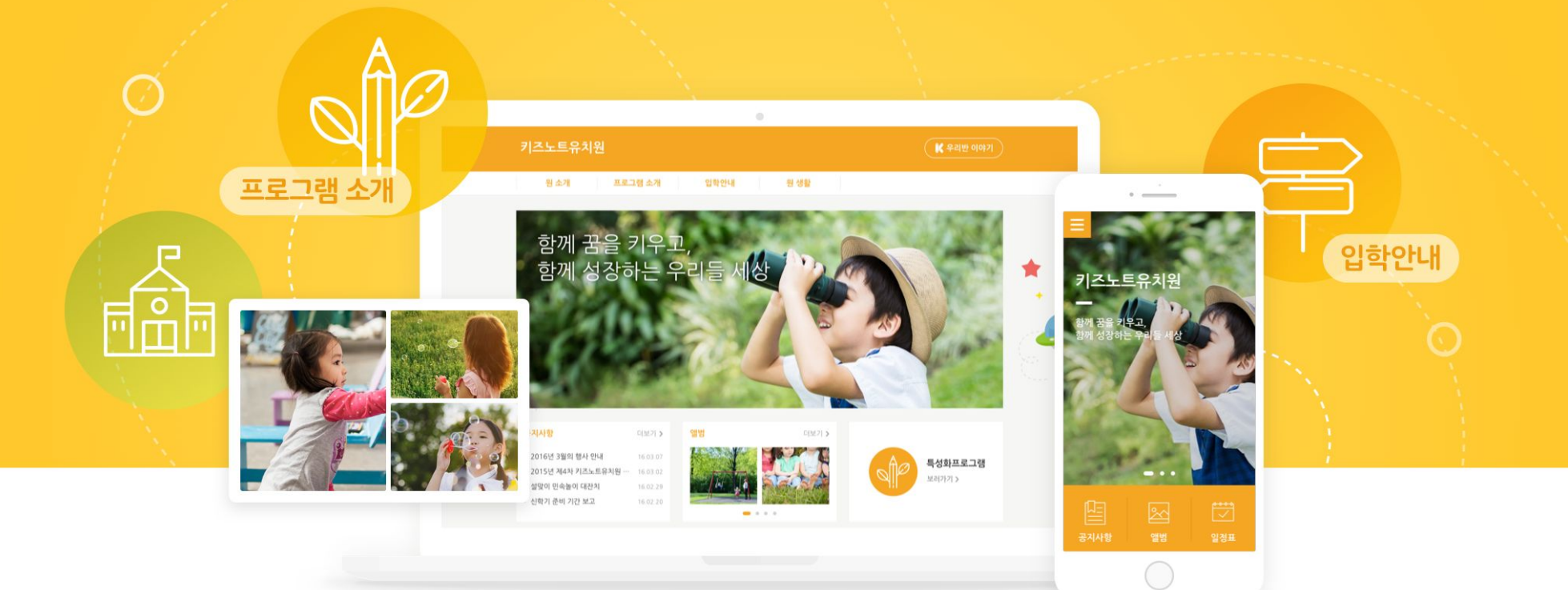

### 지금 키즈노트 원 홈페이지로 시작해 보세요.

부모님과의 첫 만남, 어떻게 준비하시나요? 가장 중요한 신뢰를 어떻게 설명할 수 있을까요?

### kidsnote 🔂

### 키즈노트가 시작하는 또 하나의 표준 홈페이지, 지금 시작하세요!

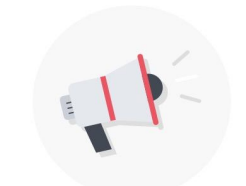

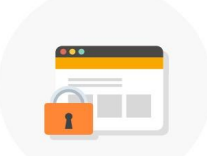

### 개인정보를 소중하게 생각하는 홈페이지

키즈노트는 홈페이지는 아이들의 소중한 개인정보를 보호해 줍니다.

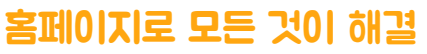

이제 원 운영과 원 홍보를 키즈노트 홈페이지로 한번에 해결해 보세요!

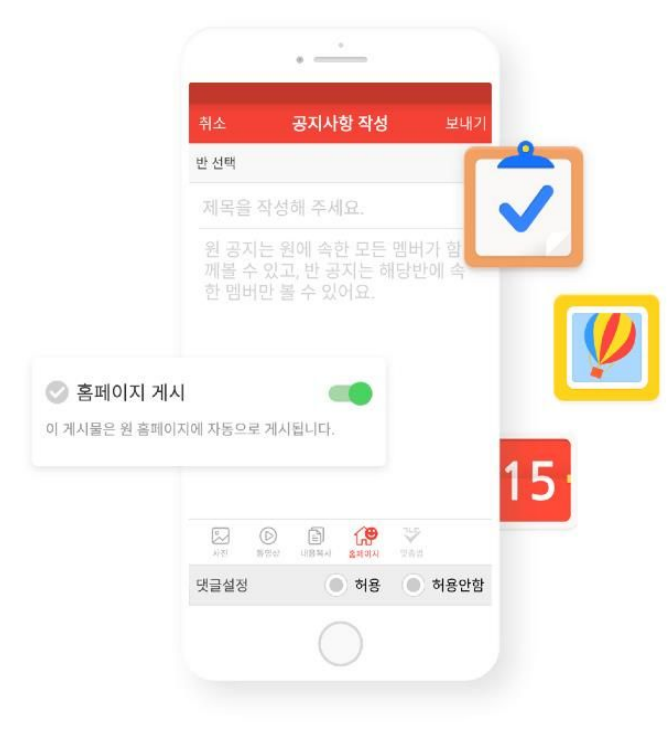

쉽고 편한 관리

### 키즈노트만 사용해도 홈페이지가 관리가 자동으로

공지사항, 앨범, 일정표에서 홈페이지 공개 여부를 바로 선택할 수 있어요. 우리원의 자랑거리를 공개하고, 학부모님께 홍보해 보세요!

초상권 보호 기능을 선택해 보세요. 아이의 얼굴만 자동으로 감지하여 보호해 줍니다. 이제 개인정보 걱정 없이 활동사진을 게시해 보세요.

아이들의 소중한 개인정보를 지켜주세요.

초상권 보호

비스란?

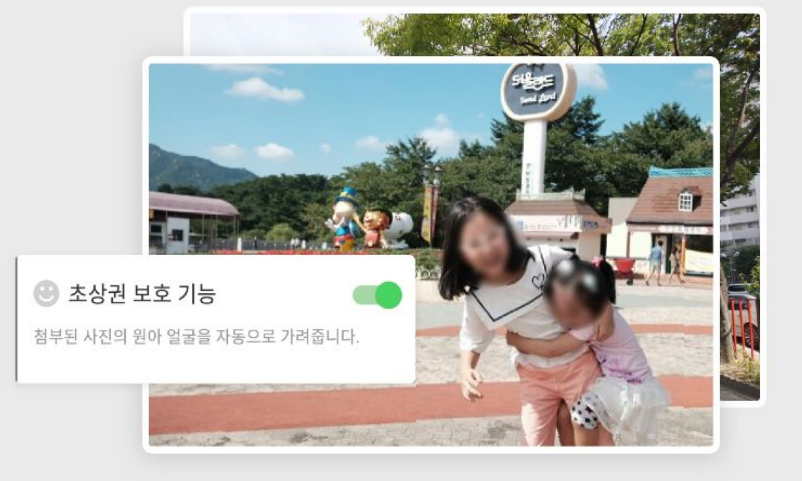

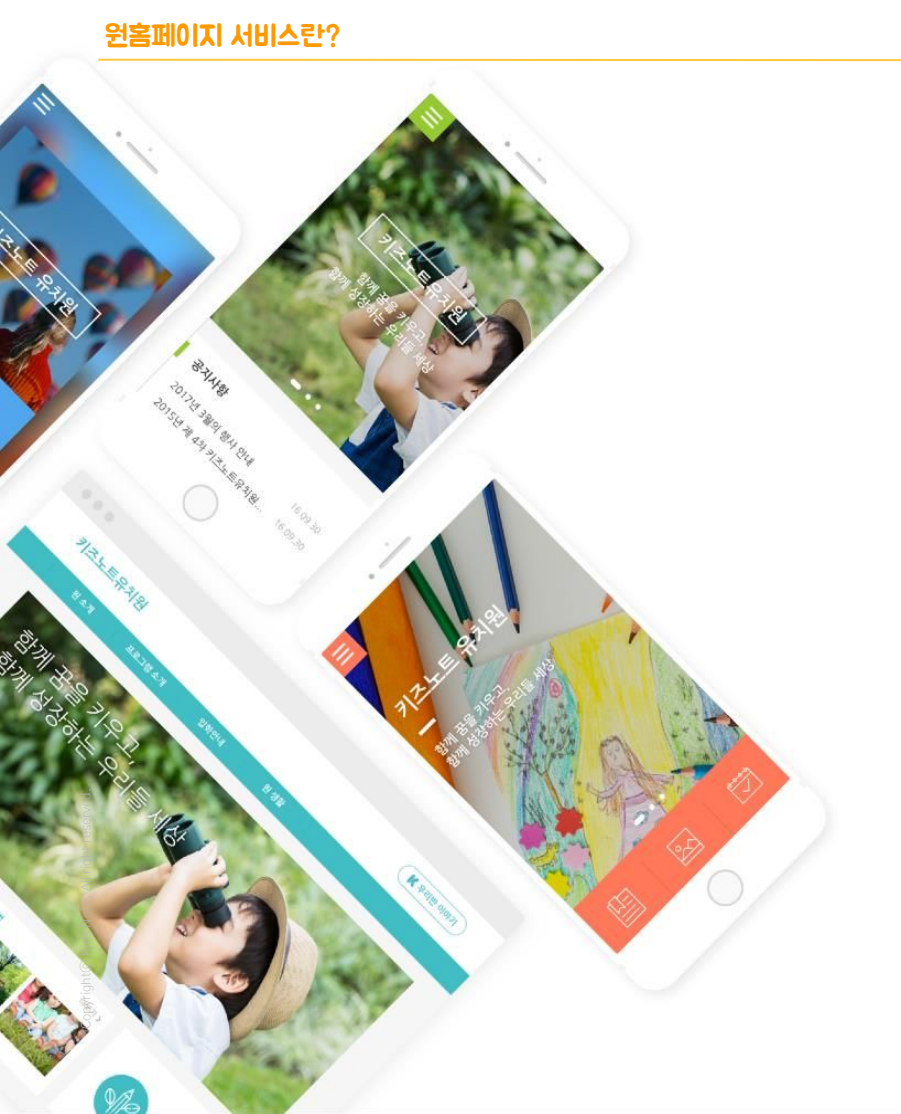

더이상 똑같은 홈페이지는 이제 그만! 클릭 몇 번으로 우리원 홈페이지 분위기를 바로 변경할 수 있어요.

### 다양한 테마와 색상으로 더 특별한 홈페이지를 완성해 보세요!

다양한 디자인

132

133

원홈페이지 사용 가이드

초기 세팅 비용과, 약정 기간이 없으며, 모바일 버전을 무료로 지원합니다.

### 원 홈페이지 구매는 PC에서 원장님 로그인 후, 홈페이지 > 구매하기 버튼을 클릭해 주 세요.

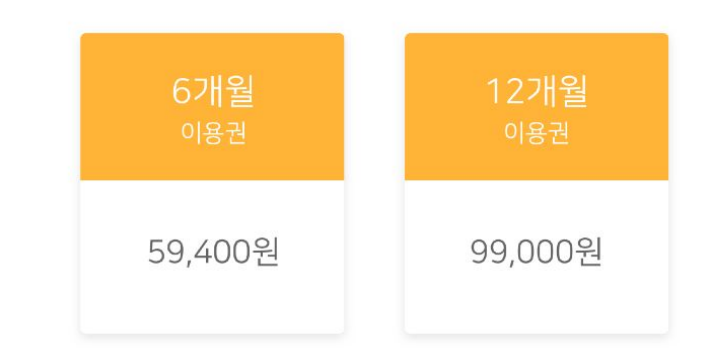

키즈노트가 시작하는 또 하나의 표준, 월 9,900원으로 홈페이지를 시작해 보세요.

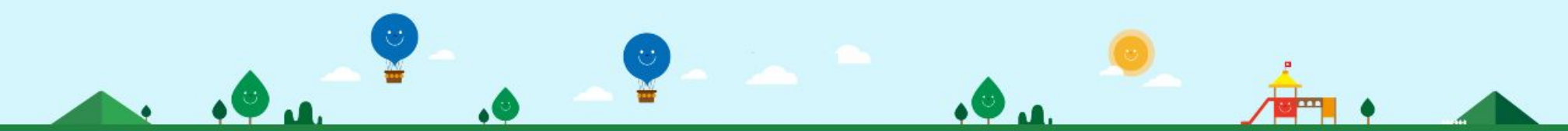

## [ 원장님,선생님이 자주하시는 질문

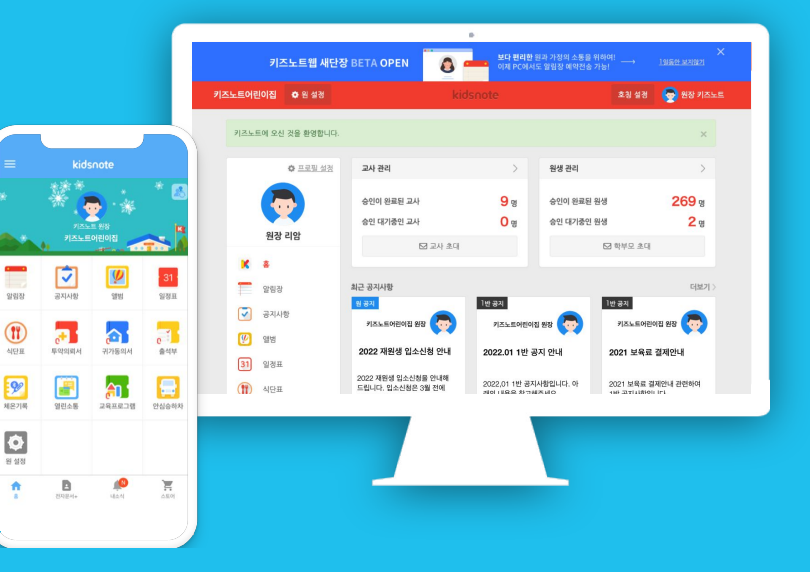

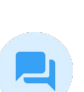

### 원아가 졸업(퇴소)하게되면, 이전에 작성한 알림장은 원에서 볼수 없나요?

원아가 졸업(퇴소)을 하게 되면, 이전에 작성한 알림장을 볼 수 없습니다.

2. 알림장 메뉴를 선택하고, 하단에 월별 목록 출력을 선택해 주세요

4. 대상에서 PDF로 저장을 누른 다음 저장 버튼을 누르면 됩니다

 $\succ$ 

반이동 및 퇴소 전 소중한 알림장 기록을 보관할 수 있는 백업기능을 알려드립니다. 1. www.kidsnote.com 으로 접속한 다음 원장 또는 선생님 아이디로 로그인해 주세요

contact@kidsnote.com

### 2. 원아 알림장 백업 기능 안내

만약 위 방법으로 원장 교체가 어려우시다면, 아래 3개 정보를 카카오톡 키즈노트 또는 팩스(070-7858-8895)로 보내주시길 바랍니다. 변경 신청 접수 후 변경 처리까지는 최대 3일 정도 소요되며 변경 완료 후 카카오톡 또는 SMS로 처리 완료 문자가 발송됩니다:)

3. 보관하고 싶은 원아의 알림장을 선택한 후 출력 버튼을 선택해 주세요. 기간은 최대 3개월씩 설정할 수 있습니다.

알림장 백업 기능은 PC에서만 할 수 있으며 동영상 및 사진을 제외한 모든 알림장 내용을 저장할 수 있습니다.

선생님은 원아가 반이동만 해도 해당 원아의 이전 알림장을 볼 수가 없습니다.(원장님 계정에서는 퇴소전까지는 이전 알림장을 확인할 수 있습니다.)

1644-6734

Ch

@퀴즈노트

TALK

135

1.(변경)전 원장님 ID로 로그인 > 원설정 > 관리자 관리 메뉴를 선택해 주세요 2. 관리자 관리에서 초대하기 버튼을 눌러 새로오시는 원장님 휴대전화번호를 입력하여 초대장을 발송해 주세요. 3. 이제 새롭게 원을 맡으실 원장님은 PC에서 로그인 하시면 관리자 초대장을 확인할 수 있습니다. \* 신규 원장님께서 이전에 다른 유형(원장님, 선생님, 부모님)의 계정을 사용하고 계셨다면, 다시 가입하셔서 초대장을 수락해 주세요:) 4.신규 원장님은 초대장 수락 후, 해당 원의 원설정 > 관리자 관리 설정에서 이전 원장님을 내보내기 선택해 주시기 바랍니다.

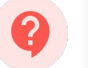

### 원장님이 변경되었습니다. 어떻게 원장님을 교체할 수 있나요?

원장님이 변경 되셨다면 아래 방법으로 원장교체를 진행해 보세요!

1 원장 교체 방법

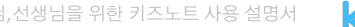

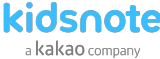

카톡에서 키즈노트 채널 추가하세요 🗗

### 교사가 퇴사하였습니다. 어떻게 퇴사 처리를 해야하나요?

원에서 교사가 퇴사하는 경우 아래의 방법으로 진행해 주세요.

1. 원 설정 > 교사 관리 > 퇴소할 교사를 선택해 주세요. 2.교사 프로필 이미지 옆에 퇴사 버튼을 선택해 주세요.

imes

퇴소 후 다른 원에 가더라도 기존에 사용하시던 아이디로 키즈노트 서비스를 이용할 수 있습니다.

contact@kidsnote.com

### 4. 교사 퇴소 처리 방법 안내

- 원에서는 원아가 퇴소할때 종이 알림장을 부모님께 전달드리는 것과 같이 더 이상 키즈노트의 알림장과 앨범 내용을 보실 수 없습니다.

5

1644-6734

TALK

136

@키즈노트

- 원아가 퇴소를 하게 되면 원에 소속되어 있던 모든 반을 떠나게 됩니다.
- 있습니다. 또한 선사물결 사용중이실 경우 일괄 물결상태 반영 시 퇴소한 원아 졸업은 원장님과 선생님 아이디로 할 수 있습니다.
   1. 원 설정 > 원생 관리 > 반변경/퇴소를 클릭해 주세요.
   2. 팝업창에서 세번째 '원아 퇴소하기'를 선택해 주세요.
   3. 퇴소 전 주의 사항을 꼭 확인해주세요
   4. 퇴소대상 원아를 선택한 후 퇴소 버튼을 선택합니다

원아가 퇴소하였습니다. 어떻게 키즈노트에서 처리해야하나요?

원아 퇴소 또는 졸업 시에는 키즈노트에서도 퇴소 처리가 필요합니다. 퇴소 처리를 하지 않으실 경우 알림장/앨범에서 원아 대상 목록에 노출되며 퇴소한 원아에게 공지사항이 보일 수 있습니다. 또한 전자출결 사용중이실 경우 일괄 출결상태 반영 시 퇴소한 원아에게도 출결상태가 반영될 수도 있습니다. 원아 졸업은 원장님과 선생님 아이디로 할 수 있습니다. 1. 일 성전 \ 일생 과리 \ 바벼겨/티스를 클리해 주세요

(Ch)

#### 3. 원아 퇴소 처리 방법 <u>안내</u>

2

원장님,선생님을 위한 키즈노트 사용 설명서

카톡에서 키즈노트 채널 추가하세요 🕂

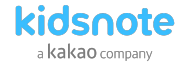

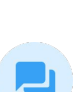

?

원아가 졸업(퇴소)하게되면, 이전에 작성한 알림장은 원에서 볼수 없나요?

1. 원설정 >초대하기에서 초대 유형(선생님 또는 교사)를 선택해주세요.

2. 초대할 반을 선택한 후 초대하실 분의 핸드폰 번호를 입력해 주시면 초대가 완료됩니다.

contact@kidsnote.com

1.원설정>초대하기> 학부모초대 또는 교사초대에서 초대하기 버튼을 눌러주세요. 2. 초대할 반을 선택한 후 초대하실 분의 핸드폰 번호를 입력해 주시면 초대가 완료됩니다.

신학기가 시작되어 반을 바꾸고 새로 등록하려고 합니다. 어떻게 해야하나요?

#### 6 학부모/ 교사 초대 방법

1.원장님, 선생님 계정으로 로그인 후 원 설정〉반정보관리를 클릭해 주세요 2.반정보관리에서 우리 워에서 운영하고 있는 반을 등록할 수 있습니다. 반 명은 수정되지 않으니 반드시 신중하게 작성해 주세요. 만약 잘못 등록하셨다면, 삭제 후 다시 등록해 주셔야 합니다 3.매해 연도별로 반 관리를 하시고 싶다면 그림처럼 반명 앞뒤로 연도를 표기해 주세요 이렇게 관리하면 올해 새로 온 교사와 부모님들에게 이전 년도에 작성한 공지사항이 노출되지 않습니다 4. 이전에 작성한 내용이 새로운 교사와 부모님에게 노출되어도 상관없는 경우에는 연도 구분 없이 실제 원에서 존재하는 반만 등록해 놓으시면 됩니다. \*반 삭제는 해당 반에 속한 원아와 교사가 없을 때에만 가능합니다 반 이동 - 원 설정 > 원생관리 > 반 변경/퇴소 > 반이동에서 원아를 선택하고 이동 선택 반 추가 -원 설정 〉원생관리 〉 반 변경/퇴소 〉 반추가에서 원아를 선택하고 추가 선택!

#### 5. 원아 반이동 방법

Ch

TALK

137

1644-6734

@키즈노트

카톡에서 키즈노트 채널 추가하세요 🗗

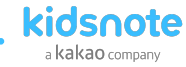

모바일에서 초대할 경우

컴퓨터에서 초대할 경우

imes

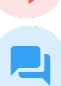

2

### 원장닙, 선생님이 자주하시는 질문

원장님,선생님을 위한 키즈노트 사용 설명서

@키즈노트 (Ch) 카톡에서 키즈노트 채널 추가하세요 🕀

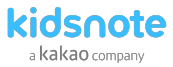

### 7. 학부모님이면서 선생님일 경우

Q

### 원장/선생님으로 사용 중인데 학부모로도 사용을 해야 하는 경우에는 어떻게 하나요?

키즈노트는 역할별(원장님/선생님/부모님)로 한 개의 계정이 필요합니다.

다른 역할의 초대장이 있는 경우에는 초대장을 클릭하여 새로운 역할로 가입을 진행해 주시고, 초대장 없이 역할을 추가하시려면, 로그아웃한 다음 회원가입을 눌러 새로운 역할을 선택해 주세요.

\* 알림의 경우, 현재 로그인되어 있는 계정의 알림만 도착합니다.

### 8. 여러원을 운영중일 경우

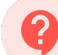

원장님이 원을 여러 개 운영하는 경우에는 어떻게 사용하나요?

아이디 하나당 하나의 원을 관리할 수 있습니다. 로그아웃하신 다음 회원가입을 통해 역할 선택에서 원장님을 선택하신 후 추가로 원을 등록해 주시기 바랍니다.

\* 알림의 경우 현재 로그인 되어 있는 원의 알림만 받을 수 있습니다.

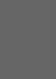

 $\succ$ 

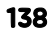

TALK

1644-6734

### 원장님, 선생님이 자주하시는 질문

2

@귀즈노트 Ch 카톡에서 키즈노트 채널 추가하세요 🕂

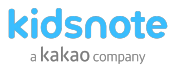

### 9. 원감, 주임교사 사용방법

 $\succ$ 

### 신학기가 시작되어 반을 바꾸고 새로 등록하려고 합니다. 어떻게 해야하나요?

1번 케이스) "나원감 선생님은 원장님 대신해서 하는 일들이 많아 원 관리까지 할 수 있는 역할이 필요합니다." >이럴 때는 별도의 추가 가입 없이 원장님 아이디를 공유 받아서 로그인하세요. 로그인 한 다음 호칭 설정을 원감 또는 주임 교사로 설정해 주세요.

2번 케이스) "나주임 선생님은 전체 원아 관리만 하고 있어서 모든 반에서 작성된 내용만 확인하면 됩니다. 〉 교사로 가입을 한 후, 모든 반의 담임 교사로 설정해 주세요. \* 방법: 원 설정 〉 교사관리 〉 해당 교사 프로필 선택 〉 반 추가 〉 모든 반 선택

contact@kidsnote.com 🔍

TALK

1644-6734

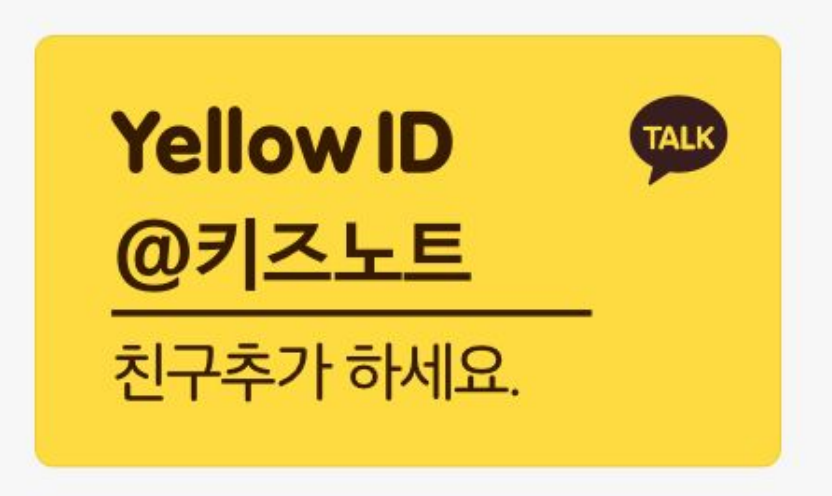

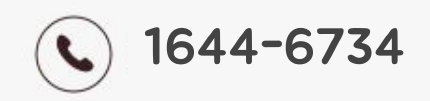

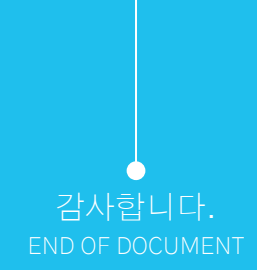

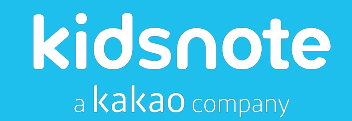

www.kidsnote.com contact@kidsnote.com